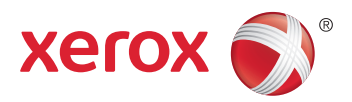

## Xerox<sup>®</sup> ColorQube<sup>®</sup> 8580 / 8880 **Color Printer Imprimante Couleur** User Guide Guide d'utilisation

| Italiano   | Guida per l'utente    |
|------------|-----------------------|
| Deutsch    | Benutzerhandbuch      |
| Español    | Guía del usuario      |
| Português  | Guia do usuário       |
| Nederlands | Gebruikershandleiding |

#### Svenska Dansk Čeština

Polski

Magyar

Användarhandbok Betjeningsvejledning Uživatelská příručka Przewodnik użytkownika Felhasználói útmutató

#### Русский Türkçe

Руководство пользователя Kullanıcı Kılavuzu Ελληνικά Εγχειρίδιο χρήστη

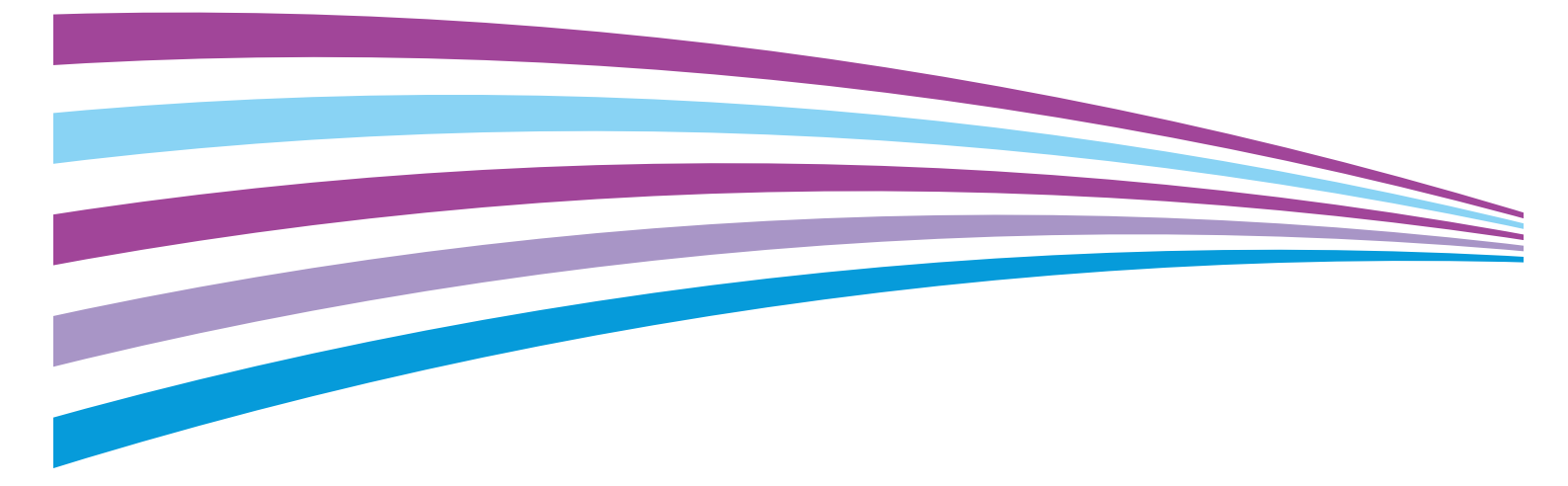

© <CopyrightYear> Xerox Corporation. Minden jog fenntartva. A nem közölt jogokra az Egyesült Államok szerzői jogokra vonatkozó törvénye érvényes. A jelen kiadvány tartalma semmilyen formában nem reprodukálható a Xerox Corporation engedélye nélkül.

A szerzői jogvédelem a védett anyag és információ minden formájára és tartalmára kiterjed a jelenlegi és elkövetkezendő törvényi és jogi szabályozások szerint, ide értve – korlátozás nélkül – a programok által a képernyőn megjelenített anyagokat, úgymint stílusokat, sablonokat, ikonokat, képernyőket, elrendezéseket stb.

A Xerox<sup>®</sup> és a Xerox and Design<sup>®</sup>, a Phaser<sup>®</sup>, a PhaserSMART<sup>®</sup>, a PhaserMatch<sup>®</sup>, a PhaserCal<sup>®</sup>, a PhaserMeter<sup>™</sup>, a CentreWare<sup>®</sup>, a PagePack<sup>®</sup>, az eClick<sup>®</sup>, a PrintingScout<sup>®</sup>, a Walk-Up<sup>®</sup>, a WorkCentre<sup>®</sup>, a FreeFlow<sup>®</sup>, a SMARTsend<sup>®</sup>, a Scan to PC Desktop<sup>®</sup>, a MeterAssistant<sup>®</sup>, a SuppliesAssistant<sup>®</sup>, a Xerox Secure Access Unified ID System<sup>®</sup>, a Xerox Extensible Interface Platform<sup>®</sup>, a ColorQube<sup>®</sup>, a Global Print Driver<sup>®</sup> és a Mobile Express Driver<sup>®</sup> a Xerox Corporation védjegyei az Amerikai Egyesült Államokban és/vagy más országokban.

Az Adobe® Reader®, az Adobe® Type Manager®, az ATM™, a Flash®, a Macromedia®, a Photoshop® és a PostScript® az Adobe Systems Incorporated védjegyei az Egyesült Államokban és/vagy más országokban.

Az Apple, a Bonjour, az EtherTalk, a TrueType, az iPad, az iPhone, az iPod, az iPod touch, a Mac és a Mac OS az Apple Inc. Amerikai Egyesült Államokban és más országokban bejegyzett védjegyei. Az AirPrint és az AirPrint logó az Apple Inc. védjegyei.

A HP-GL<sup>®</sup>, a HP-UX<sup>®</sup> és a PCL<sup>®</sup> a Hewlett-Packard Corporation védjegye az Egyesült Államokban és/vagy más országokban.

Az IBM<sup>®</sup> és az AIX<sup>®</sup> az International Business Machines Corporation védjegye az Egyesült Államokban és/vagy más országokban. A Microsoft<sup>®</sup>, a Windows Vista<sup>®</sup>, a Windows<sup>®</sup> és a Windows Server<sup>®</sup> a Microsoft Corporation védjegye az Egyesült Államokban és más országokban.

A Novell®, a NetWare®, az NDPS®, az NDS®, az IPX™ és a Novell Distributed Print Services™ a Novell, Inc. védjegyei az Egyesült Államokban és más országokban.

Az SGI<sup>®</sup> és az IRIX<sup>®</sup> a Silicon Graphics International Corp. vagy leányvállalatai védjegyei az Egyesült Államokban és/vagy más országokban.

A Sun, a Sun Microsystems és a Solaris az Oracle és/vagy leányvállalatai védjegyei vagy bejegyzett védjegyei az Amerikai Egyesült Államokban és/vagy más országokban.

A McAfee<sup>®</sup>, az ePolicy Orchestrator<sup>®</sup>, és a McAfee ePO™ a McAfee, Inc. védjegyei vagy bejegyzett védjegyei az Egyesült Államok és más országokban.

A UNIX<sup>®</sup> az Egyesült Államokban és más országokban bejegyzett védjegy, amely kizárólag az X/ Open Company Limited engedélyével használható.

A PANTONE<sup>®</sup> és a többi Pantone, Inc. védjegy a Pantone, Inc. tulajdona.

1.0. dokumentumverzió: Október <CopyrightYear>

BR10613\_hu

## Tartalom

| 1 | Biztonsági tudnivalók                                          | 9  |
|---|----------------------------------------------------------------|----|
|   | Elektromossággal kapcsolatos biztonsági tudnivalók             |    |
|   | Általános irányelvek                                           |    |
|   | Tápkábel                                                       |    |
|   | Működéssel kapcsolatos biztonsági tudnivalók                   |    |
|   | Ózonkibocsátás                                                 |    |
|   | A nyomtató elhelyezése                                         |    |
|   | Üzemeltetési irányelvek                                        |    |
|   | Nyomtatókellékek                                               |    |
|   | A karbantartással kapcsolatos biztonsági tudnivalók            | 14 |
|   | Szimbólumok a nyomtatón                                        |    |
|   | Kapcsolattartó környezeti, egészségügyi és biztonsági ügyekben |    |
| 2 | Lehetőségek                                                    | 17 |
|   | A nyomtató részei                                              |    |
|   | Elölnézet jobbról                                              |    |
|   | Jobb oldali nézet                                              |    |
|   | Hátulnézet                                                     |    |
|   | Vezérlőpanel                                                   |    |
|   | Nyomtatókonfigurációk és opciók összefoglalása                 | 21 |
|   | Alapfunkciók                                                   |    |
|   | Opciók és bővítések                                            | 22 |
|   | Tájékoztató oldalak                                            |    |
|   | A menütérkép kinyomtatása                                      |    |
|   | Tájékoztató oldalak megtekintése                               |    |
|   | Konfigurációs oldal nyomtatása                                 |    |
|   | Mintalapok                                                     | 25 |
|   | További információk                                            |    |
|   | Xerox <sup>®</sup> Ügyfélközpont                               | 27 |
| 3 | A készülék üzembe helyezése és beállítása                      | 29 |
|   | A készülék üzembe helyezésének és beállításának áttekintése    |    |
|   | A nyomtató helyének kiválasztása                               |    |
|   | Általános beállítások módosítása                               |    |
|   | Általános beállítások megadása                                 |    |

|   | Statikus IPv4-cím manuális kiosztása            |    |
|---|-------------------------------------------------|----|
|   | A CentreWare Internet Services megnyitása       |    |
|   | A PhaserSMART műszaki támogatás használata      |    |
|   | A szoftverek telepítése                         |    |
|   | A munka megkezdése előtt                        |    |
|   | Operációs rendszerrel kapcsolatos követelmények |    |
|   | Rendelkezésre álló nyomtató-illesztőprogramok   |    |
|   | A Walk-Up telepítés használata                  |    |
|   | A nyomtató illesztőprogramjainak telepítése     |    |
| 4 | Papír és másolóanyagok                          | 47 |

| Támogatott papírok                                                         | 48 |
|----------------------------------------------------------------------------|----|
| Ajánlott papír                                                             | 48 |
| Papír rendelése                                                            | 49 |
| A nyomtató károsodását okozó papírok                                       |    |
| Papírtárolási irányelvek                                                   |    |
| Papírtippek oldal                                                          | 50 |
| Támogatott papírtípusok és -súlyok                                         | 50 |
| Támogatott szabványos papírméretek                                         | 51 |
| Az automatikus kétoldalas nyomtatáshoz használható papírtípusok és -súlyok | 51 |
| Az automatikus kétoldalas nyomtatáshoz használható papírméretek            | 52 |
| Támogatott egyedi papírméretek                                             | 52 |
| Támogatott borítékméretek                                                  | 52 |
| Papírbeállítások kiválasztása nyomtatáshoz                                 | 53 |
| Az 1. tálca módjának beállítása                                            | 53 |
| A 2. tálca módjának beállítása                                             | 54 |
| Papír betöltése                                                            | 55 |
| A papír betöltésének általános irányelvei                                  | 55 |
| Papír behelyezése az 1. tálcába                                            | 56 |
| Papír betöltése a 2–5. tálcába                                             | 58 |
| Papír betöltése automatikus kétoldalas nyomtatáshoz                        | 60 |
| Nyomtatás speciális papírra                                                | 61 |
| Borítékok                                                                  | 61 |
| Címkék                                                                     | 65 |
| Fényes                                                                     | 69 |
| Fóliák                                                                     | 73 |
| Előlyukasztott papír                                                       | 77 |
| Egyedi papírméretek használata                                             | 80 |
| Egyedi papírméretek létrehozása a vezérlőpanelen                           | 80 |
| Egyedi papírméretek létrehozása a nyomtató-illesztőprogramból              | 80 |

## 5 Nyomtatás

81

| A nyomtatás áttekintése                         | 82 |
|-------------------------------------------------|----|
| Nyomtatási beállítások kiválasztása             | 83 |
| Windows nyomtatási beállítások                  |    |
| Macintosh nyomtatási beállítások                | 86 |
| Környezetkímélő beállítások használata          | 87 |
| Nyomtatásminőségi mód kiválasztása              | 87 |
| Nyomtatási funkciók                             | 89 |
| -<br>Papírbeállítások kiválasztása nyomtatáshoz | 89 |
|                                                 |    |

Xerox<sup>®</sup> ColorQube<sup>®</sup> 8580/8880 színes nyomtató Felhasználói útmutató

| Oldal tájolása                     |    |
|------------------------------------|----|
| Nyomtatás a papír mindkét oldalára | 90 |
| Több oldal nyomtatása egy lapra    |    |
| Füzetek nyomtatása                 |    |
| Kép- és színbeállítások            |    |
| Borítólapok nyomtatása             |    |
| Elválasztó lapok nyomtatása        |    |
| Méretezési lehetőségek             |    |
| Vízjelek nyomtatása                |    |
| Tükörképek nyomtatása              |    |
| Különleges munkatípusok nyomtatása |    |
| Titkos nyomtatás                   |    |
| Próbanyomat                        |    |
| Személyes nyomtatás                |    |
| Mentett munka                      |    |
| Nyomtatás a következővel           |    |
|                                    |    |

## 6 Karbantartás

101

| Karbantartás és tisztítás                       | 102 |
|-------------------------------------------------|-----|
| Általános óvintézkedések                        |     |
| A nyomtató tisztítása                           | 104 |
| Karbantartási információk elérése               | 111 |
| Rendszeres karbantartási feladatok              | 112 |
| Kellékrendelés                                  | 119 |
| A gyári szám megkeresése                        | 119 |
| Mikor kell kelléket rendelni                    | 119 |
| Kellékek                                        | 120 |
| A karbantartókészlet állapotának megjelenítése  | 120 |
| Felhasználó által cserélhető egységek           | 120 |
| Kellékek újrahasznosítása                       | 121 |
| A nyomtató mozgatása                            | 122 |
| A nyomtató mozgatására vonatkozó óvintézkedések | 122 |
| A nyomtató mozgatása az irodán belül            | 123 |
| A nyomtató előkészítése szállításhoz            | 124 |
|                                                 |     |

## 7 Hibakeresés

#### 127

| Általános hibaelhárítási feladatok                                         | 128 |
|----------------------------------------------------------------------------|-----|
| A tintahasználat minimálisra csökkentése                                   | 128 |
| A nyomtató újraindítása                                                    | 128 |
| A nyomtatót nem lehet bekapcsolni                                          | 129 |
| A nyomtató gyakran alaphelyzetbe áll vagy kikapcsol                        | 129 |
| A nyomtatás túl hosszú ideig tart                                          | 130 |
| Nem lehet nyomtatási munkát küldeni a nyomtatóra USB-kapcsolaton keresztül | 131 |
| Nem lehet nyomtatási munkát küldeni a hálózati nyomtatóra                  | 131 |
| A dokumentum nem nyomtatódik ki                                            | 132 |
| A dokumentumot a gép rossz tálcából nyomtatja                              | 132 |
| A nyomtató szokatlan zajokat ad ki                                         | 132 |
| Dátum és időpont nem megfelelő                                             | 133 |
| Problémák az automatikus kétoldalas nyomtatással                           | 133 |
| Papírelakadás                                                              |     |
| •                                                                          |     |

А

В

С

| Papírelakadások esélyének minimalizálása                                         |                 |
|----------------------------------------------------------------------------------|-----------------|
| Papírelakadások megszüntetése                                                    | 130             |
| Papírelakadások - hibaelhárítás                                                  | 140             |
| Nyomtatási minőséggel kapcsolatos hibakeresés                                    | 149             |
| Nyomtatási minőség kézben tartása                                                | 150             |
| A Nyomtatási minőséggel kapcsolatos hibák elhárítása lap kinyomtatása            | 15 <sup>-</sup> |
| Nyomtatási minőséggel kapcsolatos hibakeresés                                    |                 |
| Hibaelhárítási eljárások                                                         |                 |
| Specialis hibakeresės                                                            |                 |
| Segitsegkeres                                                                    |                 |
| A vezérlőpanelen megjelenő uzenetek                                              |                 |
| További információk                                                              |                 |
| Jellemzők                                                                        | 165             |
| Nvomtatókonfigurációk és opciók összefoglalása                                   |                 |
| Alapfunkciók                                                                     |                 |
| Megvásárolható konfigurációk                                                     |                 |
| Opciók és bővítések                                                              |                 |
| Fizikai adatok                                                                   |                 |
| Alapkonfiguráció                                                                 | 16              |
| Opcionális 3–5. tálca műszaki jellemzői                                          |                 |
| Helyigény                                                                        |                 |
| Környezeti adatok                                                                |                 |
| Hőmérséklet                                                                      |                 |
| Relatív páratartalom                                                             |                 |
| Tengerszint feletti magasság                                                     |                 |
| Elektromossági adatok                                                            |                 |
| ENERGY STAR                                                                      |                 |
| Teliesítményadatok                                                               |                 |
| Nyomtatási felbontás                                                             | 17 <sup>.</sup> |
| Nyomtatási sebesség                                                              |                 |
| Vezérlő műszaki adatai                                                           | 172             |
| Megfelelőségi információk                                                        | 173             |
| Alapvető előírások                                                               |                 |
| Egyesült Államok (FCC szabályzat)                                                |                 |
| Kanada                                                                           |                 |
| Európai Unió                                                                     |                 |
| Az Európai Közösség 4-es csoportba sorolt (Lot 4) képalkotó berendezésekre vonat | tkozó<br>17     |
| Material Safety Data Sheets (Anyagbiztonsági adatlapok)                          |                 |
| Újrahasznosítás és selejtezés                                                    | 179             |
| Összes ország                                                                    |                 |
| Észak-Amerika                                                                    |                 |
| Furópai Unió                                                                     | 18              |
|                                                                                  | 101             |

## 6 Xerox<sup>®</sup> ColorQube<sup>®</sup> 8580/8880 színes nyomtató Felhasználói útmutató

| Hivatásos/üzleti környezet                                 |  |
|------------------------------------------------------------|--|
| Berendezések és akkumulátorok gyűjtése és ártalmatlanítása |  |
| Akkumulátor szimbóluma – megjegyzés                        |  |
| Akkumulátor eltávolítása                                   |  |
| Egyéb országok                                             |  |

## Biztonsági tudnivalók

# 1

# Ez a fejezet a következőket tartalmazza:Elektromossággal kapcsolatos biztonsági tudnivalók10Működéssel kapcsolatos biztonsági tudnivalók12A karbantartással kapcsolatos biztonsági tudnivalók14Szimbólumok a nyomtatón15Kapcsolattartó környezeti, egészségügyi és biztonsági ügyekben16

A nyomtatót és ajánlott kellékeit szigorú biztonsági követelmények szerint tervezték és tesztelték. Az alábbi információk szem előtt tartásával biztosíthatja Xerox nyomtatójának folyamatos, biztonságos működését.

## Elektromossággal kapcsolatos biztonsági tudnivalók

Kérjük, a nyomtató működtetésének megkezdése előtt alaposan olvassa el az alábbi utasításokat. Nyomtatójának folyamatos, biztonságos működésének biztosításához vegye bármikor elő ezeket az utasításokat.

Xerox<sup>®</sup> nyomtatóját és annak kellékeit szigorú biztonsági követelmények szerint tervezték és tesztelték. Ennek részét képezik többek között a biztonsági ügynökségek vizsgálatai, tanúsítványai és az elfogadott elektromágneses szabályoknak és környezetvédelmi előírásoknak való megfelelőség.

A termék biztonsági és környezetvédelmi tesztelését, illetve teljesítménytesztjét kizárólag Xerox<sup>®</sup> kellékanyagok használatával végezték.

Megjegyzés: Az engedély nélkül végzett módosítások, beleértve ebbe az új funkciókkal való kibővítést, illetve külső berendezések csatlakoztatását, hatással lehetnek a termék tanúsítványaira. További információkért, kérjük, forduljon a Xerox képviseletéhez.

## Általános irányelvek

## 🔥 VIGYÁZAT:

- A nyomtatón lévő résekbe és nyílásokba ne tegyen idegen tárgyakat. Feszültség alatt álló pont érintése, illetve alkatrészek rövidre zárása tüzet vagy áramütést okozhat.
- Ne távolítsa el a csavarral rögzített fedeleket és védőburkolatokat, kivéve, ha erre egy külön beszerezhető kiegészítő berendezés üzembe helyezése során utasítást kap. A kiegészítő berendezések üzembe helyezése alatt kapcsolja ki a nyomtatót. Az üzembe helyezések során a fedelek és a védőburkolatok eltávolítása előtt húzza ki a gép tápkábelét az aljzatból. A felhasználó által üzembe helyezhető opciók kivételével az ilyen fedelek és burkolatok mögött nincsenek olyan alkatrészek, amelyek szervizelését vagy karbantartását a felhasználó elvégezheti.

A felhasználó biztonságát veszélyeztető tényezők:

- Sérült vagy kopott tápvezeték.
- Folyadék került a nyomtató belsejébe.
- A nyomtatót víz érte.
- A nyomtató füstöl, vagy a felülete szokatlanul meleg.
- A nyomtató egy áramköri megszakító, biztosíték vagy más biztonsági eszköz aktiválását okozza.

Ilyen esetekben tegye a következőt:

- 1. Azonnal kapcsolja ki a nyomtatót.
- 2. Húzza ki a tápvezetéket az elektromos aljzatból.
- 3. Hívjon illetékes szervizszakembert.

## Tápkábel

- A nyomtatóval szállított tápkábelt használja.
- A tápkábelt közvetlenül csatlakoztassa egy megfelelően földelt elektromos aljzatba. Győződjön meg arról, hogy a kábel mindkét vége biztonságosan csatlakozik. Ha nem biztos benne, hogy az adott csatlakozóaljzat földelt-e, kérje ki egy elektromossági szakember véleményét.
- A nyomtató elektromos hálózatra csatlakoztatásához ne használjon olyan földelt adapterdugót, amely nem rendelkezik védőcsatlakozó kapoccsal.

VIGYÁZAT: Az áramütés elkerülése érdekében gondoskodjon a nyomtató megfelelő földeléséről. A helytelen használat esetén az elektromos termékek veszélyforrást jelentenek.

- Csak a nyomtató áramfelvételéhez méretezett hosszabbítót vagy hálózati elosztót használjon.
- A nyomtatót olyan aljzatba csatlakoztassa, amely alkalmas a megfelelő feszültség és áramerősség biztosítására. Tekintse át a nyomtató elektromosságra vonatkozó műszaki előírásait, és szükség esetén kérje ki villanyszerelő véleményét.
- Ne állítsa a nyomtatót olyan helyre, ahol ráléphetnek a tápkábelére.
- Ne helyezzen semmilyen tárgyat a tápkábelre.
- Ne dugja be vagy húzza ki a tápkábelt a nyomtató bekapcsolt állapotában.
- Cserélje ki a tápkábelt, ha kopott vagy elhasználódott.
- Az áramütés és a kábel sérülésének elkerülése érdekében a tápkábel kihúzásakor a dugót fogja meg.

A tápkábel a nyomtató hátoldalán, csatlakoztatható eszközként csatlakozik a nyomtatóhoz. Ha a nyomtató feszültségmentesítésére van szükség, akkor a tápkábelt a hálózati aljzatból húzza ki.

## Működéssel kapcsolatos biztonsági tudnivalók

A nyomtatót és kellékeit szigorú biztonsági követelmények szerint tervezték és tesztelték. A berendezés átesett a biztonságtechnikai intézet vizsgálatán, megszerezte a szükséges engedélyeket, és megfelel a hatályos környezetvédelmi szabályoknak.

A következő biztonsági irányelvek betartásával biztosíthatja a nyomtató folyamatos, biztonságos működését.

## Ózonkibocsátás

Ez a nyomtató a szokásos működés folyamán ózont termel. A termelt ózon mennyisége a nyomtatás mennyiségétől függ. Az ózon nehezebb, mint a levegő, és nem keletkezik olyan mennyiségben, hogy az emberekre káros lehessen. A nyomtatót jól szellőző szobában helyezze üzembe.

További tudnivalókért Észak-Amerikában lásd:

- Xerox<sup>®</sup> ColorQube<sup>®</sup> 8580 színes nyomtató www.xerox.com/environment
- Xerox<sup>®</sup> ColorQube<sup>®</sup> 8880 színes nyomtató www.xerox.com/environment

Más országokban vegye fel a kapcsolatot a Xerox helyi képviseletével, vagy látogasson el ide:

- Xerox<sup>®</sup> ColorQube<sup>®</sup> 8580 színes nyomtató: www.xerox.com/environment\_europe
- Xerox<sup>®</sup> ColorQube<sup>®</sup> 8880 színes nyomtató: www.xerox.com/environment\_europe

## A nyomtató elhelyezése

- A nyomtatón lévő réseket és nyílásokat ne takarja le, és azok elé nem helyezzen semmilyen tárgyat. Ezek a nyílások szellőzésre szolgálnak, és védik a nyomtatót a túlmelegedés ellen.
- A nyomtatót olyan helyen állítsa üzembe, ahol elegendő hely áll rendelkezésre a gép működtetéséhez és szervizeléséhez.
- A nyomtatót pormentes helyen helyezze üzembe.
- A nyomtatót ne tárolja és ne működtesse szélsőségesen meleg vagy hideg vagy párás környezetben.
- Ne helyezze a nyomtatót hőforrás közelébe.
- A nyomtatót ne helyezze közvetlenül napfényre.
- Ne helyezze a nyomtatót közvetlenül a légkondicionáló rendszer hideg levegőáramának útjába.
- A nyomtatót ne helyezze rázkódásnak kitett helyre.
- Az optimális teljesítmény elérése érdekében a nyomtatót a Tengerszint feletti magasság oldal: 169 részben ajánlott magasságon használja.

Lásd még: Helyigény oldal: 168 Környezeti adatok oldal: 169 Fizikai adatok oldal: 168

## Üzemeltetési irányelvek

- Nyomtatás közben ne vegye ki a papírtálcákat.
- Nyomtatás közben ne nyissa ki a nyomtató ajtajait.
- Nyomtatás közben ne mozgassa a nyomtatót.
- Ügyeljen rá, hogy keze, haja, nyakkendője stb. ne kerüljön a kiadónyílás és az adagológörgők közelébe.
- A szerszámok segítségével eltávolítható burkolat a nyomtató veszélyes részeit védi. Ne távolítsa el a védőburkolatot.

## Nyomtatókellékek

- Csak a nyomtatóhoz előírt kellékeket használja. A nem megfelelő anyagok használata ronthatja a teljesítményt, és veszélyeztetheti a biztonságot.
- Tartson be minden figyelmeztetést és utasítást, amelyet a terméken, a külön rendelhető kiegészítőkön és kellékeken vagy azokhoz mellékelve talál.
- A kellékeket a csomagolásukon vagy dobozukon feltüntetett utasítások szerint tárolja.
- A kellékeket tartsa távol gyermekektől.
- Soha ne égesse el a kellékeket.
- A kellékek kezelésekor ügyeljen, hogy ne érjenek a bőréhez és a szeméhez. A szemhez érve irritációt, gyulladást okozhatnak. Ne kísérelje meg a kellékek szétszerelését, mert az növeli a bőrrel vagy szemmel való érintkezés kockázatát.

FIGYELEM: A nem a Xeroxtól származó kellékek használata nem ajánlott. A Xerox Jótállás, a Szolgáltatási szerződés és a Teljes körű elégedettségi garancia nem vonatkozik az olyan kárra, meghibásodásra és teljesítményromlásra, amely a nem Xerox-eredetű kellékek, vagy nem a nyomtatóhoz előírt Xerox-kellékek használatából keletkezett. Teljes körű elégedettségi garancia az Amerikai Egyesült Államokban és Kanadában áll rendelkezésre. Ezeken a helyeken kívül a garancia más-más területeket fedhet le. A részleteket a Xerox helyi képviselőjétől tudhatja meg.

## A karbantartással kapcsolatos biztonsági tudnivalók

- Ne hajtson végre olyan karbantartási eljárást, amelyet a nyomtatóval szállított dokumentáció nem ismertet.
- Ne használjon aeroszolos tisztítószert. A nyomtató tisztításához csak szöszmentes törlőruhát használjon.
- A kellékeket és a szokásos karbantartáshoz szükséges cikkeket tilos elégetni.

A Xerox<sup>®</sup> kellékek újrahasznosításával foglalkozó programról további részleteket az alábbi címeken talál:

- Xerox<sup>®</sup> ColorQube<sup>®</sup> 8580 színes nyomtató www.xerox.com/gwa
- Xerox<sup>®</sup> ColorQube<sup>®</sup> 8880 színes nyomtató www.xerox.com/gwa

Lásd még: A nyomtató tisztítása oldal: 104 A nyomtató mozgatása oldal: 122

## Szimbólumok a nyomtatón

| Szimbólum | Leírás                                                                                                    |
|-----------|----------------------------------------------------------------------------------------------------|
|           | Vigyázat és Figyelmeztetés jelzések:<br>Súlyos sérülést, sőt halált is okozhat, ha ezt a figyelmeztető jelzést nem veszi figyelembe.<br>Személyi sérülést vagy vagyoni kárt okozhat, ha nem veszi figyelembe ezt a figyelmeztetést.                                    |
|           | Forró felület a nyomtatón vagy a nyomtatóban. A személyi sérülés elkerülése érdekében<br>járjon el körültekintően.                                                                                                    |
| <b>A</b>  | Vigyázat:<br>Mozgó alkatrészek. A személyi sérülések megelőzése érdekében járjon el körültekintéssel.                                                                                                    |
|           | A nyomtató egyes részei felforrósodhatnak, ezért a berendezés mozgatása vagy<br>becsomagolása előtt várja meg, amíg lehűlik. Személyi sérülés vagy a nyomtató sérülésének<br>elkerülése érdekében várjon 30 percet, amíg a tinta megszilárdul, és a nyomtatófej lehűl. |

## Kapcsolattartó környezeti, egészségügyi és biztonsági ügyekben

Az Egyesült Államokban és Kanadában a termékbiztonsági információkat a következő címen találja:

- Xerox<sup>®</sup> ColorQube<sup>®</sup> 8580 színes nyomtató: www.xerox.com/environment.
- Xerox<sup>®</sup> ColorQube<sup>®</sup> 8880 színes nyomtató: www.xerox.com/environment

Európában a termékbiztonsági információkat a következő címen találja:

- Xerox<sup>®</sup> ColorQube<sup>®</sup> 8580 színes nyomtató: www.xerox.com/environment\_europe.
- Xerox<sup>®</sup> ColorQube<sup>®</sup> 8880 színes nyomtató: www.xerox.com/environment\_europe.

## Lehetőségek

# 2

#### Ez a fejezet a következőket tartalmazza:

| • | A nyomtató részei                              | 18 |
|---|------------------------------------------------|----|
| • | Nyomtatókonfigurációk és opciók összefoglalása | 21 |
| • | Tájékoztató oldalak                            | 23 |
| • | Mintalapok                                     | 25 |
| • | További információk                            | 26 |

## A nyomtató részei

#### Ez a rész a következőket tartalmazza:

| • | Elölnézet jobbról | 18 |
|---|-------------------|----|
| • | Jobb oldali nézet | 19 |
| • | Hátulnézet        | 19 |
| • | Vezérlőpanel      | 19 |

## Elölnézet jobbról

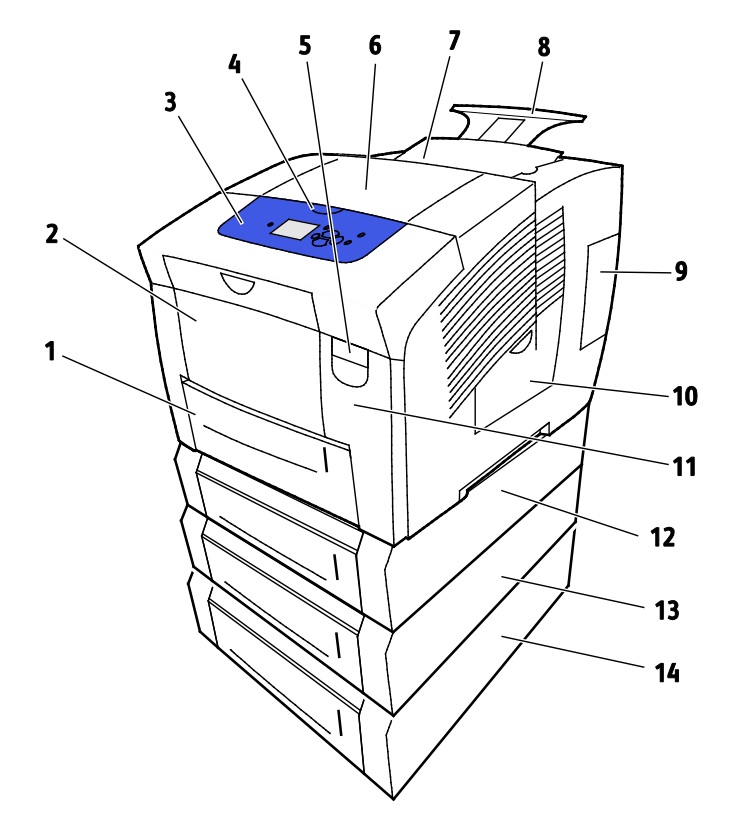

- 1. 2. tálca 525 lapos kapacitással
- 2. 1. tálca, többcélú tálca (MPT) 100 lapos kapacitással.
- 3. Vezérlőpanel
- 4. A B jelzésű ajtó fogantyúja
- 5. A ajtó kioldó karja
- 6. B jelzésű kimeneti ajtó
- 7. C jelzésű, tintabetöltő ajtó

- 8. Legal/A4 méretű kimeneti tálca hosszabb
- 9. E jelzésű interfészajtó (I/O)
- 10. D jelzésű karbantartási ajtó
- 11. A jelzésű első ajtó
- 12. 3. tálca, külön beszerezhető 525 lapos ad
- 13. 4. tálca, külön beszerezhető 525 lapos ad
- 14. 5. tálca, külön beszerezhető 525 lapos ad

### Jobb oldali nézet

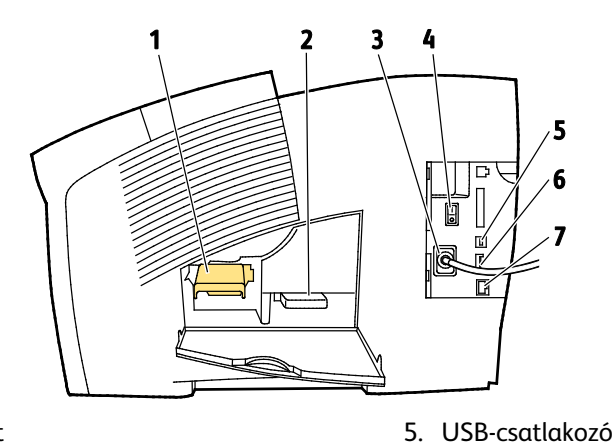

- 1. Karbantartókészlet
- 2. Hulladéktálca
- 3. Tápkábel csatlakozási helye
  - helye
- 4. Főkapcsoló

## Hátulnézet

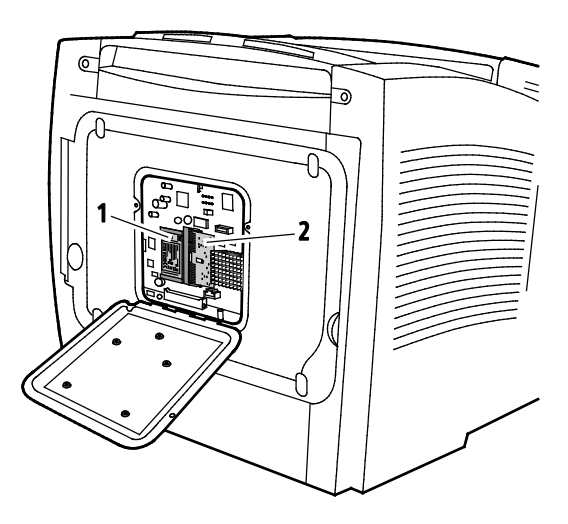

1. Opcionális tartós állapotú meghajtó (SSD)

2. Egy RAM-foglalat

6. Konfigurációs kártya

7. Ethernet 10/100/1000Base-TX kapcsolat

## Vezérlőpanel

A vezérlőpulton egy kijelző, jelzőlámpák, valamint gombok találhatók, amelyeket megnyomva vezérelheti a nyomtató funkcióit. A vezérvezérlőpult:

- Megjeleníti a nyomtató aktuális működési állapotát.
- Hozzáférést biztosít a nyomtatási funkciókhoz.
- Hozzáférést biztosít a referenciaanyagokhoz.
- Hozzáférést biztosít az adminisztrációs és a karbantartási menükhöz.
- Figyelmeztet a papír behelyezésére, kellékek cseréjére, az elakadások elhárítására.
- Megjeleníti a hibákat és a figyelmeztetéseket.

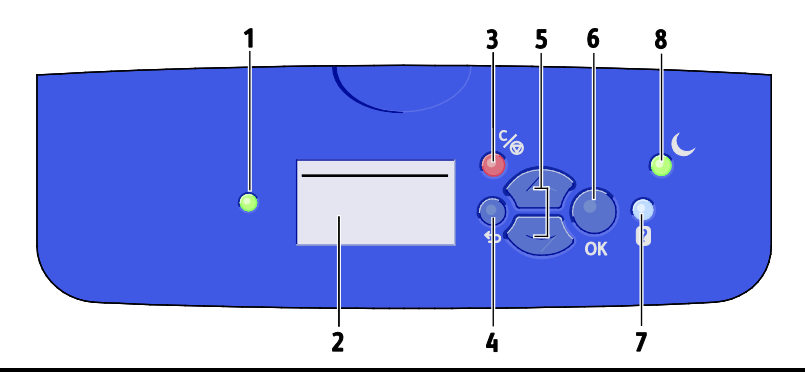

| Elem | Szimbólum | Vezérlőpanel-név                       | Leírás                                                                                                    |
|------|-----------|----------------------------------------|----------------------------------------------------------------------------------------------------|
| 1    | —         | Állapotjelző                           | Ez a lámpa különböző színekkel jelzi a nyomtató különböző szintű<br>készültségi állapotait.                                                                  |
|      |           |                                        | <ul> <li>A zöld fény jelzi, hogy a nyomtató készen áll az adatfogadásra és a<br/>nyomtatásra.</li> </ul>                                                     |
|      |           |                                        | <ul> <li>A villogó zöld fény azt jelzi, hogy a nyomtató foglalt vagy épp<br/>melegszik.</li> </ul>                                                           |
|      |           |                                        | A sárga vagy narancssárga fény figyelmeztetést jelez.                                                                                                    |
|      |           |                                        | A piros fény hibaállapotot jelez.                                                                                                    |
| 2    | —         | Kijelző                                | A képernyőn jelenik meg a nyomtató-vezérlőpanel menüjének összes<br>lehetősége.                                                                              |
|      |           |                                        | • A felső sorban állapotüzenetek és a menünév-információk láthatók.                                                                                          |
|      |           |                                        | • Az alsó sorokban menük és a választható menüpontok láthatók.                                                                                               |
| 3    | ℃/⊚       | Mégse gomb                             | A Mégse gombbal leállítható az aktuális nyomtatási munka.                                                                                                    |
| 4    | Ĵ         | Vissza gomb                            | A Vissza gombbal ez előző menüponthoz lehet visszatérni.                                                                                                    |
| 5    |           | Lefelé és felfelé mutató<br>nyílgombok | A menükben a nyílgombokkal tud mozogni.                                                                                                    |
| 6    | OK        | OK gomb                                | Az OK gombbal az aktuális menüpont választható ki, vagy a<br>menüpontválasztás eredménye jeleníthető meg.                                                    |
| 7    | ?         | Súgó gomb                              | A Súgó (?) gombbal a vezérlőpanel menüpontjaira, a nyomtató<br>állapotára, a hibaüzenetekre vagy a karbantartásra vonatkozó<br>tájékoztatás jeleníthető meg. |
| 8    |           | Energiatakarékos gomb                  | <b>Energiatakarékos</b> funkció: az alacsony energiafelvételi módba lépéshez<br>és az abból való kilépéshez.                                                 |
|      |           |                                        | Olyankor, amikor az <b>Energiatakarékos</b> gomb világít, lenyomásával a<br>nyomtató Energiatakarékos módba léptethető.                                      |
|      |           |                                        | <ul> <li>A visszatéréshez a nyomtató Kész módjába nyomja meg az<br/>Energiatakarékos gombot.</li> </ul>                                                      |
|      |           |                                        | • Amikor a lámpa villog, a nyomtató energiatakarékos módban van.                                                                                             |
|      |           |                                        | <ul> <li>Amikor a lámpa nem ég, a nyomtató nem léptethető<br/>energiatakarékos módba.</li> </ul>                                                             |

## Nyomtatókonfigurációk és opciók összefoglalása

#### Ez a rész a következőket tartalmazza:

| • | Alapfunkciók        | 21 |
|---|---------------------|----|
| • | Opciók és bővítések | 22 |

## Alapfunkciók

A nyomtató a következő funkciókkal rendelkezik:

- 1 GHz-es processzor
- 1 GB RAM memória, amely 2 GB-ig bővíthető, egyetlen, 1 és 2 GB-os kártyákat támogató DDR3 SDRAM-foglalatban.
- Ethernet 10/100/1000Base-TX
- Universal Serial Bus (USB 2.0)
- Beágyazott PDL-támogatás True Adobe PostScript 3-hoz, PCL 5c-emulációhoz, JPG-hez, TIFF-hez, PNG-hez és PDF-hez

Megjegyzés: A PDF-nyomtatáshoz az opcionális tartós állapotú meghajtó szükséges.

- PCL-illesztőprogram nyomtatásminőségi módjai
  - PCL normál mód
  - PCL kiemelt mód
- PostScript nyomtatásminőségi módok
  - Gyors színes: a leggyorsabb teljes színes mód. Használja ezt a módot, ha munkája sok képet tartalmaz, és ha gyakran alkalmaz előnézetet.
  - Normál: Tiszta, világos nyomatok készítése nagy sebességgel fekete szöveg esetén ideális választás. A szabványos mód a legtöbb munkánál a teljesítmény és a képminőség ideális arányát biztosítja.
  - Kiemelt: Ezt a módot CAD-alkalmazásokhoz, illetve a legjobb képminőséget nyújtó, finom részletek nyomtatásához használja. A rendszer a vonalakat és széleket simábbá, a feketét és a sötét színeket teltebbé teszi.
  - Fotó: A legrészletesebb és legegyenletesebb fényképek nyomtatásához használatos.
- RAM-szortírozás: Ezzel a beállítással a nyomtató a munkákat eltárolja memóriájában, így azok több példányban sorba rendezett lapokra leválogatva nyomtathatók ki. Az Oldalsorrend segítségével az oldalak a munka oldalsorrendjében nyomtathatók, például: 123, 123, 123. A Példányszám-sorrend beállítással a nyomtató az oldalakat a munka beállított példányszáma szerinti sorrendben nyomtatja, például: 111, 222, 333.
- 1. tálca kapacitása: 100 lap
- 2. tálca 525 lapos kapacitással
- Kazetta nélküli szilárdtinta

## Opciók és bővítések

A következő kiegészítők állnak rendelkezésre a nyomtatóhoz:

- Termelékenységi készlet 32 GB-os mSata tartós állapotú meghajtóval
- Termelékenységi készlet 2 GB-ig bővíthető memóriával, amely egyetlen, 1 és 2 GB-os kártyákat támogató DDR3 SDRAM-foglalatban érhető el.
- Automatikus kétoldalas nyomtatás
- 1, 2 vagy 3 további 525 lapos adagoló

Kellékeket kereskedelmi partnerétől, a Xerox képviselőjétől, illetve a Xerox<sup>®</sup> Supplies (Kellékek) webhelyen a nyomtató modelljének megfelelő címről rendelhet.

- Xerox<sup>®</sup> ColorQube<sup>®</sup> 8580 színes nyomtató: www.xerox.com/office/CQ8580supplies
- Xerox<sup>®</sup> ColorQube<sup>®</sup> 8880 színes nyomtató: www.xerox.com/office/CQ8880supplies

További részletekért lásd: Konfigurációs oldal nyomtatása oldal: 24.

## Tájékoztató oldalak

#### Ez a rész a következőket tartalmazza:

| • | A menütérkép kinyomtatása        | 23   |
|---|----------------------------------|------|
| • | Tájékoztató oldalak megtekintése | . 23 |
|   |                                  | ~ (  |

A nyomtató nyomtatható tájékoztató oldalakkal rendelkezik. Ezek többek között a konfigurációról és a betűkészletekről nyújtanak információkat. A tájékoztató oldalak segítségével áttekintheti a nyomtató állapotát, teljesítményét és beállításait. A tájékoztató oldalak a vezérlőpanelen vagy a CentreWare Internet Services szolgáltatásban érhetők el.

Megjegyzés: A menütérkép segítségével a nyomtató által kínált tájékoztató oldalak teljes listáját megtekintheti.

## A menütérkép kinyomtatása

A menütérkép olyan tájékoztató oldal, amelyet a nyomtató vezérlőpaneléről nyomtathat ki. Az oldalon a nyomtatón elérhető menük összességének hierarchikus ábrázolása látható.

A menütérkép kinyomtatása:

1. A nyomtató vezérlőpanelén a nyilak segítségével lépjen az Információ menüre, majd nyomja meg az **OK** gombot.

Alapértelmezés szerint a Menütérkép van kiemelve.

2. A Menütérkép kinyomtatásához nyomja meg az OK gombot.

## Tájékoztató oldalak megtekintése

A nyomtató vezérlőpanelén a következő tájékoztató oldalak érhetők el:

| Tájékoztató oldal         | Leírás                                                                                                    |
|---------------------------|----------------------------------------------------------------------------------------------------|
| Konfigurációs lap         | A konfigurációs jelentés különféle nyomtatóinformációkat tartalmaz,<br>például az alapértelmezett beállításokat, a telepített opciókat, a hálózati<br>beállításokat, köztük az IP-címeket, valamint a betűkészlet-beállításokat. Ezt<br>az oldalt hálózatelemzési és általános hibaelhárítási célokra használhatja. |
|                           | További részletekért lásd: Konfigurációs oldal nyomtatása oldal: 24.                                                                                                    |
| Papírtippek oldal         | A Papírtippek oldalon a támogatott papírok listáját, valamint a papírtálcák<br>feltöltésével és beállításával kapcsolatos tippeket talál.<br>További részletek: Támogatott papírok oldal: 48.                                                                                                    |
| Kellékfelhasználás oldal  | A Kellékfelhasználás oldal fedettségi információkat és a kellékek<br>újrarendeléséhez szükséges gyári számokat tartalmazza.                                                                                                    |
|                           | A részletekért lásd: Kellékfelhasználás oldal nyomtatása oldal: 111.                                                                                                    |
| Kapcsolatbeállítási oldal | A Kapcsolatbeállítási oldal részletesen leírja, hogyan csatlakoztatható a<br>nyomtató számítógéphez, illetve hálózathoz.                                                                                                    |

| Tájékoztató oldal                | Leírás                                                                                                    |
|----------------------------------|----------------------------------------------------------------------------------------------------|
| Kezdő oldal                      | A Kezdőoldal a nyomtató konfigurációjával és a hálózattal kapcsolatos<br>alapvető adatokat tartalmazza. Ha engedélyezve van, a lapot a nyomtató<br>kinyomtatja az indítási folyamat során, illetve akkor, ha a bekapcsoláskori<br>önteszt során hibát észlel. |
| Használati profil                | A Használati profil lapon a számlázási számlálók összegzett adatai<br>szerepelnek, ideértve a példányszámra, a karbantartókészletre és a<br>kellékanyagok felhasználására vonatkozó adatokat.                                                                 |
|                                  | A részletekért lásd: Használati profil nyomtatása oldal: 111.                                                                                                    |
| PostScript betűkészletek listája | A PostScript betűkészletek listáján szerepel a nyomtatón elérhető és az<br>opcionális tartós állapotú meghajtóra telepített összes PostScript<br>betűkészlet.                                                                                                 |
| PCL betűkészletek listája        | A PCL betűkészletek listáján szerepel a nyomtatón elérhető és az opcionális tartós állapotú meghajtóra telepített összes PCL betűkészlet.                                                                                                    |
| Lemezkönyvtár                    | A Lemezkönyvtár oldalon a tartós állapotú meghajtóra letöltött fájlok, azaz<br>például betűkészletek és a makrók teljes listája szerepel.                                                                                                    |
|                                  | Megjegyzés: A funkció használatához szükség van az opcionális tartós állapotú meghajtóra.                                                                                                    |

Tájékoztató oldalak kinyomtatása:

- 1. A nyomtató vezérlőpanelén a nyilak segítségével lépjen az Információ menüre, majd nyomja meg az **OK** gombot.
- 2. Lépjen a Tájékoztató oldalak elemre, majd nyomja meg az **OK** gombot.
- 3. Adott tájékoztató oldal kinyomtatásához lépjen a kívánt oldalra, majd nyomja meg az **OK** gombot.

## Konfigurációs oldal nyomtatása

A konfigurációs jelentés különféle nyomtatóinformációkat tartalmaz, például az alapértelmezett beállításokat, a telepített opciókat, a hálózati beállításokat, köztük az IP-címeket, valamint a betűkészlet-beállításokat.

A konfigurációs lap kinyomtatása:

- 1. A nyomtató vezérlőpanelén a nyilak segítségével lépjen az Információ menüre, majd nyomja meg az **OK** gombot.
- 2. Lépjen a Tájékoztató oldalak elemre, majd nyomja meg az **OK** gombot. Alapértelmezés szerint a Konfigurációs oldal van kiemelve.
- 3. A Konfigurációs oldal kinyomtatásához nyomja meg az **OK** gombot.

## Mintalapok

A mintaoldalak segítségével bemutathatja a nyomtató által kínált grafikai minőséget, folyamatos nyomtatási sebességet, illetve színminta-táblázatokat.

| Mintalap neve                   | Leírás                                                                                                    |
|---------------------------------|----------------------------------------------------------------------------------------------------|
| Grafikus bemutató               | Ez a funkció grafikus minőségű képet nyomtat.                                                                                                    |
| Office-bemutató                 | Ez a funkció irodai minőségű képet nyomtat.                                                                                                    |
| Kétoldalas nyomtatás bemutatója | Ez a funkció a papír mindkét oldalára való nyomtatást mutatja be.                                                                                                    |
|                                 | Megjegyzés: Ehhez a funkcióhoz telepíteni kell a kétoldalas nyomtatási opciót.                                                                                                    |
| Nyomtatási mód bemutatója       | Ez a funkció egy-egy Office-bemutatólapot nyomtat ki a következő<br>négy nyomtatásminőségi mód mindegyikében: Gyors színes, Normál,<br>Kiemelt és Fotó. Ebben a módban a nyomtató sebessége és felbontása<br>mutatható be. |
| CMYK színmintaoldalak           | Ez a funkció többoldalas CMYK színmintatáblázatot nyomtat.                                                                                                    |
| RGB színmintaoldalak            | Ez a funkció többoldalas RGB színmintatáblázatot nyomtat.                                                                                                    |
| PANTONE színmintaoldalak        | Ez a funkció többoldalas PANTONE/256 színmintatáblázatot nyomtat.                                                                                                    |

- 1. A nyomtató vezérlőpanelén a nyilak segítségével lépjen az Információ menüre, majd nyomja meg az **OK** gombot.
- 2. Lépjen a Mintalapok elemre, majd nyomja meg az **OK** gombot.
- 3. Lépjen a kívánt mintalapra, majd nyomja meg az **OK** gombot.
- 4. Válasszon beállítást.
  - Egy nyomat: Ennek a lehetőségnek a kiválasztásával egyoldalas mintalap-nyomtatás végezhető. A nyomtatáshoz nyomja meg az OK gombot.
  - Folyamatos nyomtatás: Ennek a lehetőségnek a kiválasztásával egyazon oldal ismétlődően nyomtatható ki. A nyomtatási munka leállításához a vezérlőpanelen nyomja meg a Mégse gombot.

Megjegyzés: A Folyamatos nyomtatás csak a Grafikus bemutató, az Office-bemutató és a Kétoldalas nyomtatást bemutató mintaoldalakra vonatkozik.

## További információk

#### A nyomtatóról további információt ezekből a forrásokból szerezhet:

| Erőforrás                                                                                                    | Hely                                                                                                    |
|----------------------------------------------------------------------------------------------------|----------------------------------------------------------------------------------------------------|
| Telepítési útmutató                                                                                                    | A nyomtatóhoz csomagolva.                                                                                                    |
| Gyorsútmutató                                                                                                    | A nyomtatóhoz csomagolva.                                                                                                    |
| A nyomtatóhoz kapcsolódó egyéb dokumentációk                                                                                                    | <ul> <li>Xerox<sup>®</sup> ColorQube<sup>®</sup> 8580 színes nyomtató:<br/>www.xerox.com/office/CQ8580docs</li> <li>Xerox<sup>®</sup> ColorQube<sup>®</sup> 8880 színes nyomtató:<br/>www.xerox.com/office/CQ8880docs</li> </ul>         |
| Recommended Media List (Ajánlott<br>másolóanyagok listája)                                                                                                    | Egyesült Államok:<br>• www.xerox.com/printer-supplies/recommended-paper/enus<br>Európai Unió:<br>• www.xerox.com/europaper                                                                                                    |
| A nyomtató műszaki támogatása az online<br>műszaki támogatásra, az Online Support Assistant<br>(Online támogatás) szolgáltatásra, valamint az<br>illesztőprogramok letöltésére terjed ki. | <ul> <li>Xerox<sup>®</sup> ColorQube<sup>®</sup> 8580 színes nyomtató:<br/>www.xerox.com/office/CQ8580support</li> <li>Xerox<sup>®</sup> ColorQube<sup>®</sup> 8880 színes nyomtató:<br/>www.xerox.com/office/CQ8880support</li> </ul>   |
| A PhaserSMART Technical Support műszaki<br>támogatási szolgáltatás automatikusan<br>diagnosztizálja a hálózati nyomtató problémáit,<br>és javaslatot tesz azok megoldására.               | www.phasersmart.com                                                                                                    |
| Információk a menükről és hibaüzenetekről                                                                                                    | Nyomja meg a vezérlőpult Súgó (?) gombját.                                                                                                    |
| Tájékoztató oldalak                                                                                                    | Nyomtasson a vezérlőpanelről vagy a CentreWare Internet<br>Services szolgáltatásból.                                                                                                    |
| CentreWare Internet Services-dokumentáció                                                                                                    | A CentreWare Internet Services eléréséhez nyissa meg<br>webböngészőjét, és írja be a nyomtató IP-címét.<br>A CentreWare Internet Services felületén kattintson a <b>Súgó</b><br>lehetőségre.                                             |
| Kellékek rendelése a nyomtatóhoz                                                                                                    | <ul> <li>Xerox<sup>®</sup> ColorQube<sup>®</sup> 8580 színes nyomtató:<br/>www.xerox.com/office/CQ8580supplies</li> <li>Xerox<sup>®</sup> ColorQube<sup>®</sup> 8880 színes nyomtató:<br/>www.xerox.com/office/CQ8880supplies</li> </ul> |
| Eszköz- és információforrás interaktív<br>bemutatókkal, nyomtatósablonokkal, hasznos<br>tippekkel és testre szabott lehetőségekkel.                                                       | www.xerox.com/office/businessresourcecenter                                                                                                    |
| Helyi értékesítési és támogatási központ                                                                                                    | www.xerox.com/office/worldcontacts                                                                                                    |
| A nyomtató regisztrációja                                                                                                    | www.xerox.com/office/register                                                                                                    |
| Xerox <sup>®</sup> Direct online áruház                                                                                                    | www.direct.xerox.com/                                                                                                    |

## Xerox<sup>®</sup> Ügyfélközpont

Ha a nyomtató üzembe helyezésekor vagy azt követően segítségre van szüksége, látogasson el a Xerox<sup>®</sup> online megoldásokat és támogatást nyújtó webhelyére, és keresse meg a nyomtatómodelljének megfelelő információkat:

- Xerox<sup>®</sup> ColorQube<sup>®</sup> 8580 színes nyomtató: www.xerox.com/office/worldcontacts
- Xerox<sup>®</sup> ColorQube<sup>®</sup> 8880 színes nyomtató: www.xerox.com/office/worldcontacts

Ha további segítségre van szüksége, az Egyesült Államokban és Kanadában vegye fel a kapcsolatot a Xerox<sup>®</sup> ügyfélszolgálatával a következő telefonszámon: 1-800-835-6100.

Ha a nyomtató üzembe helyezésekor kézhez kapta a Xerox helyi képviselőjének telefonszámát, az alábbi helyre írja fel a számot.

#\_\_\_\_\_

Ha a nyomtató használatához bármilyen további segítségre van szüksége:

- 1. Tekintse át a jelen felhasználói útmutatót.
- 2. Lépjen kapcsolatba a rendszergazdával.
- 3. Látogasson el a nyomtatómodelljének megfelelő webhelyünkre:
  - Xerox<sup>®</sup> ColorQube<sup>®</sup> 8580 színes nyomtató: www.xerox.com/office/CQ8580support
  - Xerox<sup>®</sup> ColorQube<sup>®</sup> 8880 színes nyomtató: www.xerox.com/office/CQ8880support

Ahhoz, hogy segíthessünk, az ügyfélszolgálat számára meg kell adnia a következő információkat:

- A probléma természete.
- A nyomtató gyári száma.
- A hibakód.
- Cégének neve és címe.

# 3

## A készülék üzembe helyezése és beállítása

#### Ez a fejezet a következőket tartalmazza:

| • | A készülék üzembe helyezésének és beállításának áttekintése | . 30 |
|---|-------------------------------------------------------------|------|
| • | A nyomtató helyének kiválasztása                            | . 31 |
| • | Általános beállítások módosítása                            | . 32 |
| • | A nyomtató csatlakoztatása                                  | . 34 |
| • | Hálózati és nyomtatóbeállítások konfigurálása               | . 36 |
| • | A szoftverek telepítése                                     | . 40 |

#### Lásd még:

A nyomtatómodelljének megfelelő *System Administrator Guide* (Rendszeradminisztrátori útmutató): Xerox<sup>®</sup> ColorQube<sup>®</sup> 8580 színes nyomtató: www.xerox.com/office/CQ8580docs Xerox<sup>®</sup> ColorQube<sup>®</sup> 8880 színes nyomtató: www.xerox.com/office/CQ8880docs A nyomtatóhoz mellékelt *Installation Guide* (Telepítési útmutató).

## A készülék üzembe helyezésének és beállításának áttekintése

A nyomtatás megkezdése előtt a nyomtatót be kell dugni egy elektromos aljzatba, be kell kapcsolni, és hálózathoz kell csatlakoztatni.

A következők áttekintést nyújtanak a nyomtató csatlakoztatásának és beüzemelésének lépéseiről.

- 1. Válassza ki a nyomtató helyét. A részletekért lásd: A nyomtató helyének kiválasztása oldal: 31.
- 2. Igény szerint módosítsa a nyomtatóbeállításokat. A részletekért lásd: Általános beállítások módosítása oldal: 32.
- 3. Válasszon csatlakozási módszert.
  - A nyomtatót számítógéphez USB-kábellel csatlakoztassa. Részletek: Kapcsolódás számítógéphez USB-vel oldal: 35.
  - A nyomtatót hálózathoz Ethernet-kábellel csatlakoztassa. A részletekért lásd: A nyomtató fizikai csatlakoztatása a hálózathoz oldal: 35.
- 4. Hálózathoz kapcsolt nyomtató esetén konfigurálja a hálózati beállításokat. A részletekért lásd: Hálózati és nyomtatóbeállítások konfigurálása oldal: 36.
- 5. A nyomtató-illesztőprogram és a segédprogramok a(z) *Software and Documentation disc* (*Szoftvereket és dokumentációt tartalmazó lemez*) lemezről telepíthetők. Részletek: A szoftverek telepítése oldal: 40.

## A nyomtató helyének kiválasztása

1. Pormentes helyet válasszon, ahol a hőmérséklet 10–32°C (50–90°F) között van, a relatív páratartalom pedig 10–80%-os.

Megjegyzés: Szokatlan környezeti körülmények, például 10°C és 85% relatív páratartalom esetén a kicsapódás hibákat okozhat.

- Helyezze el a nyomtatót egyenes, szilárd, nem rázkódó felületen, amely elbírja a nyomtató súlyát. A nyomtatót vízszintesen kell elhelyezni úgy, hogy mind a négy lába szilárdan támaszkodjon.
- 3. A nyomtató elhelyezése után elvégezheti a berendezés tápellátáshoz, számítógéphez, illetve hálózathoz csatlakoztatását.

Lásd még: Helyigény oldal: 168

## Általános beállítások módosítása

A vezérlőpanelről is módosíthatók a nyomtató beállításai, például a nyelv, a dátum és az idő, valamint a mértékegységek. Engedélyezheti vagy letilthatja azt is, hogy a nyomtató a bekapcsolásakor automatikusan kezdőoldalt nyomtasson.

## Általános beállítások megadása

A nyomtató általános beállításai a vezérlőpanelen konfigurálhatók.

Általános beállítások konfigurálása:

- 1. A nyomtató vezérlőpanelén a nyilak segítségével lépjen a Nyomtatóbeállítás elemre, majd nyomja meg az **OK** gombot.
- 2. Válasszon beállítást.
  - Vezérlőpanel beállítása: A funkció segítségével olyan beállítások érhetők el, mint például a Nyelv vagy a Vezérlőpanel fényereje.
  - Nyomtatóvezérlés: A funkció segítségével különböző beállításokat érhet el (például Kezdőoldal, Dátum és idő, Metrikus alapértékek).
- 3. Beállítás konfigurálásához lépjen a módosítani kívánt lehetőségre, majd nyomja meg az **OK** gombot.

Az összes általános beállításról menütérképet kinyomtatva kapható áttekintés. További részletek: Menütérkép nyomtatása oldal: 23.

## A dátum és idő beállítása

A dátumot és az időt a vezérlőpanelen állíthatja be. A dátum- és időbélyegző több különféle nyomtatott dokumentumon és jelentésen megjelenik.

A dátum és idő beállítása:

- 1. A nyomtató vezérlőpanelén a nyilak segítségével lépjen a Nyomtatóbeállítás elemre, majd nyomja meg az **OK** gombot.
- 2. Lépjen a Nyomtatóvezérlés elemre, majd nyomja meg az **OK** gombot.
- 3. Lépjen a Dátum és idő elemre, majd nyomja meg az **OK** gombot.
- 4. Válasszon beállítást.
- 5. A nyílgombok segítségével növelje vagy csökkentse a kívánt beállítás értékét, majd nyomja meg az **OK** gombot.
- 6. Amikor végzett, lépjen a Kilépés elemhez, majd nyomja meg az **OK** gombot.

## A Kezdőoldal letiltása

A Kezdőoldal a nyomtató alapvető konfigurációs adatait tartalmazza, például a nyomtató nevét, gyári számát, betűtípusokat, a firmware és az Ethernet verziószámait. Alapértelmezett beállítások mellett a Kezdőoldal a nyomtató minden bekapcsolásakor kinyomtatódik. Ha szeretné a Kezdőoldal kinyomtatását mellőzni, kikapcsolhatja a funkciót.

A Kezdőoldal letiltása:

- 1. A nyomtató vezérlőpanelén a nyilak segítségével lépjen a Nyomtatóbeállítás elemre, majd nyomja meg az **OK** gombot.
- 2. Lépjen a Nyomtatóvezérlés elemre, majd nyomja meg az **OK** gombot.
- 3. A Kezdőoldal letiltásához nyomja meg az OK gombot.

## Energiabeállítások módosítása

A nyomtató vezérlőpanelén módosíthatók az Energiatakarékos és a Gyors újrakezdés módok energiahasználati beállításai.

#### Energiatakarékos üzemmód beállítása

A nyomtató olyan energiatakarékos funkciókkal rendelkezik, amelyekkel kikapcsolása nélkül is csökkenthető az energiafogyasztás. Az energiatakarékos módot a vezérlőpanelen állíthatja be.

Megjegyzés: A nyomtató nem kapcsolható Energiatakarékos módba, ha éppen munka feldolgozását végzi, bemelegszik, tisztítást végez vagy leáll.

Az energiatakarékos üzemmód beállítása:

- 1. A nyomtató vezérlőpanelén a nyilak segítségével lépjen a Nyomtatóbeállítás elemre, majd nyomja meg az **OK** gombot.
- 2. Lépjen a Nyomtatóvezérlés elemre, majd nyomja meg az OK gombot.
- 3. Lépjen a Bemelegedési mód elemre, majd nyomja meg az **OK** gombot.
- 4. Válasszon beállítást.
  - Intelligens készenlét: a nyomtató a korábbi használati szokások alapján ébred fel és lép szendergő módba.
  - Munka által aktiválva: a nyomtató aktivitás érzékelésekor felébred.
  - Ütemezett: a nyomtató a megadott ütemezés szerint lép szendergő módba, illetve ébred fel.
- 5. Nyomja meg az **OK** gombot.

#### Gyors újrakezdés mód engedélyezése

A Gyors újrakezdés mód felülbírálja az alapértelmezett energiatakarékossági időkorlátokat, és növeli az energiafogyasztást. A Gyors újrakezdés funkcióval használva a nyomtató az energiatakarékos, illetve készenléti módból gyorsabban ébred fel.

Gyors újrakezdés engedélyezése:

- 1. A nyomtató vezérlőpanelén a nyilak segítségével lépjen a Nyomtatóbeállítás elemre, majd nyomja meg az **OK** gombot.
- 2. Lépjen a Nyomtatóvezérlés elemre, majd nyomja meg az **OK** gombot.
- 3. Lépjen a Gyors újrakezdés elemre, majd nyomja meg az **OK** gombot.

## A nyomtató csatlakoztatása

#### Ez a rész a következőket tartalmazza:

| • | A kapcsolatbeállítás lap kinyomtatása | 34 |
|---|---------------------------------------|----|
| • | Kapcsolat módjának kiválasztása       | 34 |

## A kapcsolatbeállítás lap kinyomtatása

A Kapcsolatbeállítási oldal részletesen leírja, hogyan csatlakoztatható a nyomtató számítógéphez, illetve hálózathoz. A Kapcsolatbeállítási lap a nyomtató első bekapcsolásakor automatikusan kinyomtatódik.

A Kapcsolatbeállítási oldal kinyomtatása manuálisan:

- 1. A nyomtató vezérlőpanelén a nyilak segítségével lépjen a Nyomtatóbeállítás elemre, majd nyomja meg az **OK** gombot.
- 2. Lépjen a Kapcsolatbeállítás elemre, majd nyomja meg az **OK** gombot.
- 3. A Kapcsolatbeállítási oldal kinyomtatásához nyomja meg az **OK** gombot.

Megjegyzés: Részleteket a nyomtatóval kézhez kapott *Telepítési útmutató* című dokumentumban talál.

## Kapcsolat módjának kiválasztása

A nyomtatót USB kábel vagy Ethernet kábel segítségével csatlakoztathatja a számítógépéhez. Az, hogy melyik módszert választja, attól függ, hogy számítógépe csatlakozik-e hálózatra. Az USB kapcsolat közvetlen, és könnyebb beállítani. Hálózathoz Ethernet csatlakozást kell használni. Ha hálózati kapcsolatot használ, fontos tudni, hogy a számítógépe miként kapcsolódik a hálózathoz. Részletek: A TCP/IP és IP-címek áttekintése oldal: 36.

Megjegyzés: A hardverkövetelmények és a kábelezési igények a különböző csatlakozási módszereknek megfelelően változnak. Az útválasztók (routerek), hálózati csomópontok (hubok), hálózati kapcsolók (switchek), modemek, Ethernet- és USB-kábelek nem részei a nyomtatócsomagnak, azokat külön kell beszerezni.

- Hálózat: Ha a számítógép irodai vagy otthoni hálózathoz kapcsolódik, a nyomtatót Ethernet kábellel kell a hálózatra kötni. A nyomtatót nem csatlakoztathatja közvetlenül a számítógéphez. A kapcsolatot útválasztó (router) vagy hub segítségével kell kialakítania. Az Ethernet-hálózat egy vagy több számítógép esetén is használható, és egyszerre több nyomtató, illetve rendszer használatát támogatja. Az Ethernet-kapcsolat általában gyorsabb, mint az USB, és a CentreWare Internet Services alkalmazás segítségével közvetlen hozzáférést nyújt a nyomtató beállításaihoz.
- USB: Ha a nyomtatót egyetlen számítógéphez kívánja csatlakoztatni és nem használ hálózatot, használjon USB kábelt. Az USB-kapcsolat nagy adatsebességet kínál, bár általában nem olyan gyors, mint az Ethernet-csatlakozás. Emellett az USB-kapcsolat a CentreWare Internet Services alkalmazáshoz sem biztosít hozzáférést.

#### Kapcsolódás számítógéphez USB-vel

Ha USB-t kíván használni, Windows XP SP3, Windows 7, Windows 8 vagy újabb verzióra, Windows Server 2003 vagy újabb verzióra, illetve a Macintosh OS X 10.7-es vagy újabb verziójára lesz szüksége.

A nyomtató csatlakoztatása:

- 1. Győződjön meg róla, hogy a nyomtató ki van kapcsolva.
- 2. A szabványos A/B USB 2.0 kábel B végét dugja a nyomtató hátoldalán található USB-portba.
- 3. Csatlakoztassa a tápkábelt a nyomtatóhoz, a kábel másik végét pedig dugja egy elektromos aljzatba, és kapcsolja be a berendezést.
- 4. Az USB kábel A végét dugja a számítógép USB-portjába.
- 5. Amikor megjelenik a Windows Új hardver varázslója, zárja be az ablakot. Ezután telepítheti a nyomtató illesztőprogramjait.

#### A nyomtató fizikai csatlakoztatása a hálózathoz

A nyomtató hálózathoz csatlakoztatásához használjon legalább 5-ös kategóriájú Ethernet-kábelt. Az Ethernet-hálózat egy vagy több számítógép esetén is használható, és egyszerre több nyomtató, illetve rendszer használatát támogatja. A CentreWare Internet Services program használatával Ethernet-kapcsolaton keresztül közvetlenül hozzáférhet a nyomtatóbeállításokhoz.

A nyomtató csatlakoztatása:

- 1. Csatlakoztassa a tápkábel egyik végét a nyomtatóhoz, a másikat pedig dugja be egy elektromos aljzatba.
- Csatlakoztassa a legalább 5-ös kategóriájú Ethernet-kábel egyik végét a nyomtatón lévő Ethernet-csatlakozóba. Az Ethernet-kábel másik végét csatlakoztassa egy hub vagy router megfelelően konfigurált hálózati portjához.
- 3. Kapcsolja be a nyomtatót.

## Hálózati és nyomtatóbeállítások konfigurálása

#### Ez a rész a következőket tartalmazza:

| • | A TCP/IP és IP-címek áttekintése                   | 36 |
|---|----------------------------------------------------|----|
| • | Az automatikusan hozzárendelt IP-cím megjelenítése | 36 |
| • | Statikus IPv4-cím manuális kiosztása               | 37 |
| • | A CentreWare Internet Services megnyitása          | 38 |
| • | A PhaserSMART műszaki támogatás használata         | 39 |

## A TCP/IP és IP-címek áttekintése

A számítógépek és nyomtatók elsődlegesen TCP/IP-protokollokat használnak az Ethernet hálózatokon. A Macintosh számítógépek általában TCP/IP vagy Bonjour protokollt használnak a hálózati nyomtatóval történő kommunikációhoz. Macintosh OS X rendszereken a TCP/IP használata javasolt. A TCP/IP-től eltérően azonban a Bonjour protokoll használata esetén a nyomtatóknak és a számítógépeknek nem kell IP-címmel rendelkezniük.

TCP/IP protokollok esetén minden nyomtatónak és számítógépnek egyedi IP-címmel kell rendelkeznie. Számos hálózat, illetve kábeles vagy DSL-útválasztó rendelkezik Dynamic Host Configuration Protocol (DHCP) kiszolgálóval. A DHCP-kiszolgáló automatikusan kiosztja az IP-címet a hálózat DHCP használatára konfigurált összes számítógépe és nyomtatója számára.

Ha kábeles vagy DSL-útválasztót használ, az IP-címek használatára vonatkozó információkat megtalálja az útválasztó dokumentációjában.

## Az automatikusan hozzárendelt IP-cím megjelenítése

Hálózatra csatlakozó nyomtató illesztőprogramjainak a telepítéséhez szüksége van a nyomtató IP-címére. A nyomtató beállításainak a CentreWare Internet Services segítségével történő eléréséhez az IP-címre is szüksége lesz.

Amikor a nyomtató hálózathoz csatlakozik, DHCP segítségével automatikusan szerzi be az IP-címet.

Az IP-cím megtekintése a vezérlőpanelen:

- 1. A nyomtató vezérlőpanelén a nyilak segítségével lépjen az Információ menüre, majd nyomja meg az **OK** gombot.
- 2. Lépjen a Nyomtató azonosítása elemre, majd nyomja meg az OK gombot.
- 3. Az IP-cím megtekintéséhez lépjen a TCP/IPv4-cím vagy TCP/IPv6-cím elemre.
# Statikus IPv4-cím manuális kiosztása

Alapértelmezés szerint a nyomtató úgy van beállítva, hogy az IP-címet a hálózatról, a DHCP használatával szerezze be. A DHCP által kiosztott hálózati címek azonban csak ideiglenes címek. A hálózat meghatározott idő után egy új IP-címet rendelhet a nyomtatóhoz. Ha a nyomtató illesztőprogramjában beállított IP-cím időnként megváltozik, az kapcsolati problémákat okozhat. Az ilyen problémák megelőzése végett, illetve ha a hálózati rendszergazdának statikus IP-címre van szüksége a nyomtatóhoz, az IP-címet manuálisan is hozzárendelheti a nyomtatóhoz.

A nyomtató statikus IP-címének kiosztását a nyomtató vezérlőpultján hajthatja végre. A kiosztott IP-címet a CentreWare Internet Services alkalmazással lehet módosítani.

Statikus IP-cím kiosztásához a nyomtatónak a következő információkra van szüksége:

- A hálózat számára megfelelően konfigurált IP-cím
- A hálózati maszk címe
- Az útválasztó/átjáró címe

Ha hálózati rendszergazda által felügyelt hálózathoz csatlakozik, a hálózati információkat a rendszergazdától szerezheti be.

Olyan otthoni hálózat esetén, ahol útválasztó vagy más eszköz kapcsolja a nyomtatót a hálózathoz, a hálózati cím kiosztásának módját az eszköz használati útmutatója ismerteti. Az útválasztó, illetve az eszköz dokumentációja általában tartalmaz a használható címtartományra vonatkozó javaslatot. Fontos, hogy a cím hasonlítson a hálózaton használt többi nyomtató és számítógép IP-címére, de ne legyen velük azonos. Elég, ha csak az utolsó számjegy különbözik. A nyomtató IPv4-címe lehet például 192.168.1.2, a számítógépé pedig 192.168.1.3. Eközben egy másik eszköz a 192.168.1.4 IP-címet használhatja.

Az útválasztó azonban a nyomtató statikus IP-címét kioszthatja egy számítógépnek, amely dinamikusan kapja meg az IP-címet. Ennek megelőzésére válasszon olyan IP-címet a nyomtató számára, amely az útválasztó/eszköz által megengedett tartomány felső végén helyezkedik el. Ha például a számítógép IP-címe 192.168.1.2, és az eszköz 192.168.1.25-ig enged címezni, válasszon 192.168.1.20 és 192.168.1.25 közé eső címet.

IPv6 hálózati konfigurációk esetén az IPv6 cím hozzárendelése automatikusan történik. Az IPv4-től eltérő protokoll esetén lásd a *System Administrator Guide* (Rendszeradminisztrátori útmutató) dokumentumot. Részleteket a CentreWare Internet Services program súgójában talál.

Lásd még:

Xerox<sup>®</sup> ColorQube<sup>®</sup> 8580 színes nyomtató: www.xerox.com/office/CQ8580docs Xerox<sup>®</sup> ColorQube<sup>®</sup> 8880 színes nyomtató: www.xerox.com/office/CQ8880docs

#### IPv4-cím manuális kiosztása

- 1. A nyomtató vezérlőpanelén a nyilak segítségével lépjen a Nyomtatóbeállítás elemre, majd nyomja meg az **OK** gombot.
- 2. Lépjen a Kapcsolatbeállítás elemre, majd nyomja meg az **OK** gombot.
- 3. Lépjen a Hálózat beállítása elemre, majd nyomja meg az **OK** gombot.
- 4. Lépjen a TCIP/IPv4 beállítása elemre, majd nyomja meg az **OK** gombot.
- 5. Lépjen az IPv4 elemre, és győződjön meg róla, hogy a beállítása **Be**.
- 6. Lépjen a DHCP/BOOTP elemre, majd az **OK** gomb lenyomásával kapcsolja azt ki.
- 7. Lépjen az AutoIP elemre, majd az OK gomb lenyomásával kapcsolja azt ki.
- 8. Lépjen az IPv4-cím elemre, majd nyomja meg az **OK** gombot.
- 9. IP-cím megadásához a nyílgombok segítségével válasszon számot, majd nyomja meg az **OK** gombot. Az IP-cím kitöltéséhez minden számmezőnél ismételje meg ezt a lépést.
- 10. Amikor végzett, nyomja meg az **OK** gombot.

Megjegyzés: Ha üzenet tájékoztatja arról, hogy az IP-cím már létezik, adjon meg új címet.

### A TCP/IP-kapcsolat alaphelyzetbe állítása

- 1. A nyomtató vezérlőpanelén a nyilak segítségével lépjen a Nyomtatóbeállítás elemre, majd nyomja meg az **OK** gombot.
- 2. Lépjen a Kapcsolatbeállítás elemre, majd nyomja meg az **OK** gombot.
- 3. Lépjen a Kapcsolat beállításának visszaállítása elemre, majd nyomja meg az **OK** gombot.
- 4. A Kapcsolat beállításának visszaállítása MOST elem kiválasztásához nyomja meg az **OK** gombot.

# A CentreWare Internet Services megnyitása

A CentreWare Internet Services a nyomtató beágyazott webkiszolgálójára telepített adminisztrációs és konfigurációs szoftver. Segítségével a webböngészőből végezheti a nyomtató konfigurálását és adminisztrálását.

Részleteket a nyomtatómodelljének megfelelő *System Administrator Guide* (Rendszeradminisztrátori útmutató) című dokumentumban talál:

- Xerox<sup>®</sup> ColorQube<sup>®</sup> 8580 színes nyomtató: www.xerox.com/office/CQ8580docs
- Xerox<sup>®</sup> ColorQube<sup>®</sup> 8880 színes nyomtató: www.xerox.com/office/CQ8880docs

A CentreWare Internet Services használatához az alábbiak megléte szükséges:

- A nyomtató és hálózat közötti TCP/IP-kapcsolat (Windows, Macintosh, UNIX vagy Linux környezetben).
- A nyomtatón engedélyezett TCP/IP és CentreWare Internet Services.
- Hálózati kapcsolattal és JavaScript futtatását támogató webböngészővel rendelkező számítógép.

#### CentreWare Internet Services elérése:

- 1. Ellenőrizze, kapcsolódik-e és be van-e kapcsolva a nyomtató.
- 2. Számítógépén nyissa meg a webböngészőt, a címsorba írja be a nyomtató IP-címét, majd nyomja meg az **Enter** vagy a **Return** billentyűt.

## A PhaserSMART műszaki támogatás használata

A PhaserSMART automatizált, internetes alapú rendszer, amely a webböngésző programmal küldi el a diagnosztikai adatokat a nyomtatóról a Xerox<sup>®</sup> webhelyére. A PhaserSMART megvizsgálja az információt, azonosítja a problémát, és megoldást javasol.

A PhaserSMART elérése:

- 1. Számítógépén nyissa meg a webböngészőt, a címsorba írja be a nyomtató IP-címét, majd nyomja meg az **Enter** vagy a **Return** billentyűt.
- 2. Válassza a Támogatás pontot.
- 3. Kattintson a **PhaserSMART Diagnostic Tool** (PhaserSMART diagnosztikus eszköz) elemre.
- A feltételek elfogadásához és a PhaserSMART eléréséhez kattintson az I Accept (Elfogadom) gombra.

# A szoftverek telepítése

#### Ez a rész a következőket tartalmazza:

| • | A munka megkezdése előtt                        | . 40 |
|---|-------------------------------------------------|------|
| • | Operációs rendszerrel kapcsolatos követelmények | . 40 |
| • | Rendelkezésre álló nyomtató-illesztőprogramok   | . 40 |
| • | A Walk-Up telepítés használata                  | . 42 |
| • | A nyomtató illesztőprogramjainak telepítése     | . 43 |

# A munka megkezdése előtt

A nyomtatószoftver telepítése előtt végezze el a következő lépéseket.

- 1. Ellenőrizze, kapcsolódik-e és be van-e kapcsolva a nyomtató.
  - Ha a nyomtató hálózathoz csatlakozik, ellenőrizze, rendelkezik-e érvényes IP-címmel.
  - Ha USB-t használ, győződjön meg róla, hogy a nyomtató csatlakozik a számítógéphez.
- 2. Ellenőrizze, megfelel-e a számítógépe az operációs rendszerre vonatkozó követelményeknek.
- 3. Tekintse át az elérhető nyomtató-illesztőprogramok listáját.

# Operációs rendszerrel kapcsolatos követelmények

- Windows XP SP3, Windows Vista, Windows 7, Windows 8, Windows Server 2003, Windows Server 2008, Windows Server 2008 R2 és Windows Server 2012.
- Macintosh OS X 10.7-es vagy újabb verzió.
- UNIX és Linux: A nyomtató hálózati interfészén keresztül támogatja a különböző UNIX-platformokhoz való csatlakozást.

# Rendelkezésre álló nyomtató-illesztőprogramok

A Xerox<sup>®</sup> különböző lapleíró nyelvekhez és operációs rendszerekhez kínál nyomtató-illesztőprogramokat. A Xerox<sup>®</sup> nyomtató-illesztőprogram segítségével kiválaszthatja a nyomtatási funkciókat.

A nyomtató illesztőprogramjai és segédprogramjai feltelepíthetők a *Software and Documentation disc (Szoftvereket és dokumentációt tartalmazó lemez)* használatával. A legújabb illesztőprogramok letöltése a nyomtatóhoz:

- Xerox<sup>®</sup> ColorQube<sup>®</sup> 8580 színes nyomtató: www.xerox.com/office/CQ8580drivers
- Xerox<sup>®</sup> ColorQube<sup>®</sup> 8880 színes nyomtató: www.xerox.com/office/CQ8880drivers

| Nyomtató-illesztőprogram                          | Forrás                                                                                                 | Leírás                                                                                                    |
|---------------------------------------------------|----------------------------------------------------------------------------------------------------|----------------------------------------------------------------------------------------------------|
| Windows PostScript illesztőprogram                | Software and<br>Documentation disc<br>(Szoftvereket és<br>dokumentációt<br>tartalmazó lemez) és<br>web | Az alapértelmezett nyomtató-illesztőprogram<br>a PostScript. A nyomtató egyedi funkcióit a<br>PostScript nyomtató-illesztőprogram<br>használatával tudja teljes mértékben<br>kihasználni.                                                                                                    |
| Macintosh OS X 10.7-es vagy újabb<br>verzió.      | Software and<br>Documentation disc<br>(Szoftvereket és<br>dokumentációt<br>tartalmazó lemez) és<br>web | Ennek a nyomtató-illesztőprogramnak a<br>telepítésével Mac OS X (10.7 és újabb<br>verziójú) operációs rendszerből nyomtathat.                                                                                                    |
| Windows PCL5c illesztőprogram                     | Software and<br>Documentation disc<br>(Szoftvereket és<br>dokumentációt<br>tartalmazó lemez) és<br>web | A PCL-t igénylő alkalmazásokhoz<br>használhatja a Printer Command Language<br>(PCL) nyomtató-illesztőprogramot.                                                                                                    |
| Xerox Global Print illesztőprogram<br>(Windows)   | Csak internetes                                                                                        | A Global Print illesztőprogram kétirányú<br>kommunikáció révén azonosítja be a<br>támogatott Xerox-nyomtatók funkcióit. A<br>funkciók beazonosítását követően az<br>illesztőprogram konfigurálja magát azok<br>támogatására.                                                                                                    |
| Xerox Mobile Express illesztőprogram<br>(Windows) | Csak internetes                                                                                        | A Xerox <sup>®</sup> Mobile Express Driver a<br>számítógéppel használható bármely<br>nyomtatóval működik, amely támogatja a<br>szabványos PostScript használatát. A<br>program minden egyes nyomtatás<br>alkalmával a használt nyomtatónak<br>megfelelően konfigurálja a beállításokat. Ha<br>gyakran utazik ugyanazokra a telephelyekre,<br>lehetősége van az adott helyszíneken<br>található nyomtatók mentésére. Ilyenkor a<br>nyomtató-illesztőprogram tárolja a megadott<br>beállításokat. |
| UNIX PostScript illesztőprogram                   | Csak internetes                                                                                        | Ennek a nyomtató-illesztőprogramnak a telepítésével UNIX vagy Linux operációs rendszerből nyomtathat.                                                                                                    |

# A Walk-Up telepítés használata

A Walk-Up telepítési funkció alkalmazásával a *Software and Documentation disc (Szoftvereket és dokumentációt tartalmazó lemez)* telepítője képes a nyomtatót megkeresni az észlelt nyomtatóknak a telepítőablakban látható listájában. Ha nem ismeri a nyomtató IP-címét, a Walk-Up telepítési funkció alkalmazásával csatlakoztathatja a nyomtatót a telepítőhöz.

A Walk-Up telepítés használata:

- 1. Helyezze a Software and Documentation disc (Szoftvereket és dokumentációt tartalmazó lemez) CD-t a számítógép megfelelő meghajtójába.
- 2. Ha a telepítő nem indul el automatikusan, tallózással keresse meg a meghajtót, majd kattintson duplán a **Setup.exe** telepítőfájlra.
- 3. Válassza a **Walk-Up Technology** (Walk-Up technológia) elemet, majd kattintson a **Next** (Tovább) gombra.
- 4. A vezérlőpanelen nyomja meg az **OK** gombot a Walk-Up funkciók kiválasztásához.
- A nyilakkal lépjen a Kiválasztás telepítésre elemre, majd nyomja meg az OK gombot. A telepítő csatlakoztatja a számítógépet a nyomtatóhoz, majd befejezi a nyomtató-illesztőprogram telepítését. A telepítés befejezését követően a rendszer megerősítő lapot nyomtat.

# A nyomtató illesztőprogramjainak telepítése

#### Ez a rész a következőket tartalmazza:

| • | Nyomtató-illesztőprogramok telepítése Windows-nyomtató számára   | . 43 |
|---|------------------------------------------------------------------|------|
| • | Hálózati nyomtató speciális észlelése                            | 44   |
| • | Nyomtató-illesztőprogramok telepítése Macintoshon                | 45   |
| • | Nyomtató-illesztőprogramok telepítése UNIX és Linux rendszereken | . 46 |
| • | Alternatív illesztőprogramok telepítése                          | . 46 |

A nyomtató illesztőprogramjai és segédprogramjai feltelepíthetők a *Software and Documentation disc (Szoftvereket és dokumentációt tartalmazó lemez)* használatával. A legújabb illesztőprogramok letöltése a nyomtatóhoz:

- Xerox<sup>®</sup> ColorQube<sup>®</sup> 8580 színes nyomtató: www.xerox.com/office/CQ8580drivers
- Xerox<sup>®</sup> ColorQube<sup>®</sup> 8880 színes nyomtató: www.xerox.com/office/CQ8880drivers

#### Nyomtató-illesztőprogramok telepítése Windows-nyomtató számára

#### Megjegyzések:

- USB-porton keresztül csatlakoztatott nyomtató illesztőprogramjának telepítéséhez szakítsa meg a Windows hardverérzékelése által elindított telepítőt, majd futtassa a nyomtatóhoz kapott *Software and Documentation disc (Szoftvereket és dokumentációt tartalmazó lemez)* lemezt.
- Az alapértelmezett nyomtató-illesztőprogram a PostScript.

A nyomtató illesztőprogramjának telepítése:

- Helyezze a Software and Documentation disc (Szoftvereket és dokumentációt tartalmazó lemez) CD-t a számítógép megfelelő meghajtójába.
- 2. Ha a telepítő nem indul el automatikusan, tallózással keresse meg a meghajtót, majd kattintson duplán a **Setup.exe** telepítőfájlra.
- 3. A kérdésre az **Igen** lehetőséget választva engedélyezze a programnak a számítógép beállításainak módosítását.
- 4. Válassza ki a kívánt nyelvet, és kattintson a Language (Nyelv) gombra.
- 5. Válassza ki a kívánt nyelvet, és kattintson az OK gombra.
- 6. Kattintson a Nyomtató-illesztőprogram telepítése elemre.
- 7. A licencszerződés elfogadásához kattintson az Elfogadom gombra.
- Válassza ki nyomtatóját a felismert nyomtatók listájából, majd kattintson a Következő gombra. Ha a rendszer nem ismerte fel a nyomtatót, ellenőrizze, hogy a nyomtató be van-e kapcsolva, és hogy az Ethernet vagy az USB kábel megfelelően van-e csatlakoztatva.
- 9. Fogadja el az alapértelmezéseket, majd kattintson a **Telepítés** elemre.
  - Az opcionális Windows PCL5 nyomtató-illesztőprogram telepítéséhez jelölje be a megfelelő jelölőnégyzetet.
  - Ha szeretné a legújabb nyomtató-illesztőprogramot használni, jelölje be a Fájlok letöltése az internetről jelölőnégyzetet.

- 10. A nyomtató alapértelmezettként való beállításához A telepítés befejeződött képernyőn jelölje be a **Nyomtató beállítása alapértelmezettként** lehetőséget.
- 11. A telepítési ablak bezárásához kattintson a **Befejezés** gombra.
- 12. Végezze el a nyomtató regisztrálását, vagy kattintson rá a Bezárás gombra.
- 13. Jelölje be a **Set Printer as Default** (Nyomtató beállítása alapértelmezettként) és a **Print a Test Page** (Tesztoldal nyomtatása) jelölőnégyzetet, vagy szüntesse meg azok bejelölését.

Megjegyzés: Ha a nyomtató nem jelenik meg az észlelt nyomtatók listáján, lásd: Hálózati nyomtató speciális észlelése oldal: 44.

#### Hálózati nyomtató speciális észlelése

- 1. Ha a nyomtató nem jelenik meg a nyomtatók listáján, kattintson a **Extended Search** (Kiterjesztett keresés) lehetőségre.
- 2. Ha a nyomtató még ezek után sem látható a nyomtatók listáján, és ismeri annak IP-címét:
  - a. Kattintson a hálózati nyomtató ikonra az ablak felső részében.
  - b. Írja be a nyomtató IP-címét vagy DNS-nevét.
  - c. Kattintson a Keresés gombra.
- 3. Válassza ki nyomtatóját a felismert nyomtatók listájából, majd kattintson a Következő gombra.
- 4. Ha a nyomtató még ezek után sem látható a nyomtatók listáján, és nem ismeri annak IP-címét:
  - a. Kattintson az Advanced Search (Speciális keresés) lehetőségre.
  - b. Ha ismeri az átjáró címét és az alhálózati maszkot, kattintson a felső gombra, és a Gateway (Átjáró), illetve a Subnet Mask (Alhálózati maszk) mezőbe írja be a címeket.
  - c. Ha ismeri az adott alhálózat valamely másik nyomtatójának IP-címét, kattintson a középső gombra, és adja meg a címet az IP-cím mezőben.
  - d. Válassza ki nyomtatóját a felismert nyomtatók listájából, majd kattintson a **Következő** gombra.

#### Nyomtató-illesztőprogramok telepítése Macintoshon

- 1. Helyezze a Software and Documentation disc (Szoftvereket és dokumentációt tartalmazó lemez) CD-t a számítógép megfelelő meghajtójába.
- Nyissa meg a nyomtatójának megfelelő Xerox<sup>®</sup> nyomtató-illesztőprogram 3.xx.x.dmg/.pkg fájlját.
- 3. A Xerox<sup>®</sup> nyomtató-illesztőprogramok 3.xx.x.dmg/.pkg fájljának futtatásához kattintson duplán a megfelelő fájlnévre.
- 4. Amikor a program erre felszólítja, kattintson a Folytatás gombra.
- 5. A licencszerződés elfogadásához kattintson az Elfogadom gombra.
- 6. Az aktuális telepítési hely elfogadásához kattintson a **Telepítés** gombra, vagy válasszon másik telepítési helyet a telepítőfájlok számára, és azután kattintson a **Telepítés** gombra.
- 7. Ha a rendszer kéri, írja be jelszavát, majd kattintson az **OK** gombra.
- 8. Válassza ki nyomtatóját a felismert nyomtatók listájából, majd kattintson a Következő gombra.
- 9. Ha a nyomtatója nem jelenik meg a felismert nyomtatók között:
  - a. Kattintson a hálózati nyomtató ikonjára.
  - b. Írja be nyomtatójának IP-címét, majd kattintson a **Continue** (Folytatás) gombra.
  - c. Válassza ki nyomtatóját a felismert nyomtatók listájából, majd kattintson a **Continue** (Folytatás) gombra.
- 10. Ha a rendszer nem ismerte fel a nyomtatót, ellenőrizze, hogy a nyomtató be van-e kapcsolva, és hogy az Ethernet vagy az USB kábel megfelelően van-e csatlakoztatva.
- 11. A nyomtatási sor üzenetének elfogadásához kattintson az **OK** gombra.
- 12. Jelölje be a **Set Printer as Default** (Nyomtató beállítása alapértelmezettként) és a **Print a Test Page** (Tesztoldal nyomtatása) jelölőnégyzetet, vagy szüntesse meg azok bejelölését.
- 13. Kattintson a Continue (Folytatás) majd a Close (Bezárás) gombra.

Megjegyzés: A Macintosh OS X 10.7-es és újabb verziójú rendszereken a nyomtató automatikusan felkerül a nyomtatósorba.

#### Nyomtató-illesztőprogramok telepítése UNIX és Linux rendszereken

A UNIX nyomtató-illesztőprogram számítógépre telepítéséhez gyökérfelhasználói vagy szuperfelhasználói jogosultsággal kell rendelkeznie.

Megjegyzés: Ehhez az eljáráshoz internetkapcsolat szükséges.

A munka megkezdése előtt:

Ellenőrizze, hogy a TCP/IP protokoll engedélyezve, a hálózati kábel pedig csatlakoztatva van-e.

A nyomtató illesztőprogramjának telepítése:

- 1. A nyomtató vezérlőpultján végezze el az alábbi IP-cím beállítási eljárások egyikét:
  - Engedélyezze a nyomtató számára a DHCP-cím beállítását.
  - Adja meg az IP-címet manuálisan.
- 2. A számítógépnél hajtsa végre a következőket:
  - a. A www.xerox.com/office/CQ8580drivers vagy a www.xerox.com/office/CQ8880drivers weboldalon válassza ki a megfelelő nyomtatómodellt.
  - b. Az Operációs rendszer legördülő menüből válassza ki kiszolgálója operációs rendszerét.
  - c. Kattintson a **Mehet** elemre.
  - d. Válassza ki az operációs rendszernek megfelelő csomagot.
  - e. A letöltés megkezdéséhez kattintson a Start gombra.
- 3. A kiválasztott illesztőprogram-csomag alatti megjegyzéseknél kattintson az **Installation Guide** (Telepítési útmutató) hivatkozásra, és kövesse a telepítési lépéseket.

#### Alternatív illesztőprogramok telepítése

Megjegyzés: Ehhez az eljáráshoz internetkapcsolat szükséges.

A nyomtató illesztőprogramjának telepítése:

- 1. Helyezze a Software and Documentation disc (Szoftvereket és dokumentációt tartalmazó lemez) CD-t a számítógép megfelelő meghajtójába.
- 2. Ha a telepítő nem indul el automatikusan, tallózással keresse meg a meghajtót, majd kattintson duplán a **Setup.exe** telepítőfájlra.
- 3. A kérdésre az **Igen** lehetőséget választva engedélyezze a programnak a számítógép beállításainak módosítását.
- 4. Kattintson az Alternatív illesztőprogramok elemre.
- 5. Keresse meg a kívánt nyomtató-illesztőprogramot a listában, majd kattintson a hivatkozásra.
- 6. A nyomtató-illesztőprogram letöltéséhez és telepítéséhez kövesse az utasításokat.

# Papír és másolóanyagok 4

#### Ez a fejezet a következőket tartalmazza:

| • | Támogatott papírok                         | 48 |
|---|--------------------------------------------|----|
| • | Papírbeállítások kiválasztása nyomtatáshoz | 53 |
| • | Papír betöltése                            | 55 |
| • | Nyomtatás speciális papírra                | 61 |
| • | Egyedi papírméretek használata             | 80 |

# Támogatott papírok

#### Ez a rész a következőket tartalmazza:

| • | Ajánlott papír                                                             | . 48 |
|---|----------------------------------------------------------------------------|------|
| • | Papír rendelése                                                            | . 49 |
| • | A nyomtató károsodását okozó papírok                                       | . 49 |
| • | Papírtárolási irányelvek                                                   | . 49 |
| • | Papírtippek oldal                                                          | . 50 |
| • | Támogatott papírtípusok és -súlyok                                         | . 50 |
| • | Támogatott szabványos papírméretek                                         | . 51 |
| • | Az automatikus kétoldalas nyomtatáshoz használható papírtípusok és -súlyok | . 51 |
| • | Az automatikus kétoldalas nyomtatáshoz használható papírméretek            | . 52 |
| • | Támogatott egyedi papírméretek                                             | . 52 |
| • | Támogatott borítékméretek                                                  | . 52 |

A nyomtató különböző típusú papírokkal és másolóanyagokkal használható. A legjobb nyomtatási minőség biztosítása, és a papírelakadások elkerülése érdekében kövesse az alábbi irányelveket.

A legjobb eredmény elérése érdekében használja a nyomtatójához ajánlott Xerox papírokat és másolóanyagokat.

# Ajánlott papír

A nyomtatóhoz ajánlott papírok és másolóanyagok listáját a következő helyen találja:

#### Észak-Amerika

- Xerox<sup>®</sup> ColorQube<sup>®</sup> 8580 színes nyomtató: www.xerox.com/printer-supplies/recommended-paper/enus
- Xerox<sup>®</sup> ColorQube<sup>®</sup> 8880 színes nyomtató: www.xerox.com/printer-supplies/recommended-paper/enus

#### Európai Unió

- Xerox<sup>®</sup> ColorQube<sup>®</sup> 8580 színes nyomtató: www.xerox.com/europaper
- Xerox<sup>®</sup> ColorQube<sup>®</sup> 8880 színes nyomtató: www.xerox.com/europaper

#### Lásd még: Papírtippek oldal oldal: 50 Támogatott papírtípusok és -súlyok oldal: 50

# Papír rendelése

A kellékeket megrendelheti helyi viszonteladójánál vagy a következő címen:

- Xerox<sup>®</sup> ColorQube<sup>®</sup> 8580 színes nyomtató: www.xerox.com/office/CQ8580supplies
- Xerox<sup>®</sup> ColorQube<sup>®</sup> 8880 színes nyomtató: www.xerox.com/office/CQ8880supplies
  - FIGYELEM: A Xerox Jótállás, a Szolgáltatási szerződés és a Xerox Teljes körű elégedettségi garancia nem vonatkozik a nem támogatott papír vagy speciális másolóanyag használatából eredő károkra. A Xerox Teljes körű elégedettségi garancia az Amerikai Egyesült Államokban és Kanadában áll rendelkezésre. Ezeken a helyeken kívül a garancia más-más területeket fedhet le. A részleteket a Xerox helyi képviselőjétől tudhatja meg.

Lásd még: Kellékrendelés oldal: 119

# A nyomtató károsodását okozó papírok

Egyes papírok és másolóanyagok ronthatják a nyomtatás minőségét, ismételt papírelakadásokat okozhatnak, és károsíthatják a nyomtatót. Ne használja a következőket:

- Durva vagy porózus papír
- A támogatott fóliáktól eltérő, műanyag másolóanyag
- Hajtogatott vagy gyűrött papír
- Perforált vagy kivágott papír
- Tűzött papír
- Ablakos, fémkapcsos, lehúzható ragasztócsíkos vagy oldalt nyíló borítékok
- Bélelt borítékok
- Műanyag másolóanyagok
- Felvasalható transzferpapír

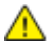

**FIGYELEM:** A Xerox<sup>®</sup> Garancia, a Szervizszerződés és a Xerox<sup>®</sup> Total Satisfaction Guarantee (Teljeskörű elégedettség garanciája) nem vonatkozik a nem támogatott papír vagy speciális másolóanyag használatából eredő károkra. A Xerox<sup>®</sup> Total Satisfaction Guarantee (Teljeskörű elégedettség garanciája) az Amerikai Egyesült Államokban és Kanadában áll rendelkezésre. Előfordulhat, hogy ezeken a területeken kívül a garancia másra vonatkozik. A részleteket a Xerox helyi képviselőjétől tudhatja meg.

# Papírtárolási irányelvek

Az optimális nyomtatási minőség érdekében a papírt és egyéb másolóanyagokat tárolja a megfelelő körülmények között.

- A papírt sötét, hűvös, viszonylag száraz helyen tárolja. A legtöbb papírt károsítja az ultraibolya és a látható fény. A nap és fluoreszkáló izzók által kibocsátott UV-sugárzás különösen káros a papírra.
- A papírt ne tegye ki huzamosabb ideig erős fény hatásának.
- Biztosítson állandó hőmérsékletet és relatív páratartalmat.
- Ne tárolja a papírt padláson, konyhában, garázsban vagy az alagsorban Ezeken a helyeken gyakrabban gyűlik össze a nedvesség.
- A papírt sima helyen: raklapon, dobozban, polcon vagy szekrényben kell tárolni.

- Ne tartson élelmiszert olyan helyeken, ahol a papírt tárolják vagy kezelik.
- Csak akkor nyisson ki zárt papírcsomagot, ha azt be szeretné tölteni a nyomtatóba. Hagyja a tárolt papírt eredeti csomagolásában. A papír csomagolása megvédi a papírt a nedvességtől és a kiszáradástól.
- Egyes speciális másolóanyagok visszazárható műanyag zacskóba vannak csomagolva. A másolóanyagot felhasználásig tartsa a zacskóban. A fel nem használt másolóanyagot tárolja egy lezárt zacskóban.

# Papírtippek oldal

A Papírtippek oldalt kinyomtatva teljes listát kaphat az egyes papírtálcák által támogatott papírtípusokról és -méretekről. A Papírtippek oldalon emellett megtalálja a különböző papír- és másolóanyag-típusokhoz elérhető egyoldalas és kétoldalas nyomtatási lehetőségek részleteit is.

A Papírtippek oldal kinyomtatása:

- 1. A nyomtató vezérlőpanelén a nyilak segítségével lépjen az Információ menüre, majd nyomja meg az **OK** gombot.
- 2. Lépjen a Tájékoztató oldalak elemre, majd nyomja meg az **OK** gombot.
- 3. A Papírtippek oldal kinyomtatásához lépjen oda, majd nyomja meg az **OK** gombot.

# Támogatott papírtípusok és -súlyok

| Papírtálca   | Papírtípus               | Súly         |
|--------------|--------------------------|--------------|
| Minden tálca | Sima                     | 60–120 g/m²  |
|              | Fejléces                 |              |
|              | Előnyomtatott            |              |
|              | Előlyukasztott           |              |
|              | Színes papír             |              |
|              | Vékony papír             | 60–74 g/m²   |
|              | Vékony kartonkészlet     | 100–120 g/m² |
|              | Kartonkészlet            | 121–220 g/m² |
|              | Borítékok                |              |
|              | Címkék                   |              |
|              | Fényes                   |              |
|              | Fólia                    |              |
|              | Kartotéklapok            |              |
|              | Egyedi méretek           |              |
|              | Fotó                     |              |
|              | Levelezőlap              |              |
|              | Háromba hajtott brosúrák |              |
| 1. tálca     | Kartotéklapok            |              |
|              | Egyedi méretek           |              |

| Papírtálca | Európai szabványos méretek                                                                                                    | Észak-amerikai szabványos méretek                                                                                                    |
|------------|----------------------------------------------------------------------------------------------------|----------------------------------------------------------------------------------------------------|
| 1. tálca   | A4 (210 x 297 mm, 8,3 x 11,7")<br>A5 (148 x 210 mm)<br>A6 (105 x 148 mm, 4,1 x 5,8")<br>B5 (176 x 250 mm, 6,9 x 9,8 ")<br>JIS B5 (182 x 257 mm, 7,2 x 10,1") | Letter (216 x 279 mm, 8,5 x 11")<br>Legal (216 x 356 mm, 8,5 x 14")<br>Kartotéklapok (76 x 127 mm, 3 x 5<br>hüvelyk)<br>Executive (184 x 267 mm,<br>7,25 x 10,5")<br>Statement (140 x 216 mm,<br>5,5 x 8,5")<br>Folio (216 x 330 mm, 8.5 x 13") |
| 2–5. tálca | A4 (210 x 297 mm, 8,3 x 11,7")<br>A5 (148 x 210 mm)<br>B5 (176 x 250 mm, 6,9 x 9,8 ")<br>JIS B5 (182 x 257 mm, 7,2 x 10,1")                                  | Letter (216 x 279 mm, 8,5 x 11")<br>Legal (216 x 356 mm, 8,5 x 14")<br>Executive (184 x 267 mm,<br>7,25 x 10,5")<br>Statement (140 x 216 mm,<br>5,5 x 8,5")<br>Folio (216 x 330 mm, 8.5 x 13")                                                  |

### Támogatott szabványos papírméretek

# Az automatikus kétoldalas nyomtatáshoz használható papírtípusok és -súlyok

Egyes nyomtatómodelleken automatikus kétoldalas nyomtatás érhető el. Ha a nyomtató nem támogatja a kétoldalas nyomtatást, a funkciót bővítésként rendelheti meg. Részletek: Opciók és bővítések oldal: 22.

| Papírtípus           | Súly         |
|----------------------|--------------|
| Sima                 | 60–120 g/m²  |
| Vékony papír         | 60–74 g/m²   |
| Fejléces             | 60–120 g/m²  |
| Előnyomtatott        | 60–120 g/m²  |
| Előlyukasztott       | 60–120 g/m²  |
| Színes papír         | 60–120 g/m²  |
| Vékony kartonkészlet | 100–120 g/m² |

# Az automatikus kétoldalas nyomtatáshoz használható papírméretek

| Európai szabványos méretek         | Észak-amerikai szabványos méretek      |
|------------------------------------|----------------------------------------|
| A4 (210 x 297 mm, 8,3 x 11,7")     | Letter (216 x 279 mm, 8,5 x 11")       |
| A5 (148 x 210 mm, 8,3 x 5,8")      | Legal (216 x 356 mm, 8,5 x 14")        |
| JIS B5 (182 x 257 mm, 7,2 x 10,1") | Executive (184 x 267 mm, 7,25 x 10,5") |
| B5 (176 x 250 mm, 6,9 x 9,8 ")     | Folio (216 x 330 mm, 8.5 x 13")        |
|                                    | Statement (140 x 216 mm, 5,5 x 8,5")   |

A szabványos méretek mellett az alábbi egyéni papírméreteket is használhatja kétoldalas nyomtatáshoz.

- Minimális nyomatméret: 139,7 x 210 mm (5,5 x 8,3 hüvelyk)
- Maximális nyomatméret: 216 x 356 mm (8,5 x 14 hüvelyk)

# Támogatott egyedi papírméretek

| ΤάΙca    | Papírméretek                     |
|----------|----------------------------------|
| 1. tálca | Minimum: 76 x 127 mm, 3 x 5"     |
|          | Maximum: 216 x 356 mm, 8,5 x 14" |

Megjegyzés: Egyéni papírméretekre csak az 1. tálcából nyomtasson.

# Támogatott borítékméretek

| Papírtálca | Borítékméret                                   |
|------------|------------------------------------------------|
| 1. tálca   | DL boríték (110 x 220 mm, 4,33 x 8,66")        |
|            | 10. sz. boríték (241 x 105 mm, 4,1 x 9,5")     |
|            | C5 boríték (162 x 229 mm, 6,4 x 9")            |
|            | C6 boríték (114 x 162 mm, 4,5 x 6,38")         |
|            | 5½ sz. boríték (111 x 146 mm, 4,4 x 5,75")     |
|            | 6 x 9-es boríték (152 x 228 mm, 6 x 9 ")       |
|            | 6¾ sz. boríték (92 x 165 mm, 3,6 x 6,5")       |
|            | A7 boríték (133 x 184 mm, 5,25 x 7,25")        |
|            | Monarch boríték (98 x 190 mm, 3,9 x 7,5")      |
|            | Choukei 3 boríték (120 x 235 mm, 4,72 x 9,25") |
|            | Choukei 4 boríték (90 x 205 mm, 3,54 x 8,07")  |
| 2–5. tálca | DL boríték (110 x 220 mm, 4,33 x 8,66")        |
|            | 10. sz. boríték (241 x 105 mm, 4,1 x 9,5")     |
|            | C5 boríték (162 x 229 mm, 6,4 x 9")            |
|            | C6 boríték (114 x 162 mm, 4,5 x 6,38")         |

# Papírbeállítások kiválasztása nyomtatáshoz

A nyomtatási munkához szükséges papírt kétféleképpen választhatja ki. Választhatja azt, hogy a dokumentum megadott mérete, papírtípusa és papírszíne alapján a nyomtató válassza ki a papírt. Lehetősége van arra is, hogy kiválassza a megfelelő papírt tartalmazó tálcát.

# Az 1. tálca módjának beállítása

Az 1. tálca módjától függ, hogyan határozza meg a nyomtató az 1. tálcába töltött, a nyomtató vezérlőpanelén be nem állított papír méretét és típusát.

| Tálca mód   | Leírás                                                                                                    |
|-------------|----------------------------------------------------------------------------------------------------|
| Statikus    | Az aktuális papírtípus és -méret érvényben marad mindaddig, amíg nem módosítja<br>őket a nyomtató vezérlőpanelén.                                                                  |
| Dinamikus   | A papírméretet és -típust az 1. tálcát a papír betöltését követően elsőként használó<br>nyomtatási munka állítja be. A beállításokat felülbírálhatja a nyomtató<br>vezérlőpanelén. |
| Automatikus | A bejövő munka automatikusan az 1. tálcából nyomtatódik ki, ha az 1. tálcában van<br>papír, és nincs más tálca megadva.                                                            |
| Végleges    | A nyomtató csak akkor módosítja a papírméretet és -típust, ha Ön vezérlőpanelén<br>módosítja a beállításokat.                                                                      |

Az 1. tálca módjának beállítása:

- 1. A nyomtató vezérlőpanelén a nyilak segítségével lépjen a Papírtálca-beállítás elemre, majd nyomja meg az **OK** gombot.
- 2. Lépjen az 1. tálca módja elemre, majd nyomja meg az **OK** gombot.
- 3. Lépjen a kívánt módra, majd nyomja meg az **OK** gombot.

# A 2. tálca módjának beállítása

A 2. tálca módjától függ, hogyan határozza meg a nyomtató a 2. tálcába, valamint az esetleges további 525 lapos adagolótálcákba töltött, a nyomtató vezérlőpanelén be nem állított papír méretét és típusát. A 2. tálca alapértelmezés szerinti módja a Dinamikus. Amikor papírt tölt az 525 lapos adagolótálcákba, a 2. tálca módja felülbírálható a nyomtató vezérlőpanelén.

Megjegyzések:

- Több 525 lapos adagoló esetén a vezérlőpanelen minden további tálcának látható a száma. A 3. tálca esetében a vezérlőpanel a 2-3. tálca módját jeleníti meg.
- További 525 lapos adagolótálcák is hozzáadhatók a rendszerhez. Részletek: Opciók és bővítések oldal: 22.

A 2. tálca módjának beállítása:

- 1. A nyomtató vezérlőpanelén a nyilak segítségével lépjen a Papírtálca-beállítás elemre, majd nyomja meg az **OK** gombot.
- 2. Lépjen a 2. tálca módja elemre, majd nyomja meg az **OK** gombot.
- 3. Lépjen a kívánt módra, majd nyomja meg az **OK** gombot.

| Tálca mód | Leírás                                                                                                    |
|-----------|----------------------------------------------------------------------------------------------------|
| Statikus  | Az aktuális papírtípus és -méret érvényben marad mindaddig, amíg nem módosítja<br>őket a nyomtató vezérlőpanelén.    |
| Dinamikus | A papírméretet és -típust az 1. tálcát a papír betöltését követően elsőként használó<br>nyomtatási munka állítja be. |
| Végleges  | A nyomtató csak akkor módosítja a papírméretet és -típust, ha Ön vezérlőpanelén<br>módosítja a beállításokat.        |

# Papír betöltése

#### Ez a rész a következőket tartalmazza:

| • | A papír betöltésének általános irányelvei           | 55 |
|---|-----------------------------------------------------|----|
| • | Papír behelyezése az 1. tálcába                     | 56 |
| • | Papír betöltése a 2–5. tálcába                      | 58 |
| • | Papír betöltése automatikus kétoldalas nyomtatáshoz | 60 |

# A papír betöltésének általános irányelvei

Papír és egyéb másolóanyag tálcákba helyezésekor tartsa szem előtt az alábbi irányelveket.

- A tálcába helyezés előtt pörgesse át a lapokat.
- Ne töltsön a megengedettnél több lapot a papírtálcákba. Ne helyezzen be papírt a maximális töltési vonal fölé, mert papírelakadást okozhat.
- Igazítsa a papírvezetőket a papír méretéhez.
- Kiárólag a javasolt Xerox<sup>®</sup> fóliákat használja. Más fóliákkal a nyomtatási minőség változhat.
- Ne nyomtasson a címkekészletre, ha egy ívről már hiányzik egy címke.
- Csak papírból készült borítékot használjon. A borítékoknak csak az egyik oldalára nyomtasson.
- A nyomtatóval ne nyomtasson CD-címkéket.
- Ha gyakori a papírelakadás, használjon új csomag jóváhagyott papírt vagy egyéb másolóanyagot.

# Papír behelyezése az 1. tálcába

Az 1. tálcába számos papírtípus tölthető. Speciális másolóanyagokat igénylő és kisebb példányszámú munkákhoz alkalmas. A tálca hosszabbítója segítségével alátámaszthatja a nagyobb méretű papírokat.

Papír betöltése:

1. Az 1. tálca kinyitásához húzza kifelé és lefelé a fogantyút.

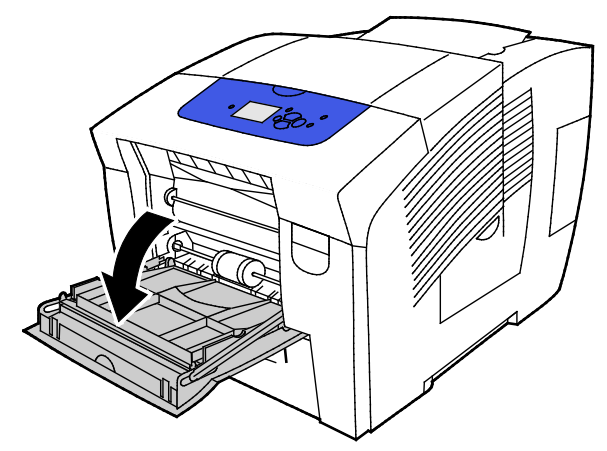

2. Nyissa le a tálcahosszabbítót.

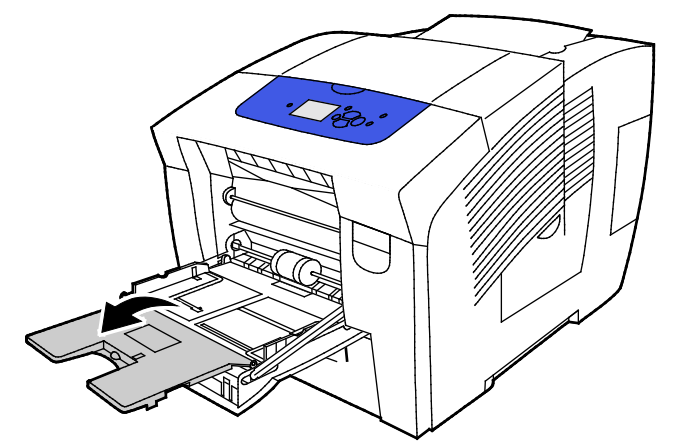

3. A tálcába helyezés előtt pörgesse át a lapokat.

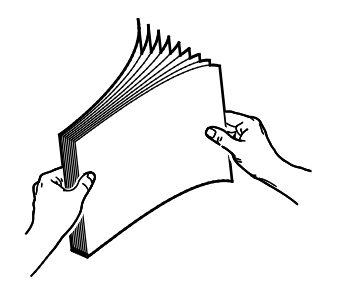

4. Helyezze a papírt a tálcába a rövid szélével előre.

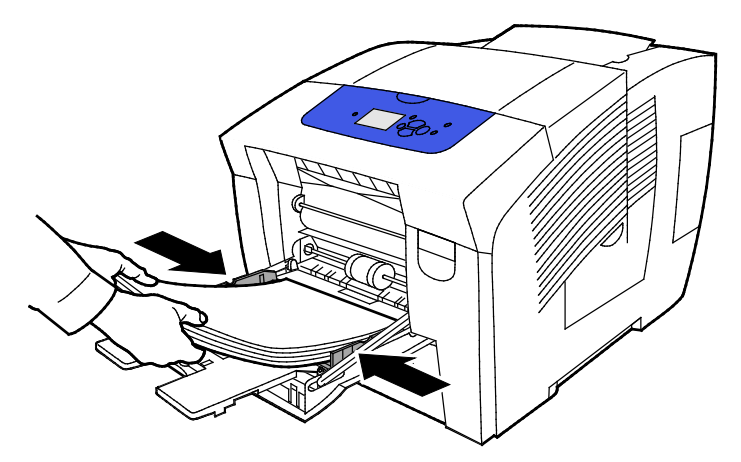

Megjegyzés: Ne helyezzen be papírt a maximális töltési vonal fölé, A tálca túltöltése elakadást okozhat a nyomtatóban.

5. Álltsa be úgy a szélességvezetőket, hogy éppen csak érintsék a papírt.

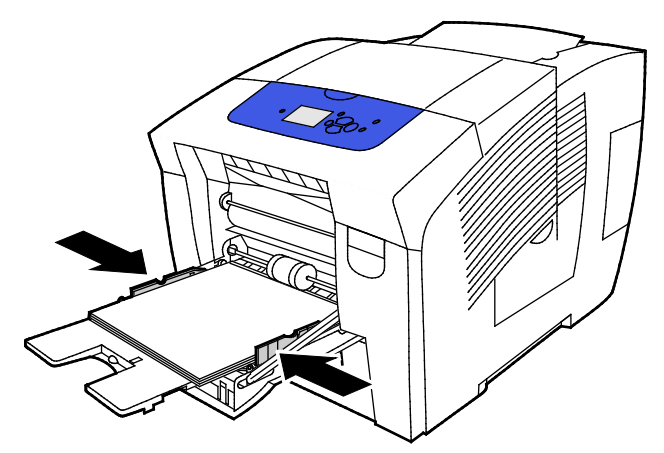

 Ellenőrizze, hogy a papír mérete, típusa és súlya megfelelő-e. Ha nem, módosítsa a papírbeállításokat. Az aktuális papírméret és -típus használatához nyomja meg a vezérlőpanelen az OK gombot.

Lásd még: Nyomtatás speciális papírra oldal: 61 Egyedi papírméretek használata oldal: 80

# Papír betöltése a 2–5. tálcába

A 2–5. tálcába 525 lap sima papír tölthető.

A nyomtató a papírtálca papírvezetőinek pozíciója alapján érzékeli a papír méretét. Bizonyos beállítások csak akkor használhatók, ha a tálcában lévő papír mérete és típusa megegyezik a vezérlőpanelen kiválasztott papír méretével és típusával.

Papír betöltése:

1. Vegye ki a tálcát a nyomtatóból.

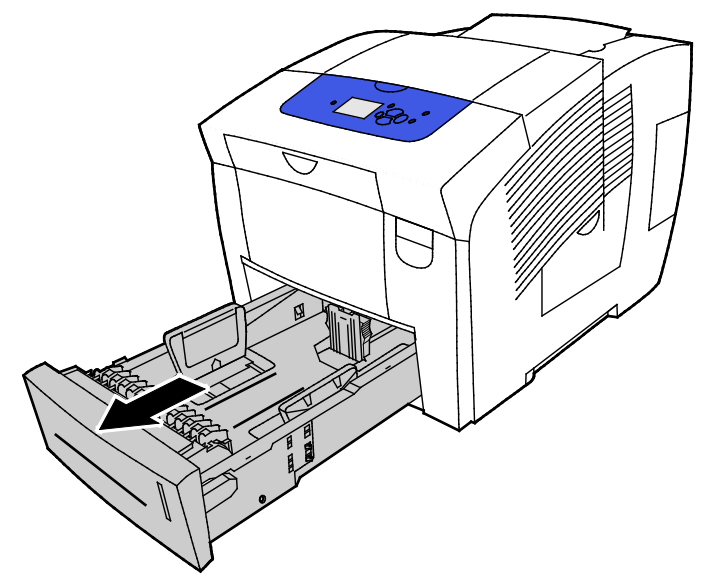

- 2. Mozdítsa kifelé a hosszúsági és szélességi vezetőket:
  - a. Minden vezetőn nyomja össze a vezető fogantyúit.
  - b. Ütközésig csúsztassa kifelé a vezetőket.
  - c. Engedje ki a fogantyúkat.

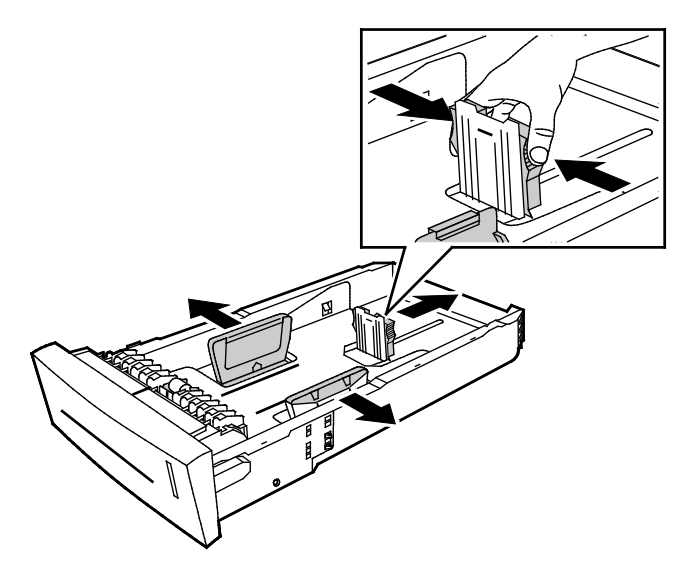

3. A tálcába helyezés előtt pörgesse át a lapokat.

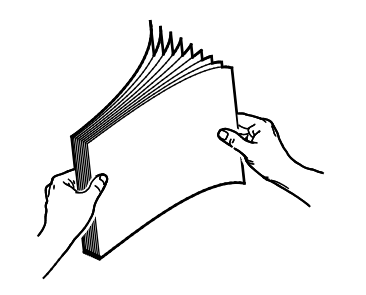

4. Helyezzen papírt a tálcába.

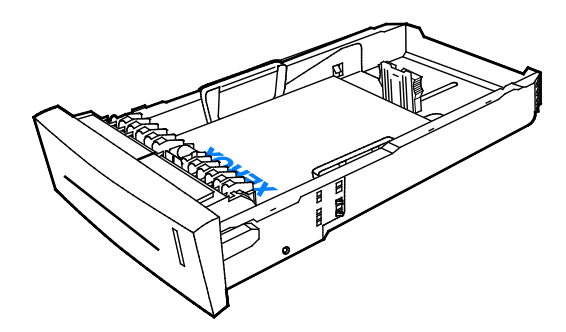

**FIGYELEM:** A tálcában látható különböző töltési vonalak különböző papír- és másolóanyag-típusoknak felelnek meg.

Ne töltsön papírt a megfelelő töltési vonal fölé.

A tálca túltöltése elakadást okozhat a nyomtatóban.

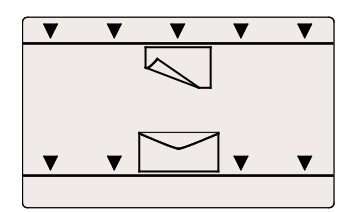

 Álltsa be úgy a szélességvezetőket, hogy éppen csak érintsék a papírt. A helyesen beállított papírvezetők és a papír, illetve másolóanyag között esetlegesen fennmaradó keskeny rés nem rendellenes.

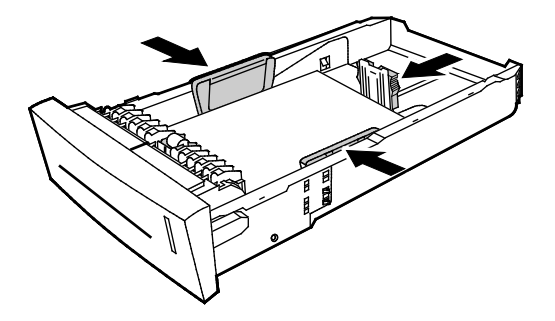

6. Csúsztassa vissza a tálcát a nyomtatóba.

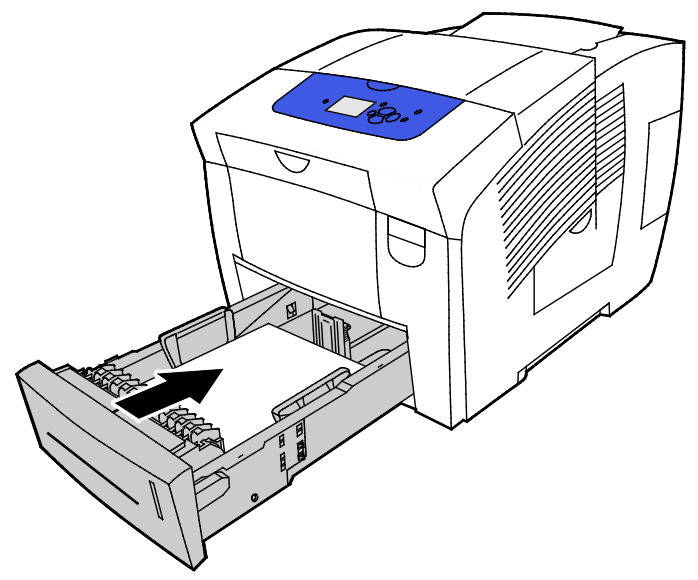

7. Ellenőrizze, hogy a papír mérete, típusa és súlya megfelelő-e. Ha nem, módosítsa a papírbeállításokat.

### Papír betöltése automatikus kétoldalas nyomtatáshoz

 Az 1. tálcából történő, automatikus kétoldalas nyomtatáshoz a papírt felfelé fordítva helyezze be úgy, hogy a lap teteje a nyomtató eleje felé mutasson.

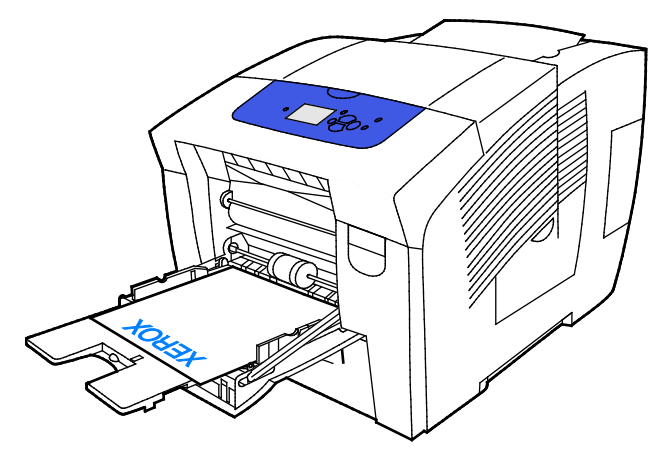

• A 2–5. tálcából történő, automatikus kétoldalas nyomtatáshoz a papírt lefelé fordítva helyezze be úgy, hogy a lap teteje a nyomtató háta felé mutasson.

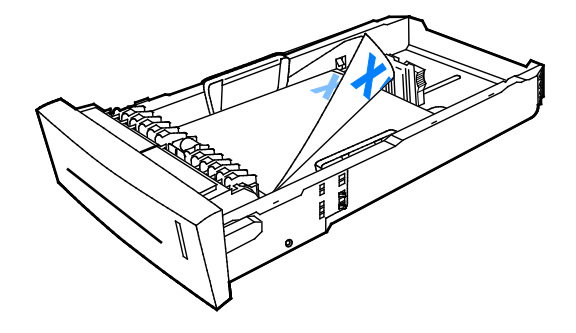

60 Xerox<sup>®</sup> ColorQube<sup>®</sup> 8580/8880 színes nyomtató Felhasználói útmutató

# Nyomtatás speciális papírra

Ez a rész a következőket tartalmazza:

| • | Borítékok            | 61 |
|---|----------------------|----|
| • | Címkék               | 65 |
| • | Fényes               | 69 |
| • | Fóliák               | 73 |
| • | Előlyukasztott papír | 77 |

# Borítékok

#### A borítékok nyomtatásának irányelvei

- A használni kívánt borítékokat kinyomtathatja az azok méretét és típusát támogató tálcák bármelyikéből.
- A nyomtatási minőség függ a borítékok kialakításától és minőségétől. Ha a várt eredmény elmarad, próbáljon ki más gyártmányú borítékot.
- Biztosítson állandó hőmérsékletet és relatív páratartalmat.
- A felhasználatlan borítékokat tartsa csomagolásukban a nedvesedés, illetve a kiszáradás elkerülése érdekében. A nedvesség és a kiszáradás befolyásolhatja a nyomtatás minőségét, és gyűrődést okozhat. A túlzott nedvességtől a borítékok a nyomtatás előtt vagy alatt lezáródhatnak.
- Betöltés előtt távolítsa el a légbuborékokat a borítékokból úgy, hogy egy nehéz könyvet helyez rájuk.
- A nyomtató illesztőprogramjában papírtípusként válassza a Borítékok beállítást.
- Ne használjon bélelt borítékokat. Használjon lapos borítékokat.
- Ne használjon hőre aktiválódó ragasztóval készült borítékokat.
- Ne használjon nyomással lezárható borítékokat.
- Ne használjon ablakos, fémkapcsos, oldalsó ragasztás és lehúzható ragasztócsíkos borítékokat.
- Átlós ragasztású borítékokat használjon. Ne használjon oldalsó ragasztású borítékokat.

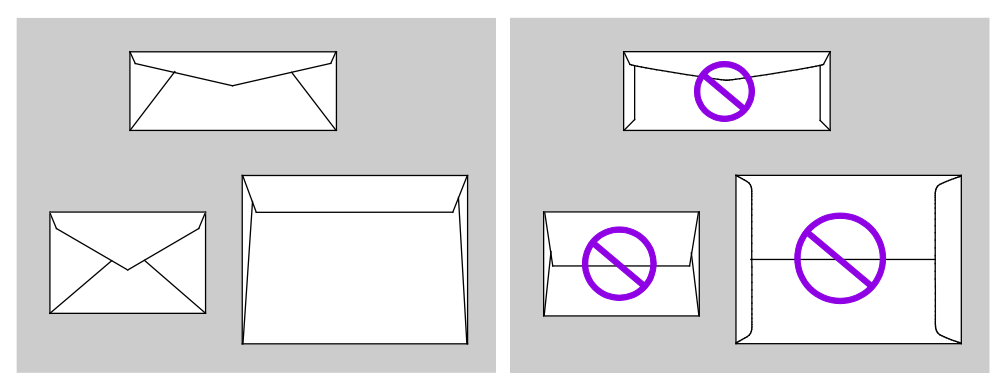

#### Borítékok nyomtatása az 1. tálcából

1. Az 1. tálca kinyitásához húzza kifelé és lefelé a fogantyút.

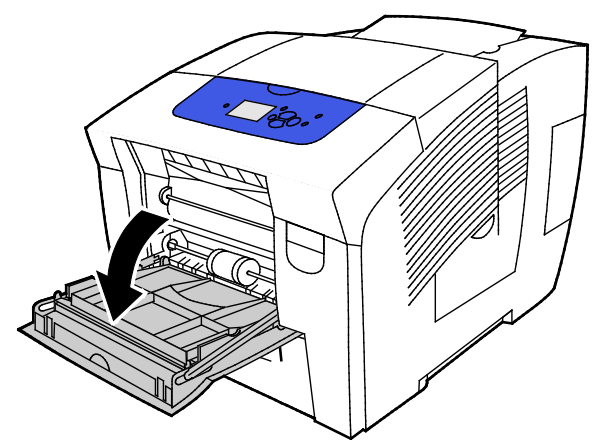

2. Nyissa le a tálcahosszabbítót.

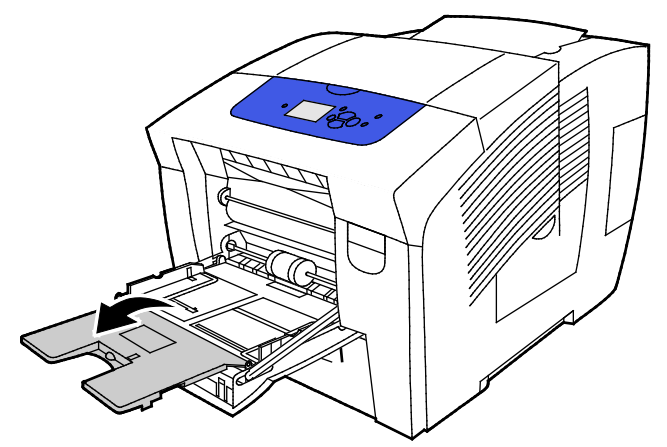

- 3. Helyezzen legfeljebb 10 borítékot a tálcába, igazítsa helyére a köteget, majd csúsztassa el a vezetőket úgy, hogy azok éppen csak érintsék a köteg széleit.
  - A hosszabb oldalon lévő hajtókával rendelkező borítékokat lehajtott hajtókával, felfelé fordítva, a tálca jobb oldalához igazítva helyezze be.

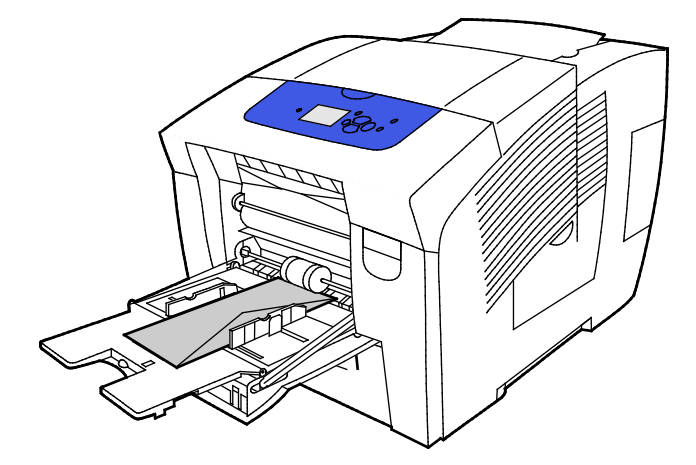

 A rövidebb oldalon lévő hajtókával rendelkező borítékokat lehajtott hajtókával helyezze be úgy, hogy a hajtókás oldaluk legyen felfelé, és a hajtókás szél lépjen be először a nyomtatóba.

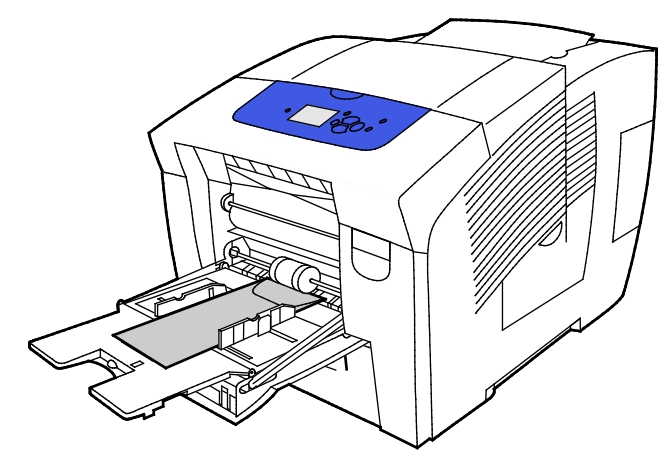

4. Ellenőrizze, hogy a papír mérete, típusa és súlya megfelelő-e. Ha nem, módosítsa a papírbeállításokat.

Megjegyzés: A munka nyomtatása előtt papírtípusként állítson be Borítékot, és a nyomtató-illesztőprogramban válassza ki a boríték méretét.

#### Borítékok nyomtatása a 2–5. tálcából

1. Vegye ki a tálcát a nyomtatóból.

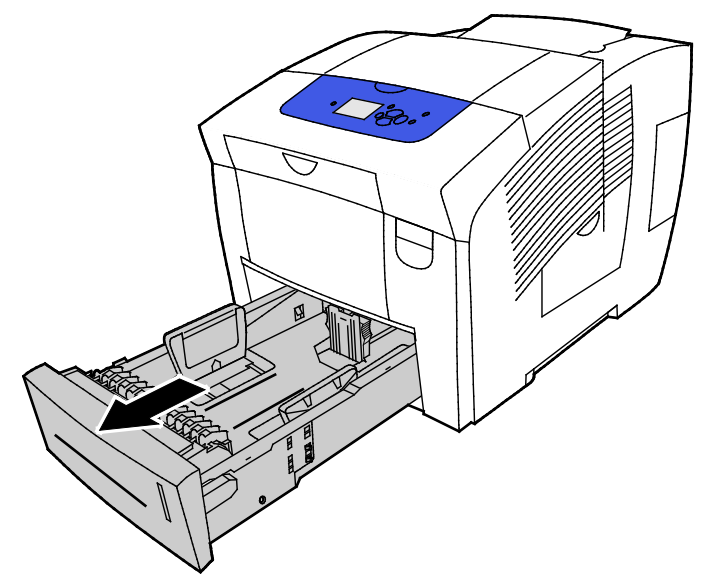

- 2. Vegye ki az összes papírt a tálcából.
- 3. Mozdítsa kifelé a hosszúsági és szélességi vezetőket:
  - a. Minden vezetőn nyomja össze a vezető fogantyúit.
  - b. Ütközésig csúsztassa kifelé a vezetőket.
  - c. Engedje ki a fogantyúkat.

4. A hosszú él mentén zárófüles borítékokat úgy helyezze be, hogy a rövid élük essen a nyomtató felé, a zárófülük pedig alul, jobbra legyen. Ne töltsön be 40-nél több borítékot.

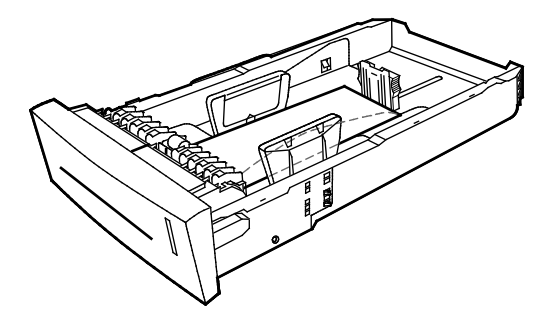

5. Állítsa be a hosszanti és szélességi vezetőket.

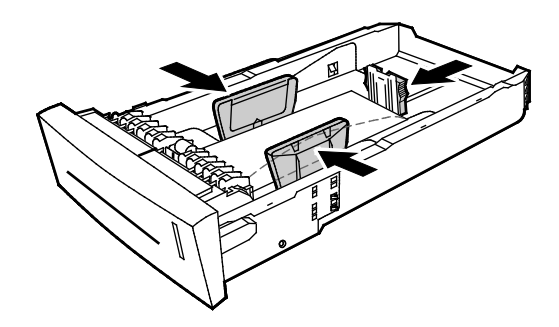

#### Megjegyzések:

- Ne helyezzen borítékokat az alsó töltési vonal fölé. A tálca túltöltése elakadást okozhat a nyomtatóban.
- A helyesen beállított papírvezetők és a borítékok között esetlegesen fennmaradó keskeny rés nem rendellenes.
- 6. Csúsztassa vissza a tálcát a nyomtatóba.

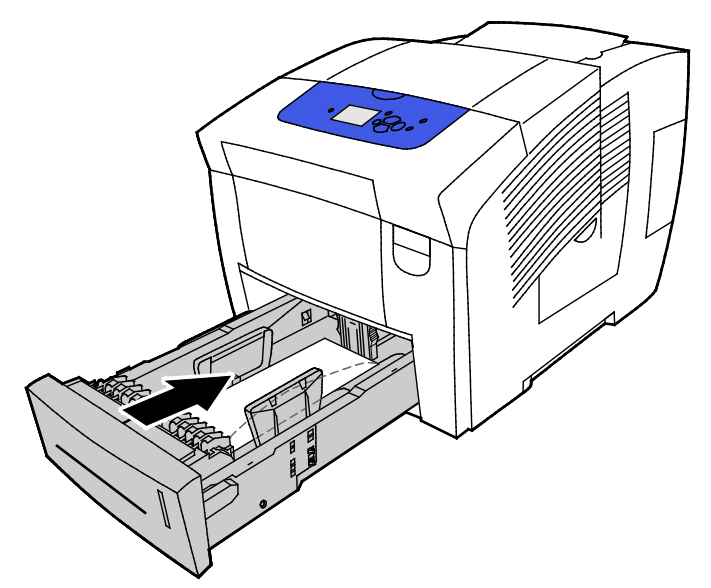

7. Ellenőrizze, hogy a papír mérete, típusa és súlya megfelelő-e. Ha nem, módosítsa a papírbeállításokat.

Megjegyzés: A munka nyomtatása előtt papírtípusként állítson be Borítékot, és a nyomtató-illesztőprogramban válassza ki a boríték méretét.

## Címkék

#### A címkék nyomtatásának irányelvei

- Címkéket bármelyik tálcából nyomtathat.
- A címkeívnek csak az egyik oldalára nyomtasson.
- A címkeívet csak egyszer töltse be a nyomtatóba.
- A felhasználatlan címkéket tartsa eredeti csomagolásukban, sima felületen. Felhasználásig hagyja a címkeíveket csomagolásukban. Tegyen vissza minden fel nem használt címkeívet az eredeti csomagolásába, és zárja vissza a csomagot.
- A címkéket ne tárolja túlzottan meleg vagy párás helyen. A szélsőséges körülmények közötti tárolás nyomtatásminőségi problémákat, vagy elakadást okozhat a nyomtatóban.
- Gyakran fordítsa meg a készletet. Hosszabb ideig tartó, szélsőséges körülmények közötti tárolás a címkék felkunkorodását, és elakadását okozhatja a nyomtatóban.
- Ne használjon vinilcímkéket.
- Ne használjon szárazragasztós címkéket.
- Kizárólag teljes címkeíveket használjon.

FIGYELEM: Ne használjon olyan íveket, amelyekről címke hiányzik, illetve amelyeken a címkék felpenderednek vagy elválnak a hátlaptól. Az ilyen címkeívek használata a nyomtató károsodását okozhatja.

#### Címkék nyomtatása az 1. tálcából

1. Az 1. tálca kinyitásához húzza kifelé és lefelé a fogantyút.

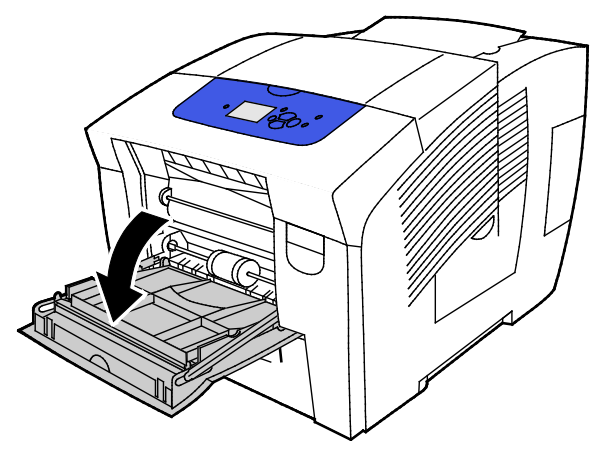

2. Nyissa le a tálcahosszabbítót.

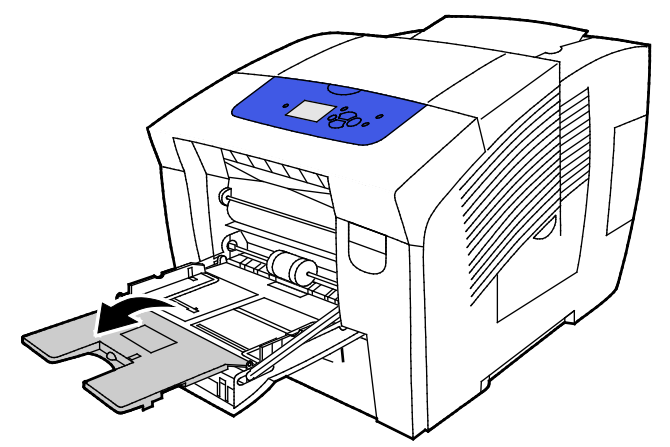

3. A címkéket nyomtatandó oldallal lefelé kell behelyezni úgy, hogy az ív felső része lépjen be először a nyomtatóba. Az 1. tálcába ne helyezzen 50-nél több címkét.

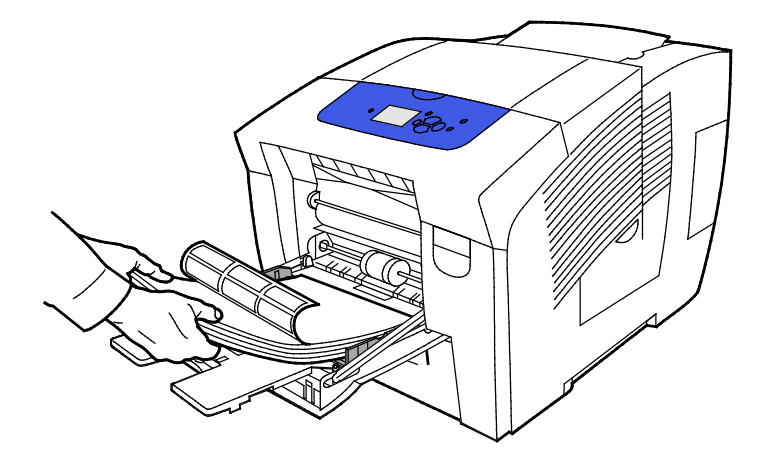

4. Álltsa be úgy a szélességvezetőket, hogy éppen csak érintsék a papírt.

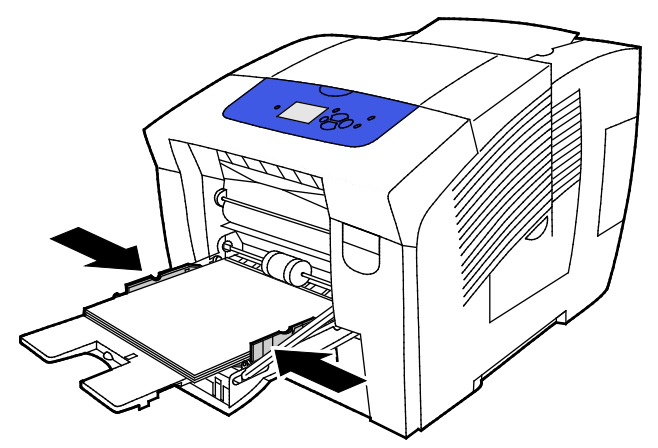

5. Ellenőrizze, hogy a papír mérete, típusa és súlya megfelelő-e. Ha nem, módosítsa a papírbeállításokat.

Megjegyzés: A munka nyomtatása előtt papírtípusként állítson be Címkéket a nyomtató-illesztőprogramban.

#### Címkék nyomtatása a 2–5. tálcából

1. Vegye ki a tálcát a nyomtatóból.

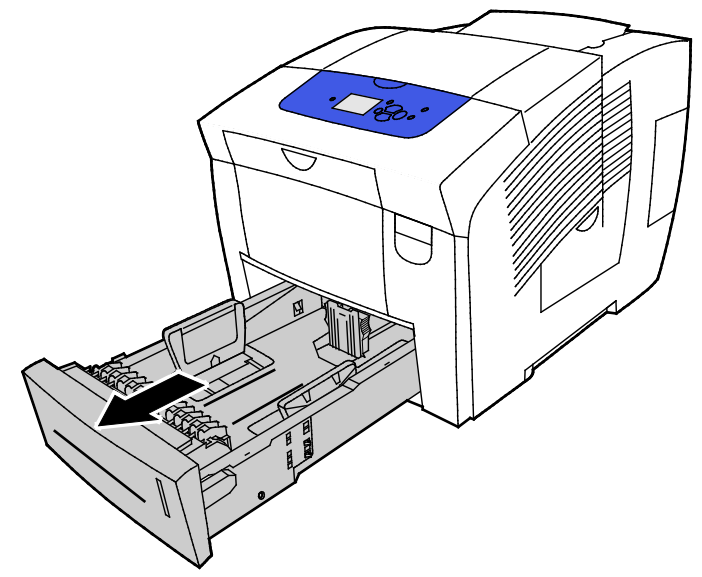

- 2. Vegye ki az összes papírt a tálcából.
- 3. Mozdítsa kifelé a hosszúsági és szélességi vezetőket:
  - a. Minden vezetőn nyomja össze a vezető fogantyúit.
  - b. Ütközésig csúsztassa kifelé a vezetőket.
  - c. Engedje ki a fogantyúkat.

4. A címkéket nyomtatandó oldalukkal felfelé úgy helyezze be, hogy a felső szélük legyen a tálca elejénél. A tálcába ne helyezzen 400-nál több címkés lapot.

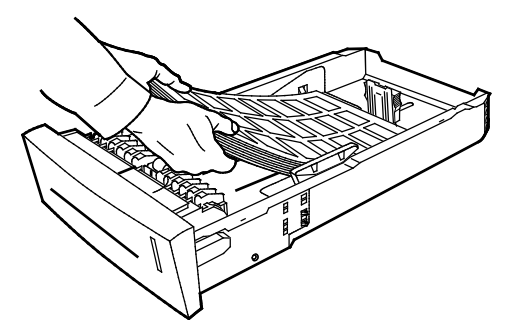

5. Állítsa be a hosszanti és szélességi vezetőket.

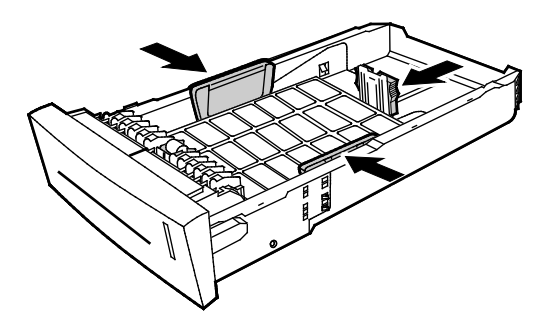

Megjegyzés: A helyesen beállított papírvezetők és a papír, illetve másolóanyag között esetlegesen fennmaradó keskeny rés nem rendellenes.

6. Csúsztassa vissza a tálcát a nyomtatóba.

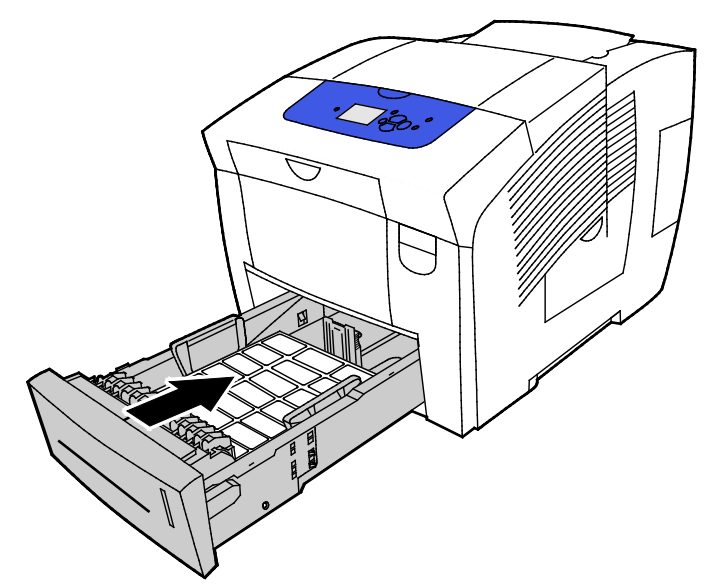

7. Ellenőrizze, hogy a papír mérete, típusa és súlya megfelelő-e. Ha nem, módosítsa a papírbeállításokat.

Megjegyzés: A munka nyomtatása előtt papírtípusként állítson be Címkéket a nyomtató-illesztőprogramban, vagy papírforrásként válassza ki a megfelelő tálcát.

# Fényes

#### Ez a rész a következőket tartalmazza:

| • | A fényes papírra nyomtatás irányelvei   | 69 |
|---|-----------------------------------------|----|
| • | Fényes papír nyomtatása az 1. tálcából  | 70 |
| • | Fényes papír nyomtatása a 2–5. tálcából | 71 |

#### A fényes papírra nyomtatás irányelvei

- Fényes papírra bármelyik tálcából nyomtathat.
- Csak akkor nyissa ki a fényezett papír zárt csomagját, amikor a papírt be akarja tölteni a nyomtatóba.
- A nyomtatás megkezdéséig hagyja a fényes papírt eredeti csomagolásában, a csomagokat pedig tartsa szállítódobozukban.
- A fényes papír behelyezése előtt a tálcából távolítson el minden egyéb papírt.
- Csak annyi fényes papírt töltsön be, amennyit fel akar használni. Amikor végzett a nyomtatással, távolítsa el az összes esetlegesen megmaradt fényes papírt a tálcából. A fel nem használt papírt az eredeti csomagolásban, lezárva tárolja.
- Gyakran fordítsa meg a készletet. Hosszabb időn át szélsőséges körülmények között tárolva a fényes papír könnyen felkunkorodik, így pedig elakadhat a nyomtatóban.

#### Fényes papír nyomtatása az 1. tálcából

1. Az 1. tálca kinyitásához húzza kifelé és lefelé a fogantyút.

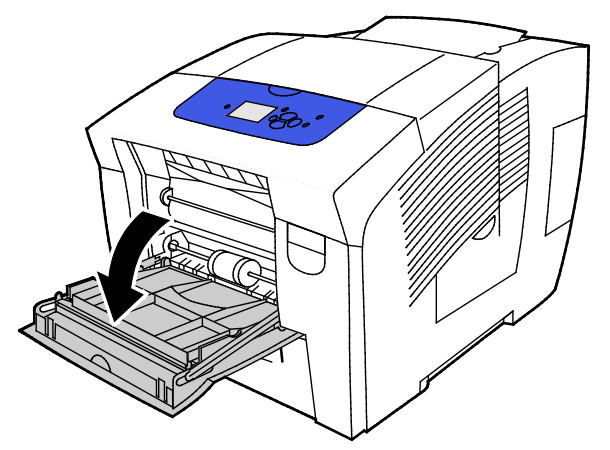

2. Nyissa le a tálcahosszabbítót.

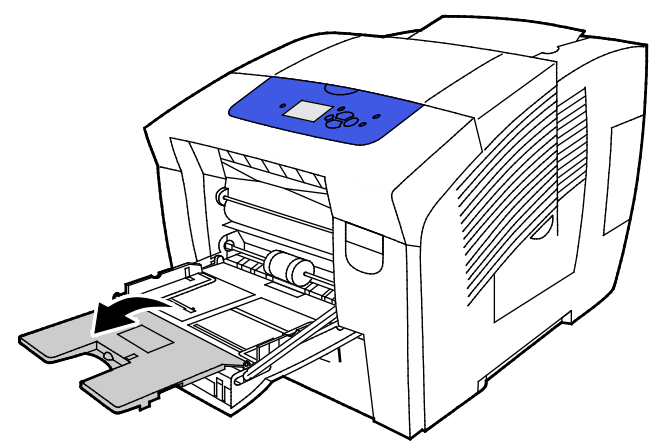

3. Helyezzen papírt a tálcába. Az 1. tálcába ne helyezzen 50 lapnál több fényes papírt.

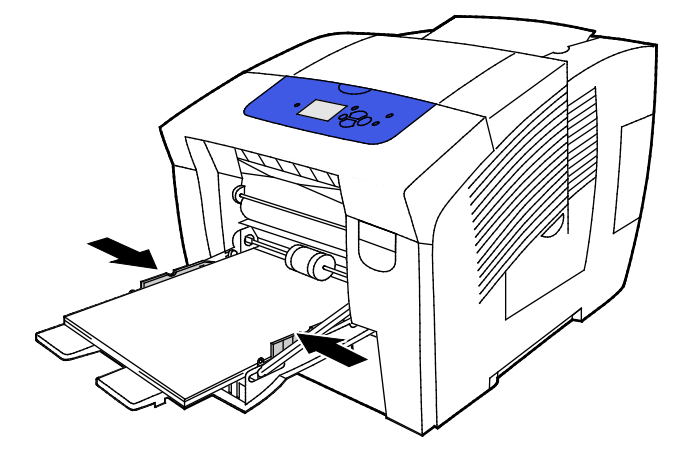

4. Álltsa be úgy a szélességvezetőket, hogy éppen csak érintsék a papírt.

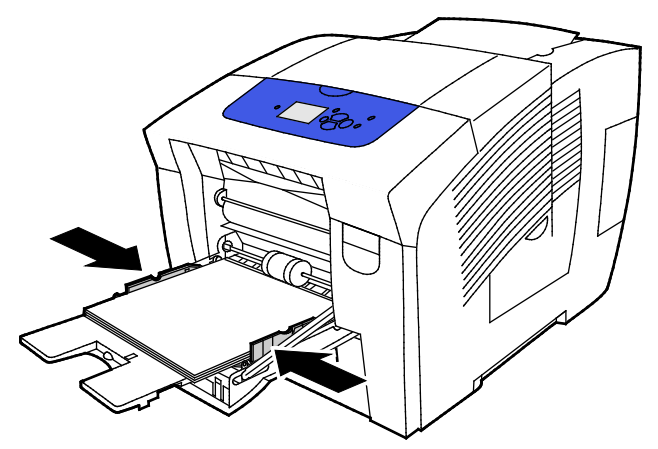

5. Ellenőrizze, hogy a papír mérete, típusa és súlya megfelelő-e. Ha nem, módosítsa a papírbeállításokat.

Megjegyzés: A munka nyomtatása előtt papírtípusként állítson be Fényes papírt a nyomtató-illesztőprogramban.

#### Fényes papír nyomtatása a 2–5. tálcából

1. Vegye ki a tálcát a nyomtatóból.

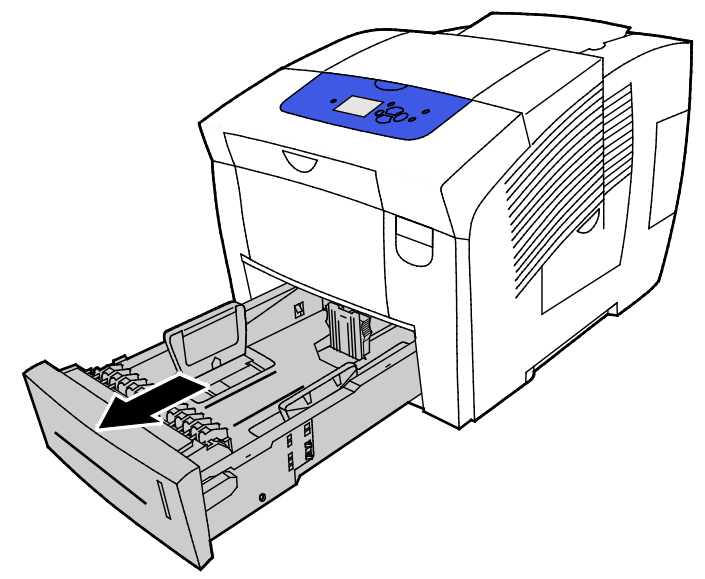

- 2. Vegye ki az összes papírt a tálcából.
- 3. Mozdítsa kifelé a hosszúsági és szélességi vezetőket:
  - a. Minden vezetőn nyomja össze a vezető fogantyúit.
  - b. Ütközésig csúsztassa kifelé a vezetőket.
  - c. Engedje ki a fogantyúkat.

4. Helyezzen papírt a tálcába. A tálcába ne helyezzen 400 lapnál több fényes papírt.

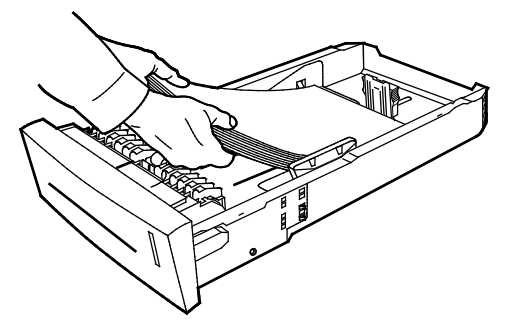

5. Igazítsa a papírvezetőket a papír méretéhez.

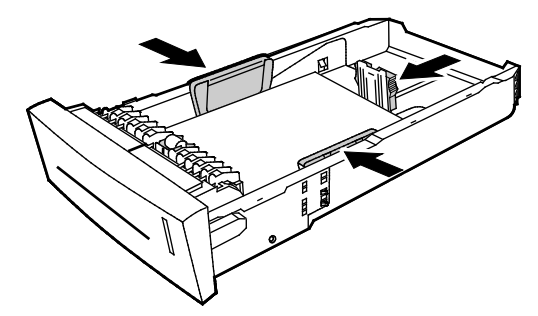

Megjegyzés: A helyesen beállított papírvezetők és a papír, illetve másolóanyag között esetlegesen fennmaradó keskeny rés nem rendellenes.

6. Csúsztassa vissza a tálcát a nyomtatóba.

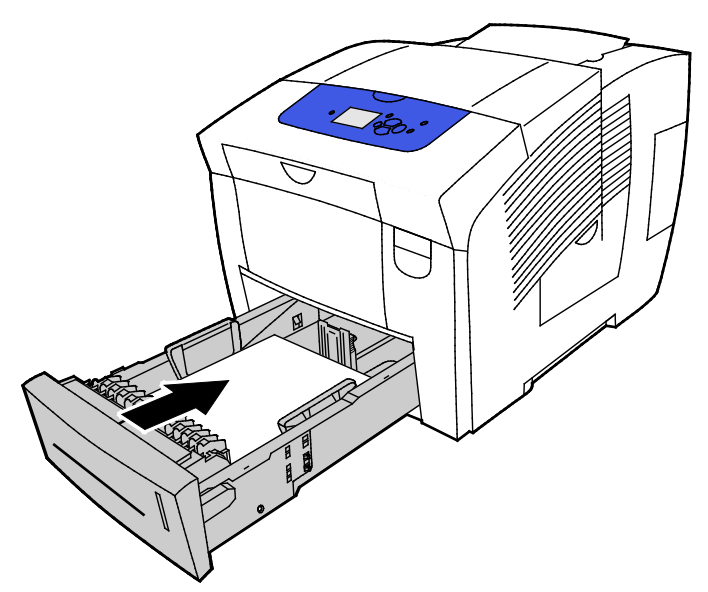

7. Ellenőrizze, hogy a papír mérete, típusa és súlya megfelelő-e. Ha nem, módosítsa a papírbeállításokat.

Megjegyzés: A munka nyomtatása előtt papírtípusként állítson be Fényes papírt a nyomtató-illesztőprogramban, vagy papírforrásként válassza ki a megfelelő tálcát.
# Fóliák

## A fóliák nyomtatásának irányelvei

Fóliákat bármelyik papírtálcából nyomtathat. A Fóliák csak egyoldalasan nyomtathatók.

FIGYELEM: A Xerox Jótállás, a Szolgáltatási szerződés és a Xerox Teljes körű elégedettségi garancia nem vonatkozik a nem támogatott papír vagy speciális másolóanyag használatából eredő károkra. A Xerox Teljes körű elégedettségi garancia az Amerikai Egyesült Államokban és Kanadában áll rendelkezésre. Ezeken a helyeken kívül a garancia más-más területeket fedhet le. A részleteket a Xerox helyi képviselőjétől tudhatja meg.

- Kiárólag a javasolt Xerox<sup>®</sup> fóliákat használja. Más fóliákkal a nyomtatási minőség változhat.
- A fólia behelyezése előtt vegye ki az összes papírt a tálcából.
- Az 1. tálcába ne helyezzen 50-nél több fóliát. A 2–5. tálcába ne helyezzen 400-nál több fóliát. A tálca túltöltése elakadást okozhat a nyomtatóban.
- A fóliákat két kézzel fogja meg az ívek szélénél. Az ujjlenyomatok vagy gyűrődések ronthatják a nyomtatási minőséget.
- A fóliák behelyezése után a nyomtató vezérlőpultján válassza ki a Fólia papírtípust.
- A nyomtató illesztőprogramjában papírtípusként válassza a Fólia beállítást.
- A fóliákat ne pörgesse át.

#### Fóliák nyomtatása az 1. tálcából

1. Az 1. tálca kinyitásához húzza kifelé és lefelé a fogantyút.

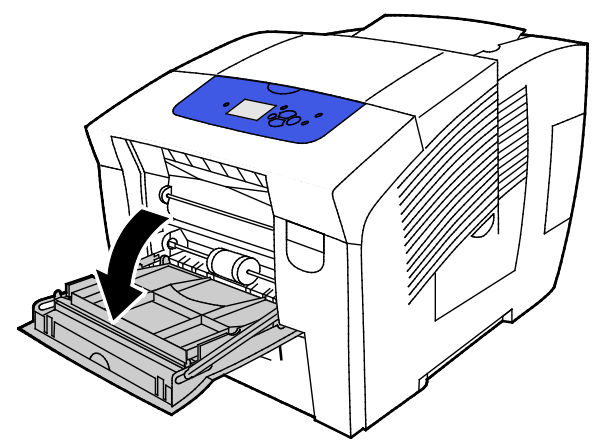

2. Nyissa le a tálcahosszabbítót.

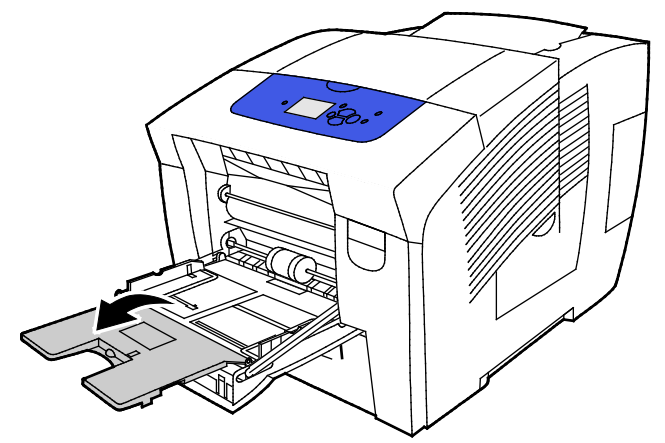

3. Helyezzen fóliákat a tálcába. Az 1. tálcába ne helyezzen 50-nél több fóliát.

Megjegyzés: Kiárólag a javasolt Xerox<sup>®</sup> fóliákat használja. Más fóliákkal a nyomtatási minőség változhat.

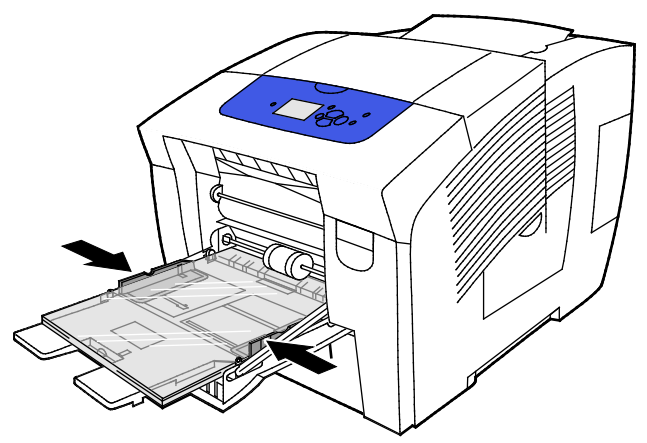

- 4. Álltsa be úgy a szélességvezetőket, hogy éppen csak érintsék a papírt.
- 5. Ellenőrizze, hogy a papír mérete, típusa és súlya megfelelő-e. Ha nem, módosítsa a papírbeállításokat.

Megjegyzés: A munka nyomtatása előtt papírtípusként állítson be Fóliát a nyomtató-illesztőprogramban.

74 Xerox<sup>®</sup> ColorQube<sup>®</sup> 8580/8880 színes nyomtató Felhasználói útmutató

#### Fóliák nyomtatása a 2–5. tálcából

1. Vegye ki a tálcát a nyomtatóból.

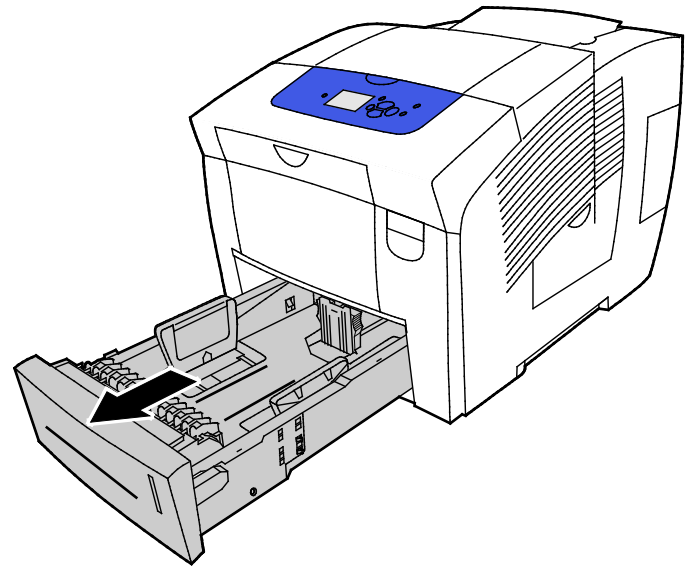

- 2. Vegye ki az összes papírt a tálcából.
- 3. Mozdítsa kifelé a hosszúsági és szélességi vezetőket:
  - a. Minden vezetőn nyomja össze a vezető fogantyúit.
  - b. Ütközésig csúsztassa kifelé a vezetőket.
  - c. Engedje ki a fogantyúkat.

Helyezzen fóliákat a tálcába. A 2–5. tálcába ne helyezzen 400-nál több fóliát.
 Megjegyzés: Csak szilárdtintás nyomtatóhoz ajánlott fóliákat használjon.

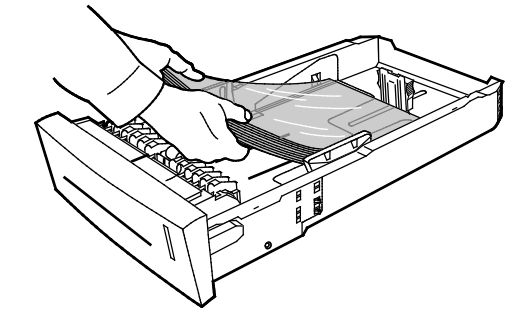

Megjegyzés: A fóliákat ne halmozza a tálca belsejében lévő töltési vonal szintjénél magasabbra.

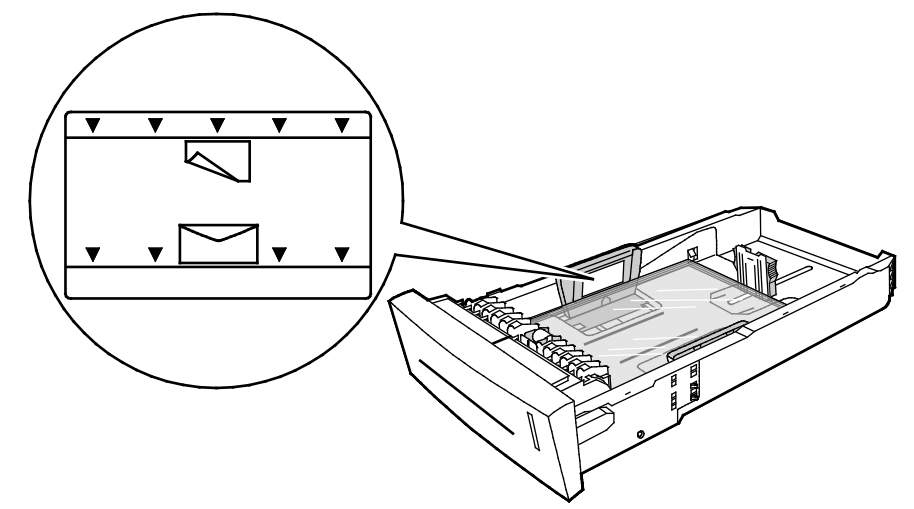

5. Állítsa be a hosszanti és szélességi vezetőket.

Megjegyzés: A helyesen beállított papírvezetők és a papír, illetve másolóanyag között esetlegesen fennmaradó keskeny rés nem rendellenes.

76 Xerox<sup>®</sup> ColorQube<sup>®</sup> 8580/8880 színes nyomtató Felhasználói útmutató 6. Csúsztassa vissza a tálcát a nyomtatóba.

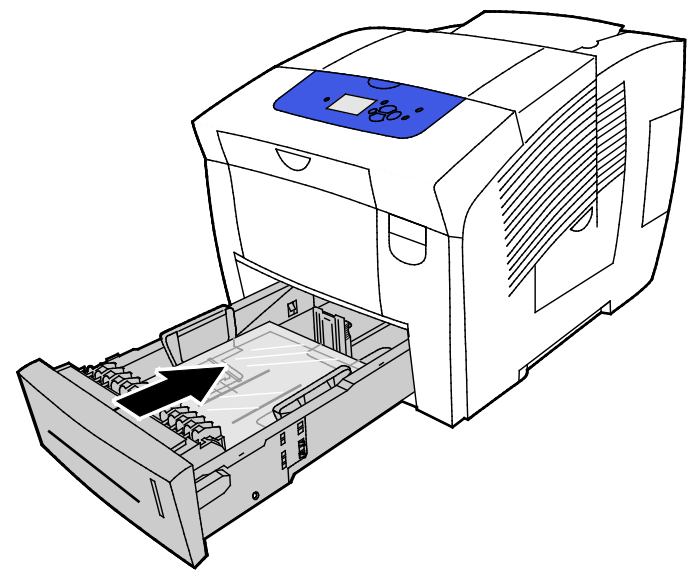

7. Ellenőrizze, hogy a papír mérete, típusa és súlya megfelelő-e. Ha nem, módosítsa a papírbeállításokat.

Megjegyzés: A munka nyomtatása előtt papírtípusként állítson be Fóliát a nyomtató-illesztőprogramban, vagy papírforrásként válassza ki a megfelelő tálcát.

# Előlyukasztott papír

#### Nyomtatás előlyukasztott papírra

Hosszú éle mentén előlyukasztott vagy lyukasztott papírra bármely tálcából nyomtathat. Az előlyukasztott papír esetében fontos a megfelelő betöltés, és ki kell választani a megfelelő papírtípust is. Ha az előlyukasztott papír lyukaira nyomtat, úgy a következő lapokra kerül a tinta.

#### Nyomtatás előlyukasztott papírra az 1. tálcából

1. Az 1. tálca kinyitásához húzza kifelé és lefelé a fogantyút.

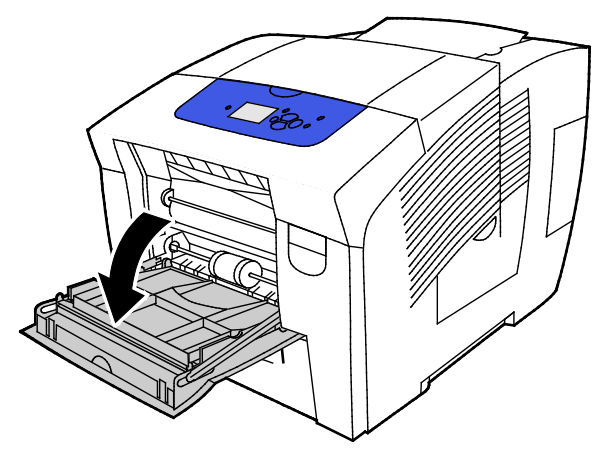

2. Nyissa le a tálcahosszabbítót.

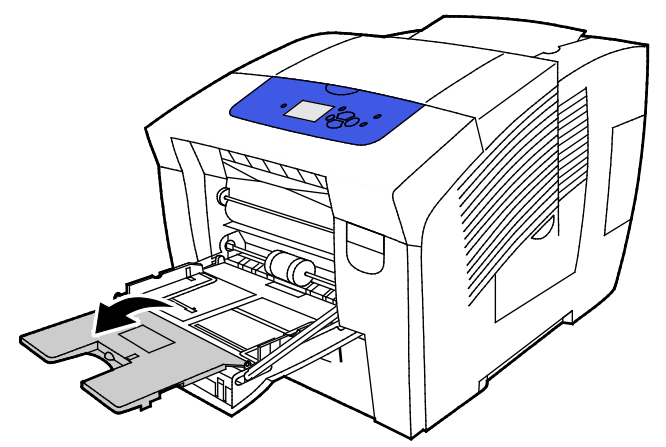

3. Az előlyukasztott papírt lefelé fordítva, a lyukakat a tálca jobb oldalához igazítva helyezze be.

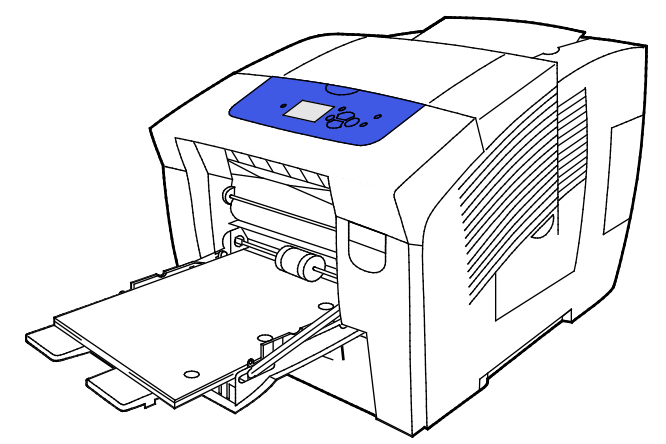

- 4. Az alkalmazáson belül módosítsa az előlyukasztott papírnak megfelelően a nyomtatási margókat. Javasoljuk, hogy legalább 19 mm-t (0,75 hüvelyket) hagyjon a margó számára.
- 5. Ellenőrizze, hogy a papír mérete, típusa és súlya megfelelő-e. Ha nem, módosítsa a papírbeállításokat.

Megjegyzés: A munka nyomtatása előtt papírtípusként állítson be előlyukasztott papírt a nyomtató-illesztőprogramban.

78 Xerox<sup>®</sup> ColorQube<sup>®</sup> 8580/8880 színes nyomtató Felhasználói útmutató

#### Nyomtatás előlyukasztott papírra a 2–5. tálcákból

1. Vegye ki a tálcát a nyomtatóból.

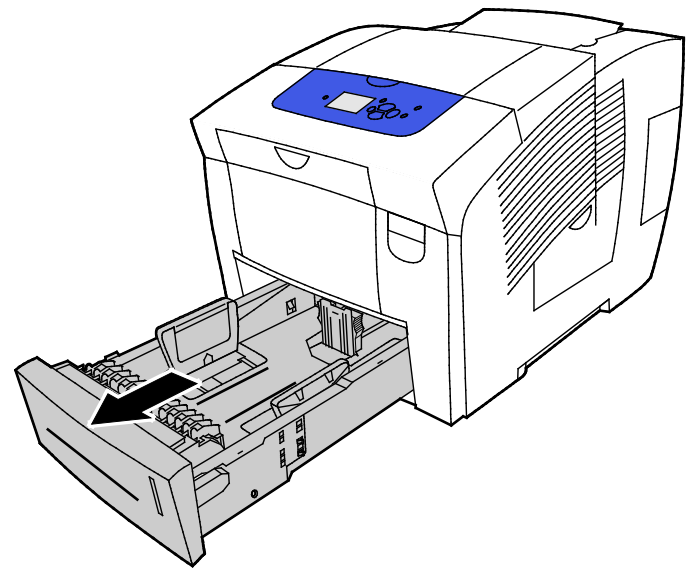

- 2. Vegye ki az összes papírt a tálcából.
- 3. Mozdítsa kifelé a hosszúsági és szélességi vezetőket:
  - a. Minden vezetőn nyomja össze a vezető fogantyúit.
  - b. Ütközésig csúsztassa kifelé a vezetőket.
  - c. Engedje ki a fogantyúkat.
- 4. Az előlyukasztott papírt lefelé fordítva, a lyukakat a tálca jobb oldalához igazítva helyezze be.

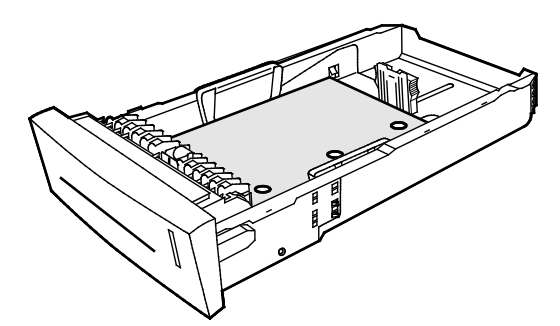

Megjegyzés: A helyesen beállított papírvezetők és a papír, illetve másolóanyag között esetlegesen fennmaradó keskeny rés nem rendellenes.

- 5. Az alkalmazáson belül módosítsa az előlyukasztott papírnak megfelelően a nyomtatási margókat. Javasoljuk, hogy legalább 19 mm-t (0,75 hüvelyket) hagyjon a margó számára.
- 6. Csúsztassa vissza a tálcát a nyomtatóba.
- 7. Ellenőrizze, hogy a papír mérete, típusa és súlya megfelelő-e. Ha nem, módosítsa a papírbeállításokat.
- 8. A munka nyomtatása előtt papírtípusként állítson be előlyukasztott papírt a nyomtató-illesztőprogramban, vagy papírforrásként válassza ki a megfelelő papírtálcát.

# Egyedi papírméretek használata

# Egyedi papírméretek létrehozása a vezérlőpanelen

A nyomtató legfeljebb öt egyedi papírméret tárolására képes. Ezek a nyomtató vezérlőpanelén hozhatók létre. Az egyedi méretek a használat gyakoriságának megfelelő sorrendben jelennek meg. Amikor kiválaszt egy egyedi méretet, az kerül a lista tetejére. A legújabbként megadott egyedi papírméret a legkevesebbet használt méret helyét veszi át.

Egyedi papírméret létrehozása:

- 1. Töltse be az egyedi méretű papírt a tálcába.
- 2. A vezérlőpanelen a kérdésre a nyilak segítségével lépjen a Beállítás módosítása elemre, majd nyomja meg az **OK** gombot.
- 3. Lépjen az Új saját méret elemre, majd nyomja meg az **OK** gombot.
- 4. A Hosszú él és Rövid él érték beállításához tegye a következők egyikét.
  - Az aktuális választás elfogadásához nyomja meg az **OK** gombot.
  - Új méret megadásához lépjen a Módosítás elemre, majd nyomja meg az OK gombot. Méret megadásához használja a nyílgombokat, majd nyomja meg az OK gombot.
- 5. Lépjen a kívánt papírtípusra, majd nyomja meg az **OK** gombot.

Lásd még: Papír betöltése oldal: 55

# Egyedi papírméretek létrehozása a nyomtató-illesztőprogramból

Egyéni papírméretekre csak az 1. tálcából lehet nyomtatni. Egyéni papírméretek a nyomtató-illesztőprogramban tárolhatók, és azokat bármely alkalmazásból elérheti. További tájékoztatás a nyomtató-illesztőprogram súgójában olvasható. A Xerox<sup>®</sup> nyomtató-illesztőprogram súgója az illesztőprogram ablakában található Súgó (?) gombra kattintva nyitható meg.

Lásd még: Támogatott papírok oldal: 48

# Nyomtatás

# 5

#### Ez a fejezet a következőket tartalmazza:

| • | A nyomtatás áttekintése             | 82 |
|---|-------------------------------------|----|
| • | Nyomtatási beállítások kiválasztása | 83 |
| • | Nyomtatási funkciók                 | 89 |
| • | Különleges munkatípusok nyomtatása  | 96 |

# A nyomtatás áttekintése

A nyomtatás megkezdése előtt ellenőrizze, hogy a nyomtató csatlakozik-e az elektromos aljzatba, be van-e kapcsolva, és aktív hálózathoz kapcsolódik-e. Győződjön meg róla, hogy számítógépére a megfelelő nyomtató-illesztőprogramot telepítette. Részletek: A szoftverek telepítése oldal: 40.

- 1. Válassza ki a megfelelő papírt.
- 2. A papírt helyezze a megfelelő tálcába. A nyomtató vezérlőpanelén adja meg a papír méretét, színét és típusát.
- 3. A használt alkalmazásban nyissa meg a nyomtatási beállítások párbeszédpanelét. Ezt a legtöbb alkalmazásban Windows rendszereken a **CTRL+P**, illetve Macintosh rendszereken a **CMD+P** billentyűkombinációval teheti meg.
- 4. Válassza ki a nyomtatóját.
- 5. Nyissa meg a nyomtató-illesztőprogram beállításait a Tulajdonságok vagy a Beállítások (Windows), illetve a Xerox<sup>®</sup> Features (Xerox szolgáltatások) (Macintosh) lehetőség kiválasztásával. A gomb neve az alkalmazástól függően változhat.
- 6. Szükség esetén módosítsa az illesztőprogram beállításait, majd kattintson az **OK** gombra.
- 7. A munka nyomtatóra küldéséhez kattintson a Print (Nyomtatás) parancsra.

#### Lásd még:

Papír betöltése oldal: 55 Nyomtatási beállítások kiválasztása oldal: 83 Nyomtatás a papír mindkét oldalára oldal: 90 Nyomtatás speciális papírra oldal: 61

# Nyomtatási beállítások kiválasztása

## 

A nyomtatási beállítások a papírméret és -típus, a kétoldalas nyomtatás, az oldalelrendezés és a nyomtatási minőség beállításaira terjednek ki.

Windows-számítógép esetén a nyomtatási beállítások a szoftveralkalmazásban és az operációs rendszer nyomtatóbeállításaiként egyaránt megadhatók.

- A szoftveralkalmazásban megadott nyomtatási beállítások csak ideiglenesen, az egyes nyomtatási munkákra érvényesek. Az alkalmazás bezárásával a beállítások elvesznek.
- A Windows nyomtatási beállításaiként megadott beállítások lesznek az összes nyomtatási munkára vonatkozó, alapértelmezett értékek.

Macintosh esetén a nyomtatási beállításokat csak a szoftveralkalmazásban adhatja meg.

# Windows nyomtatási beállítások

#### Alapértelmezett nyomtatási beállítások megadása Windows rendszeren

A nyomtató a különböző alkalmazásokból történő nyomtatás során a Nyomtatási beállítások ablakban megadott nyomtatási beállításokat használja. Megadhatja és elmentheti a leggyakoribb nyomtatási beállításokat, hogy azokat ne kelljen minden nyomtatáskor megváltoztatnia.

Ha például a legtöbb munka esetében a lap mindkét oldalára kíván nyomtatni, adja meg, a Nyomtatási beállítások párbeszédpanelen válassza a Kétoldalas nyomtatás lehetőséget.

Alapértelmezett nyomtatási beállítások kiválasztása:

- 1. Navigáljon a számítógép nyomtatólistájához:
  - Windows XP SP3 használata esetén kattintson a Start > Beállítások > Nyomtatók és faxok pontra.
  - Windows Vista használata esetén kattintson a Start > Vezérlőpult > Hardver és hang > Nyomtatók pontra.
  - Windows Server 2003 és újabb verzió használata esetén kattintson a Start > Beállítások > Nyomtatók menüpontra.
  - Windows 7 használata esetén kattintson a Start > Eszközök és nyomtatók pontra.
  - Windows 8 használata esetén kattintson a Vezérlőpult > Eszközök és nyomtatók pontra.

Megjegyzés: Ha a Vezérlőpult ikonja nem jelenik meg az asztalon, a jobb oldali egérgombbal kattintson az asztalra, majd válassza ki a **Testreszabás > Vezérlőpult – kezdőlap > Eszközök és nyomtatók** lehetőséget.

- 2. A listában kattintson a jobb egérgombbal a nyomtató ikonjára, majd kattintson a **Nyomtatási beállítások** menüelemre.
- 3. A Nyomtatási beállítások ablakban kattintson a megfelelő fülre, végezze el a beállításokat, majd a mentéshez kattintson az **OK** gombra.

Megjegyzés: A nyomtató-illesztőprogram Windows rendszereken használható beállításaival kapcsolatos további tudnivalókért a Nyomtatási beállítások ablakban kattintson a Help (Súgó) (?) gombra.

#### Egy adott munka nyomtatási beállításainak kiválasztása Windows rendszeren

Ha egy bizonyos munkához speciális nyomtatási beállításokat szeretne használni, a munka nyomtatóra küldése előtt módosítsa a nyomtatási beállításokat.

- A használt alkalmazásban nyissa meg a nyomtatási beállításokat. A legtöbb alkalmazás esetében a Fájl > Nyomtatás menüpontokra kell kattintania, vagy a CTRL+P billentyűkombinációt kell használnia.
- 2. Válassza ki a nyomtatót, majd a nyomtatóillesztő program párbeszédpaneljének megnyitásához kattintson a **Tulajdonságok** pontra.
- 3. Válassza ki a nyomtatót, majd a **Nyomtató tulajdonságai** pontra kattintva nyissa meg a nyomtató-illesztőprogram párbeszédpanelét. A gomb neve az alkalmazástól függően változhat.
- 4. A kívánt nyomtatási beállítások megadásához a nyomtató-illesztőprogramban kattintson a kívánt fülre, és adja meg a beállításokat.
- 5. Az **OK** gombra kattintva mentse el a beállításokat és lépjen ki a nyomtató-illesztőprogramból.
- 6. A munka nyomtatóra küldéséhez kattintson a Nyomtatás gombra.

# Gyakran használt nyomtatási beállítások csoportjának mentése Windows rendszeren

Egyszerre több beállításegyüttest is megadhat és menthet, és azokat a későbbiekben előhívhatja a nyomtatási munkákhoz.

Nyomtatásibeállítás-együttes mentése:

- A használt alkalmazásban nyissa meg a nyomtatási beállításokat. A legtöbb alkalmazás esetében a Fájl > Nyomtatás menüpontokra kell kattintania, vagy a CTRL+P billentyűkombinációt kell használnia.
- 2. Válassza ki a nyomtatót, majd a nyomtatóillesztő program párbeszédpaneljének megnyitásához kattintson a **Tulajdonságok** pontra. A gomb neve az alkalmazástól függően változhat.
- 3. A kívánt nyomtatási beállítások megadásához a nyomtató-illesztőprogramban kattintson a kívánt fülre, és adja meg a beállításokat.
- 4. Kattintson a Nyomtatási beállítások ablak alján található **Mentett beállítások**, majd a **Mentés másként** lehetőségre.
- 5. A beállításegyüttes Mentett beállítások listába történő felvételéhez írjon be egy nevet a nyomtatási beállítások együttese számára, majd kattintson az **OK** gombra.
- 6. Ha a nyomtatáshoz ezeket a beállításokat szeretné használni, válassza ki a megfelelő nevet a listából.

## Értesítés kiválasztása a munka elkészültéről Windows rendszeren

Megadhatja, hogy a rendszer értesítést küldjön nyomtatási munkájának elkészültéről. Üzenet jelenik meg a számítógép képernyőjén a munka nevével, és annak a nyomtatónak a nevével, amelyen a munka készült.

Értesítés kiválasztása a munka elkészültéről a nyomtatás előtt:

- A használt alkalmazásban nyissa meg a nyomtatási beállításokat. A legtöbb alkalmazás esetében a Fájl > Nyomtatás menüpontokra kell kattintania, vagy a CTRL+P billentyűkombinációt kell használnia.
- 2. Válassza ki a nyomtatót, majd a nyomtatóillesztő program párbeszédpaneljének megnyitásához kattintson a **Tulajdonságok** pontra. A gomb neve az alkalmazástól függően változhat.
- 3. A Speciális fülön kattintson duplán az Értesítés elemre.
- 4. Kattintson az Értesítés sikeresen befejezett munkákról lehetőségre.
- 5. Válassza ki a kívánt lehetőséget:
  - Engedélyezve: Az értesítések bekapcsolása.
  - Letiltva: Az Értesítés funkció kikapcsolása.
- 6. A beállítások mentéséhez kattintson az **OK** gombra.

# Macintosh nyomtatási beállítások

#### Nyomtatási beállítások kiválasztása Macintosh rendszeren

Ha speciális nyomtatási beállításokat szeretne használni, a munka nyomtatóra küldése előtt módosítsa a beállításokat.

- A használt alkalmazásban nyissa meg a nyomtatási beállításokat. A legtöbb alkalmazás esetében a Fájl > Nyomtatás menüpontokra kell kattintania, vagy a CTRL+P billentyűkombinációt kell használnia.
- 2. Válassza ki a nyomtatóját.
- 3. A Copies & Pages (Példányszámok és oldalak) részben válassza a **Xerox**<sup>®</sup> **Features** (Xerox<sup>®</sup>-szolgáltatások) pontot.
- 4. A nyomtatási beállítások megadásához kattintson a menükre, majd válassza ki a kívánt beállításokat.
- 5. A Xerox-funkciókban kínált összes lehetőség megtekintéséhez kattintson a **Papír/kimenet** lehetőségre.
- 6. A munka nyomtatóra küldéséhez kattintson a **Nyomtatás** gombra.

# Gyakran használt nyomtatási beállítások csoportjának mentése Macintosh rendszeren

Egyszerre több beállításegyüttest is megadhat és menthet, és azokat a későbbiekben előhívhatja a nyomtatási munkákhoz.

Nyomtatásibeállítás-együttes mentése:

- A használt alkalmazásban nyissa meg a nyomtatási beállításokat. A legtöbb alkalmazás esetében a Fájl > Nyomtatás menüpontokra kell kattintania, vagy a CTRL+P billentyűkombinációt kell használnia.
- 2. Válassza ki a nyomtatóját.
- 3. A Copies & Pages (Példányszámok és oldalak) részben válassza a **Xerox**<sup>®</sup> **Features** (Xerox<sup>®</sup>-szolgáltatások) pontot.
- 4. A Xerox-funkciókban kínált összes lehetőség megtekintéséhez kattintson a **Papír/kimenet** lehetőségre.
- 5. Válassza ki az általában használt nyomtatási beállításokat.
- 6. Kattintson az **Presets** (Előbeállítások) > **Save current setting as preset** (Jelenlegi mentése előbeállításként) elemre.
- A beállításegyüttes Előbeállítások listába történő felvételéhez írjon be egy nevet annak számára, majd kattintson az OK gombra.
- 8. Ha a nyomtatáshoz ezeket a beállításokat szeretné használni, válassza ki a megfelelő nevet a listából.

# Környezetkímélő beállítások használata

A Környezetkímélő beállítások segítségével kevesebb anyag és energia felhasználásával nyomtathat, és csökkentheti a környezetszennyezést. Az összes nyomtatási munkánál beállíthatja alapértelmezettként a Környezetkímélő beállítást.

További tájékoztatás a nyomtató-illesztőprogram súgójában olvasható. A Xerox<sup>®</sup> nyomtató-illesztőprogram súgója az illesztőprogram ablakában található Súgó (?) gombra kattintva nyitható meg.

# Nyomtatásminőségi mód kiválasztása

A nyomtatásminőségi módokat beállíthatja a nyomtató vezérlőpanelén, a szoftveralkalmazásból, illetve a CentreWare Internet Services szolgáltatásban.

| Nyomtatásminőségi mód | Leírás                                                                                                    |
|-----------------------|----------------------------------------------------------------------------------------------------|
| Gyors színes          | A Gyors szín ideális, ha sürgős munkákhoz gyorsan kell a dokumentumot<br>elkészítenie átnézésre. Ezt a módot használhatja, ha munkája sok képet<br>tartalmaz, vagy gyakran alkalmaz előnézetet. Nem ajánlott kis méretű<br>szöveget, finom részleteket, illetve nagy területen világos, egyöntetű színeket<br>tartalmazó nyomatok esetén.                                                                            |
| Szabvány              | A Normál nyomtatásminőségi mód az általános jellegű célokra felel meg.<br>Ebben a módban tiszta, világos nyomatok készíthetők nagy sebességgel –<br>élénk, telített, színes nyomatokhoz ajánlott.                                                                                                    |
| Kiemelt               | A Kiemelt a legjobb nyomtatásminőségi mód üzleti prezentációkhoz. Ebben<br>a módban kiváló szövegfelbontás és lágy, fényes színek érhetők el. Kiemelt<br>módban a feldolgozás és a nyomtatás tovább tart, mint Szabványos és<br>Gyors színes módban. Az alapértelmezett mód a Kiemelt.                                                                                                    |
| Fotó                  | Fotó módban készíthetők a legjobb minőségű színes nyomatok, és ez a mód<br>teszi lehetővé a részleteikben leggazdagabb, legegységesebb fényképek<br>kinyomtatását is. Ez a mód a legjobb minőségű színes nyomatok előállítását<br>teszi lehetővé, a legjobb szövegfelbontással és a leglágyabb, fényes<br>színekkel. Fotó módban tovább tart a feldolgozás és a nyomtatás, mint a<br>többi nyomtatásminőségi módban. |

#### PostScript nyomtatásminőségi módok

#### A PostScript nyomtatásminőségi mód beállítása

- 1. A nyomtató vezérlőpanelén a nyilak segítségével lépjen a Nyomtatóbeállítás elemre, majd nyomja meg az **OK** gombot.
- 2. Lépjen a PostScript-beállítás elemre, majd nyomja meg az **OK** gombot.
- 3. Lépjen a Nyomtatási minőségi mód elemre, majd nyomja meg az **OK** gombot.
- 4. Válassza ki a kívánt módot, majd nyomja meg az **OK** gombot.

# PCL nyomtatásminőségi módok

| Nyomtatásminőségi mód | Leírás                                                                                                    |
|-----------------------|----------------------------------------------------------------------------------------------------|
| PCL normál mód        | A PCL standard mód általános célú nyomtatásminőségi mód teljes<br>sebességű nyomtatáshoz. Az alapértelmezett beállítás a Standard<br>(Szabványos).   |
| PCL kiemelt mód       | A PCL kiemelt a legjobb nyomtatásminőségi mód üzleti prezentációkhoz.<br>Ebben a módban kiváló szövegfelbontás és élénk, telített színek érhetők el. |

#### A PCL nyomtatásminőségi mód beállítása

- 1. A nyomtató vezérlőpanelén a nyilak segítségével lépjen a Nyomtatóbeállítás elemre, majd nyomja meg az **OK** gombot.
- 2. Lépjen a PCL-beállítás elemre, majd nyomja meg az **OK** gombot.
- 3. Kiemelt nyomtatási minőség beállításához menjen a Kiemelt mód lehetőségre, majd nyomja meg az **OK** gombot.

# Nyomtatási funkciók

#### Ez a rész a következőket tartalmazza:

| Papírbeállítások kiválasztása nyomtatáshoz |  |
|--------------------------------------------|--|
| Oldal tájolása                             |  |
| Nyomtatás a papír mindkét oldalára         |  |
| • Több oldal nyomtatása egy lapra          |  |
| • Füzetek nyomtatása                       |  |
| • Kép- és színbeállítások                  |  |
| Borítólapok nyomtatása                     |  |
| Elválasztó lapok nyomtatása                |  |
| Méretezési lehetőségek                     |  |
| Vízjelek nyomtatása                        |  |
| Tükörképek nyomtatása                      |  |
|                                            |  |

Megjegyzés: Nem minden nyomtató támogatja az összes felsorolt lehetőséget. Egyes lehetőségek csak bizonyos nyomtatótípusokra vagy -konfigurációkra vonatkoznak.

# Papírbeállítások kiválasztása nyomtatáshoz

A nyomtatási munkához szükséges papírt kétféleképpen választhatja ki. Választhatja azt, hogy a dokumentum megadott mérete, papírtípusa és papírszíne alapján a nyomtató válassza ki a papírt. Lehetősége van arra is, hogy kiválassza a megfelelő papírt tartalmazó tálcát.

# Oldal tájolása

A tájolás az oldal nyomtatási irányának kiválasztását teszi lehetővé.

 Álló: A papírt úgy tájolja, hogy a szöveget és a képeket a papírlap rövidebb kiterjedése mentén nyomtatja.

А

 Fekvő: A papírt úgy tájolja, hogy a szöveget és a képeket a papírlap nagyobb kiterjedése mentén nyomtatja.

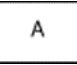

• Elforgatott fekvő: A papírt a tartalmát 180 fokkal elfordítva, a hosszú alsó felével felfelé tájolja.

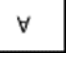

# Nyomtatás a papír mindkét oldalára

#### Ez a rész a következőket tartalmazza:

| • | Automatikus kétoldalas nyomtatás | 90 |
|---|----------------------------------|----|
| • | Manuális adagolás használata     | 91 |
| • | Manuális kétoldalas nyomtatás    | 91 |

A nyomtató támogatja a manuális kétoldalas nyomtatást. Az elkészült nyomat tájolásának megadásához a Kétoldalas nyomtatás funkciót használja.

Megadhatja a kétoldalas nyomtatás oldalelrendezését, amely meghatározza, hogy a nyomtatott lapok miként lapozhatók. Ezek a beállítások felülbírálják az alkalmazásban megadott tájolási beállításokat.

| Álló                         |                                                     | Fekvő                         |                                                      |
|------------------------------|-----------------------------------------------------|-------------------------------|------------------------------------------------------|
|                              |                                                     |                               |                                                      |
| Álló<br>Kétoldalas nyomtatás | Álló<br>2 oldalas nyomt. rövid él<br>mentén átford. | Fekvő<br>Kétoldalas nyomtatás | Fekvő<br>2 oldalas nyomt. rövid él<br>mentén átford. |

## Automatikus kétoldalas nyomtatás

Az automatikus kétoldalas nyomtatáshoz kevesebb papír szükséges, és kíméli a nyomtató erőforrásait is. Bizonyos méretű, típusú és súlyú papíroknak nem lehet automatikusan mindkét oldalára nyomtatni. Ha a nyomtató támogatja az automatikus kétoldalas nyomtatást, akkor alapértelmezett esetben így fog nyomtatni. Ha a nyomtató nem támogatja a kétoldalas nyomtatást, a funkciót bővítésként rendelheti meg.

Az automatikus kétoldalas nyomtatás beállításai a nyomtató illesztőprogramjában vannak megadva. A nyomtató-illesztőprogram a dokumentum nyomtatásához használt alkalmazásban megadott álló vagy fekvő tájolást használja. További tájékoztatás a nyomtató-illesztőprogram súgójában olvasható. A Xerox<sup>®</sup> nyomtató-illesztőprogram súgója az illesztőprogram ablakában található Súgó (?) gombra kattintva nyitható meg.

#### Lásd még:

Az automatikus kétoldalas nyomtatáshoz használható papírtípusok és -súlyok oldal: 51 Az automatikus kétoldalas nyomtatáshoz használható papírméretek oldal: 52

#### Manuális adagolás használata

Az 1. tálca a kézi adagolású. A munka kinyomtatása előtt ne felejtse el a tálcát feltölteni a megfelelő típusú papírral.

#### Manuális kétoldalas nyomtatás

Az 1. tálca a kézi adagolású. A munka kinyomtatása előtt ne felejtse el a tálcát feltölteni a megfelelő típusú papírral. Ha előnyomott papírra manuálisan kíván nyomtatni, a nyomtató-illesztőprogramban válassza ki a **Kétoldalas** lehetőséget.

További tájékoztatás a nyomtató-illesztőprogram súgójában olvasható. A Xerox<sup>®</sup> nyomtató-illesztőprogram súgója az illesztőprogram ablakában található Súgó (?) gombra kattintva nyitható meg.

# Több oldal nyomtatása egy lapra

Többoldalas dokumentumok nyomtatásakor egy-egy papírlapra kettőnél több oldalt is kinyomtathat. Az Oldalak laponként beállítással lapfelületenként 1, 2, 4, 6, 9 vagy 16 oldalt nyomtathat.

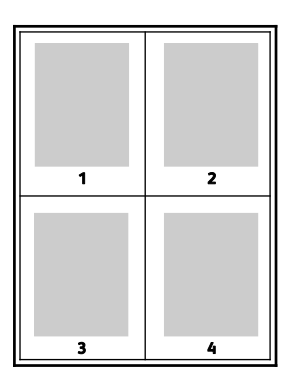

Ha Windows alól a papír mindkét oldalára több oldalt kíván nyomtatni, a nyomtató-illesztőprogramban kattintson a **Dokumentumbeállítások > Oldalelrendezés > Oldalak laponként** lehetőségre.

Ha Macintosh alól a papír mindkét oldalára több oldalt kíván nyomtatni, a nyomtató-illesztőprogramban a Copies & Pages (Példányszámok és oldalak) részben válassza a Layout (Oldalelrendezés) > Pages per Sheet (Oldalak laponként) elemet.

# Füzetek nyomtatása

Kétoldalas nyomtatás használatával a dokumentumot kisméretű füzet formájában is kinyomtathatja. Füzetnyomtatáshoz bármely olyan papírméret használható, amely támogatja a kétoldalas nyomtatást. Az illesztőprogram automatikusan lekicsinyíti az oldalak képeit, és papírlaponként négy oldalképet nyomtat, oldalanként kettőt-kettőt. Az oldalak a helyes sorrendben nyomtatódnak, így hajtogatás és tűzés után a lapokból füzet készíthető.

Ha a Windows PostScript vagy a Macintosh illesztőprogram használatával nyomtat füzeteket, megadhatja a kötésmargó és az elcsúszás mértékét is.

- Kötésmargó: meghatározza az oldalak képei közötti vízszintes távolságot (pontokban). Egy pont 0,35 mm (1/72 hüvelyk).
- **Elcsúszás**: az oldalképek kifelé tolásának mértékét jelenti egytized pontokban megadva. Az eltolás a hajtogatott papír vastagságának ellensúlyozására szolgál, mivel hajtogatáskor az oldalképek kis mértékben kifelé csúsznának. 0 és 1 pont közötti értéket választhat.

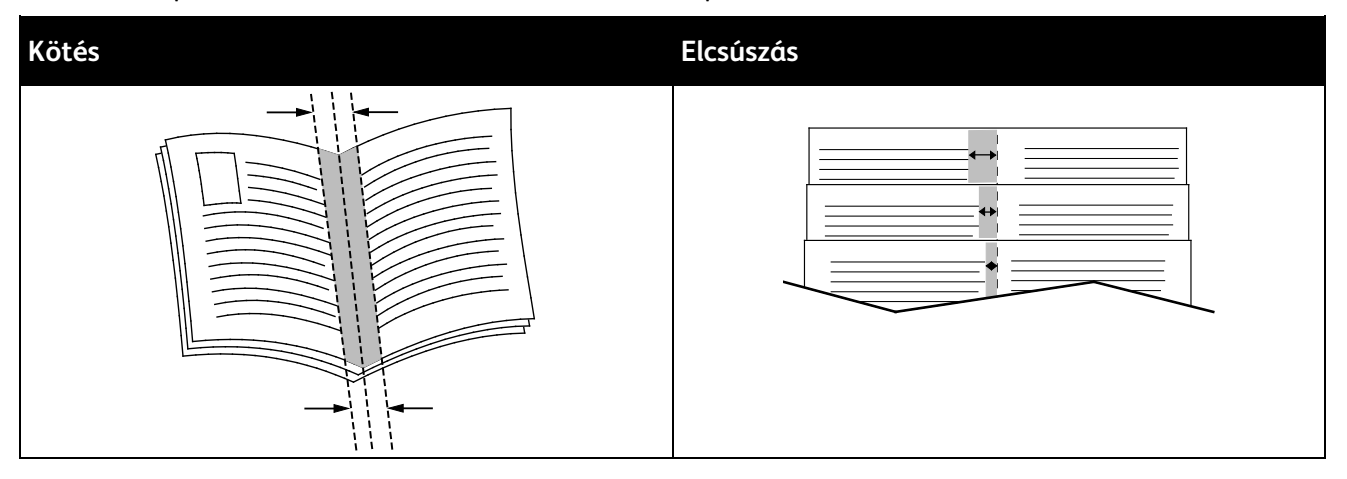

Bizonyos nyomtató-illesztőprogramokban a következő füzetnyomtatási beállítások állnak rendelkezésre.

- Oldalkeretek: Nyomtatott kerettel veheti körbe minden egyes oldal képét.
- Füzet papírmérete: Meghatározhatja a füzethez felhasznált papír méretét.
- Olvasási sorrend: A füzet oldalait nyomtathatja fordított sorrendben.

# Kép- és színbeállítások

A Képbeállítások segítségével megadhatja, hogy a nyomtató miként használja a színeket dokumentum elkészítéséhez. A színvezérlők és színkorrekciós beállítások legszélesebb választékát a Windows PostScript és a Macintosh nyomtató-illesztőprogramok kínálják. Az egyes rendszerek a szokásos használathoz szabványos színvezérlési módokat, a haladó felhasználók számára pedig egyedi színlehetőségeket kínálnak. A Képbeállítások a Tulajdonságok ablakban a Képbeállítások lapon találhatók. Ezek a Színkorrekció, Színek szavanként és Színbeállítások lapokra vannak felosztva. A Tulajdonságok ablak megnyitásához tekintse meg A nyomtatás áttekintése oldal: 82 részt.

## **Színkorrekció**

A Színkorrekció fül a következő szabványos színmódokat kínálja.

- XeroxFekete-fehér: A dokumentum összes színének átalakítása feketére vagy a szürke árnyalataira.
- Xerox Automatikus szín: A legjobb színkorrekció alkalmazása szövegre, grafikára és képekre.
- Egyedi automatikus szín: A dokumentum színének megfelelő képszimulációk választéka.

## Színek szavanként

A Színek szavanként fül egy háromlépéses eljárást kínál az egyedi színkorrekció meghatározásához. A három mezőben válassza ki a megfelelő beállítást, és az így kialakított mondattal szabályozhatja a dokumentum színjellemzőit. A dokumentum színtartalmának pontosabb meghatározásához több mondatot is létrehozhat. A Color By Words (Színek szavanként) lehetőséggel létrehozott mondat megjelenik a választómezők alatti ablakban. A mondatok három részből épülnek fel.

- **Milyen színt kíván módosítani?**: a listából válassza ki a módosítandó színt vagy színtartományt, például Minden falevélzöld.
- Mennyire változtatja?: kiválaszthatja, hogy milyen mértékű módosítást szeretne végrehajtani a kiválasztott színen.
- Milyen változás?: a listából kiválaszthatja a módosítás típusát, például Élénk.

## Színbeállítások

Színbeállítások fülön hat csúszkán állíthatja be a kiválasztott színek egyedi összetevőit. A csúszkákkal a szín világosságát, a kontrasztját, telítettségét, valamint ciánkék, bíbor és sárga összetevőit szabályozhatja.

# Borítólapok nyomtatása

A borítólap a dokumentum első vagy utolsó lapja. A borítókhoz a dokumentumtörzs nyomtatásához használt papírforrástól eltérő forrást is választhat. Használhatja például a céges papírt a dokumentum első oldalának nyomtatásához. Lehetősége van arra is, hogy jelentés első és utolsó lapját kartonra nyomtassa. A borítólapok nyomtatásához bármelyik megfelelő tálcát használhatja forrásként.

# Elválasztó lapok nyomtatása

Az Elválasztók funkcióval üres papírlapokat helyezhet az egyes példányok, az egyes oldalak vagy a különböző nyomtatási munkák közé. A nyomtató-illesztőprogramban megadhatja, a nyomtatási munkán belül hova kerüljön az elválasztóoldal.

További tájékoztatás a nyomtató-illesztőprogram súgójában olvasható. A Xerox<sup>®</sup> nyomtató-illesztőprogram súgója az illesztőprogram ablakában található Súgó (?) gombra kattintva nyitható meg.

# Méretezési lehetőségek

A méretezéssel az oldal képmérete csökkentéssel, illetve növeléssel igazítható hozzá a kiválasztott kimeneti papírmérethez. A képeket lekicsinyítheti eredeti méretüknek 25 % -ára, vagy felnagyíthatja eredeti méretük 400 % -ára.

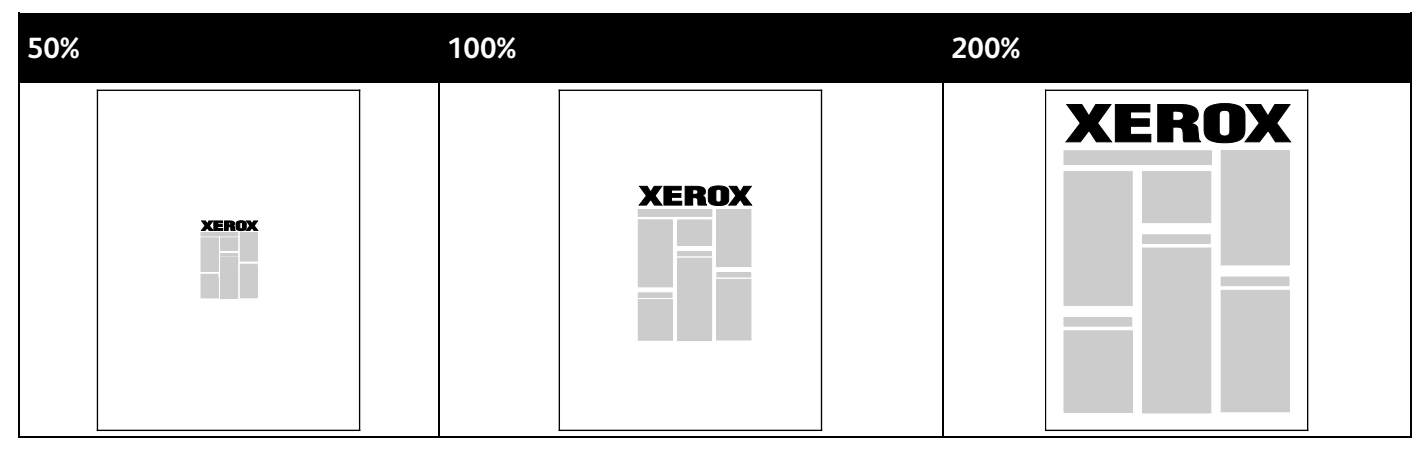

További tájékoztatás a nyomtató-illesztőprogram súgójában olvasható. A Xerox<sup>®</sup> nyomtató-illesztőprogram súgója az illesztőprogram ablakában található Súgó (?) gombra kattintva nyitható meg.

# Vízjelek nyomtatása

A különleges célokra szolgáló szöveget tartalmazó vízjelet egy vagy több oldalra lehet rányomtatni. A dokumentumokra a terjesztés előtt rányomtathatja például a Másolat, Vázlat vagy Titkos szavakat, hogy azokat utólag ne kelljen a nyomatokra bélyegezni.

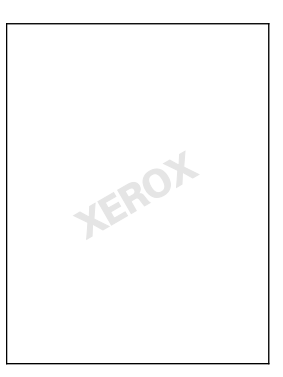

Megjegyzések:

- Nem minden nyomtató támogatja az összes felsorolt lehetőséget. Egyes lehetőségek csak adott nyomtatómodellekre, -konfigurációkra, operációs rendszerekre, illetve nyomtató-illesztőprogramokra vonatkoznak.
- Egyes nyomtató-illesztőprogramok füzet készítésekor, illetve több oldal ugyanarra a lapra történő nyomtatásakor nem támogatják a vízjeleket.

A vízjelek segítségével az alábbiakra nyílik lehetősége:

- Vízjelek létrehozása, és meglévő vízjelek szerkesztése a Watermark Editor (Vízjelszerkesztő) használatával:
  - A szöveges vízjelek a Szöveg mezőbe begépelt szöveget használják fel vízjelnek. Létrehozhat a dokumentumra nyomtatandó, szöveges vízjelet. Különböző beállításokat adhat meg, például karakterméret, betűtípus, betűszín és szög.
  - A képes vízjel képet használ vízjelként. A képfájl .bmp, .gif vagy .jpg formátumú lehet. Létrehozhatja a dokumentumra rányomtatni kívánt képes vízjelet, majd megadhatja a beállításait, például a méretét és a lapon található helyzetét.
  - Az időbélyeg-vízjelek időbélyegzőt használnak vízjelként. Létrehozhat a dokumentumra rányomtatandó, időbélyegzős vízjelet. Az időbélyegnek része lehet a hét napja, a dátum, a pontos idő és az időzóna.
- Vízjelet helyezhet a dokumentum első vagy mindegyik oldalára.
- A vízjeleket nyomtathatja az előtérbe vagy a háttérbe, vagy egyesítheti a nyomtatási munkával.

Vízjel nyomtatása:

- 1. Kattintson a Dokumentumlehetőségek > Vízjel elemre.
- 2. A Vízjel menüben válassza ki a vízjelet.
- 3. Kattintson a Rétegek elemre, majd válassza ki, hogyan szeretné kinyomtatni a vízjelet:
  - Nyomtatás a háttérben: a vízjelet a dokumentumban található szöveg és grafikák mögé nyomtatja.
  - **Egyesítés**: a vízjelet kombinálja a dokumentumban található szöveggel és grafikákkal. Az egyesített vízjelek áttetszőek, így mind a vízjel, mint a dokumentum tartalma látható.
  - Nyomtatás az előtérben: a vízjelet a dokumentumban található szöveg és grafikák elé nyomtatja.
- 4. Kattintson az Oldalak elemre, majd adja meg, hogy mely oldalakra kerüljön vízjel:
  - Nyomtatás minden oldalra: a vízjelet a dokumentum minden oldalára rányomtatja.
  - Nyomtatás csak az 1. oldalra: a vízjelet csak a dokumentum első oldalára nyomtatja rá.
- 5. Kattintson az **OK** gombra.

# Tükörképek nyomtatása

Ha a PostScript illesztőprogramot telepítette, az oldalakat tükörképként is nyomtathatja. A képek nyomtatáskor balról jobbra tükröződnek.

# Különleges munkatípusok nyomtatása

Ez a rész a következőket tartalmazza:

| • | Titkos nyomtatás         | . 96 |
|---|--------------------------|------|
| • | Próbanyomat              | . 97 |
| • | Személyes nyomtatás      | . 98 |
| • | Mentett munka            | . 98 |
| • | Nyomtatás a következővel | 100  |

A különleges munkatípusok segítségével nyomtatási munkát adhat fel a számítógépről, majd a nyomtató vezérlőpaneljéről nyomtathatja ki. A különleges munkatípusokat a nyomtató-illesztőprogram Nyomtatási beállítások részében választhatja ki.

Egyes különleges típusú munkákhoz a biztonság érdekében felhasználónév és jelszó adható meg. A jelszó az Ön felhasználónevéhez tartozik. Beállítása után a jelszó alapértelmezetté válik az összes olyan nyomtatási munkánál, amely valamely Xerox<sup>®</sup> nyomtatón jelszót igényel. A jelszót a jelszót tartalmazó bármelyik ablakban, bármikor átállíthatja.

#### Megjegyzések:

- A funkció használatához szükség van az opcionális tartós állapotú meghajtóra.
- Nem minden nyomtató támogatja az összes felsorolt lehetőséget. Egyes lehetőségek csak adott nyomtatómodellekre, -konfigurációkra, operációs rendszerekre, illetve nyomtató-illesztőprogramokra vonatkoznak.

A speciális nyomtatási munkákat a nyomtató vezérlőpanelén a Walk-Up funkciók munkatípusmappában találja meg. A vezérlőpanelen nyomja meg az **OK** gombot a Walk-Up funkciók kiválasztásához.

Ha USB-vel csatlakoztatott Macintosh számítógépről szeretne különleges munkatípusokat elérni, ellenőrizze, telepítve van-e a merevlemezes opció. A merevlemezes opció ellenőrzéséhez válassza a System Preferences (Rendszerbeállítások) > Printers & Scanners (Nyomtatók és szkennerek) > Your Xerox Printer (a Xerox-nyomtató típusa) > Options & Supplies (Opciók és kellékek) > Options (Opciók) > Hard Drive (Merevlemez) > Installed (Telepítve) lehetőséget.

# Titkos nyomtatás

A Titkos nyomtatás segítségével érzékeny természetű vagy bizalmas adatokat nyomtathat. Elküldése után a nyomtató egészen addig nem nyomtatja ki a munkát, amíg Ön a nyomtató vezérlőpultjánál meg nem adja a jelszavát.

Nyomtatás a Titkos nyomtatás funkcióval:

- A használt alkalmazásban nyissa meg a nyomtatási beállításokat. Ezt a legtöbb alkalmazásban Windows rendszereken a CTRL+P, illetve Macintosh rendszereken a CMD+P billentyűkombinációval teheti meg.
- 2. Válassza ki a nyomtatót, majd nyissa meg a nyomtató-illesztőprogramot.
  - Windowsban a Nyomtató tulajdonságai elemre kattintson. A gomb neve az alkalmazástól függően változhat.
  - Macintoshban a Print (Nyomtatás) ablakban kattintson a Copies & Pages (Példányszámok és oldalak) elemre, majd válassza a Xerox Features (Xerox-funkciók) lehetőséget.
- 96 Xerox<sup>®</sup> ColorQube<sup>®</sup> 8580/8880 színes nyomtató Felhasználói útmutató

- 3. A Munka típusaként válassza a Titkos nyomtatás lehetőséget.
- 4. Írja be, majd írja be ismét a jelszót.
- 5. Kattintson az **OK** gombra.
- 6. Válassza ki a többi kívánt nyomtatási beállítást, majd kattintson az **OK** gombra.

Megjegyzés: A nyomtató mindaddig visszatartja az adott munkát, amíg a felhasználó a jelszót meg nem adja a gép vezérlőpanelén.

- 7. A vezérlőpanelen nyomja meg az **OK** gombot a Walk-Up funkciók kiválasztásához.
- 8. A nyilakkal lépjen a megfelelő munkatípusmappára, majd nyomja meg az OK gombot.
- 9. Navigáljon el saját felhasználói nevéhez, majd nyomja meg az **OK** gombot.
- 10. A jelszó megadásához használja a nyílgombokat, majd nyomja meg az **OK** gombot.
- 11. A nyomtatási munka kiválasztásához lépjen a megfelelő munkanévre, majd nyomja meg az **OK** gombot.
- 12. Az összes nyomtatási munka kiválasztásához az Összes elem lehetőségnél nyomja meg az **OK** gombot.
- 13. Válasszon beállítást.
  - A munka nyomtatásához és törléséhez nyomja meg az **OK** gombot.
  - A munkák nyomtatás nélküli törléséhez lépjen a Törlés elemre, majd nyomja meg az OK gombot.

# Próbanyomat

A Próbanyomat funkció lehetővé teszi, hogy a többpéldányos nyomtatási munkákból először csak egy példányt készítsen, és a többi példányt csak a próbapéldány ellenőrzése után nyomtassa ki. A próbanyomat megtekintése után dönthet, hogy kinyomtatja a hátralévő példányokat vagy törli őket a nyomtató vezérlőpultján.

Megjegyzés: A részletekért lásd: Környezetkímélő beállítások használata oldal: 87.

Nyomtatás a Próbanyomat funkcióval:

- A használt alkalmazásban nyissa meg a nyomtatási beállításokat. Ezt a legtöbb alkalmazásban Windows rendszereken a CTRL+P, illetve Macintosh rendszereken a CMD+P billentyűkombinációval teheti meg.
- 2. Válassza ki a nyomtatót, majd nyissa meg a nyomtató-illesztőprogramot.
  - Windowsban a Nyomtató tulajdonságai elemre kattintson. A gomb neve az alkalmazástól függően változhat.
  - Macintoshban a Print (Nyomtatás) ablakban kattintson a Copies & Pages (Példányszámok és oldalak) elemre, majd válassza a Xerox Features (Xerox-funkciók) lehetőséget.
- 3. A Munka típusaként válassza a Próbanyomat lehetőséget.
- 4. A Próbanyomat ablakban a Munka neve alatt tegye a következők egyikét:
  - Adja meg a munka nevét.
  - Kattintson a mező jobb oldalán látható nyílra, és válasszon nevet a listáról.
  - Ha a dokumentum nevét szeretné használni, kattintson a mezőtől jobbra látható nyílra, és válassza ki a Dokumentumnév használata elemet.

A nyomtató-illesztőprogram 10 nevet tud tárolni. Ha egy 11. nevet is felvesz, akkor a legkevesebbszer használt név automatikusan törlődik a listáról. A **Lista törlése** elem segítségével az épp kijelölt nevet leszámítva az összes nevet törölheti a listáról.

- 5. Válassza ki a többi kívánt nyomtatási beállítást, majd kattintson az **OK** gombra.
- Válassza ki a példányszámot, majd kattintson Print (Nyomtatás) elemre.
  Az első példány azonnal elkészül. Ha például tíz példányt szeretne készíteni, az első lesz a próbanyomat. A többi kilenc példányt a nyomtató tárolja.
- 7. A vezérlőpanelen nyomja meg az **OK** gombot a Walk-Up funkciók kiválasztásához.
- 8. A nyilakkal lépjen a megfelelő munkatípusmappára, majd nyomja meg az **OK** gombot.
- 9. Navigáljon el a nyomtatási munkához, majd nyomja meg az **OK** gombot.
- 10. Válasszon beállítást.
  - A munka nyomtatásához és törléséhez nyomja meg az **OK** gombot.
  - A munkák nyomtatás nélküli törléséhez lépjen a Törlés elemre, majd nyomja meg az OK gombot.

# Személyes nyomtatás

A személyes nyomtatás funkcióval eltárolhat egy dokumentumot a nyomtatón, majd a vezérlőpanelről kinyomtathatja.

Nyomtatás a Saját nyomtatás használatával:

- A használt alkalmazásban nyissa meg a nyomtatási beállításokat. Ezt a legtöbb alkalmazásban Windows rendszereken a CTRL+P, illetve Macintosh rendszereken a CMD+P billentyűkombinációval teheti meg.
- 2. Válassza ki a nyomtatót, majd nyissa meg a nyomtató-illesztőprogramot.
  - Windowsban a Nyomtató tulajdonságai elemre kattintson. A gomb neve az alkalmazástól függően változhat.
  - Macintoshban a Print (Nyomtatás) ablakban kattintson a Copies & Pages (Példányszámok és oldalak) elemre, majd válassza a Xerox Features (Xerox-funkciók) lehetőséget.
- 3. A Munka típusaként válassza a Személyes nyomtatás lehetőséget.
- 4. Válassza ki a többi kívánt nyomtatási beállítást, majd kattintson az **OK** gombra.
- 5. A vezérlőpanelen nyomja meg az **OK** gombot a Walk-Up funkciók kiválasztásához.
- 6. A nyilakkal lépjen a megfelelő munkatípusmappára, majd nyomja meg az **OK** gombot.
- 7. Navigáljon el saját felhasználói nevéhez, majd nyomja meg az **OK** gombot.
- 8. Válasszon beállítást.
  - A munka nyomtatásához és törléséhez nyomja meg az **OK** gombot.
  - A munkák nyomtatás nélküli törléséhez lépjen a Törlés elemre, majd nyomja meg az OK gombot.

# Mentett munka

A Mentett munka segítségével a nyomtatási munkát a nyomtató egyik mappájába mentheti. A Saved Jobs (Mentett munkák) ablakban lévő beállításokkal mentheti a munkát, vagy kinyomtathatja, és későbbi használat céljából tárolhatja. Beállíthatja a nyomtatási munkához való hozzáférés típusát:

- Public (Nyilvános): nincs szükség jelszóra, és a fájlt bármelyik felhasználó kinyomtathatja a nyomtató vezérlőpaneléről.
- **Private** (Magán): szükség van jelszóra, és csak a jelszóval rendelkező felhasználó tudja kinyomtatni a fájlt.

Ha a mentett munkára nincs többé szüksége, törölheti a nyomtató vezérlőpaneléről.

## Nyilvános mentett munka nyomtatása

- A használt alkalmazásban nyissa meg a nyomtatási beállításokat. Ezt a legtöbb alkalmazásban Windows rendszereken a CTRL+P, illetve Macintosh rendszereken a CMD+P billentyűkombinációval teheti meg.
- 2. Válassza ki a nyomtatót, majd nyissa meg a nyomtató-illesztőprogramot.
  - Windowsban a Nyomtató tulajdonságai elemre kattintson. A gomb neve az alkalmazástól függően változhat.
  - Macintoshban a Print (Nyomtatás) ablakban kattintson a Copies & Pages (Példányszámok és oldalak) elemre, majd válassza a Xerox Features (Xerox-funkciók) lehetőséget.
- 3. A Munka típusaként válassza a Mentett munka lehetőséget.
- 4. A Mentett munka ablakban a Munka neve alatt tegye a következők egyikét:
  - Adja meg a munka nevét.
  - Kattintson a mező jobb oldalán látható nyílra, és válasszon nevet a listáról.
  - Ha a dokumentum nevét szeretné használni, kattintson a mezőtől jobbra látható nyílra, és válassza ki a **Dokumentumnév használata** elemet.

A nyomtató-illesztőprogram 10 nevet tud tárolni. Ha egy 11. nevet is felvesz, akkor a legkevesebbszer használt név automatikusan törlődik a listáról. A **Lista törlése** elem segítségével az épp kijelölt nevet leszámítva az összes nevet törölheti a listáról.

- 5. Válassza a Nyilvános elemet.
- 6. Kattintson az **OK** gombra.
- 7. Válassza ki a többi kívánt nyomtatási beállítást, majd kattintson az OK gombra.
- 8. Válassza ki a kívánt beállításokat, majd kattintson a Print (Nyomtatás) elemre.
- 9. A vezérlőpanelen nyomja meg az **OK** gombot a Walk-Up funkciók kiválasztásához.
- 10. A nyilakkal lépjen a megfelelő munkatípusmappára, majd nyomja meg az **OK** gombot.
- 11. Navigáljon el a nyomtatási munkához, majd nyomja meg az **OK** gombot.
- 12. Válasszon beállítást.
  - A munka kinyomtatásához és a nyomtatón való megőrzéséhez válassza a Nyomtatás és mentés lehetőséget, majd nyomja meg az OK gombot. A példányszám megadásához használja a nyílgombokat, majd nyomja meg az OK gombot.
  - A munkák nyomtatás nélküli törléséhez lépjen a Törlés elemre, majd nyomja meg az OK gombot.

#### Mentett magánmunka nyomtatása

- A használt alkalmazásban nyissa meg a nyomtatási beállításokat. Ezt a legtöbb alkalmazásban Windows rendszereken a CTRL+P, illetve Macintosh rendszereken a CMD+P billentyűkombinációval teheti meg.
- 2. Válassza ki a nyomtatót, majd nyissa meg a nyomtató-illesztőprogramot.
  - Windowsban a Nyomtató tulajdonságai elemre kattintson. A gomb neve az alkalmazástól függően változhat.
  - Macintoshban a Print (Nyomtatás) ablakban kattintson a Copies & Pages (Példányszámok és oldalak) elemre, majd válassza a Xerox Features (Xerox-funkciók) lehetőséget.
- 3. A Munka típusaként válassza a Mentett munka lehetőséget.

- 4. A Mentett munka ablakban a Munka neve alatt tegye a következők egyikét:
  - Adja meg a munka nevét.
  - Kattintson a mező jobb oldalán látható nyílra, és válasszon nevet a listáról.
  - Ha a dokumentum nevét szeretné használni, kattintson a mezőtől jobbra látható nyílra, és válassza ki a **Dokumentumnév használata** elemet.

A nyomtató-illesztőprogram 10 nevet tud tárolni. Ha egy 11. nevet is felvesz, akkor a legkevesebbszer használt név automatikusan törlődik a listáról. A **Lista törlése** elem segítségével az épp kijelölt nevet leszámítva az összes nevet törölheti a listáról.

- Ha a mentett munkát csak saját maga számára kívánja elérhetővé tenni, akkor válassza a Magán lehetőséget. Macintosh számítógépen privát nyomtatási munka megnevezéséhez adjon meg jelszót.
- 6. Írja be, majd írja be ismét a jelszót.
- 7. Kattintson az **OK** gombra.

Megjegyzés: A nyomtató mindaddig visszatartja az adott munkát, amíg a felhasználó a jelszót meg nem adja a gép vezérlőpanelén.

- 8. Válassza ki a többi kívánt nyomtatási beállítást, majd kattintson az OK gombra.
- 9. Válassza ki a kívánt beállításokat, majd kattintson a **Print** (Nyomtatás) elemre.
- 10. A vezérlőpanelen nyomja meg az **OK** gombot a Walk-Up funkciók kiválasztásához.
- 11. A nyilakkal lépjen a megfelelő munkatípusmappára, majd nyomja meg az OK gombot.
- 12. Navigáljon el saját felhasználói nevéhez, majd nyomja meg az OK gombot.
- 13. A jelszó megadásához használja a nyílgombokat, majd nyomja meg az **OK** gombot.
- 14. A nyomtatási munka kiválasztásához lépjen a megfelelő munkanévre, majd nyomja meg az **OK** gombot.
- 15. Válasszon beállítást.
  - A munka kinyomtatásához és a nyomtatón való megőrzéséhez válassza a Nyomtatás és mentés lehetőséget, majd nyomja meg az OK gombot. A példányszám megadásához használja a nyílgombokat, majd nyomja meg az OK gombot.
  - A munkák nyomtatás nélküli törléséhez lépjen a Törlés elemre, majd nyomja meg az OK gombot.

# Nyomtatás a következővel

A Nyomtatás a következővel funkció lehetővé teszi magánjellegű és nyilvános mentett munkák kinyomtatását az aktuális nyomtatási munkával együtt. A kísérlőlevél mellé például a mentett dokumentumok közül lehet kinyomtatni a brosúrákat és az árlistákat.

Megjegyzés: Ez a munkatípus csak akkor érhető el a nyomtatón, ha a készülék olyan hálózatra csatlakozik, ahol engedélyezve van a kétirányú kommunikáció.

További tájékoztatás a nyomtató-illesztőprogram súgójában olvasható. A Xerox® nyomtató-illesztőprogram súgója az illesztőprogram ablakában található Súgó (?) gombra kattintva nyitható meg.

# Karbantartás

# 6

#### Ez a fejezet a következőket tartalmazza:

| • | Karbantartás és tisztítás | .102 |
|---|---------------------------|------|
| • | Kellékrendelés            | .119 |
| • | A nyomtató mozgatása      | .122 |

# Karbantartás és tisztítás

#### Ez a rész a következőket tartalmazza:

| • | Általános óvintézkedések           | .102 |
|---|------------------------------------|------|
| • | A nyomtató tisztítása              | 104  |
| • | Karbantartási információk elérése  |      |
| • | Rendszeres karbantartási feladatok | 112  |

# Általános óvintézkedések

A nyomtató biztonságos karbantartása és működtetése érdekében maradéktalanul tegye meg az e részben megadott óvintézkedéseket.

## A nyomtató károsodásának megelőzése

- Ne helyezzen semmit a nyomtató tetejére.
- Soha ne hagyja nyitva a fedeleket és az ajtókat, rövid időre sem.
- Ne nyissa ki a fedeleket és az ajtókat nyomtatás közben.
- Használat közben ne billentse meg a nyomtatót.
- Ne érintse meg az elektromos érintkezőket és tartozékokat. Ha így tesz, a készülék megsérülhet, és romolhat a nyomtatás minősége.
- Mielőtt a nyomtatót az elektromos hálózathoz csatlakoztatja, győződjön meg arról, hogy a tisztítás során eltávolított minden részt visszahelyezett.

## A nyomtató forró alkatrészeinek elkerülése

## 🔥 VIGYÁZAT:

- A nyomtató belső részei forrók lehetnek. Amikor az ajtók és a fedelek nyitva vannak, fokozott óvatossággal járjon el.
- A nyomtató egyes részei felforrósodhatnak, ezért a berendezés mozgatása vagy becsomagolása előtt várja meg, amíg lehűlik. Személyi sérülés vagy a nyomtató sérülésének elkerülése érdekében várjon 30 percet, amíg a tinta megszilárdul, és a nyomtatófej lehűl.

## Elővigyázatosság tisztítás közben

#### **FIGYELEM**:

Δ

- A nyomtató tisztításához ne használjon szerves vagy erős kémiai oldószert, illetve aeroszolos tisztítószert.
- Ne öntsön folyadékot közvetlenül a nyomtató egyetlen részére sem.
- A kellékanyagokat és tisztítószereket csak a jelen kézikönyv Karbantartás című fejezetében ismertetett módon használja.
- A tisztítószert ne permetezze közvetlenül a nyomtatóra. A folyékony tisztítószer a réseken keresztül a nyomtatóba hatolhat, és gondokat okozhat. Soha ne használjon a vízen és az enyhe tisztítószeren kívül más tisztítószert.

VIGYÁZAT: Minden tisztítószert tartson gyermekek elől elzárva.

#### Karbantartási korlátozások

VIGYÁZAT: Soha ne távolítson el csavarokkal rögzített fedelet vagy védőborítást. Az ilyen fedelek és védőlapok mögött található alkatrészeket a felhasználó nem tudja karbantartani vagy javítani. Ne hajtson végre olyan karbantartási eljárást, amelyet a nyomtatóval szállított dokumentáció nem ismertet.

# A nyomtató tisztítása

Ez a rész a következőket tartalmazza:

| • | A nyomtató külsejének tisztítása | 104 |
|---|----------------------------------|-----|
| • | A papírkiadó lemez tisztítása    | 105 |
| • | Az adagológörgők tisztítása      | 107 |

## A nyomtató külsejének tisztítása

Rendszeres tisztítással eltávolítható a vezérlőpultról és a kijelzőjéről a por és az egyéb szennyeződések. A tisztítószert ne permetezze közvetlenül a nyomtatóra. A folyékony tisztítószer a réseken keresztül a nyomtatóba hatolhat, és gondokat okozhat. Soha ne használjon a vízen és az enyhe tisztítószeren kívül más tisztítószert.

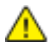

VIGYÁZAT: Az áramütés elkerülése érdekében a karbantartás előtt mindig kapcsolja ki a nyomtatót, és húzza ki a tápkábelt a földelt konnektorból.

A foltok eltávolításához használjon semleges tisztítószerben vagy vízben megnedvesített puha, szöszmentes törlőkendőt.

## A papírkiadó lemez tisztítása

A papírkiadó lemez megtisztításával eltávolíthatja a tintamaradékot, ami elmosódásokat, csíkokat és más foltokat hagyhat a nyomtatott lapon.

A papírkiadó lemez tisztítása:

1. Nyissa ki a B jelzésű kimeneti ajtót.

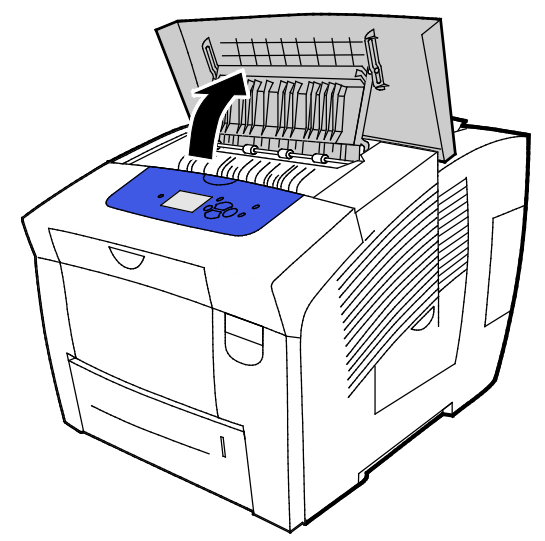

2. Hajtsa fel az alsó papírvezetőt a nyomtató eleje felé.

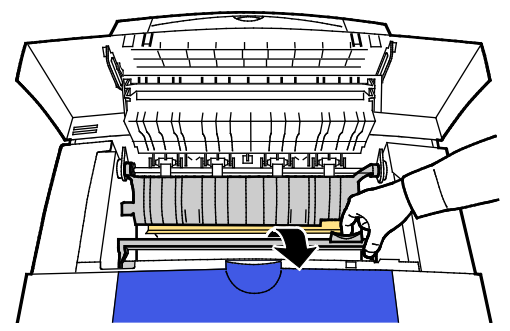

3. Keresse meg az átlátszó műanyag csíkot a papírvezetőn. Törölje át a csík alsó felét, különösen annak kifelé néző részét, teljes hosszában egy 90%-os izopropil alkohollal benedvesített ruhával.

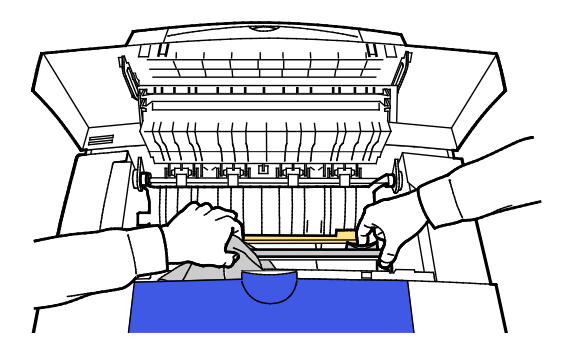

4. Hajtsa vissza a papírvezetőt eredeti helyzetébe.

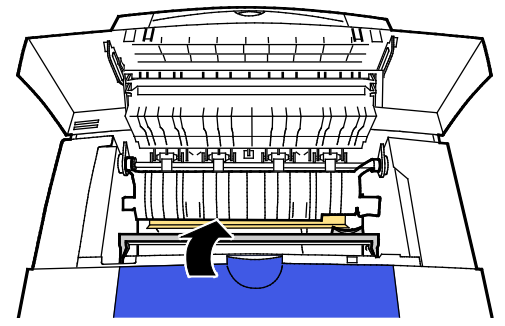

5. Csukja be a B jelzésű kimeneti ajtót.

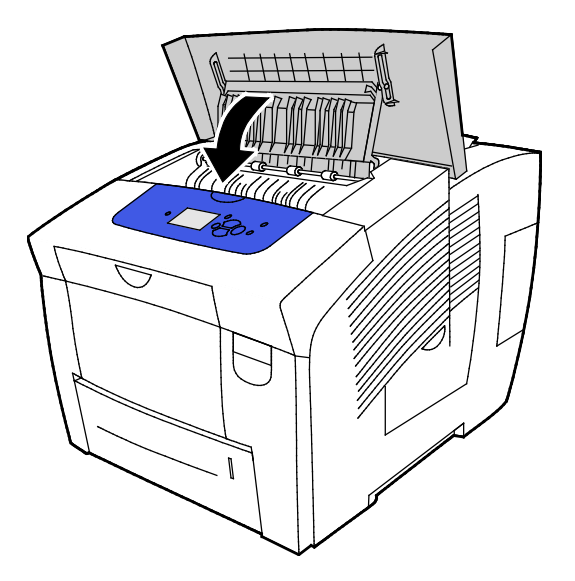

## Az adagológörgők tisztítása

Rendszeres időközönként vizsgálja meg a behelyezett tálcák görgőit, és amennyiben papírpor vagy egyéb maradvány látható rajtuk, tisztítsa meg a görgőket. Az adagológörgőkön lévő szennyeződések papírelakadásokat okozhatnak, illetve ronthatják a nyomtatás minőségét.

Az adagológörgők tisztítása:

1. Nyissa ki a B jelzésű kimeneti ajtót.

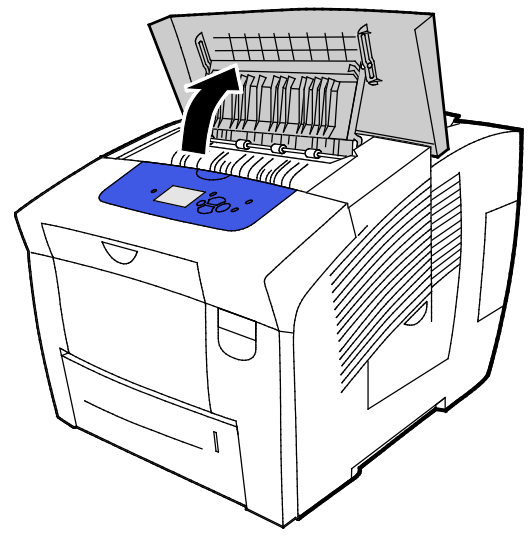

2. Puha, tiszta ruhával tisztítsa meg a szürke kimeneti görgőket.

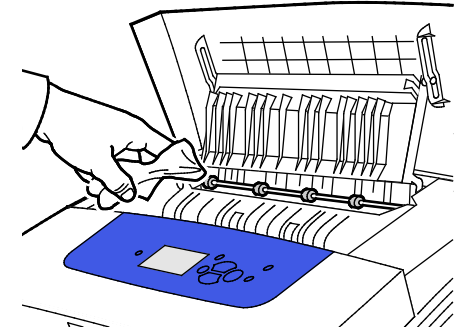

- 3. Csukja be a B jelzésű kimeneti ajtót.
- 4. Nyissa ki az 1. tálcát.

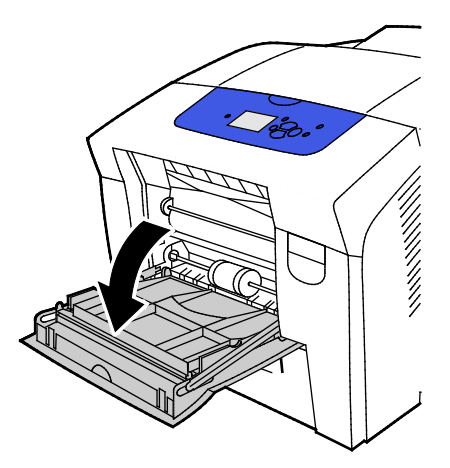

5. A szürke felszedőgörgőt tiszta, puha ronggyal tisztítsa meg.

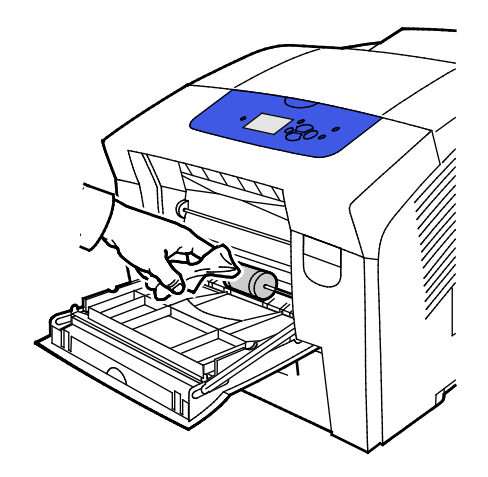

- 6. Csukja be a tálcát.
- 7. Tisztítsa meg a 2. tálca nyílásának felső részén található görgőket.
  - a. Vegye ki a 2. tálcát a nyomtatóból.

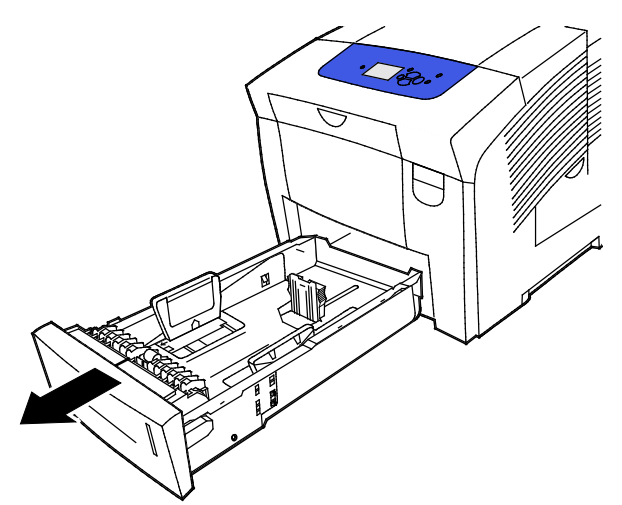

b. A nyomtató belsejében keresse meg a szürke felszedőgörgő-egység jobb oldalán lévő narancssárga kioldókart. A görgőegységet a kart saját maga felé húzva engedje ki.

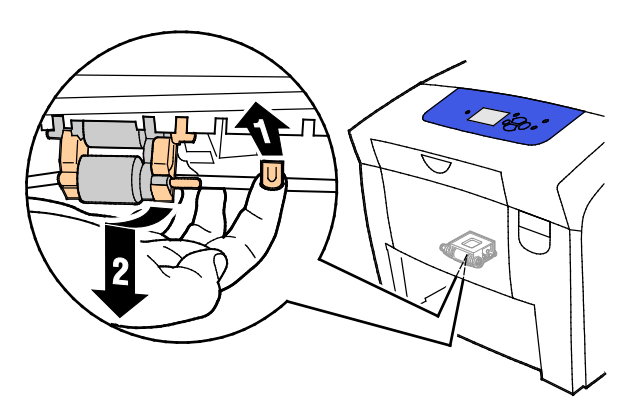

Megjegyzés: Figyelje meg, miként van behelyezve a görgőegység, hogy könnyen visszahelyezhesse.
c. Fogja meg, és egyenesen lefelé húzva vegye ki a felszedőgörgőt a nyomtatóból.

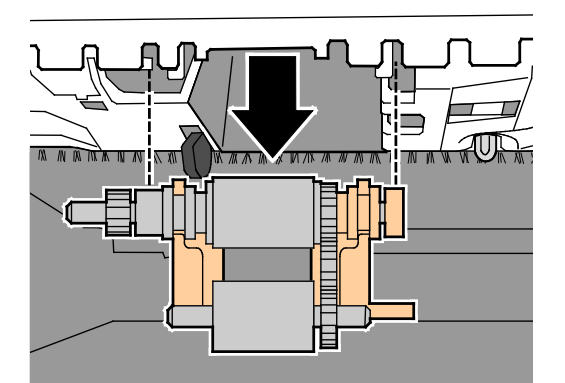

d. A felszedőgörgő tisztításához átlátszó ragasztószalag egy csíkját ragasztós oldalával felfelé helyezze az asztalra. A felszedőgörgőt hosszanti irányban húzza végig a szalag mentén.

Megjegyzés: Ne használjon enyvezett hátoldalú, festéshez használatos ragasztó- vagy szigetelőszalagot, mert azok nyomot hagyhatnak a görgőn.

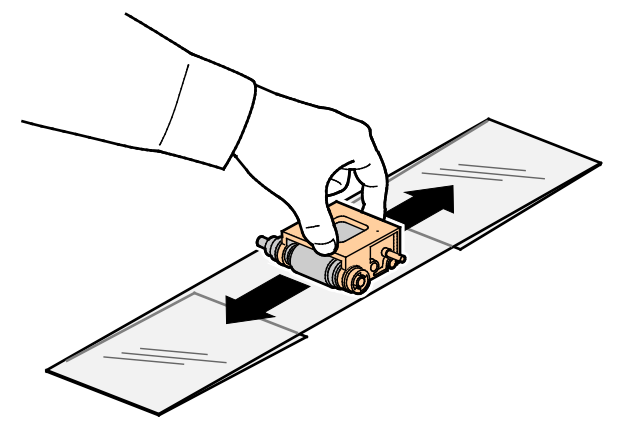

- 8. Helyezze vissza a felszedőgörgő egységét.
  - a. A felszedőgörgő-egységet tartsa vízszintesen, és igazítsa a nyíláshoz.
  - b. Óvatosan kattintsa az egységet a vájatokba. Ügyeljen, hogy az egység ugyanabba a pozícióba kerüljön vissza, mint amit a nyomtatóban kiemelése előtt elfoglalt.

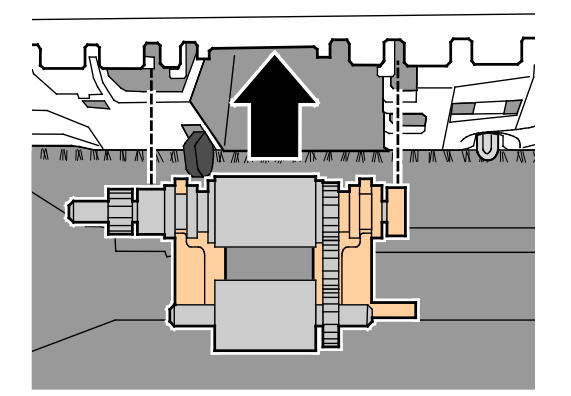

c. Óvatosan fordítsa felfelé a felszedőgörgő-egységet, amíg a helyére nem kattan.

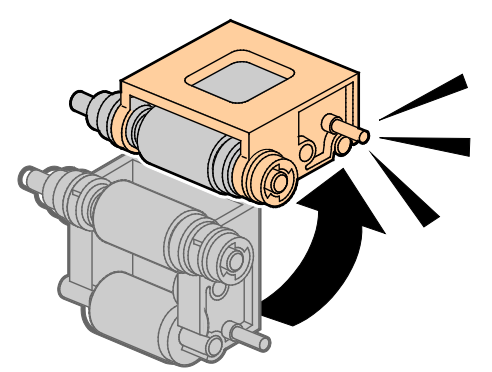

9. A tálcában lévő lapelválasztó görgőt átlátszó ragasztószalaggal törölje át.

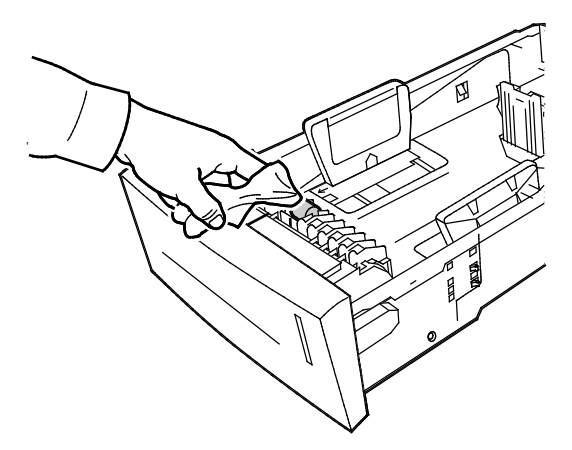

- 10. Helyezze vissza a 2. tálcát. Győződjön meg róla, hogy az ajtó teljesen be van csukva.
- 11. Ismételje meg ezt az eljárást a nyomtató összes opcionális papírtálcája esetében.

# Karbantartási információk elérése

### Ez a rész a következőket tartalmazza:

| • | Számlázásmérők adatainak megjelenítése | .11 | 1 |
|---|----------------------------------------|-----|---|
| • | Kellékfelhasználás oldal nyomtatása    | .11 | 1 |
| • | Használati profil nyomtatása           | .11 | 1 |

A Karbantartási információs oldalak segítségével hasznos információkhoz juthat a nyomtató használatával, a karbantartókészlettel és a kellékanyagokkal kapcsolatban.

### Számlázásmérők adatainak megjelenítése

A Számlázásmérők használatával megtekintheti a nyomtatóval készült nyomatok számát, és Számlázásmérő-jelentéseket nyomtathat. A Számlázásmérők funkció a nyomtató teljes élettartama alatt kinyomtatott oldalak (nem lapok) számát tartja nyilván. A számlázásmérők nem nullázhatók le.

A számlázásmérők megtekintése:

- 1. A nyomtató vezérlőpanelén a nyilak segítségével lépjen az Információ menüre, majd nyomja meg az **OK** gombot.
- 2. Lépjen a Számlázásmérők elemre, majd nyomja meg az **OK** gombot.
- 3. Az egyes számlázásmérők leírása az adott mérőt kiválasztva, majd a **Súgó** (?) gombot lenyomva érhető el.

### Kellékfelhasználás oldal nyomtatása

A Kellékfelhasználás oldalon megtekintheti a felhasznált tinta százalékban kifejezett mennyiségét, a fennmaradó tinta becsült mennyiségét, valamint a karbantartókészlet hátralévő élettartamának hosszát.

A Kellékfelhasználás oldal nyomtatása:

- 1. A nyomtató vezérlőpanelén a nyilak segítségével lépjen az Információ menüre, majd nyomja meg az **OK** gombot.
- 2. Lépjen a Kellékinformációk elemre, majd nyomja meg az **OK** gombot.
- 3. A Kellékfelhasználás oldal kinyomtatásához lépjen oda, majd nyomja meg az **OK** gombot.

### Használati profil nyomtatása

A Használati profil lapon a számlázási számlálók összegzett adatai szerepelnek, ideértve a példányszámra, a karbantartókészletre és a kellékanyagok felhasználására vonatkozó adatokat.

Használati profil kinyomtatása:

- 1. A nyomtató vezérlőpanelén a nyilak segítségével lépjen az Információ menüre, majd nyomja meg az **OK** gombot.
- 2. Lépjen a Tájékoztató oldalak elemre, majd nyomja meg az **OK** gombot.
- 3. A Használati profil kinyomtatásához lépjen oda, majd nyomja meg az **OK** gombot.

# Rendszeres karbantartási feladatok

#### Ez a rész a következőket tartalmazza:

| • | ColorQube-tinta betöltése    | .112 |
|---|------------------------------|------|
| • | A hulladéktálca kiürítése    | .115 |
| • | A karbantartókészlet cseréje | .116 |

### ColorQube-tinta betöltése

Amikor a tinta kifogyóban van, a vezérlőpulton megjelenik egy figyelmeztető üzenet. A vezérlőpulton egy üzenet jelzi, amikor ki kell cserélni a tintát. A tinta bármikor betölthető, amikor a nyomtató tétlen állapotban van.

### Megjegyzések:

- A tintát felhasználásig tartsa a csomagolásában.
- A tintát száma, színe és alakja alapján azonosíthatja.
- A nyomtatóba való behelyezéskor ne erőltesse helyére a tintát.
- Az elakadások elkerülése érdekében soha ne helyezzen sérült szilárdtintát a nyomtatóba.

Kellékeket kereskedelmi partnerétől, a Xerox képviselőjétől, illetve a Xerox<sup>®</sup> Supplies (Kellékek) webhelyen a nyomtató modelljének megfelelő címről rendelhet.

- Xerox<sup>®</sup> ColorQube<sup>®</sup> 8580 színes nyomtató: www.xerox.com/office/CQ8580supplies
- Xerox<sup>®</sup> ColorQube<sup>®</sup> 8880 színes nyomtató: www.xerox.com/office/CQ8880supplies

### ColorQube-tinta betöltése:

1. Vegyen ki minden papírt vagy más hordozót a gyűjtőtálcából.

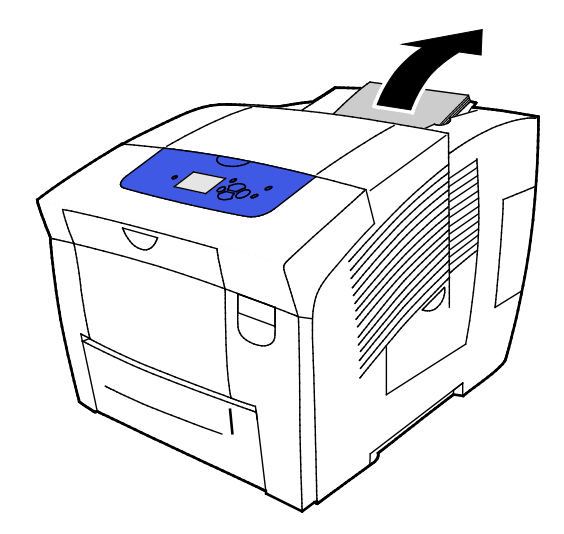

2. Nyissa ki a C ajtót.

3. A tintarekesz nyílásainak eléréséhez az ajtót teljesen ki kell nyitni.

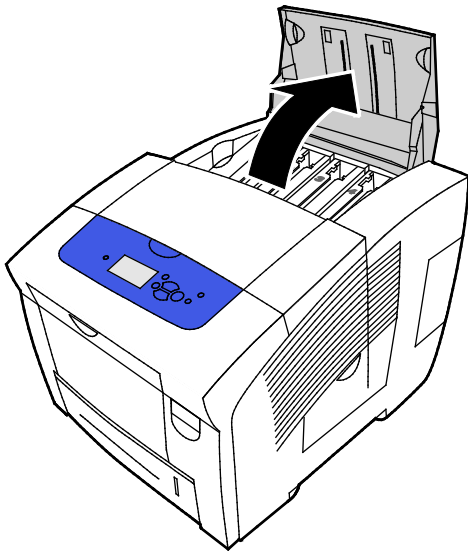

- 4. Keresse meg azt a rekeszt, amelyből kifogyott a tinta. Az adott rekeszbe helyezendő szilárdtinta színe és alakja a rekesz feletti címkén van feltüntetve.
- 5. Vegye ki a szilárdtintát a csomagolásából.
- 6. Helyezze a szilárdtintát a megfelelő tintabetöltő rekesz nyílásába. Ne erőltesse a rekeszbe a szilárdtintát. Az egyes színek eltérő alakúak, és csak a megfelelő rekeszbe illeszthetők.

Megjegyzés: A tinta alakja nyomtatómodellenként eltérő lehet. Ügyeljen arra, hogy a nyomtatójának megfelelő tintát rendeli.

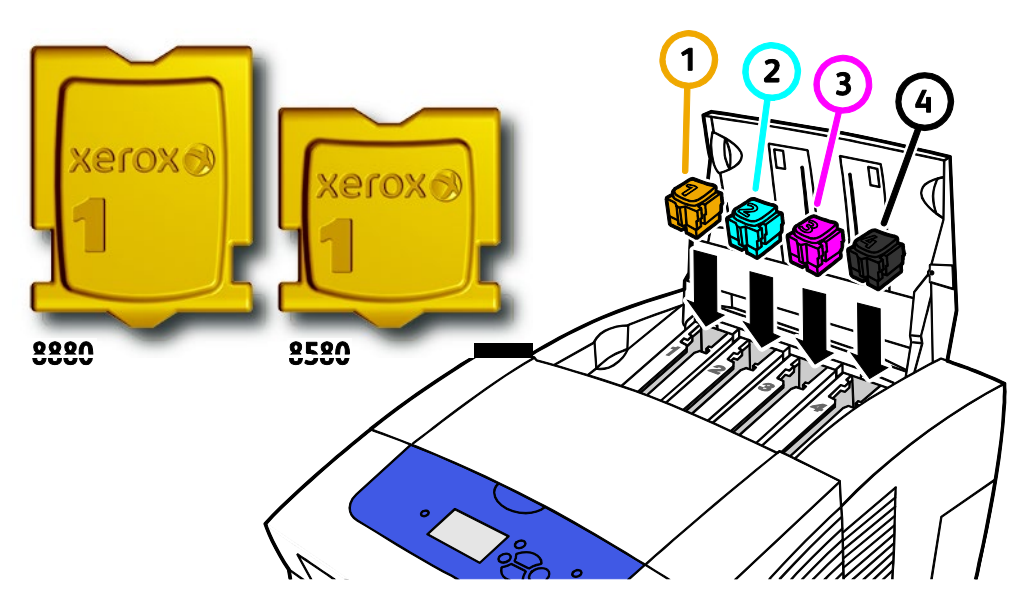

7. Csukja be a C ajtót. Amíg a nyomtató nem áll készen a nyomtatásra, vezérlőpanelén bemelegedést jelző üzenet látható.

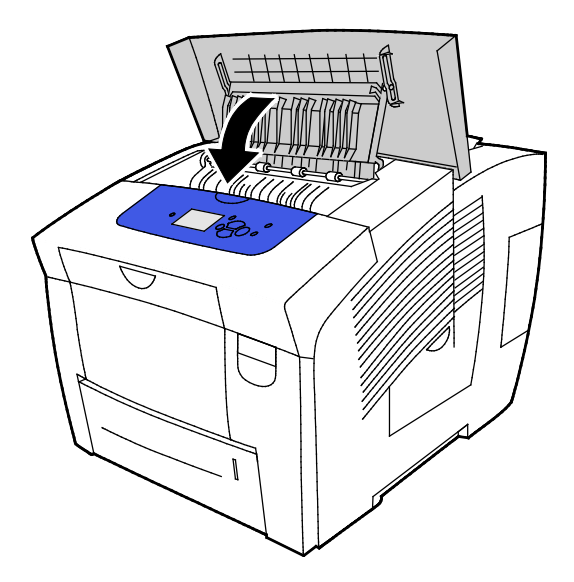

**FIGYELEM:** Ha nem eredeti Xerox<sup>®</sup> ColorQube szilárdtintát használ, az befolyásolhatja a nyomtatás minőségét és a nyomtató megbízhatóságát. Ez az egyetlen olyan tinta, amely a Xerox szigorú minőségellenőrzési követelményei szerint, kifejezetten ezen termékben történő felhasználásra készült.

Kellékeket kereskedelmi partnerétől, a Xerox képviselőjétől, illetve a Xerox<sup>®</sup> Supplies (Kellékek) webhelyen a nyomtató modelljének megfelelő címről rendelhet.

- Xerox<sup>®</sup> ColorQube<sup>®</sup> 8580 színes nyomtató: www.xerox.com/office/CQ8580supplies
- Xerox<sup>®</sup> ColorQube<sup>®</sup> 8880 színes nyomtató: www.xerox.com/office/CQ8880supplies
- FIGYELEM: A nem a Xerox<sup>®</sup>tól származó kellékek használata nem ajánlott. A Xerox<sup>®</sup> Garancia, a Szervizszerződés és a Total Satisfaction Guarantee (Teljeskörű elégedettség garanciája) nem vonatkozik az olyan kárra, meghibásodásra és teljesítményromlásra, amely a nem Xerox<sup>®</sup>-eredetű kellékek, vagy nem a nyomtatóhoz előírt Xerox<sup>®</sup> kellékek használatából keletkezett. A Total Satisfaction Guarantee (Teljeskörű elégedettség garanciája) az Amerikai Egyesült Államokban és Kanadában áll rendelkezésre. Előfordulhat, hogy ezeken a területeken kívül a garancia másra vonatkozik. A részleteket a Xerox helyi képviselőjétől tudhatja meg.

### A hulladéktálca kiürítése

Amikor a hulladéktálca megtelik, a vezérlőpanelen megjelenik az Ürítse ki a hulladéktálcát. üzenet.

### A hulladéktálca kiürítése:

1. Nyissa ki a D jelzésű karbantartási ajtót.

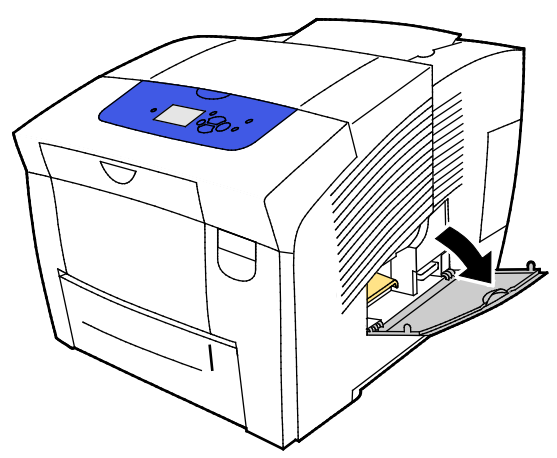

- 2. Vegye ki a B jelzésű hulladéktálcát a nyílásából.
- **VIGYÁZAT:** A hulladéktálca felforrósodhat. Óvatosan kezelje.

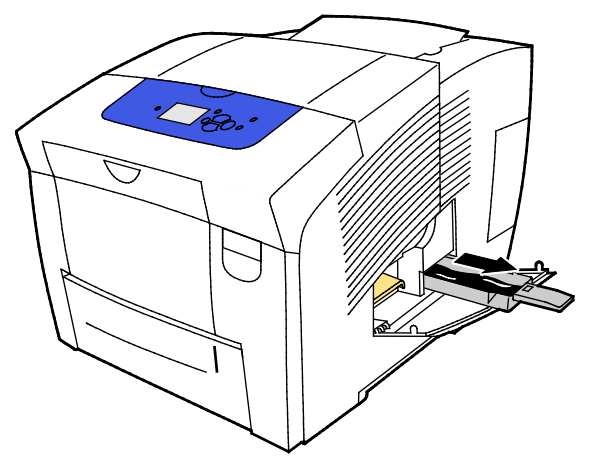

Megjegyzés: Ha a nyomtató éppen bemelegedési fázisban van, illetve a Világosodás megszüntetése hibaelhárítási eljárás után a hulladéktálcát nem lehet kihúzni.

- 3. Ha a tálca zárolás alatt van, tegye a következőket.
  - a. Csukja be a D jelzésű karbantartási ajtót.
  - b. Várjon 15 percet.
  - c. Nyissa ki a D jelzésű karbantartási ajtót.
  - d. Vegye ki a hulladéktálcát a nyomtatóból.

 A hulladéktálca tartalmát ürítse ki egy szemetesbe. A hulladéktálca enyhe megcsavarásával segítheti a hulladéktinta kioldását. A tinta nem mérgező, és a szokásos irodai hulladékkal együtt kidobható.

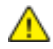

FIGYELEM: A hulladéktintát ne próbálja meg használni a nyomtatóban. A nyomtató károsodhat. Erre a kárra nem terjed ki a nyomtató jótállása.

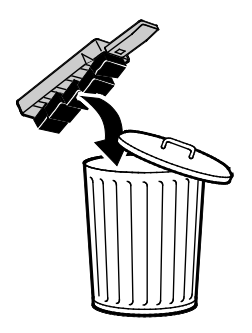

Megjegyzés: A hulladéktálcát öt másodpercnél hosszabb ideig ki kell venni a nyomtatóból ahhoz, hogy az Ürítse ki a hulladéktálcát. üzenet eltűnjön a vezérlőpanelről.

- 5. Helyezze be teljesen a hulladéktálcát a nyomtatóba.
- 6. Csukja be a D jelzésű karbantartási ajtót.

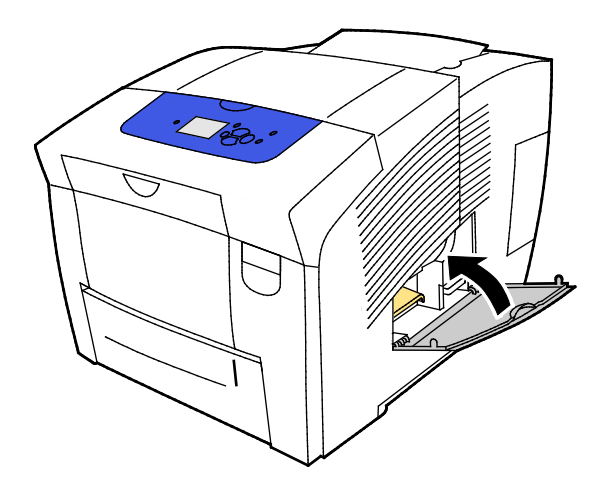

### A karbantartókészlet cseréje

A karbantartókészlet egy karbantartógörgőt tartalmaz, amely a leképeződobot tartja tisztításán és olajozottan.

A karbantartókészlet cseréjének esedékessé válásakor a vezérlőpanelen üzenet jelenik meg.

Megjegyzés: Amikor a nyomtató vezérlőpanelén megjelenik a karbantartókészlet kifogyására figyelmeztető üzenet, rendeljen új készletet.

Kellékeket kereskedelmi partnerétől, a Xerox képviselőjétől, illetve a Xerox<sup>®</sup> Supplies (Kellékek) webhelyen a nyomtató modelljének megfelelő címről rendelhet.

- Xerox<sup>®</sup> ColorQube<sup>®</sup> 8580 színes nyomtató: www.xerox.com/office/CQ8580supplies
- Xerox<sup>®</sup> ColorQube<sup>®</sup> 8880 színes nyomtató: www.xerox.com/office/CQ8880supplies

A karbantartókészlet cseréje:

1. Nyissa ki a D jelzésű karbantartási ajtót.

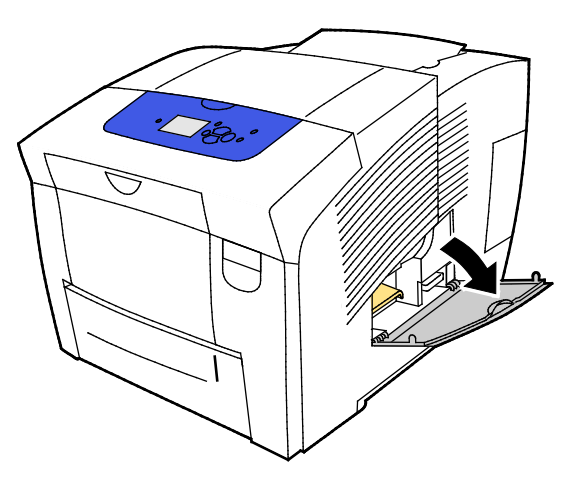

**VIGYÁZAT:** A nyomtató belső részei forróak lehetnek. Amikor az ajtók és a fedelek nyitva vannak, fokozott óvatossággal járjon el.

Vegye ki az A jelzésű karbantartókészletet a nyílásából. A részletes behelyezési és leselejtezési tudnivalókat a karbantartókészlethez mellékelt, ábrákkal ellátott utasításban találja.

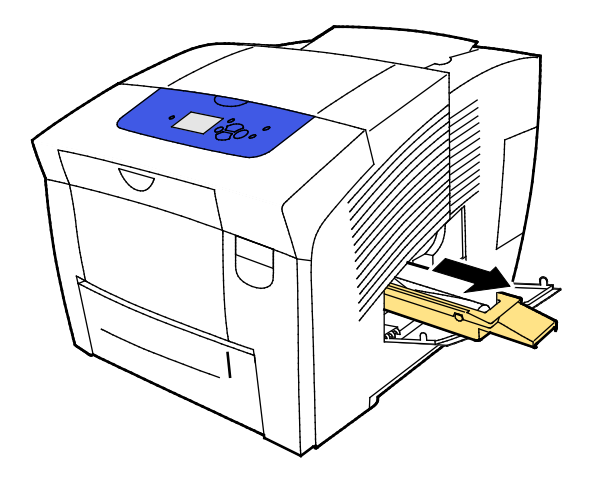

2. Tegye be a csere karbantartókészletet, majd tolja be teljesen a nyílásba.

Megjegyzés: Ha nem helyezi be teljesen az egységet, a vezérlőpanelen üzenet jelenik meg: Hiányzik a karbantartókészlet.

3. Csukja be a D jelzésű karbantartási ajtót.

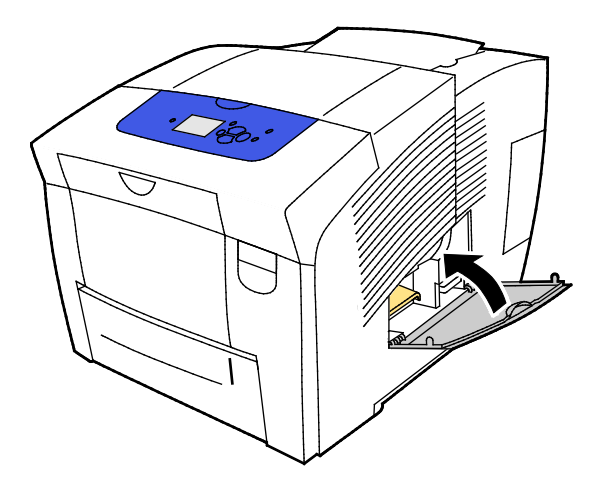

# Kellékrendelés

#### Ez a rész a következőket tartalmazza:

| • | A gyári szám megkeresése                       | 119 |
|---|------------------------------------------------|-----|
| • | Mikor kell kelléket rendelni                   |     |
| • | Kellékek                                       |     |
| • | A karbantartókészlet állapotának megjelenítése |     |
| • | Felhasználó által cserélhető egységek          |     |
| • | Kellékek úirahasznosítása                      |     |

# A gyári szám megkeresése

Kellékek rendelése előtt, valamint ha segítséget szeretne kérni a Xerox cégtől, keresse meg a nyomtató gyári számát. A gyártási szám a nyomtató vázán, az A jelzésű első ajtó mögött található. A gyári számot megjelenítheti a nyomtató vezérlőpanelén is.

A nyomtató gyári számának megtekintése:

- 1. A nyomtató vezérlőpanelén a nyilak segítségével lépjen az Információ menüre, majd nyomja meg az **OK** gombot.
- 2. Lépjen a Nyomtató azonosítása elemre, majd nyomja meg az **OK** gombot.
- 3. Lépen a Gyári szám elemre.

# Mikor kell kelléket rendelni

Amikor a kellékanyagok cseréje elkerülhetetlenné válik, a vezérlőpanelen hibaüzenet jelenik meg. A nyomtatás folyamatosságának fenntartása érdekében a kellékanyagokat már a vezérlőpanel első üzenetének megjelenésekor rendelje meg.

A kellékek hátralévő élettartamának megtekintése:

- 1. A nyomtató vezérlőpanelén a nyilak segítségével lépjen az Információ menüre, majd nyomja meg az **OK** gombot.
- 2. Lépjen a Kellékinformációk elemre, majd nyomja meg az OK gombot.
- 3. A Kellékfelhasználás oldal kinyomtatásához lépjen oda, majd nyomja meg az **OK** gombot.

Kellékeket kereskedelmi partnerétől, a Xerox képviselőjétől, illetve a Xerox<sup>®</sup> Supplies (Kellékek) webhelyen a nyomtató modelljének megfelelő címről rendelhet.

- Xerox<sup>®</sup> ColorQube<sup>®</sup> 8580 színes nyomtató: www.xerox.com/office/CQ8580supplies
- Xerox<sup>®</sup> ColorQube<sup>®</sup> 8880 színes nyomtαtó: www.xerox.com/office/CQ8880supplies

**FIGYELEM:** A nem a Xerox<sup>®</sup>tól származó kellékek használata nem ajánlott. A Xerox<sup>®</sup> Garancia, a Szervizszerződés és a Total Satisfaction Guarantee (Teljeskörű elégedettség garanciája) nem vonatkozik az olyan kárra, meghibásodásra és teljesítményromlásra, amely a nem Xerox<sup>®</sup>-eredetű kellékek, vagy nem a nyomtatóhoz előírt Xerox<sup>®</sup> kellékek használatából keletkezett. A Total Satisfaction Guarantee (Teljeskörű elégedettség garanciája) az Amerikai Egyesült Államokban és Kanadában áll rendelkezésre. Előfordulhat, hogy ezeken a területeken kívül a garancia másra vonatkozik. A részleteket a Xerox helyi képviselőjétől tudhatja meg.

<sup>⚠</sup> 

# Kellékek

A fogyóeszközök azok a kellékek, amelyek teljesen elhasználódnak a nyomtató használata során. A nyomtató fogyóeszköze az eredeti Xerox<sup>®</sup> ColorQube szilárdtinta ciánkék, magenta, sárga és fekete színben.

A tinta alakja nyomtatómodellenként eltérő lehet. Ügyeljen arra, hogy a nyomtatójának megfelelő tintát rendeli.

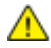

**FIGYELEM:** Ha nem eredeti Xerox<sup>®</sup> ColorQube szilárdtintát használ, az befolyásolhatja a nyomtatás minőségét és a nyomtató megbízhatóságát. Ez az egyetlen olyan tinta, amely a Xerox szigorú minőségellenőrzési követelményei szerint, kifejezetten ezen termékben történő felhasználásra készült.

A tintafelhasználás csökkentése érdekében hagyja mindig bekapcsolva a nyomtatót. Az energiafelhasználás csökkentése érdekében a nyomtató használaton kívül energiatakarékos módba lép. A részletekért lásd: Energiabeállítások módosítása oldal: 33.

# A karbantartókészlet állapotának megjelenítése

A rendszeres karbantartási tételek a nyomtató korlátozott élettartamú részei, melyeket időközönként cserélni kell. Ezek lehetnek részek vagy készletek. A rendszeres karbantartási tételeket általában a felhasználó cserélheti.

A nyomtató egyetlen rendszeres karbantartást igénylő alkatrésze a karbantartókészlet. Csere karbantartókészletet helyi viszonteladójától vagy a Xerox Supplies webhelyéről rendelhet a nyomtatóhoz. A nyomtatóhoz bővített kapacitású karbantartókészleteket is be lehet szerezni.

- Xerox<sup>®</sup> ColorQube<sup>®</sup> 8580 színes nyomtató: www.xerox.com/office/CQ8580supplies
- Xerox<sup>®</sup> ColorQube<sup>®</sup> 8880 színes nyomtató: www.xerox.com/office/CQ8880supplies

A karbantartókészlet állapotának megtekintése:

- 1. A nyomtató vezérlőpanelén a nyilak segítségével lépjen az Információ menüre, majd nyomja meg az **OK** gombot.
- Lépjen a Kellékinformációk elemre, majd nyomja meg az OK gombot.
   Lépjen a Karbantartókészlet élettartama elemre, majd nyomja meg az OK gombot. Megjelenik a karbantartókészlet fennmaradó élettartama.

Lásd még: A karbantartókészlet cseréje oldal: 116

# Felhasználó által cserélhető egységek

A felhasználó által cserélhető egységek a nyomtató külső műszaki segítség nélkül cserélhető alkatrészei. Ezek az alkatrészek a rutin karbantartás alá tartozó alkatrészeknél hosszabb élettartamúak. Minden felhasználó által cserélhető egységhez beszerelési útmutató tartozik.

A nyomtató egyetlen felhasználó által cserélhető alkatrészt foglal magába. Az adagológörgő-készlet felhasználásával a két adagológörgő cserélhető le.

# Kellékek újrahasznosítása

A Xerox<sup>®</sup> kellékek újrahasznosításával foglalkozó programokról további részleteket az alábbi címeken talál:

- Xerox<sup>®</sup> ColorQube<sup>®</sup> 8580 színes nyomtató www.xerox.com/gwa
- Xerox<sup>®</sup> ColorQube<sup>®</sup> 8880 színes nyomtató www.xerox.com/gwa

# A nyomtató mozgatása

### Ez a rész a következőket tartalmazza:

| • | A nyomtató mozgatására vonatkozó óvintézkedések | .122 |
|---|-------------------------------------------------|------|
| • | A nyomtató mozgatása az irodán belül            | .123 |
| • | A nyomtató előkészítése szállításhoz            | .124 |

### A nyomtató mozgatására vonatkozó óvintézkedések

Személyi sérülés és a nyomtató megrongálódásának elkerülése érdekében:

### 🔥 VIGYÁZAT:

- A nyomtató egyes részei felforrósodhatnak, ezért a berendezés mozgatása vagy becsomagolása előtt várja meg, amíg lehűlik. Személyi sérülés vagy a nyomtató sérülésének elkerülése érdekében várjon 30 percet, amíg a tinta megszilárdul, és a nyomtatófej lehűl.
- Mielőtt a nyomtatót áthelyezné, távolítsa el az opcionális tálcákat.
- A nyomtatót mindig legalább két személynek kell felemelnie úgy, hogy egyik kezükkel a gép egyik, másik kezükkel pedig a nyomtató másik oldalát fogják meg.

### 🚹 FIGYELEM:

- A nyomtató áthelyezése előtt lásd: A nyomtató mozgatása az irodán belül oldal: 123.
- A nyomtatót tartsa vízszintesen. A nyomtató megdöntésekor a tinta kifolyhat a nyomtató belsejében.
- Várjon, amíg a nyomtató befejezi a lehűlési ciklust, és a tinta megszilárdul. A nyomtató ventilátorai leállnak, amikor a nyomtató eléggé lehűlt a mozgatáshoz. A nyomtató mozgatása előtt mindig várja meg, hogy a berendezés lehűljön, nehogy a tinta kifolyjon a belsejében, és megrongálja a gépet.
- Várjon, amíg a nyomtató a leállítási műveletsor végére ér. Ezután húzza ki az összes kábelt és vezetéket. A nyomtatót soha ne kapcsolja ki a tápkábel kihúzásával, illetve az elosztó főkapcsolójának kikapcsolásával.

# A nyomtató mozgatása az irodán belül

A nyomtató áthelyezése:

- 1. Csukja be a nyomtató ajtajait.
- 2. A nyomtatót a jobb oldalának hátsó részén lévő be-/kimeneti ajtó alatti főkapcsolóval kapcsolja ki.

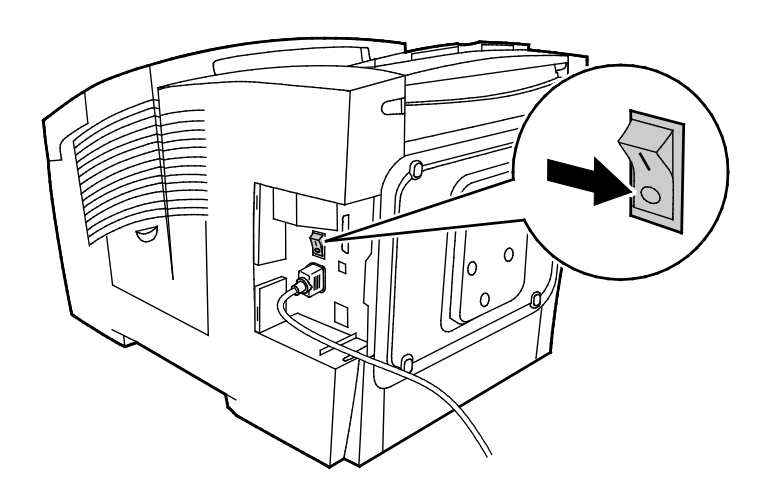

- 3. A nyomtató vezérlőpanelén 30 másodpercen belül válassza ki a **Nyomtató mozgatása előtti leállítás** lehetőséget, majd nyomja meg az **OK** gombot.
- 4. A lehűlési folyamat végén húzza ki a falból a nyomtató csatlakozóját.

**FIGYELEM:** Ne húzza ki addig a nyomtatót, amíg a lehűlési ciklus be nem fejeződött, és a nyomtató ki nem kapcsolt.

- 5. Mielőtt a nyomtatót áthelyezné, távolítsa el az opcionális tálcákat.
- 6. A nyomtatót mindig legalább két személynek kell felemelnie úgy, hogy egyik kezükkel a gép egyik, másik kezükkel pedig a nyomtató másik oldalát fogják meg.

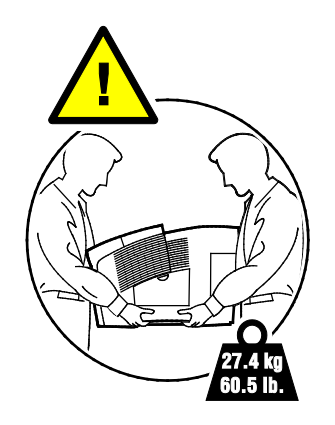

A nyomtató mozgatása utáni teendők:

- 1. Szerelje vissza az eltávolított alkatrészeket.
- 2. Csatlakoztassa a tápkábelt és az egyéb kábeleket a nyomtatóhoz.
- 3. A tápkábelt dugja be egy elektromos aljzatba, és kapcsolja be a nyomtatót.

 $\wedge$ 

# A nyomtató előkészítése szállításhoz

### A karbantartókészlet és a hulladéktálca eltávolítása

Szállítása előtt a nyomtatóból vegye ki a hulladéktálcát és a karbantartókészletet.

FIGYELEM: A nyomtató karbantartókészlettel és hulladéktálcával együtt történő szállítása annak károsodását okozhatja.

A karbantartókészlet és a hulladéktálca eltávolítása:

1. Nyissa ki a D jelzésű karbantartási ajtót.

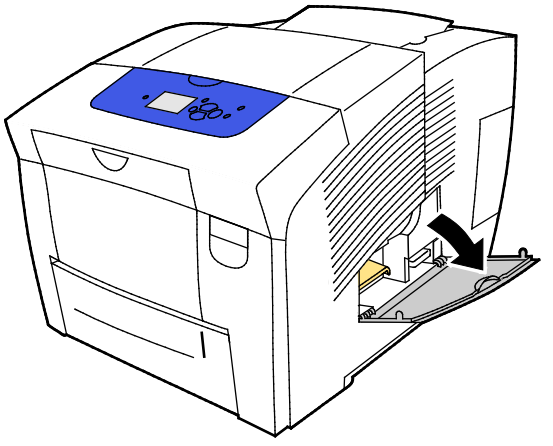

2. Vegye ki az A jelzésű karbantartókészletet a nyílásából. Tárolás céljából a tálcát tegye egy műanyag zacskóba.

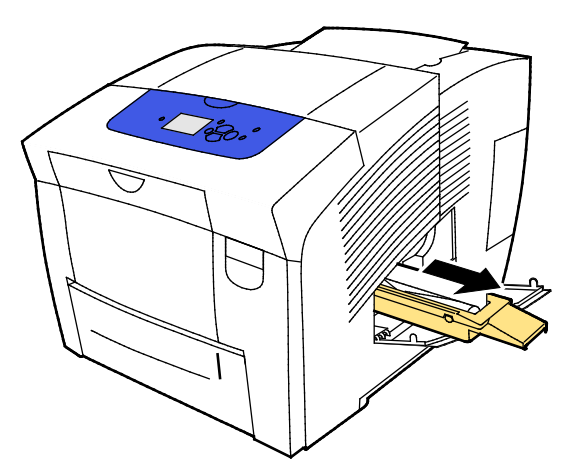

3. Vegye ki a B jelzésű hulladéktálcát a nyílásából.

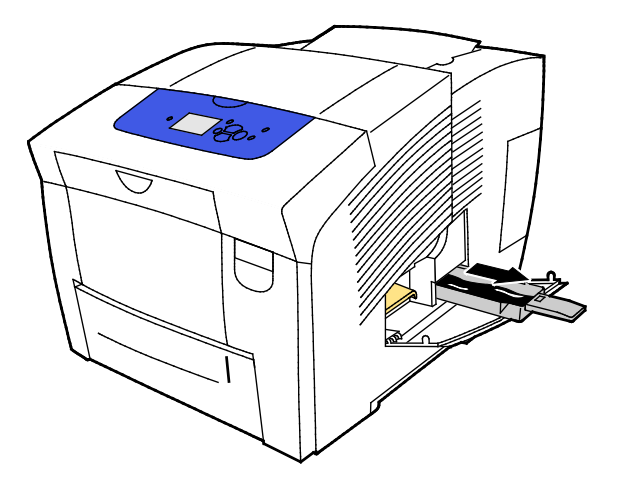

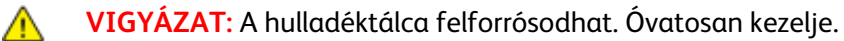

4. A hulladéktálca tartalmát ürítse ki egy szemetesbe. A hulladéktálca enyhe megcsavarásával segítheti a hulladéktinta kioldását. A tinta nem mérgező, és a szokásos irodai hulladékkal együtt kidobható.

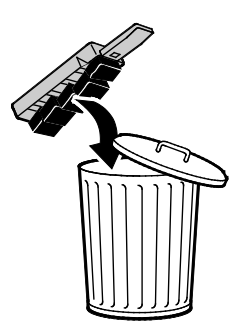

5. Csukja be a nyomtató ajtajait.

### A nyomtató kikapcsolása

A Nyomtató mozgatása előtti leállítás után a ventilátor működni fog, a vezérlőpanel pedig 30 perces lehűlési időről ad tájékoztatást. Amikor a nyomtató már eléggé lehűlt a mozgatáshoz, ventilátorai leállnak.

Megjegyzés: Ha nem azért kívánja kikapcsolni a nyomtatót, mert át kell helyeznie, a Normál leállítás lehetőséget használja.

A nyomtató kikapcsolása:

1. A nyomtatót a jobb oldalának hátsó részén lévő be-/kimeneti ajtó alatti főkapcsolóval kapcsolja ki.

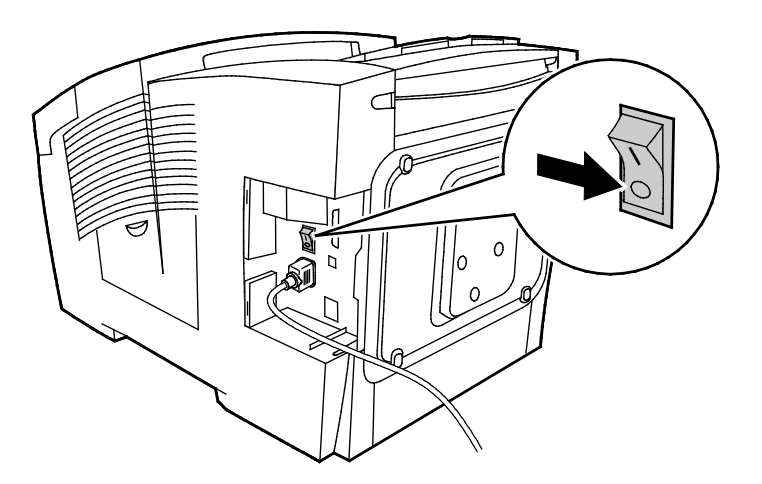

- 2. A nyomtató vezérlőpanelén 30 másodpercen belül válassza ki a **Nyomtató mozgatása előtti leállítás** lehetőséget, majd nyomja meg az **OK** gombot.
- 3. A lehűlési folyamat végén húzza ki a falból a nyomtató csatlakozóját.
- FIGYELEM: Ne húzza ki addig a nyomtatót, amíg a lehűlési ciklus be nem fejeződött, és a nyomtató ki nem kapcsolt.

### A nyomtató becsomagolása szállításhoz

A nyomtató és a hozzá tartozó opciók újbóli becsomagolásához használja az eredeti csomagolóanyagokat és dobozokat, vagy a Xerox<sup>®</sup> újracsomagoló készletét. A nyomtató újracsomagolásához kiegészítő útmutatást az újracsomagoló készletben talál. Az opciók leszereléséhez hajtsa végre fordított sorrendben az összeszerelési utasításokat. Ha nincs meg minden eredeti csomagolóanyag, vagy nem tudja újra becsomagolni a nyomtatót, forduljon a helyi Xerox viszonteladóhoz, vagy látogasson el az alábbi webhelyre:

- Xerox<sup>®</sup> ColorQube<sup>®</sup> 8580 színes nyomtató www.xerox.com/office/CQ8580support
- Xerox<sup>®</sup> ColorQube<sup>®</sup> 8880 színes nyomtató www.xerox.com/office/CQ8880support

FIGYELEM: Ha a szállításhoz a nyomtatót nem megfelelően csomagolja be, a nyomtató megsérülhet. Az ilyen kárra nem vonatkozik a Xerox<sup>®</sup> Garancia, a Szervizszerződés, illetve a Total Satisfaction Guarantee (Teljeskörű elégedettség garanciája). A Xerox<sup>®</sup> Garancia, a Szervizszerződés, illetve a Total Satisfaction Guarantee (Teljeskörű elégedettség garanciája) nem vonatkozik a nyomtató nem megfelelő mozgatásból eredő sérüléseire.

# Hibakeresés

# 7

# Ez a fejezet a következőket tartalmazza: Általános hibaelhárítási feladatok Papírelakadás 134 Nyomtatási minőséggel kapcsolatos hibakeresés 149 Segítségkérés

# Általános hibaelhárítási feladatok

### Ez a rész a következőket tartalmazza:

| • | A tintahasználat minimálisra csökkentése                                   | 128 |
|---|----------------------------------------------------------------------------|-----|
| • | A nyomtató újraindítása                                                    | 128 |
| • | A nyomtatót nem lehet bekapcsolni                                          | 129 |
| • | A nyomtató gyakran alaphelyzetbe áll vagy kikapcsol                        | 129 |
| • | A nyomtatás túl hosszú ideig tart                                          | 130 |
| • | Nem lehet nyomtatási munkát küldeni a nyomtatóra USB-kapcsolaton keresztül | 131 |
| • | Nem lehet nyomtatási munkát küldeni a hálózati nyomtatóra                  | 131 |
| • | A dokumentum nem nyomtatódik ki                                            | 132 |
| • | A dokumentumot a gép rossz tálcából nyomtatja                              | 132 |
| • | A nyomtató szokatlan zajokat ad ki                                         | 132 |
| • | Dátum és időpont nem megfelelő                                             | 133 |
| • | Problémák az automatikus kétoldalas nyomtatással                           | 133 |

Ebben a részben útmutatást talál a problémák azonosítására és megoldására. Egyes problémák a nyomtató újraindításával is elháríthatók.

# A tintahasználat minimálisra csökkentése

A tintafelhasználás csökkentése érdekében hagyja mindig bekapcsolva a nyomtatót. A tintafelhasználás minimális szinten tartásáról további információkat a Xerox Support támogatási webhelyén találhat a nyomtatómodelljének megfelelő alábbi címen:

- Xerox<sup>®</sup> ColorQube<sup>®</sup> 8580 színes nyomtató: www.xerox.com/office/CQ8580support
- Xerox<sup>®</sup> ColorQube<sup>®</sup> 8880 színes nyomtató: www.xerox.com/office/CQ8880support

# A nyomtató újraindítása

### A nyomtató újraindítása a Gyors újraindítás funkcióval

- 1. A nyomtató vezérlőpanelén a nyilak segítségével lépjen a Kikapcsolás elemre, majd nyomja meg az **OK** gombot.
- 2. Lépjen a Nyomtató újraindítása elemre, majd nyomja meg az **OK** gombot.
- 3. Amikor megjelenik a kérdés, nyomja meg az **OK** gombot.

### A nyomtató újraindítása a főkapcsolóval

- 1. Csukja be a nyomtató ajtajait.
- 2. Kapcsolja ki a nyomtatót a hátoldalán lévő főkapcsolóval.
- 3. A Normál leállítás kiválasztásához a nyomtató vezérlőpanelén az annak kikapcsolását követő 10 másodpercen belül nyomja meg az **OK** gombot.
  - A következő lépés végrehajtása előtt a nyomtató kikapcsolását követően várjon 30 másodpercet.
  - Ha a nyomtató két perc után sem kapcsol ki, akkor nem képes végrehajtani a normál kikapcsolási folyamatot. Húzza ki a tápkábelt, várjon 30 másodpercet, majd dugja be ismét a kábelt.
- 4. Kapcsolja be a főkapcsolót.

Ha a probléma nem oldódott meg a nyomtató újraindításával, keresse meg a fejezetben a problémának leginkább megfelelő táblázatot.

# A nyomtatót nem lehet bekapcsolni

| Lehetséges ok                                                                                                    | Megoldás                                                                                                    |
|----------------------------------------------------------------------------------------------------|----------------------------------------------------------------------------------------------------|
| A főkapcsoló nincs bekapcsolva.                                                                                             | Kapcsolja be a kapcsolót.                                                                                                    |
| A tápkábelt nem dugta be megfelelően a<br>konnektorba.                                                                      | Kapcsolja ki a nyomtató főkapcsolóját, és a tápkábelt szorosan<br>dugja be az aljzatba.                                                   |
| Az a dugaszolóaljzat, amelyhez a nyomtató<br>csatlakozik, meghibásodott.                                                    | <ul> <li>Próbáljon ki egy másik elektromos készüléket, hogy az<br/>megfelelően működik-e az adott konnektorhoz csatlakoztatva.</li> </ul> |
|                                                                                                    | Hasznaljon masik csatlakozoaljzatot.                                                                                                    |
| A nyomtatót olyan konnektorba dugta be,<br>amelynek feszültsége vagy frekvenciája nem<br>felel meg a nyomtató előírásainak. | Olyan áramforrást használjon, amely megfelel az Elektromossági adatok oldal: 170 között megadottaknak.                                    |

**FIGYELEM:** A háromeres vezetéket (földelt dugóval) mindig közvetlenül a földelt váltakozó áramú aljzatba csatlakoztassa. Ne használjon hosszabbító kábelt. Ha szükséges, kérjen meg egy minősített villanyszerelőt, hogy szereljen fel egy megfelelően földelt csatlakozóaljzatot.

# A nyomtató gyakran alaphelyzetbe áll vagy kikapcsol

| Lehetséges ok                                                                                                    | Megoldás                                                                                                    |
|----------------------------------------------------------------------------------------------------|----------------------------------------------------------------------------------------------------|
| A nyomtatót olyan konnektorba dugta be,<br>amelynek feszültsége vagy frekvenciája nem<br>felel meg a nyomtató előírásainak. | Olyan áramforrást használjon, amely megfelel az Elektromossági adatok oldal: 170 között megadottaknak.                                                              |
| A nyomtató szünetmentes áramforrásba<br>vagy közös elosztóba van csatlakoztatva.                                            | <ul> <li>Ne használjon UPS-t. Csak a nyomtató áramfelvételéhez<br/>méretezett hosszabbítót, hálózati elosztót és<br/>túlfeszültség-levezetőt használjon.</li> </ul> |
|                                                                                                    | <ul> <li>Ha a nyomtatót 20 A-es túlfeszültség-levezetőbe csatlakoztatja,<br/>más eszközt ne csatlakoztasson ugyanabba a<br/>túlfeszültség-levezetőbe.</li> </ul>    |
|                                                                                                    | • Ne csatlakoztassa a nyomtatót olyan fali csatlakozóba, amelybe más nagy áramot felvevő eszköz, például konyhai berendezés csatlakozik.                            |

| Lehetséges ok                              | Megoldás                                                                                                    |
|--------------------------------------------|----------------------------------------------------------------------------------------------------|
| Hálózati konfigurációs probléma van jelen. | Húzza ki a hálózati kábelt. Ha a probléma ezzel megoldódik, kérje<br>meg a hálózati rendszergazdát, hogy módosítsa a hálózat<br>beállításait.                                                                                      |
| Rendszerhiba keletkezett.                  | Lépjen kapcsolatba a Xerox szervizképviselőjével, és mondja el,<br>milyen hibakódot és hibaüzenetet kapott. Ellenőrizze a<br>vezérlőpulton a hibaelőzményeket. A részletekhez lásd:<br>Hibaüzenetek megtekintése a vezérlőpanelen. |

# A nyomtatás túl hosszú ideig tart

| Lehetséges ok                                                                                                    | Megoldás                                                                                                    |
|----------------------------------------------------------------------------------------------------|----------------------------------------------------------------------------------------------------|
| A készülék lassú nyomtatást igénylő<br>papírtípusra való nyomtatásra van beállítva.                                                                                    | Bizonyos papírtípusok, így például kartonok és fóliák nyomtatása<br>tovább tarthat. A nyomtató illesztőprogramjában és vezérlőpultján<br>mindig adja meg a helyes papírtípust.                                                                                                    |
| A nyomtató energiatakarékos módban van.                                                                                                    | Várjon, amíg a nyomtató kilép energiatakarékos módból.                                                                                                    |
| A nyomtató hálózati telepítése is gondot<br>jelenthet.                                                                                                    | <ul> <li>Ellenőrizze, hogy egy nyomtatásütemező vagy a nyomtatót<br/>megosztó számítógép nem gyűjti-e be először az összes<br/>nyomtatási munkát, hogy utána küldje el őket a nyomtatóra. Az<br/>összegyűjtés lassíthatja a nyomtatás sebességét.</li> </ul>                                                                                      |
|                                                                                                    | <ul> <li>A nyomtató sebességének teszteléséhez nyomtasson ki néhány<br/>információs lapot, például az irodai bemutatóoldalt. Ha az oldal<br/>a nyomtató névleges sebességén nyomtatódik ki, akkor lehet,<br/>hogy a hálózat vagy a nyomtató telepítésével van probléma.<br/>További segítségért lépjen kapcsolatba a rendszergazdával.</li> </ul> |
| A nyomtatásminőségi mód az                                                                                                    | <ul> <li>Alkalmazzon gyengébb nyomtatásminőségi módot.</li> </ul>                                                                                                    |
| illesztőprogramban Fotó értékre van állítva.                                                                                                    | <ul> <li>Nem kell tennie semmit. A nyomtatás tovább tart a Fotó<br/>nyomtatásminőségi mód használatával.</li> </ul>                                                                                                    |
| A munka nagyon összetett.                                                                                                    | Várjon. Nem kell tennie semmit.                                                                                                    |
| Kétórásnál hosszabb idejű megszakítás nélküli<br>nyomtatást követően a nyomtató a normál<br>működési hőmérséklet fenntartása érdekében<br>lassítási üzemmódot aktivál. | Mielőtt folytatná a nyomtató használatát, várja meg, amíg lehűl,<br>vagy ossza részekre a nagy nyomtatási munkákat.                                                                                                    |

# Nem lehet nyomtatási munkát küldeni a nyomtatóra USB-kapcsolaton keresztül

| Lehetséges ok                                                  | Megoldás                                                                                                    |
|----------------------------------------------------------------|----------------------------------------------------------------------------------------------------|
| Az USB-kábel elosztóhoz vagy adapterhez csatlakozik.           | Húzza ki az USB-kábelt az elosztóból vagy az adapterből, és<br>csatlakoztassa azzal a számítógépet közvetlenül a nyomtatóhoz.                                                                                                    |
| A nyomtató USB-port beállításának értéke<br>nem engedélyezett. | <ol> <li>Engedélyezze az USB-portot.</li> <li>A nyomtató vezérlőpanelén a nyilak segítségével lépjen a<br/>Nyomtatóbeállítás elemre, majd nyomja meg az OK gombot.</li> <li>Lépjen a Kapcsolatbeállítás elemre, majd nyomja meg az OK<br/>gombot.</li> <li>Lépjen az USB-beállítás elemre, majd nyomja meg az OK<br/>gombot.</li> <li>Lépjen az USB-beállítás elemre, majd nyomja meg az OK<br/>gombot.</li> <li>Ha az USB-port beállítás értéke Ki, az OK gomb megnyomásával<br/>változtassa Be értékre.</li> </ol> |
| Nem a megfelelő kábelt használja, vagy a<br>kábel túl hosszú.  | Használjon normál A/B USB 2.0 típusú kábelt. Ne használjon 5<br>méternél (illetve 16,4 lábnál) hosszabb USB-kábelt. Részleteket a<br>nyomtatóval kézhez kapott <i>Telepítési útmutató</i> című<br>dokumentumban talál.                                                                                                    |
| Az USB-kábel hibás vagy sérült.                                | <ul> <li>Teszteléséhez az USB-kábelt csatlakoztassa egy megfelelően<br/>működő számítógéphez, majd próbáljon az utóbbiról nyomtatni.<br/>Ha a dokumentumot nem sikerül kinyomtatni, elképzelhető,<br/>hogy az USB-kábel meghibásodott vagy sérült.</li> <li>Cserélje ki az USB-kábelt.</li> </ul>                                                                                                    |

# Nem lehet nyomtatási munkát küldeni a hálózati nyomtatóra

A kapcsolódási problémák megakadályozhatják a nyomtatást.

| Lehetséges ok                                                                                                    | Megoldás                                                                                                    |
|----------------------------------------------------------------------------------------------------|----------------------------------------------------------------------------------------------------|
| A nyomtató-illesztőprogram által használt<br>IP-cím nem a nyomtatónak aktuálisan<br>kiosztott cím.<br>Megjegyzés: Ha a nyomtató dinamikus<br>kiosztással kap IP-címet, előfordulhat, hogy<br>az IP-cím időről-időre módosul, esetleg még a<br>nyomtató-illesztőprogram telepítése után is. | <ul> <li>A hibakereséshez és a megoldás megtalálásához tegye a következőket.</li> <li>1. Ellenőrizze, hogy a nyomtatóport a nyomtató által használt IP-cím vagy DNS-név használatára van-e konfigurálva.</li> <li>2. Szükség esetén állítsa be a portot úgy, hogy a helyes IP-címet vagy DNS-nevet használja.</li> <li>Ha szeretné megakadályozni, hogy az IP-cím a jövőben megváltozzon, válassza ki az alábbi megoldások közül azt, amelyik alkalmazható:</li> <li>Rendeljen statikus IP-címet a nyomtatóhoz.</li> <li>Forduljon a rendszergazdához további segítségért.</li> </ul> |

Lásd még: Automatikus IP-cím megjelenítése oldal: 36 Az IPv4-cím manuális kiosztása oldal: 38

# A dokumentum nem nyomtatódik ki

| Lehetséges ok                                          | Megoldás                                                                                                    |
|--------------------------------------------------------|----------------------------------------------------------------------------------------------------|
| A kijelölt tálcába rossz méretű papír van<br>töltve.   | Győződjön meg arról, hogy helyesen adta meg a papír típusát az<br>illesztőprogramban és a nyomtató vezérlőpanelén. További<br>részletek: Papír betöltése oldal: 55.                                                                                                    |
| A nyomtató hálózati telepítése is gondot<br>jelenthet. | <ul> <li>Ellenőrizze, hogy egy nyomtatásütemező vagy a nyomtatót<br/>megosztó számítógép nem gyűjti-e be először az összes<br/>nyomtatási munkát, hogy utána küldje el őket a nyomtatóra. Az<br/>összegyűjtés lassíthatja a nyomtatás sebességét.</li> </ul>                                         |
|                                                        | <ul> <li>A nyomtató teszteléséhez nyomtasson ki néhány információs<br/>lapot, például az irodai bemutatóoldalt. Ha az oldal<br/>kinyomtatódik, akkor lehet, hogy a hálózat vagy a nyomtató<br/>telepítésével van probléma. További segítségért lépjen<br/>kapcsolatba a rendszergazdával.</li> </ul> |
| A használt program és a nyomtatóillesztő               | 1. Ellenőrizze a nyomtatóillesztőben kiválasztott tálcát.                                                                                                    |
| tálcabeállításai eltérnek.                             | 2. Menjen a nyomtatáshoz használt program oldalbeállítások vagy nyomtatóbeállítások részéhez.                                                                                                    |
|                                                        | <ol> <li>A papírforrást úgy válassza ki, hogy az megfeleljen a<br/>nyomtatóillesztőben kijelölt tálcának, vagy állítsa a papírforrást<br/>automatikus választásra.</li> </ol>                                                                                                    |

# A dokumentumot a gép rossz tálcából nyomtatja

| Lenetseges ok Me                                                                                         | golaas                                                                                                    |
|----------------------------------------------------------------------------------------------------|----------------------------------------------------------------------------------------------------|
| A használt program és a nyomtatóillesztő<br>tálcabeállításai eltérnek. 2. r<br>3. /<br>Me<br>(Au<br>a ta | Ellenőrizze a nyomtatóillesztőben kiválasztott tálcát.<br>Menjen a nyomtatáshoz használt program oldalbeállítások vagy<br>nyomtatóbeállítások részéhez.<br>A papírforrást úgy válassza ki, hogy az megfeleljen a<br>nyomtatóillesztőben kijelölt tálcának, vagy állítsa a papírforrást<br>automatikus választásra.<br>egjegyzés: Ha a papírforrás tálcabeállítását az Automatic<br>itomatikus) lehetőségre állítja, a nyomtatóillesztő fogja kijelölni<br>álcát. |

# A nyomtató szokatlan zajokat ad ki

| Lehetséges ok                                       | Megoldás                                                                                                    |
|-----------------------------------------------------|----------------------------------------------------------------------------------------------------|
| Az egyik papírtálca nincs megfelelően a<br>helyén.  | Nyissa ki és csukja be a nyomtatáshoz használt papírtálcát.                                                                                                    |
| Az 1. tálca görgője rossz helyen áll.               | A görgő helyzetének visszaállításához nyissa ki, majd csukja be az<br>elülső, A jelzésű ajtót.                                                                 |
| Akadály vagy törmelék van a nyomtató<br>belsejében. | Kapcsolja ki a nyomtatót, és hárítsa el az akadályt, vagy vegye ki a<br>törmeléket. Ha nem tudja kivenni, lépjen kapcsolatba a Xerox<br>szervizképviselőjével. |

# Dátum és időpont nem megfelelő

| Lehetséges ok                               | Megoldás                                                                                                    |
|---------------------------------------------|----------------------------------------------------------------------------------------------------|
| A dátum és az idő nincs helyesen beállítva. | A dátumnak és az időnek a nyomtatón való beállításához a<br>vezérlőpanelen lépjen a <b>Nyomtató beállítása &gt; Nyomtatóvezérlés<br/>&gt; Dátum és idő</b> lehetőségre. |

### Lásd még:

A dátum és idő beállítása oldal: 32

# Problémák az automatikus kétoldalas nyomtatással

| Lehetséges ok                                                                                                    | Megoldás                                                                                                    |
|----------------------------------------------------------------------------------------------------|----------------------------------------------------------------------------------------------------|
| A nyomtató vezérlőpanelén és a<br>nyomtató-illesztőprogramban megadott<br>beállítások nem egyeznek. A nyomtató a<br>vezérlőpanelen kétoldalas nyomtatásra van<br>állítva, de az elküldött munkára vonatkozóan<br>a nyomtató-illesztőprogramban nincs<br>kétoldalas nyomtatás meghatározva. | A munka kinyomtatása előtt az illesztőprogramban válassza ki a<br>kétoldalas nyomtatási lehetőséget. A részletekért lásd: Nyomtatás a<br>papír mindkét oldalára oldal: 90.                                                                                                    |
| A vezérlőpanelen nincs kiválasztva a<br>megfelelő papírméret és -típus.                                                                                                    | <ol> <li>Vegye ki a papírt a papírtálcából.</li> <li>Tegyen papírt a tálcába, mielőtt visszatolja a nyomtatóba.</li> <li>Álltsa be úgy a szélességvezetőket, hogy éppen csak érintsék a papírt.</li> <li>Győződjön meg arról, hogy helyesen adta meg a papír típusát az illesztőprogramban és a nyomtató vezérlőpanelén.<br/>További részletek: Papír betöltése oldal: 55.</li> </ol>                   |
| Nem támogatott vagy érvénytelen papír.                                                                                                    | <ul> <li>Győződjön meg arról, hogy a megfelelő papírt használja.<br/>További részletek: Támogatott papírok oldal: 48.</li> <li>Automatikus kétoldalas nyomtatáshoz ne használjon nem<br/>támogatott papírt, másolóanyagot, valamint 120 g/m²<br/>felülettömegűnél nehezebb lapokat. Részletek: Az automatikus<br/>kétoldalas nyomtatáshoz használható papírtípusok és -súlyok<br/>oldal: 51.</li> </ul> |
| Az aktuális nyomtatómodell-konfiguráció<br>nem támogatja az automatikus kétoldalas<br>nyomtatást.                                                                                                    | Nyomtassa ki a munkát manuális kétoldalas nyomtatási módszerrel.<br>Részletek: Opciók és bővítések oldal: 22. A részletekért lásd:<br>Manuális kétoldalas nyomtatás használata oldal: 91.                                                                                                    |

# Papírelakadás

### Ez a rész a következőket tartalmazza:

| • | Papírelakadások esélyének minimalizálása | .134 |
|---|------------------------------------------|------|
| • | Papírelakadások megszüntetése            | .136 |
| • | Papírelakadások - hibaelhárítás          | .146 |

# Papírelakadások esélyének minimalizálása

A nyomtatót úgy alakították ki, hogy csak a Xerox által támogatott papírtípusokkal biztosítható a minimális mértékű papírelakadás. Más típusú papírok használata elakadást okozhat. Ha a támogatott papír gyakran elakad egy adott helyen, tisztítsa meg a papírútnak azt a területét. A lapok sérülésének elkerülése érdekében az elakadt papírt mindig óvatosan vegye ki, anélkül, hogy eltépné. A papírt abban az irányban próbálja eltávolítani, amerre normál esetben a nyomtatóban haladna. A nyomtatóban maradt legapróbb papírdarab is elakadást okozhat. Az elakadt papírt már ne helyezze be újra.

Papírelakadást a következő okok idézhetnek elő:

- Nem megfelelő papírtípus kiválasztása a nyomtatóillesztőben.
- Sérült papír használata.
- Nem támogatott papír használata.
- Papír hibás betöltése.
- Túl sok papír betöltése a tálcába.
- A papírvezetők nem megfelelő beállítása.

Kerülje a következőket:

- Poliészterrel bevont, kifejezetten tintasugaras nyomtatókhoz tervezett papír.
- Nagyfényű vagy felületkezelt papír.
- Hajtogatott, gyűrött papírok vagy nagyon hullámos papír.
- Az írásvetítő fóliák átpörgetése a papírtálcába helyezés előtt.
- Nem kizárólag egyféle típusú, méretű és súlyú papírt betöltése ugyanabba a tálcába.
- Lyukasztott papír, behajtott sarkú vagy tűzött papír betöltése a dokuadagolóba.
- Túl sok papír behelyezése a papírtálcákba.
- Engedni a kimeneti tálca túltöltődését.
- Egynéhánynál több írásvetítő fólia felhalmozódását engedni a kimeneti tálcában.

A papírelakadások megelőzése érdekében:

- Csak támogatott papírt használjon. További részletek: Támogatott papírok oldal: 48.
- Alkalmazza a helyes papírkezelési és -betöltési módszereket.
- Mindig tiszta, sérülésmentes papírt használjon.
- Kerülje a hajlott, szakadt, nedves, ráncos vagy összehajtott papírt.
- Mielőtt betöltené a tálcába a papírt, válassza el egymástól a lapokat átpörgetéssel.
- Legyen tekintettel a maximális papírbetöltési vonalra; soha ne töltse túl a tálcát.
- A fóliát azonnal vegye ki a kimeneti tálcából nyomtatás után.

- A papír betöltése után minden tálcában állítsa be a papírvezetőket. A nem megfelelően beállított vezetők rossz nyomtatási minőséghez, elakadáshoz, a nyomatok elcsúszásához és a nyomtató sérüléséhez vezethetnek.
- A tálcák megtöltése után a vezérlőpanelen adja meg a megfelelő papírtípust és papírméretet.
- Nyomtatáskor a nyomtatóillesztőben válassza a megfelelő típust és méretet.
- A papírt száraz helyen tárolja.
- Kizárólag a nyomtatóhoz tervezett Xerox papírt és fóliát használjon.

Lásd még: Papírtippek oldal oldal: 50 Támogatott papírok oldal: 48

# Papírelakadások megszüntetése

### Ez a rész a következőket tartalmazza:

| • | Elakadás elhárítása az A jelzésű elülső ajtónál  | 137 |
|---|--------------------------------------------------|-----|
| • | Elakadás elhárítása a B jelzésű kimeneti ajtónál | 138 |
| • | Papírelakadás megszüntetése a 2. tálcánál        | 140 |
| • | Elakadás elhárítása a 3, 4. vagy 5. tálcánál     | 143 |

A lapok sérülésének elkerülése érdekében az elakadt papírt mindig óvatosan vegye ki, anélkül, hogy eltépné. A papírt abban az irányban próbálja eltávolítani, amerre normál esetben a nyomtatóban haladna. A nyomtatóban maradt legapróbb papírdarab is elakadást okozhat. Az elakadt papírt már ne helyezze be újra.

### Megjegyzések:

- Az egyik tálcában se használjon mást, mint a Xerox<sup>®</sup> által jóváhagyott típusú, méretű és súlyú papírt.
- Egyéni papírméretekre csak az 1. tálcából nyomtasson.

### Lásd még:

Működéssel kapcsolatos biztonsági tudnivalók oldal: 12 Szimbólumok a nyomtatón oldal: 15 Támogatott papírok oldal: 48

### Elakadás elhárítása az A jelzésű elülső ajtónál

1. A nyomtató elején lévő kart felfelé húzva nyissa ki az A jelzésű első ajtót.

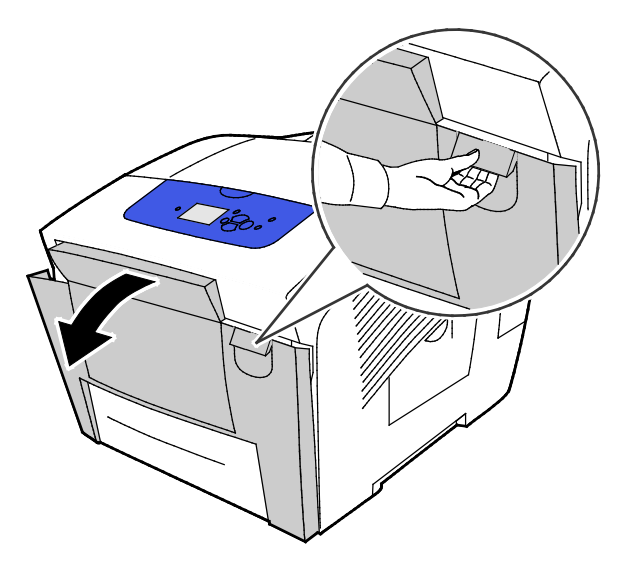

2. Hajtsa fel az első ajtó mögött található papírvezetőt, és rögzítse azt a felső állásban, majd óvatosan húzza ki az összes elakadt papírt.

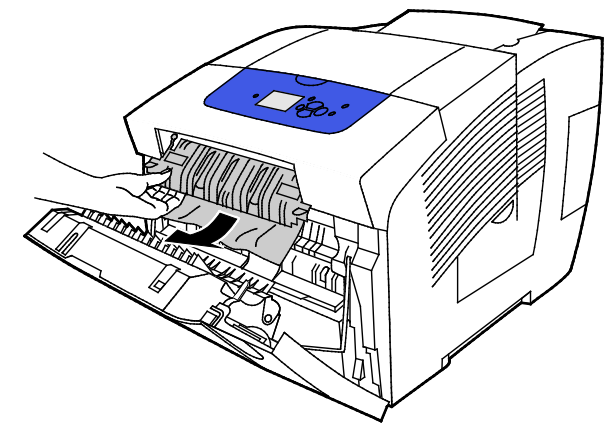

- 3. Ellenőrizze, lát-e elakadt papírt.
- 4. Adott esetben az elakadt papír ragadja meg az eltávolításához, majd óvatosan húzza felfelé és kifelé, a jelzett irányba.

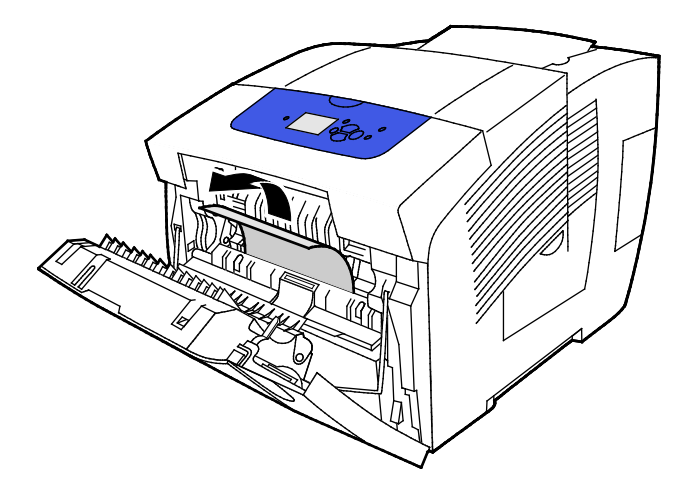

- 5. Győződjön meg arról, hogy minden papírdarabot eltávolított.
- 6. Engedje le a papírvezetőt, majd nyomja vissza kattanásig az eredeti helyzetébe.
- 7. Csukja be az A jelzésű első ajtót.

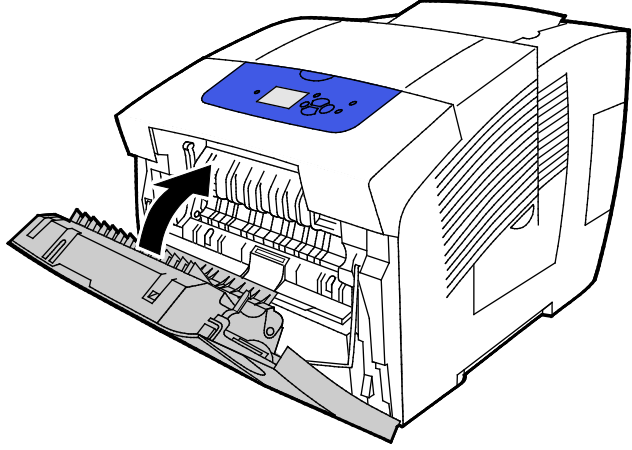

- 8. Ha nem találta meg az elakadást, ellenőrizze a B jelzésű kimeneti ajtót.
- 9. Ha a vezérlőpanel továbbra is papírelakadást jelez, ellenőrizze, nem a fennmaradó tálcákban van-e az. A részletekhez lásd: Papírelakadások megszüntetése oldal: 136.

### Elakadás elhárítása a B jelzésű kimeneti ajtónál

1. Nyissa ki a B jelzésű kimeneti ajtót.

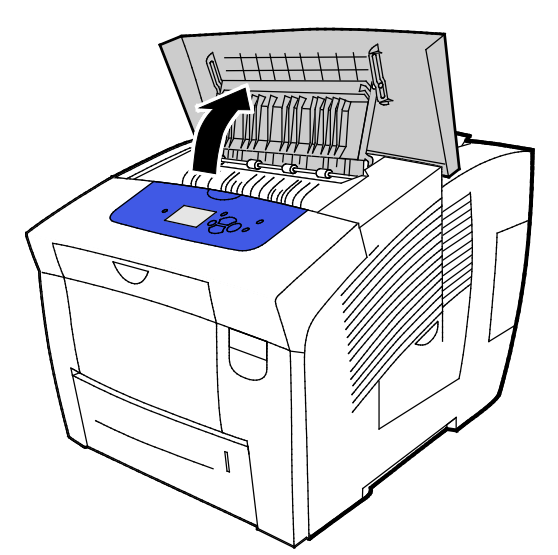

2. Adott esetben az elakadt papír ragadja meg az eltávolításához, majd óvatosan húzza felfelé és kifelé, a jelzett irányba.

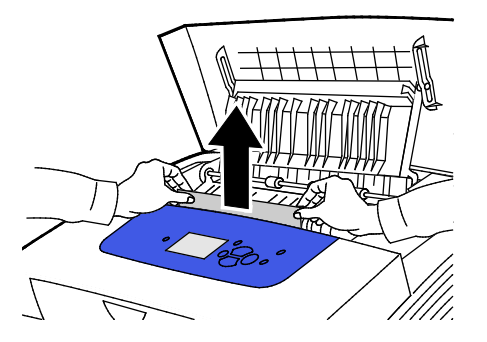

138 Xerox<sup>®</sup> ColorQube<sup>®</sup> 8580/8880 színes nyomtató Felhasználói útmutató 3. Ha nem találta meg az elakadt papírt, a további kereséshez emelje fel a papírvezetőket.

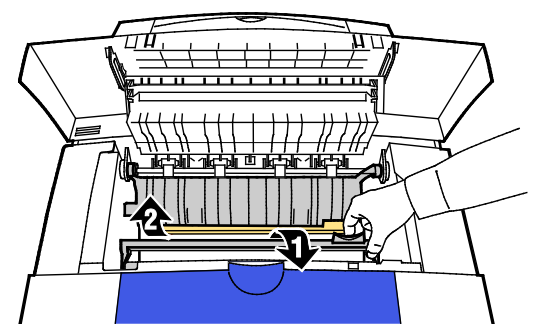

4. Adott esetben az elakadt papír ragadja meg az eltávolításához, majd óvatosan húzza felfelé és kifelé, a jelzett irányba.

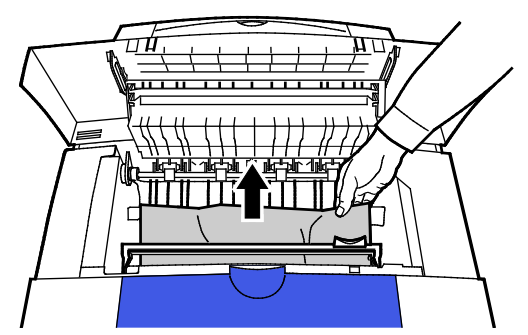

5. Csukja be a B jelzésű kimeneti ajtót.

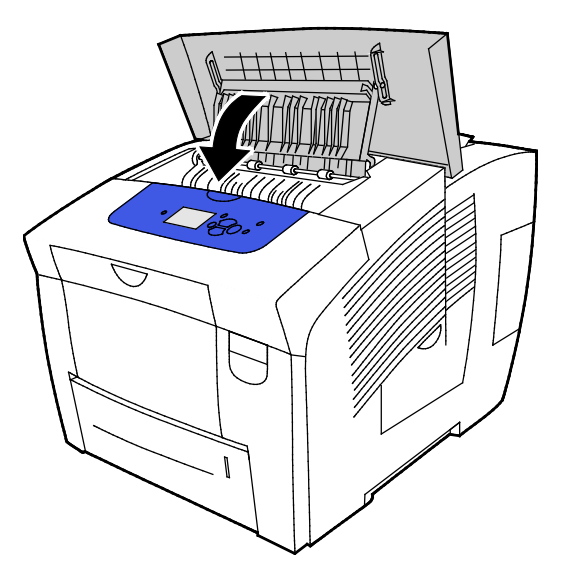

- 6. Ha nem találta meg az elakadást, ellenőrizze az A jelzésű elülső ajtót.
- 7. Ha a vezérlőpanel továbbra is papírelakadást jelez, ellenőrizze, nem a fennmaradó tálcákban van-e az. A részletekhez lásd: Papírelakadások megszüntetése oldal: 136.

### Papírelakadás megszüntetése a 2. tálcánál

1. Vegye ki a 2. tálcát a nyomtatóból.

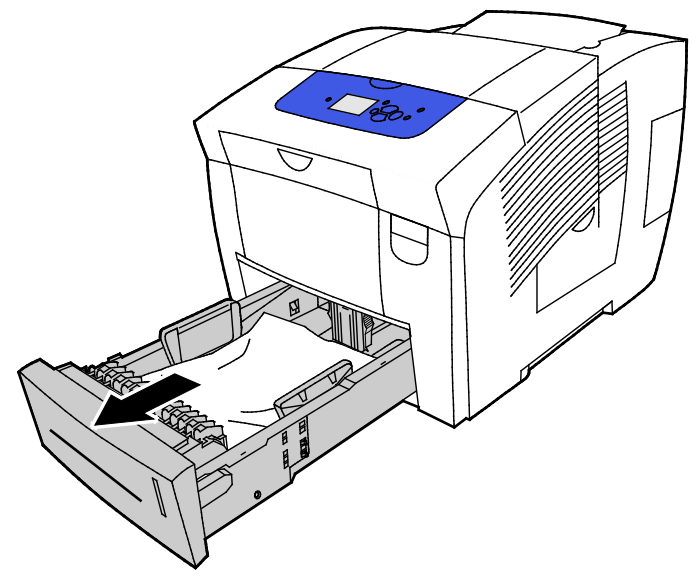

2. Vegye ki a felső papírlapot a papírtálcából.

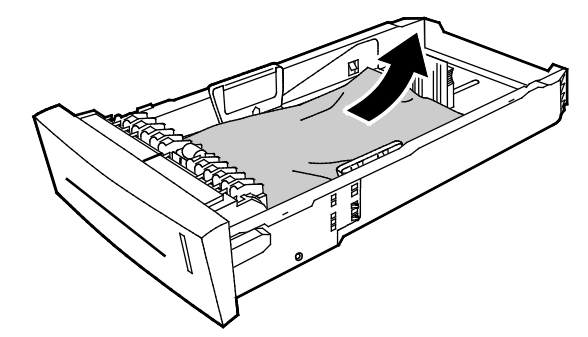

- 3. Győződjön meg arról, hogy a papír helyesen van betöltve a tálcába, és a papírvezetők szorosan a papírhoz nyomódnak.
  - a. Nyomja meg és csúsztassa addig a hosszanti papírvezetőt, amíg a nyíl a megfelelő papírméretre nem mutat, és a vezető kattanással nem rögzül.

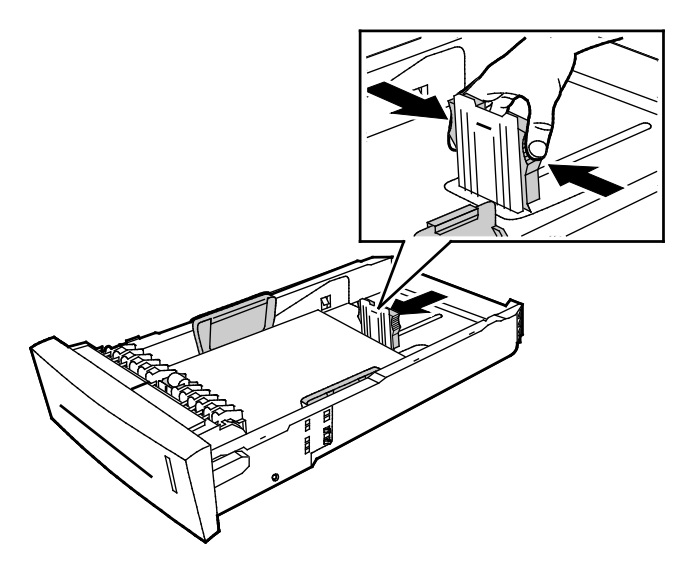

140 Xerox<sup>®</sup> ColorQube<sup>®</sup> 8580/8880 színes nyomtató Felhasználói útmutató b. Csúsztassa a szélességi papírvezetőket addig, amíg az azokon lévő nyíl a tálca alján feltüntetett megfelelő papírméretre nem mutat, és a vezetők nem rögzülnek.

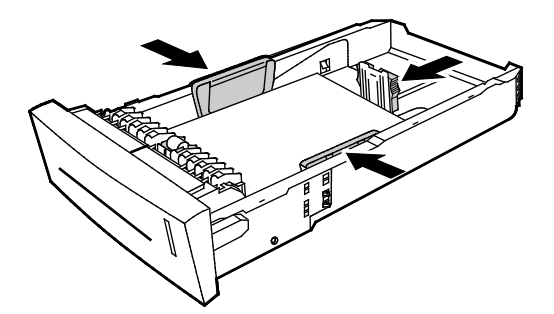

Megjegyzés: A helyesen beállított papírvezetők és a papír, illetve másolóanyag között esetlegesen fennmaradó keskeny rés nem rendellenes.

4. Ellenőrizze, nincs-e a tálca nyílásának felső részéről lelógó papír.

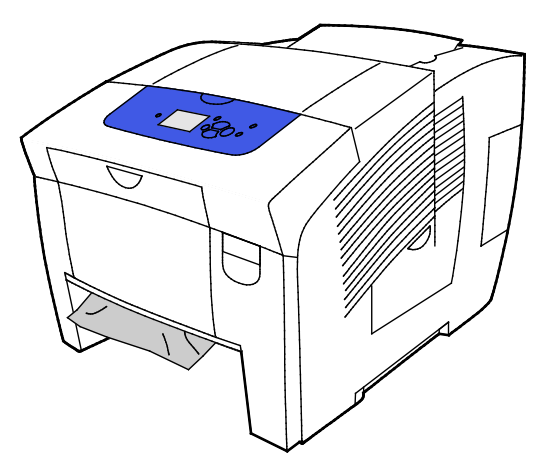

Megjegyzés: Ne húzza ki a papírt a tálcanyílásból.

- 5. A tálca nyílásának felső részéből kilógó elakadt papír eltávolításához tegye a következőket.
  - a. A nyomtató elején lévő kart felfelé húzva nyissa ki az A jelzésű első ajtót.

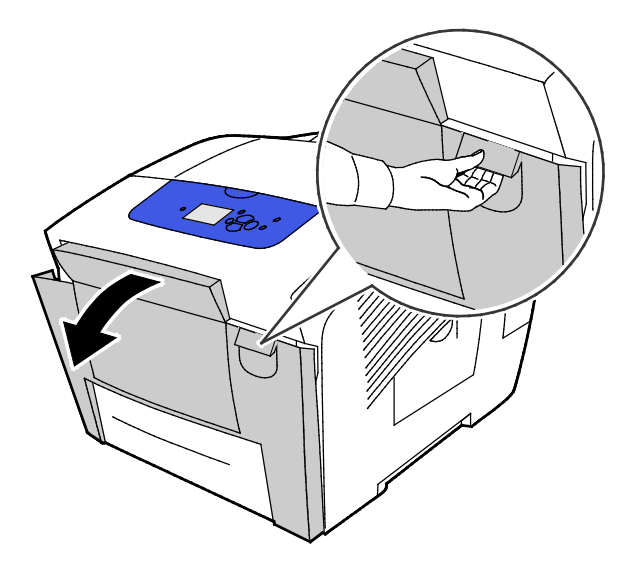

b. Lassan húzza ki az elakadt papírt a nyomtatóból. Győződjön meg arról, hogy minden papírdarabot eltávolított.

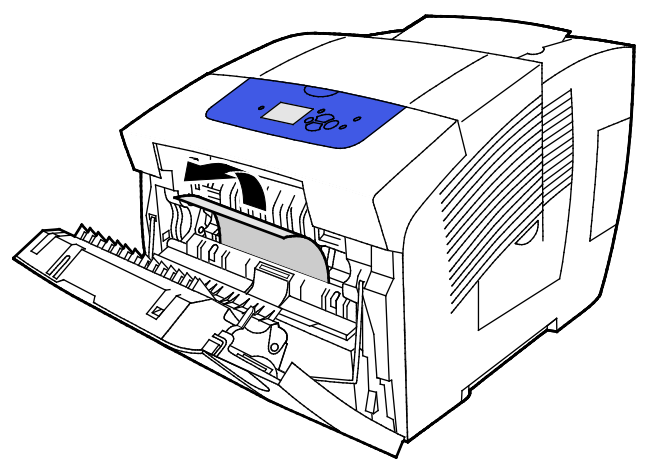

c. Csukja be az A jelzésű első ajtót.

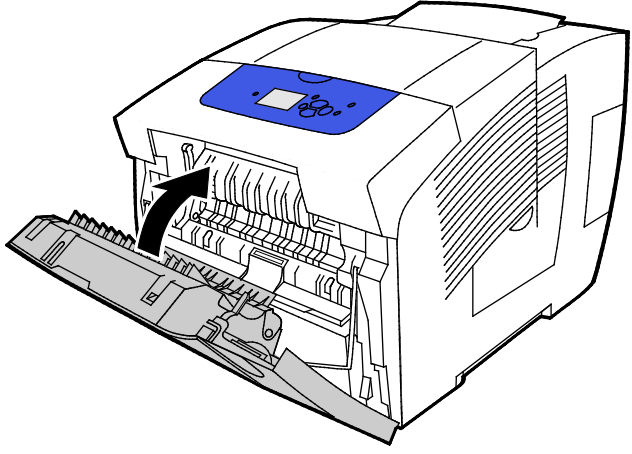

6. Helyezze a 2. tálcát a nyomtatóba, majd nyomja be teljesen.

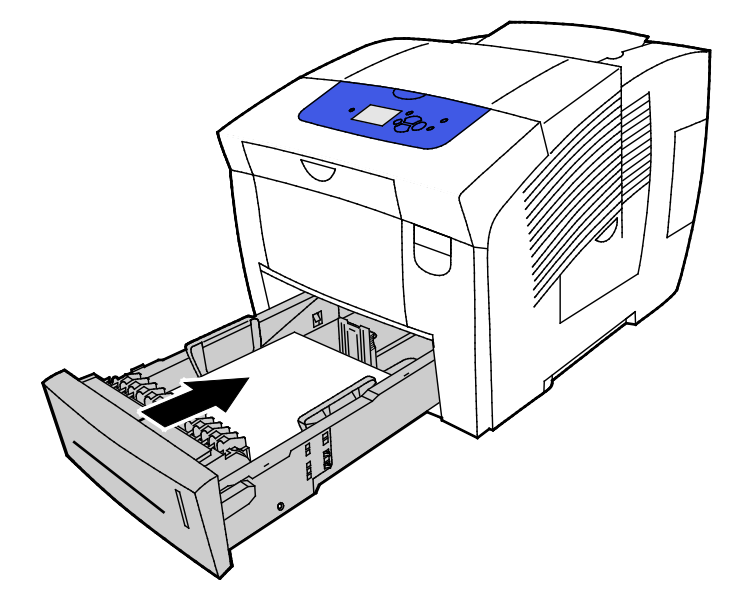

# Elakadás elhárítása a 3, 4. vagy 5. tálcánál

1. Vegye ki a tálcát a nyomtatóból. Távolítsa el az összes alsó papíradagoló tálcát.

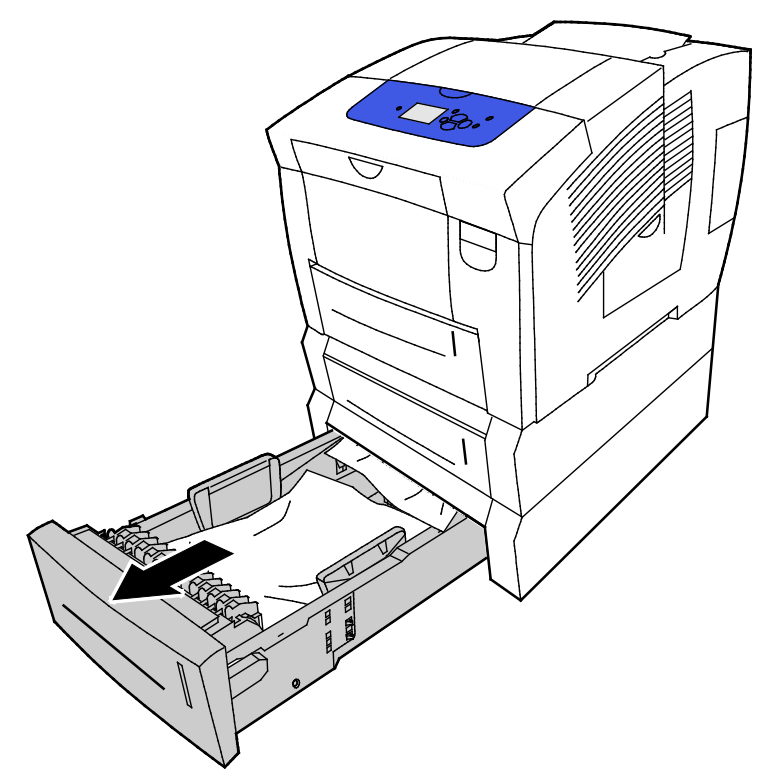

2. Vegye ki a felső papírlapot a papírtálcából.

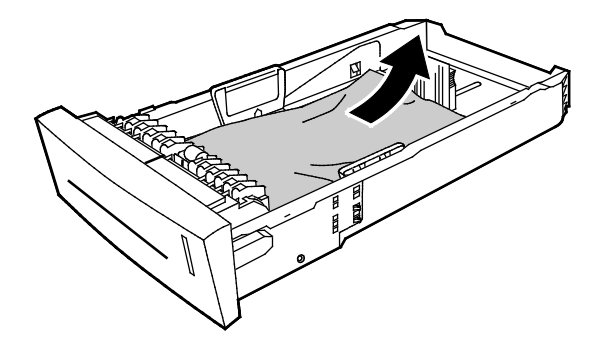

- 3. Győződjön meg arról, hogy a papír helyesen van betöltve a tálcába, és a papírvezetők szorosan a papírhoz nyomódnak.
  - a. Nyomja meg és csúsztassa addig a hosszanti papírvezetőt, amíg a nyíl a megfelelő papírméretre nem mutat, és a vezető kattanással nem rögzül.

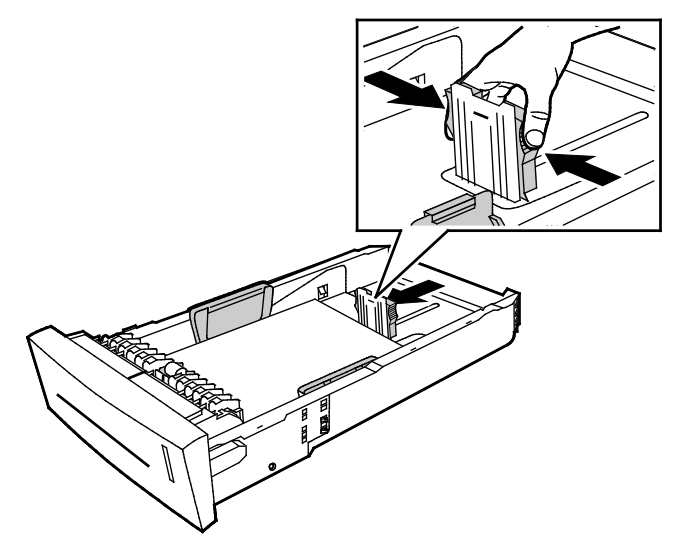

b. Csúsztassa a szélességi papírvezetőket addig, amíg az azokon lévő nyíl a tálca alján feltüntetett megfelelő papírméretre nem mutat, és a vezetők nem rögzülnek.

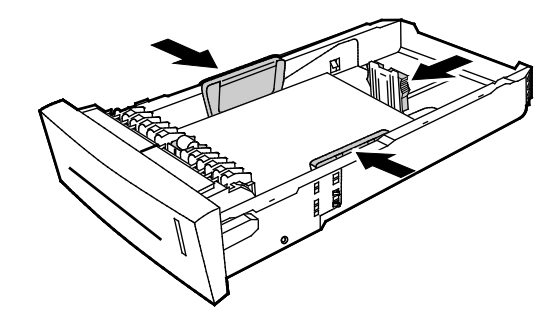

Megjegyzés: A helyesen beállított papírvezetők és a papír, illetve másolóanyag között esetlegesen fennmaradó keskeny rés nem rendellenes.

4. Ellenőrizze, nincs-e a tálca nyílásának felső részéről lelógó papír.

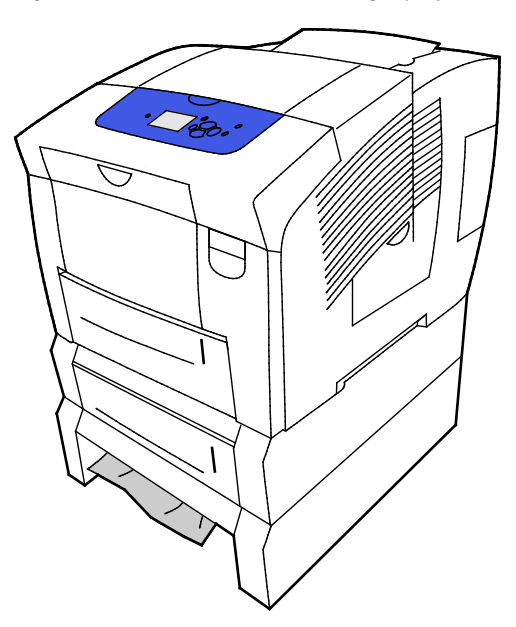

144 Xerox<sup>®</sup> ColorQube<sup>®</sup> 8580/8880 színes nyomtató Felhasználói útmutató
5. Ha a papír a tálca aljából türemkedik ki, óvatosan húzza fölfelé és kifelé, a jelzett irányba. A papírelakadás elhárításához vegye ki a közvetlenül az elakadás fölötti tálcát onnan, ahol a papír alja kilátszik.

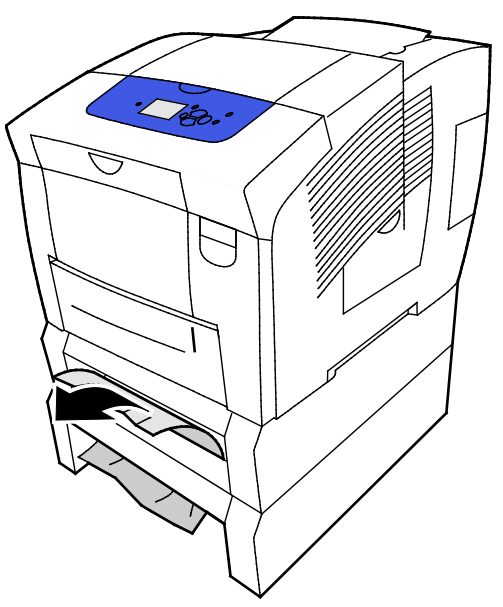

- 6. Győződjön meg arról, hogy minden papírdarabot eltávolított.
- 7. Helyezze vissza az összes tálcát, majd egyenként tolja be őket teljesen a nyomtatóba.

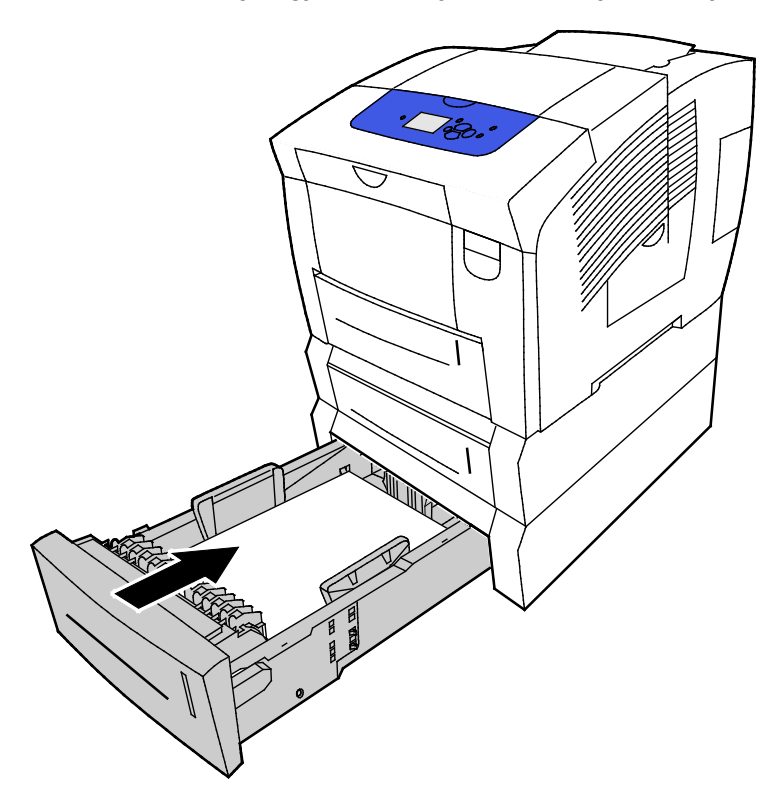

#### Papírelakadások - hibaelhárítás

#### Ez a rész a következőket tartalmazza:

| • | A gép több lapot húz be egyszerre       | .146 |
|---|-----------------------------------------|------|
| • | Papíradagolási hibák                    | .147 |
| • | A papírelakadási üzenet nem tűnik el    | .147 |
| • | Elakadások a kétoldalas nyomtatás során | .148 |

#### A gép több lapot húz be egyszerre

| Lehetséges ok                           | Megoldás                                                                                                    |
|-----------------------------------------|----------------------------------------------------------------------------------------------------|
| A papírtálca túlságosan tele van.       | Vegyen ki valamennyi papírt. A maximum jelzésnél ne rakjon be<br>több papírt.                                                     |
| A papírlapok élei nem egyenesek.        | Vegye ki a papírt, igazítsa össze az éleket, majd rakja vissza a papírt.                                                          |
| A papír nyirkos a páratartalom miatt.   | Vegye ki a nyirkos papírt, és rakjon be helyette újat és szárazat.                                                                |
| Túl nagy a statikus elektromosság.      | <ul> <li>Próbáljon egy új csomag papírt használni.</li> <li>A papírtálcába helyezésük előtt ne pörgesse át a fóliákat.</li> </ul> |
| Nem támogatott vagy érvénytelen papír.  | Csak a Xerox által jóváhagyott papírt használjon. További részletek:<br>Támogatott papírok oldal: 48.                             |
| A szoba relatív páratartalma túl magas. | Egyszerre egy lapot adagoljon.                                                                                                    |

#### Papíradagolási hibák

| Lehetséges ok                                                               | Megoldás                                                                                                    |
|-----------------------------------------------------------------------------|----------------------------------------------------------------------------------------------------|
| A papírt nem megfelelően helyezte be a<br>tálcába.                          | <ul> <li>Vegye ki a rosszul adagolt lapot, és a többi papírlapot helyezze a<br/>tálcába megfelelően.</li> </ul>                                                                                                    |
|                                                                             | <ul> <li>Igazítsa a papírvezetőket a papír méretéhez.</li> </ul>                                                                                                    |
| A papírtálca túlságosan tele van.                                           | Vegyen ki valamennyi papírt. A maximum jelzésnél ne rakjon be<br>több papírt.                                                                                                    |
| A papírvezetőket nem állította be a papír<br>méretének megfelelően.         | A tálca papírvezetőit állítsa a papír méretéhez.                                                                                                    |
| A tálcában gyűrött vagy ráncos papír<br>található.                          | Vegye ki a papírt, simítsa ki, és helyezze vissza. Ha a papír továbbra<br>is elakad, ne használja újra.                                                                                                    |
| A papír nyirkos a páratartalom miatt.                                       | Vegye ki a nyirkos papírt, és rakjon be helyette újat és szárazat.                                                                                                    |
| Nem a megfelelő méretű, vastagságú vagy<br>típusú papír használata.         | Csak a Xerox által jóváhagyott papírt használjon.                                                                                                    |
| A tálcában a címkeív rossz irányba néz, vagy<br>az ívről hiányoznak címkék. | <ul> <li>A címkelapokat a gyártó utasításainak megfelelően helyezze be.</li> <li>A címkeívnek csak az egyik oldalára nyomtasson.</li> <li>Kizárólag teljes címkeíveket használjon.</li> <li>Töltse be a címkéket arccal lefelé az 1. tálcába.</li> <li>A címkéket nyomtatandó oldalukkal felfelé helyezze bármelyik 525 lapos papírtálcába.</li> </ul> |
| A borítékok helytelenül vannak a papírtálcába<br>töltve.                    | Helyezze a borítékokat a papírtálcába rövid széllel való adagoláshoz<br>úgy, hogy a hajtókájuk le legyen hajtva.                                                                                                    |
| A nyomtató adagológörgői piszkosak.                                         | Tiszta, puha ruhával tisztítsa meg az adagológörgőket.                                                                                                    |

#### Lásd még:

Támogatott papírok oldal: 48 Nyomtatás speciális papírra oldal: 61 Az adagológörgők tisztítása oldal: 107

#### A papírelakadási üzenet nem tűnik el

| Lehetséges ok                             | Megoldás                                                                                                    |
|-------------------------------------------|----------------------------------------------------------------------------------------------------|
| A nyomtatóban még maradt beszorult papír. | Ellenőrizze újra a másolóanyag útvonalát, és győződjön meg arról,<br>hogy az összes beszorult papírt kivette. |
| A nyomtató egyik ajtaja nyitva van.       | Ellenőrizze a nyomtató ajtajait. Ha van nyitott ajtó, csukja be.                                              |

#### Elakadások a kétoldalas nyomtatás során

| Lehetséges ok                                                       | Megoldás                                                                                                    |
|---------------------------------------------------------------------|----------------------------------------------------------------------------------------------------|
| Nem a megfelelő méretű, vastagságú vagy<br>típusú papír használata. | <ul> <li>Csak a Xerox által jóváhagyott papírt használjon.</li> <li>Automatikus kétoldalas nyomtatáshoz ne használjon borítékot,<br/>címkét, újrabetöltött lapokat, valamint 122 g/m²<br/>felülettömegűnél nehezebb lapokat.</li> </ul>                                                                                                    |
| Nem megfelelő papírtípus van beállítva a<br>nyomtatóillesztőben.    | <ul> <li>Győződjön meg róla, hogy helyesen adta meg a papír típusát a nyomtató-illesztőprogramban, és hogy a megfelelő papír van a megfelelő tálcába töltve.</li> <li>A következő papírtípusok használhatók automatikus kétoldalas nyomtatáshoz: <ul> <li>Sima</li> <li>Vékony papír</li> <li>Fejléces</li> <li>Előnyomtatott</li> <li>Előlyukasztott</li> <li>Színes papír</li> <li>Vékony kartonkészlet</li> </ul> </li> </ul> |
| A papír rossz tálcába van töltve.                                   | Győződjön meg arról, hogy a papír a megfelelő tálcába van<br>betöltve.                                                                                                    |
| A tálcában többféle papír található.                                | Csak azonos típusú és méretű papírt helyezzen a tálcába.                                                                                                    |

#### Lásd még:

Az automatikus kétoldalas nyomtatáshoz használható papírméretek oldal: 52 Az automatikus kétoldalas nyomtatáshoz használható papírtípusok és -súlyok oldal: 51 Támogatott papírok oldal: 48

### Nyomtatási minőséggel kapcsolatos hibakeresés

#### 

A nyomtatót úgy tervezték, hogy a nyomtatás jó minősége állandó legyen. Ha nyomtatásminőségi problémát tapasztal, a probléma elhárításához használja az ebben a fejezetben található információkat.

Ha a probléma továbbra is fennáll, menjen a következő címre:

- Xerox<sup>®</sup> ColorQube<sup>®</sup> 8580 színes nyomtató: www.xerox.com/office/CQ8580support
- Xerox<sup>®</sup> ColorQube<sup>®</sup> 8880 színes nyomtató: www.xerox.com/office/CQ8880support
- FIGYELEM: A Xerox<sup>®</sup> Garancia, a Szervizszerződés és a Xerox<sup>®</sup> Total Satisfaction Guarantee (Teljeskörű elégedettség garanciája) nem vonatkozik a nem támogatott papír vagy speciális másolóanyag használatából eredő károkra. A Xerox<sup>®</sup> Total Satisfaction Guarantee (Teljeskörű elégedettség garanciája) az Amerikai Egyesült Államokban és Kanadában áll rendelkezésre. Előfordulhat, hogy ezeken a területeken kívül a garancia másra vonatkozik. A részleteket a Xerox helyi képviselőjétől tudhatja meg.

#### Nyomtatási minőség kézben tartása

Ez a rész a következőket tartalmazza:

| • | Papír és másolóanyagok    | .150 |
|---|---------------------------|------|
| • | Nyomtatási minőségi módok | .150 |

A nyomtató által készített nyomatok minőségét számos tényező befolyásolhatja. Az állandó és optimális nyomtatási minőség biztosítása érdekében csak a nyomtatóhoz ajánlott papírt használjon, és megfelelően adja meg a nyomtatási minőségi üzemmódot és a színbeállításokat. A nyomtató optimális nyomtatási minőségének érdekében kövesse a lent megadott irányelveket.

Megjegyzés: Amikor a nyomtatást a számítógép illesztőprogramjából kezdeményezi, a nyomtatóillesztő program beállításai felülbírálják a nyomtató vezérlőpultján megadott beállításokat.

#### Papír és másolóanyagok

A nyomtató különböző típusú papírokkal és másolóanyagokkal használható. A legjobb minőségű nyomtatás és az elakadások elkerülése érdekében kövesse az e fejezetben leírtakat.

- Csak a Xerox által jóváhagyott papírt használjon. További részletek: Támogatott papírok oldal: 48.
- Csak száraz, sérülésmentes papírt használjon.
- Egyes papírok és másolóanyagok ronthatják a nyomtatás minőségét, ismételt papírelakadásokat okozhatnak, és károsíthatják a nyomtatót. Részletek: A nyomtató károsodását okozó papírok oldal: 49.
- Győződjön meg arról, hogy a nyomtatóillesztőben kijelölt papírtípus legyen azonos azzal a papírtípussal, amelyre nyomtat.
- Ha ugyanolyan méretű papírt töltött több tálcába is, akkor ügyeljen, hogy a nyomtató-illesztőprogramban a megfelelő tálcát válassza ki.
- Az optimális nyomtatási minőség érdekében a papírt és egyéb másolóanyagokat tárolja a megfelelő körülmények között. További részletek: Papírtárolási irányelvek oldal: 49.

#### Nyomtatási minőségi módok

A nyomtató-illesztőprogramban válassza ki a nyomtatási munkához megfelelő nyomtatási minőségi módot. A nyomtatási minőségi mód beállításához lásd: Nyomtatási opciók beállítása oldal: 83. Nyomtatási minőségi mód beállítása:

- A nyomtatási minőséget a nyomtatóillesztőben kiválasztott nyomtatási minőségi móddal befolyásolhatja. Ha a nyomtatás minősége nem megfelelő, állítsa magasabb szintre a nyomtatási minőségi módot.
- Csak a Xerox által jóváhagyott papírt használjon. További részletek: Támogatott papírok oldal: 48.

#### A Nyomtatási minőséggel kapcsolatos hibák elhárítása lap kinyomtatása

A Nyomtatási minőséggel kapcsolatos hibák elhárítása lapon a gyakori nyomtatásminőségi problémák és az azok elhárításához adott tippek listája szerepel. A Nyomtatási minőséggel kapcsolatos hibák elhárítása lap a nyomtató vezérlőpaneléről vagy a CentreWare Internet Services szolgáltatásból nyomtatható ki.

A Nyomtatási minőséggel kapcsolatos hibák elhárítása lap kinyomtatása:

- 1. A nyomtató vezérlőpanelén a nyilak segítségével lépjen a Hibakeresés elemre, majd nyomja meg az **OK** gombot.
- 2. Lépjen a Nyomtatás minőségével kapcsolatos problémák elemre, majd nyomja meg az **OK** gombot.
- 3. A Nyomtatási minőséggel kapcsolatos hibák elhárítása oldal kiválasztásához nyomja meg az **OK** gombot.

#### Nyomtatási minőséggel kapcsolatos hibakeresés

#### Ez a rész a következőket tartalmazza:

| • | Egy vagy több oldal üresen marad                             | 152 |
|---|--------------------------------------------------------------|-----|
| • | A lapon tinta vagy hulladék látható                          | 153 |
| • | Túlsúlyban lévő világos csíkok (tintahiány a nyomaton)       | 153 |
| • | Véletlenszerű világos vonalak jelennek meg az oldalon        | 154 |
| • | A képekről készült nyomatok túl világosak vagy túl sötétek   | 154 |
| • | A fóliákra készített nyomatok túl világosak vagy túl sötétek | 155 |
| • | A színek helytelenek vagy pontatlanok                        | 155 |
| • | A PANTONE-színek nem egyeznek                                | 156 |

A nyomtatót úgy tervezték, hogy a nyomtatás jó minősége állandó legyen. Ha nyomtatásminőségi problémát tapasztal, a probléma elhárításához használja az ebben a fejezetben található információkat.

Ha a probléma továbbra is fennáll, menjen a következő címre:

- Xerox<sup>®</sup> ColorQube<sup>®</sup> 8580 színes nyomtató: www.xerox.com/office/CQ8580support
- Xerox<sup>®</sup> ColorQube<sup>®</sup> 8880 színes nyomtató: www.xerox.com/office/CQ8880support
- FIGYELEM: A Xerox<sup>®</sup> Garancia, a Szervizszerződés és a Xerox<sup>®</sup> Total Satisfaction Guarantee (Teljeskörű elégedettség garanciája) nem vonatkozik a nem támogatott papír vagy speciális másolóanyag használatából eredő károkra. A Xerox<sup>®</sup> Total Satisfaction Guarantee (Teljeskörű elégedettség garanciája) az Amerikai Egyesült Államokban és Kanadában áll rendelkezésre. Előfordulhat, hogy ezeken a területeken kívül a garancia másra vonatkozik. A részleteket a Xerox helyi képviselőjétől tudhatja meg.

#### Egy vagy több oldal üresen marad

| Lehetséges ok                                                                                | Megoldás                                                                                                    |
|----------------------------------------------------------------------------------------------|----------------------------------------------------------------------------------------------------|
| A nyomtató-illesztőprogramban beállított papírtípus<br>nem felel meg a tálcába betöltöttnek. | Győződjön meg arról, hogy helyesen adta meg a papír<br>típusát az illesztőprogramban és a nyomtató<br>vezérlőpanelén.                                                                                                    |
| A gép egyszerre több lapot húz be.                                                           | <ol> <li>Vegye ki a tálcából a papírt, és ellenőrizze, nincs-e<br/>elektrosztatikusan feltöltődve.</li> <li>A sima papírt vagy egyéb másolóanyagot pörgesse<br/>át, majd tegye vissza a tálcába. A fóliákat ne<br/>pörgesse át.</li> </ol> |
| A papírt nem megfelelően helyezte be a tálcába.                                              | <ol> <li>Vegye ki a papírt, a széleket megütögetve hozza egy<br/>síkba a lapokat, majd tegye azokat vissza a tálcába.</li> <li>Igazítsa a papírszélességi és -hosszúsági vezetőket a<br/>papír méretéhez.</li> </ol>                       |

Lásd még: Papír betöltése oldal: 55

#### A lapon tinta vagy hulladék látható

| Lehetséges ok                                                                                                    | Megoldás                                                                                                    |
|----------------------------------------------------------------------------------------------------|----------------------------------------------------------------------------------------------------|
| A papírkioldó lemez piszkos.                                                                                                    | Tisztítsa meg a papírkioldó lemezt.                                                                                                    |
| A munka előnyomott papírra való, manuális kétoldalas<br>nyomtatásra van állítva, de a kiválasztott papírtípus nem<br>Második oldal. | <ul> <li>Előnyomott papírra való nyomtatáshoz a<br/>nyomtató-illesztőprogramban vagy a vezérlőpanelen<br/>papírtípusként válassza a Második oldal lehetőséget.</li> <li>A nyomtatási foltok eltávolításához indítsa el a<br/>vezérlőpapelről a Nyomtatási foltok eltávolítása</li> </ul> |
|                                                                                                    | eljárást.                                                                                                    |

#### Lásd még:

A papírkiadó lemez tisztítása oldal: 105 Manuális kétoldalas nyomtatás használata oldal: 91 Nyomtatási foltok eltávolítása oldal: 157

#### Túlsúlyban lévő világos csíkok (tintahiány a nyomaton)

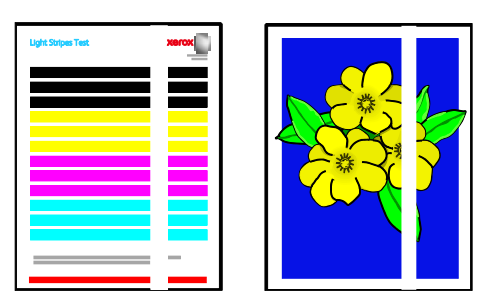

| Lehetséges ok                                                  | Megoldás                                                                                  |
|----------------------------------------------------------------|-------------------------------------------------------------------------------------------|
| A kimeneti ajtó területe piszkos vagy törmelékkel szennyezett. | Nyissa ki a kimeneti ajtót, majd távolítsa el a hulladékot<br>a papírkimeneti területről. |
| A nyomtatófej piszkos.                                         | A vezérlőpanelről futassa le a Világosodás<br>megszüntetése eljárást.                     |

#### Lásd még:

A papírkiadó lemez tisztítása oldal: 105 Világosodás megszüntetése oldal: 157

#### Véletlenszerű világos vonalak jelennek meg az oldalon

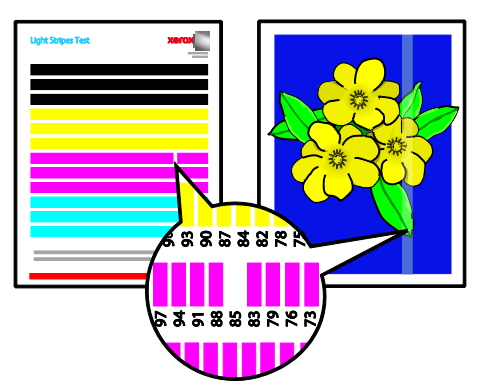

| Lehetséges ok                                     | Megoldás                                                                                                    |
|---------------------------------------------------|----------------------------------------------------------------------------------------------------|
| Az egyik nyomtatófej-tintafúvóka rosszul működik. | <ul> <li>A vezérlőpanelről futassa le a Világosodás<br/>megszüntetése eljárást.</li> <li>A meghibásodott fúvóka helyettesítéséhez használja<br/>a Fúvókahelyettesítő módot.</li> </ul> |

#### Lásd még:

Világosodás megszüntetése oldal: 157 Tintafúvóka helyettesítése oldal: 158

#### A képekről készült nyomatok túl világosak vagy túl sötétek

| Lehetséges ok                                                                                      | Megoldás                                                                                                    |
|----------------------------------------------------------------------------------------------------|----------------------------------------------------------------------------------------------------|
| A kiválasztott nyomtatásminőségi mód nem felel meg az adott nyomtatási munkához.                   | A nyomtató-illesztőprogramban válassza ki a nyomtatási<br>munkához megfelelő nyomtatási minőségi módot.                                           |
| A nyomtató-illesztőprogramban vagy a nyomtató<br>vezérlőpanelén megadott papírtípus nem megfelelő. | Ha az Ön által betöltött papír nem normál, állítsa be a<br>megfelelő papírtípust és -méretet a vezérlőpulton és a<br>nyomtatóillesztő programban. |
| Nem támogatott vagy érvénytelen papír.                                                             | Csak a Xerox által jóváhagyott papírt használjon.                                                                                                 |

#### Lásd még:

Nyomtatásminőségi mód kiválasztása oldal: 87 Támogatott papírok oldal: 48 Nyomtatás speciális papírra oldal: 61

#### A fóliákra készített nyomatok túl világosak vagy túl sötétek

| Lehetséges ok                                                    | Megoldás                                                                                                    |
|------------------------------------------------------------------|----------------------------------------------------------------------------------------------------|
| Nem megfelelő papírtípus van beállítva a<br>nyomtatóillesztőben. | Mielőtt kinyomtatná a munkát, a<br>nyomtató-illesztőprogramban vagy a<br>szoftveralkalmazásban papírtípusként adjon meg Fóliát.          |
| A papírtálcához beállított papírtípus nem megfelelő.             | Gondoskodjon róla, hogy a nyomtató vezérlőpanelén a<br>fóliát tartalmazó papírtálcára vonatkozóan beállított<br>papírtípus Fólia legyen. |
| A használt fóliatípus nem támogatott.                            | Csak szilárdtintás nyomtatóhoz ajánlott fóliákat<br>használjon.                                                                          |

#### Lásd még:

A fóliák nyomtatásának irányelvei oldal: 73

#### A színek helytelenek vagy pontatlanok

| Lehetséges ok                                                      | Megoldás                                                                                                    |
|--------------------------------------------------------------------|----------------------------------------------------------------------------------------------------|
| A tintabetöltő nyílások egyikében nem a megfelelő színű tinta van. | Nyissa ki a C jelzésű tintabetöltő ajtót, és győződjön meg<br>róla, hogy minden tintabetöltő nyílás a megfelelő színű<br>tintát tartalmazza. |
| A színkorrekciós beállítások helytelenek.                          | Módosítsa a színkorrekciós beállításokat.                                                                                                    |

Online támogatási információkért látogasson el ide:

- Xerox<sup>®</sup> ColorQube<sup>®</sup> 8580 színes nyomtató: www.xerox.com/office/CQ8580support
- Xerox<sup>®</sup> ColorQube<sup>®</sup> 8880 színes nyomtató: www.xerox.com/office/CQ8880support

Lásd még: ColorQube-tinta betöltése oldal: 112 Kép- és színbeállítások oldal: 92

#### A PANTONE-színek nem egyeznek

| Lehetséges ok                                                                          | Megoldás                                                                                                    |
|----------------------------------------------------------------------------------------|----------------------------------------------------------------------------------------------------|
| A nyomtatott színek nem felelnek meg a nyomtatóhoz<br>tartozó PANTONE színtáblázatnak. | A dokumentumszínek színtáblázattal való<br>megfeleltetése:                                                                                                    |
|                                                                                        | <ul> <li>Ha a lehetőség elérhető az alkalmazásban, válasszon<br/>a nyomtatáshoz a nyomtatóhoz illő PPD-fájlt.</li> </ul>                                                                                               |
|                                                                                        | <ul> <li>A PANTONE-színek egyeztetése előtt kapcsoljon ki<br/>minden, nem a Xerox cégtől származó<br/>színmegfeleltetési szoftvert (például ColorSync vagy<br/>ICM-színmegfeleltetés).</li> </ul>                      |
|                                                                                        | <ul> <li>A PANTONE direktszínek beállításához a PostScript<br/>nyomtató-illesztőprogramban válassza a<br/>Képbeállítások &gt; Színkorrekció &gt; Egyedi<br/>automatikus szín &gt; Direktszínek lehetőséget.</li> </ul> |
|                                                                                        | Megjegyzés: A kinyomtatott PANTONE-színtáblázatok<br>egy bizonyos idő után vagy napfény hatására<br>elhalványulnak. Ha a kinyomtatott színtáblázatokat<br>hosszabb időn át érte fény, nyomtassa újra őket.             |
|                                                                                        | <ul> <li>A kinyomtatott színtáblázatot hasonlítsa össze a<br/>PANTONE, INC. cégtől beszerezhető<br/>PANTONE-színskálával.</li> </ul>                                                                                   |
|                                                                                        | <ul> <li>A színek megőrzése érdekében a kinyomtatott<br/>PANTONE-színskálákat sötét helyen tárolja.</li> </ul>                                                                                                    |
|                                                                                        | Megjegyzés: Ha a papír típusa nem támogatott, illetve<br>nem felel meg a specifikációknak, vagy hasznos<br>élettartama végére ért, a színek finombeállítása nem<br>feltétlenül segít.                                  |

#### Hibaelhárítási eljárások

#### Ez a rész a következőket tartalmazza:

| • | Nyomtatási foltok eltávolítása       | .157 |
|---|--------------------------------------|------|
| • | A Világosvonal-tesztoldal nyomtatása | .157 |
| • | Világosodás megszüntetése            | .157 |
| • | Tintafúvóka helyettesítése           | .158 |

#### Nyomtatási foltok eltávolítása

A nyomatokon található tintafoltok kiküszöbölése:

- 1. A nyomtató vezérlőpanelén a nyilak segítségével lépjen a Hibakeresés elemre, majd nyomja meg az **OK** gombot.
- 2. Lépjen a Nyomtatás minőségével kapcsolatos problémák elemre, majd nyomja meg az **OK** gombot.
- 3. Lépjen a Nyomtatási foltok eltávolítása elemre, majd nyomja meg az **OK** gombot. A tisztítási folyamat számos üres lap kinyomtatásával jár együtt.

#### A Világosvonal-tesztoldal nyomtatása

A világosvonal-tesztoldalt a tintafúvókák problémáinak beazonosítására használhatja.

- 1. A nyomtató vezérlőpanelén a nyilak segítségével lépjen a Hibakeresés elemre, majd nyomja meg az **OK** gombot.
- 2. Lépjen a Nyomtatás minőségével kapcsolatos problémák elemre, majd nyomja meg az **OK** gombot.
- 3. Lépjen a Világosodás megszüntetése elemre, majd nyomja meg az **OK** gombot.
- 4. A Világosvonal-tesztoldal kinyomtatásához nyomja meg az **OK** gombot.

#### Világosodás megszüntetése

A nyomtatófejet a Világosodás megszüntetése eljárás lefuttatásával tisztíthatja meg.

A munka megkezdése előtt:

- A Világosodás megszüntetése eljárás futtatása előtt nyomtassa ki a Világosvonal-tesztoldalt, amelyen ellenőrizheti, nincsenek-e hiányos vagy teljesen hiányzó tintafúvókák.
- A nyomtatásminőségi módot a PostScript illesztőprogramban állítsa Kiemelt értékre. A részletekért lásd: Nyomtatásminőségi mód kiválasztása oldal: 87.

A nyomtatófej tisztítása:

- 1. A nyomtató vezérlőpanelén a nyilak segítségével lépjen a Hibakeresés elemre, majd nyomja meg az **OK** gombot.
- 2. Lépjen a Nyomtatás minőségével kapcsolatos problémák elemre, majd nyomja meg az **OK** gombot.
- 3. Lépjen a Világosodás megszüntetése elemre, majd nyomja meg az **OK** gombot.

4. Az Alapvető tisztítási ciklus lefuttatásához lépjen az Alapvető tisztítási ciklus indítása elemre, majd nyomja meg az **OK** gombot.

A nyomtató megtisztítja a nyomtatófejet. A folyamat akár öt percig is eltarthat.

Kinyomtatódik egy tisztítóoldal és egy világosvonal-tesztoldal.

- 5. Ha a világosvonal-tesztoldalon továbbra is világos vonalak láthatók, ismételje meg az alapvető tisztítási eljárást.
- 6. Ha két alapvető tisztítási ciklus után is gyenge vagy üresen maradó színsávok láthatók, futassa le a Speciális tisztítási eljárást.
  - a. A világosvonal-tesztoldalon azonosítsa be a gyenge vagy hiányzó színcsík színét és számát.
  - b. A nyomtató vezérlőpanelén a nyilak segítségével lépjen a Hibakeresés elemre, majd nyomja meg az **OK** gombot.
  - c. Lépjen a Nyomtatás minőségével kapcsolatos problémák elemre, majd nyomja meg az **OK** gombot.
  - d. Lépjen a Világosodás megszüntetése elemre, majd nyomja meg az **OK** gombot.
  - e. Lépjen a Speciális elemre, majd nyomja meg az **OK** gombot.
  - f. Válassza ki a gyenge vagy hiányzó színt, majd nyomja meg az **OK** gombot. A nyomtató több tisztítóoldalt nyomtat a kiválasztott színhez.
- 7. Ha a probléma a tisztítási ciklus lezárulását követően is fennáll, ismételje meg az eljárást.
- 8. Ha a probléma még ezután sem szűnik meg, helyettesítse a hiányzó fúvókát egy közelében lévő, működő fúvókával. A részletekért lásd: Tintafúvóka helyettesítése oldal: 158.

#### Tintafúvóka helyettesítése

Ha a nyomtatófej tisztítása nem hozza helyre a tintafúvókákat, engedélyezheti a Fúvókahelyettesítés funkciót. A Fúvókahelyettesítés a normál esetben a meghibásodott fúvóka által lefedett terület lefedésére a szomszédos fúvókákat használja. A fúvókahelyettesítés csak akkor alkalmazható, ha a gyenge, hiányzó vagy hibás színnel nyomtató fúvóka mellett van olyan működőképes fúvóka, amely képes feladatát átvenni.

Megjegyzés: Fúvókák helyettesítése előtt futassa le a nyomtatófej-tisztítási eljárást. A részletekért lásd: Világosodás megszüntetése oldal: 157.

A fúvókahelyettesítési mód nem orvosolja azokat a helyzeteket, amelyekben három vagy több, egymás melletti számú fúvóka is hiányzik vagy nem nyomtat megfelelően. Ha például az 1., a 2. és a 3. ciánkék fúvóka is hiányzik vagy gyengén nyomtat, a 2. fúvókára nem alkalmazható a Fúvókahelyettesítési mód.

A világosvonal-tesztoldal aljára a nyomtató szervizmódkulcsot nyomtat. A szervizmódkulcs színenként összefoglalja a helyettesített fúvókák számát. A más fúvókákkal helyettesített fúvókák számai mellett a Világosvonal-tesztoldalon fekete pöttyök láthatók.

#### Megjegyzések:

- A fúvókahelyettesítés csak számítógépről való nyomtatáskor alkalmazható. Akkor, amikor a nyomtató vezérlőpaneléről a Világosvonal-tesztoldal nyomtatását végzi, ne használja a fúvókahelyettesítést.
- A helyettesített fúvókák feladatát mindaddig más fúvókák látják el, amíg Ön le nem tiltja a Fúvókahelyettesítés módot. A részletekért lásd: A fúvókahelyettesítő mód letiltása oldal: 159.
- Tartós állapotú meghajtóval működő nyomtató esetében a már elmentett és eltárolt munkákat a megfelelő nyomtatás érdekében a Fúvókahelyettesítés engedélyezése után küldje el újra.
- 158 Xerox<sup>®</sup> ColorQube<sup>®</sup> 8580/8880 színes nyomtató Felhasználói útmutató

#### A fúvókahelyettesítő mód engedélyezése

- 1. A nyomtató vezérlőpanelén a nyilak segítségével lépjen a Hibakeresés elemre, majd nyomja meg az **OK** gombot.
- 2. Lépjen a Nyomtatás minőségével kapcsolatos problémák elemre, majd nyomja meg az **OK** gombot.
- 3. Lépjen a Világosodás megszüntetése elemre, majd nyomja meg az **OK** gombot.
- 4. A gyenge vagy hiányzó fúvókák és a fúvókaszámok beazonosításához válassza ki a **Világosvonal-tesztoldal** lehetőséget, majd az **OK** gombot.
- 5. Lépjen a Fúvókahelyettesítés mód elemre, majd nyomja meg az OK gombot.
- 6. Válassza ki a gyenge vagy hiányzó fúvóka színét, majd nyomja meg az **OK** gombot.
- 7. A nyílgombok segítségével vigye be a világosvonal-tesztoldalon beazonosított, gyenge vagy hiányzó fúvóka számát, majd nyomja meg az **OK** gombot.
- 8. A fúvókamódosítások megerősítéséhez válasszon lehetőséget.

#### A fúvókahelyettesítő mód letiltása

- 1. A nyomtató vezérlőpanelén a nyilak segítségével lépjen a Hibakeresés elemre, majd nyomja meg az **OK** gombot.
- Lépjen a Nyomtatás minőségével kapcsolatos problémák elemre, majd nyomja meg az OK gombot.
- 3. Lépjen a Világosodás megszüntetése elemre, majd nyomja meg az **OK** gombot.
- 4. Lépjen a Fúvókahelyettesítés mód kikapcsolása elemre, majd nyomja meg az **OK** gombot.

#### Speciális hibakeresés

#### Ez a rész a következőket tartalmazza:

| • | A papír vagy másolóanyag okozta problémák megelőzése                                 |           |
|---|--------------------------------------------------------------------------------------|-----------|
| • | A nyomtatóval vagy az alkalmazással van a baj?                                       | 160       |
| • | Az alkalmazás, a nyomtatóillesztő, illetve a nyomtatószerver nyomtatási minőségi pro | blémáinak |
|   | elharitasa                                                                           |           |
| • | A nyomtató nyomtatásminőségi problémáinak elhárítása                                 |           |

#### A papír vagy másolóanyag okozta problémák megelőzése

A sérült vagy nem támogatott papír, illetve másolóanyag akkor is nyomtatásminőségi problémákat okozhat, ha a nyomtató, az alkalmazás, illetve a nyomtatóillesztő tökéletesen működik. Kövesse a lenti tanácsokat, és így elkerülheti, hogy a papír nyomtatásminőségi problémák forrásává válhasson:

- Győződjön meg róla, hogy a nyomtató támogatja a papírt, illetve másolóanyagot.
- Ügyeljen, hogy a nyomtatóba csak sérülésmentes és száraz papír legyen betöltve.
- Ha a papír vagy másolóanyag állapota kérdéses, cserélje új papírra, illetve másolóanyagra.
- A megfelelő tálcát állítsa be a nyomtatóillesztőben és a nyomtató vezérlőpultján.
- A megfelelő papírtípust állítsa be a nyomtatóillesztőben és a nyomtató vezérlőpultján.

#### A nyomtatóval vagy az alkalmazással van a baj?

Amikor biztos benne, hogy támogatott és jó állapotban lévő papírt használ, a probléma eredetét a következőképpen szűkítheti le:

- 1. A nyomtató vezérlőpultjáról nyomtassa ki a nyomtatási minőség ellenőrzéséhez használt oldalakat. A részletekhez lásd: Nyomtatási minőségi hibaelhárító oldalak nyomtatása oldal: 151.
  - Ha az oldalakat a gép megfelelően nyomtatta ki, akkor a nyomtató megfelelően működik, és a nyomtatás minőségi problémája egy alkalmazás, a nyomtatóillesztő vagy egy nyomtatószerver problémájára vezethető vissza.
  - Ha az oldalak nyomtatási minőségével továbbra is baj van, akkor a probléma a nyomtatóban található.
- 2. Ha az oldalakat a gép megfelelően nyomtatta ki, akkor lásd: Az alkalmazás, a nyomtatóillesztő, illetve a nyomtatószerver nyomtatási minőségi problémáinak elhárítása oldal: 161.
- 3. Ha az oldalak nyomtatási minőségével továbbra is baj volt, akkor lásd: A nyomtató nyomtatásminőségi problémáinak elhárítása oldal: 162.

# Az alkalmazás, a nyomtatóillesztő, illetve a nyomtatószerver nyomtatási minőségi problémáinak elhárítása

Ha a gép megfelelően nyomtat a vezérlőpanelről, de a nyomtatás minőségi problémái továbbra is fennállnak, akkor egy alkalmazás, a nyomtatóillesztő vagy egy nyomtatószerver lehet a probléma gyökere.

A probléma leszűkítése:

- 1. Nyomtasson ki egy hasonló dokumentumot egy másik programból, és nézze meg, jelentkeznek-e ugyanazok a nyomtatási minőségi problémák.
  - Ha a dokumentumon továbbra is látható ugyanaz a nyomtatásminőségi probléma, akkor valószínűleg a nyomtató-illesztőprogrammal vagy a nyomtatókiszolgálóval van baj.
  - Ha a dokumentum nyomtatásminőségi probléma nélkül nyomtatódott ki, akkor valószínűleg a programban van a hiba. Indítsa újra a nyomtatót, indítsa újra az alkalmazást, majd nyomtassa ki ismét a dokumentumot.
- Ellenőrizze a nyomtatási munkához használt nyomtatóillesztőt. Navigáljon a számítógép nyomtatólistájához:
  - Windows XP SP3 használata esetén kattintson a Start > Beállítások > Nyomtatók és faxok pontra.
  - Windows Vista használata esetén kattintson a Start > Vezérlőpult > Hardver és hang > Nyomtatók pontra.
  - Windows Server 2003 és újabb verzió használata esetén kattintson a Start > Beállítások > Nyomtatók menüpontra.
  - Windows 7 használata esetén kattintson a Start > Eszközök és nyomtatók pontra.
  - Windows 8 használata esetén kattintson a Vezérlőpult > Eszközök és nyomtatók pontra.

Megjegyzés: Ha a Vezérlőpult ikonja nem jelenik meg az asztalon, a jobb oldali egérgombbal kattintson az asztalra, majd válassza ki a **Testreszabás > Vezérlőpult – kezdőlap > Eszközök és nyomtatók** lehetőséget.

- 3. Győződjön meg róla, hogy az illesztőprogram nevének közepén található terméknév megegyezik a nyomtató terméknevével.
- 4. Ha a nevek nem egyeznek, telepítse a nyomtatóhoz megfelelő nyomtatóillesztőt.
- 5. Ha nyomtató-illesztőprogram nevében megadott modell helyes, állítsa be a Nyomtatásminőségi módot és a Színlehetőségeket.
  - A nyomtatásminőségi módként válassza a Szabványos vagy a Javított értéket.
  - A Színlehetőségek értékét állítsa Automatikus szín beállításra.
- 6. Ha a probléma továbbra is fennáll, törölje, majd telepítse újra a nyomtatóillesztőt.
- Ha a probléma továbbra is fennáll, győződjön meg róla, hogy nem a nyomtatókiszolgálón keresztül nyomtat. Próbáljon közvetlenül a nyomtatóra nyomtatni.

Ha a probléma továbbra is fennáll, menjen a következő címre:

- Xerox<sup>®</sup> ColorQube<sup>®</sup> 8580 színes nyomtató: www.xerox.com/office/CQ8580support
- Xerox<sup>®</sup> ColorQube<sup>®</sup> 8880 színes nyomtató: www.xerox.com/office/CQ8880support

Lásd még:

A nyomtató újraindítása oldal: 128 Nyomtatási beállítások kiválasztása oldal: 83

#### A nyomtató nyomtatásminőségi problémáinak elhárítása

Ha bemutatóoldal vagy a konfigurációs jelentés a vezérlőpanelről történő nyomtatása során nyomtatása során nyomtatásminőségi problémák jelentkeznek, akkor a probléma a nyomtatóban van.

#### A probléma leszűkítése:

- 1. A kezelőpanelen nyomtassa ki a nyomtatási minőségi hibaelhárító oldalakat.Részletek: Nyomtatási minőséggel kapcsolatos hibakeresés oldalak kinyomtatása oldal: 151.
- 2. Ha a nyomatok túl világosak, és a részletek nem kivehetők, ellenőrizze, hogy a nyomtatóba ép, száraz, támogatott papír van-e behelyezve.
- A dokumentumban megjelenő nyomtatásminőségi problémákat vesse össze a nyomtatási minőségi hibaelhárító oldalak példáival.
   Ha talál megfelelő példát a nyomtatási minőségi hibaelhárító oldalakon, akkor a Megoldás oszlopban keresse meg, mit kell tennie a probléma elhárítása érdekében.

Ha a probléma továbbra is fennáll, menjen a következő címre:

- Xerox<sup>®</sup> ColorQube<sup>®</sup> 8580 színes nyomtató: www.xerox.com/office/CQ8580support
- Xerox<sup>®</sup> ColorQube<sup>®</sup> 8880 színes nyomtató: www.xerox.com/office/CQ8880support

# Segítségkérés

#### Ez a rész a következőket tartalmazza:

| • | A vezérlőpanelen megjelenő üzenetek         | 163 |
|---|---------------------------------------------|-----|
| • | Online Support Assistant (Online támogatás) | 163 |
| • | További információk                         | 164 |

A Xerox számos automatikus diagnosztikai eszközt biztosít a hatékonyság és a nyomtatási minőség fenntartásához.

#### A vezérlőpanelen megjelenő üzenetek

A nyomtató vezérlőpanelje információkat és hibakeresési segítséget nyújt. Hiba vagy figyelmeztetést igénylő állapot esetén üzenet jelenik meg a vezérlőpanelen, amely tájékoztatja a felhasználót a problémáról. Sok esetben a vezérlőpanel animációkat is megjelenít, feltüntetve a probléma helyét, mint például a papír elakadásának helyét. Sok állapot- és figyelmeztető üzenetnél a vezérlőpanel Súgója nyújt további információkat.

#### Vezérlőpanel súgója

A vezérlőpanelen megjelenő beállításokról és elemekről további információkat a Súgó (?) gomb megnyomásával kaphat.

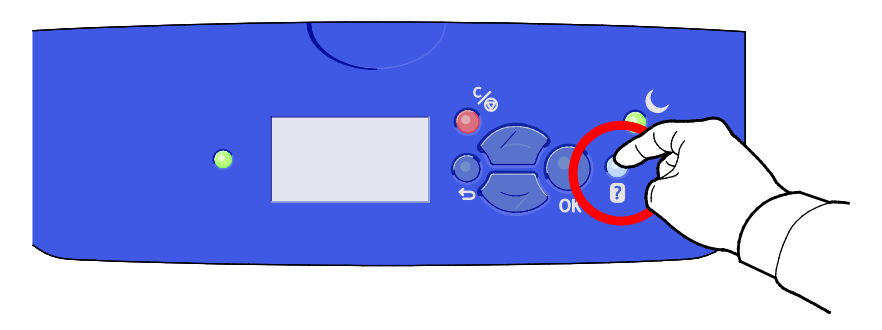

A vezérlőpanel menüpontjaihoz leírás is tartozik súgó formájában. Az egyes adott menüpontokhoz tartozó súgószövegeket a kívánt pont kiválasztása után a Súgó (?) gombot megnyomva jelenítheti meg.

#### Online Support Assistant (Online támogatás)

Az Online Support Assistant (Online támogatás) (online támogatási segéd) olyan tudásbázis, amely útmutatást és hibakeresési segítséget nyújt a nyomtató problémáinak megoldásához. Itt megoldást találhat a nyomtatás minőségét, a papír elakadását és a szoftvertelepítést érintő problémákra, és még sok minden másra. Az Online Support Assistant (Online támogatás) a legújabb technikai megoldások és lépésről lépésre illusztrált kezelési tippek felhasználásával nyújt segítséget.

Az Online Support Assistant (Online támogatás) eléréséhez menjen a következő címre:

- Xerox<sup>®</sup> ColorQube<sup>®</sup> 8580 színes nyomtató: www.xerox.com/office/CQ8580support
- Xerox<sup>®</sup> ColorQube<sup>®</sup> 8880 színes nyomtató: www.xerox.com/office/CQ8880support

#### További információk

#### A nyomtatóról további információt ezekből a forrásokból szerezhet:

| Erőforrás                                                                                                    | Hely                                                                                                    |
|----------------------------------------------------------------------------------------------------|----------------------------------------------------------------------------------------------------|
| Telepítési útmutató                                                                                                    | A nyomtatóhoz csomagolva.                                                                                                    |
| Gyorsútmutató                                                                                                    | A nyomtatóhoz csomagolva.                                                                                                    |
| A nyomtatóhoz kapcsolódó egyéb dokumentációk                                                                                                    | <ul> <li>Xerox<sup>®</sup> ColorQube<sup>®</sup> 8580 színes nyomtató:<br/>www.xerox.com/office/CQ8580docs</li> <li>Xerox<sup>®</sup> ColorQube<sup>®</sup> 8880 színes nyomtató:<br/>www.xerox.com/office/CQ8880docs</li> </ul>         |
| Recommended Media List (Ajánlott<br>másolóanyagok listája)                                                                                                    | Egyesült Államok:<br>• www.xerox.com/printer-supplies/recommended-paper/enus<br>Európai Unió:<br>• www.xerox.com/europaper                                                                                                    |
| A nyomtató műszaki támogatása az online<br>műszaki támogatásra, az Online Support Assistant<br>(Online támogatás) szolgáltatásra, valamint az<br>illesztőprogramok letöltésére terjed ki. | <ul> <li>Xerox<sup>®</sup> ColorQube<sup>®</sup> 8580 színes nyomtató:<br/>www.xerox.com/office/CQ8580support</li> <li>Xerox<sup>®</sup> ColorQube<sup>®</sup> 8880 színes nyomtató:<br/>www.xerox.com/office/CQ8880support</li> </ul>   |
| A PhaserSMART Technical Support műszaki<br>támogatási szolgáltatás automatikusan<br>diagnosztizálja a hálózati nyomtató problémáit,<br>és javaslatot tesz azok megoldására.               | www.phasersmart.com                                                                                                    |
| Információk a menükről és hibaüzenetekről                                                                                                    | Nyomja meg a vezérlőpult Súgó (?) gombját.                                                                                                    |
| Tájékoztató oldalak                                                                                                    | Nyomtasson a vezérlőpanelről vagy a CentreWare Internet<br>Services szolgáltatásból.                                                                                                    |
| CentreWare Internet Services-dokumentáció                                                                                                    | A CentreWare Internet Services eléréséhez nyissa meg<br>webböngészőjét, és írja be a nyomtató IP-címét.<br>A CentreWare Internet Services felületén kattintson a <b>Súgó</b><br>lehetőségre.                                             |
| Kellékek rendelése a nyomtatóhoz                                                                                                    | <ul> <li>Xerox<sup>®</sup> ColorQube<sup>®</sup> 8580 színes nyomtató:<br/>www.xerox.com/office/CQ8580supplies</li> <li>Xerox<sup>®</sup> ColorQube<sup>®</sup> 8880 színes nyomtató:<br/>www.xerox.com/office/CQ8880supplies</li> </ul> |
| Eszköz- és információforrás interaktív<br>bemutatókkal, nyomtatósablonokkal, hasznos<br>tippekkel és testre szabott lehetőségekkel.                                                       | www.xerox.com/office/businessresourcecenter                                                                                                    |
| Helyi értékesítési és támogatási központ                                                                                                    | www.xerox.com/office/worldcontacts                                                                                                    |
| A nyomtató regisztrációja                                                                                                    | www.xerox.com/office/register                                                                                                    |
| Xerox <sup>®</sup> Direct online áruház                                                                                                    | www.direct.xerox.com/                                                                                                    |

# Jellemzők

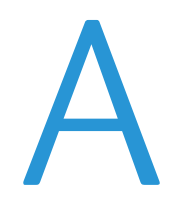

# Ez a függelék a következőket tartalmazza: Nyomtatókonfigurációk és opciók összefoglalása Fizikai adatok Környezeti adatok 169 Elektromossági adatok 170 Teljesítményadatok 171 Vezérlő műszaki adatai

### Nyomtatókonfigurációk és opciók összefoglalása

#### Alapfunkciók

A nyomtató a következő funkciókkal rendelkezik:

- 1 GHz-es processzor
- 1 GB RAM memória, amely 2 GB-ig bővíthető, egyetlen, 1 és 2 GB-os kártyákat támogató DDR3 SDRAM-foglalatban.
- Ethernet 10/100/1000Base-TX
- Universal Serial Bus (USB 2.0)
- Beágyazott PDL-támogatás True Adobe PostScript 3-hoz, PCL 5c-emulációhoz, JPG-hez, TIFF-hez, PNG-hez és PDF-hez

Megjegyzés: A PDF-nyomtatáshoz az opcionális tartós állapotú meghajtó szükséges.

- PCL-illesztőprogram nyomtatásminőségi módjai
  - PCL normál mód
  - PCL kiemelt mód
- PostScript nyomtatásminőségi módok
  - **Gyors színes**: a leggyorsabb teljes színes mód. Használja ezt a módot, ha munkája sok képet tartalmaz, és ha gyakran alkalmaz előnézetet.
  - Normál: Tiszta, világos nyomatok készítése nagy sebességgel fekete szöveg esetén ideális választás. A szabványos mód a legtöbb munkánál a teljesítmény és a képminőség ideális arányát biztosítja.
  - Kiemelt: Ezt a módot CAD-alkalmazásokhoz, illetve a legjobb képminőséget nyújtó, finom részletek nyomtatásához használja. A rendszer a vonalakat és széleket simábbá, a feketét és a sötét színeket teltebbé teszi.
  - Fotó: A legrészletesebb és legegyenletesebb fényképek nyomtatásához használatos.
- RAM-szortírozás: Ezzel a beállítással a nyomtató a munkákat eltárolja memóriájában, így azok több példányban sorba rendezett lapokra leválogatva nyomtathatók ki. Az Oldalsorrend segítségével az oldalak a munka oldalsorrendjében nyomtathatók, például: 123, 123, 123. A Példányszám-sorrend beállítással a nyomtató az oldalakat a munka beállított példányszáma szerinti sorrendben nyomtatja, például: 111, 222, 333.
- 1. tálca kapacitása: 100 lap
- 2. tálca 525 lapos kapacitással
- Kazetta nélküli szilárdtinta

#### Megvásárolható konfigurációk

| Modell                                                                             | A csomag tartalma                                                                                         |
|------------------------------------------------------------------------------------|----------------------------------------------------------------------------------------------------|
| Xerox <sup>®</sup> ColorQube <sup>®</sup> 8580 színes nyomtató, N<br>konfiguráció  | Alapfunkciók                                                                                              |
| Xerox <sup>®</sup> ColorQube <sup>®</sup> 8580 színes nyomtató, DN<br>konfiguráció | <ul><li>Alapfunkciók</li><li>Duplex egység</li></ul>                                                      |
| Xerox <sup>®</sup> ColorQube <sup>®</sup> 8880 színes nyomtató                     | <ul> <li>Alapfunkciók</li> <li>Duplex egység</li> <li>Bővített kapacitású szilárdtinta-kazetta</li> </ul> |

#### Opciók és bővítések

A következő kiegészítők állnak rendelkezésre a nyomtatóhoz:

- Termelékenységi készlet 32 GB-os mSata tartós állapotú meghajtóval
- Termelékenységi készlet 2 GB-ig bővíthető memóriával, amely egyetlen, 1 és 2 GB-os kártyákat támogató DDR3 SDRAM-foglalatban érhető el.
- Automatikus kétoldalas nyomtatás
- 1, 2 vagy 3 további 525 lapos adagoló

Kellékeket kereskedelmi partnerétől, a Xerox képviselőjétől, illetve a Xerox<sup>®</sup> Supplies (Kellékek) webhelyen a nyomtató modelljének megfelelő címről rendelhet.

- Xerox<sup>®</sup> ColorQube<sup>®</sup> 8580 színes nyomtató: www.xerox.com/office/CQ8580supplies
- Xerox<sup>®</sup> ColorQube<sup>®</sup> 8880 színes nyomtató: www.xerox.com/office/CQ8880supplies

További részletekért lásd: Konfigurációs oldal nyomtatása oldal: 24.

# Fizikai adatok

#### Alapkonfiguráció

Az alapkonfiguráció az 1. és a 2. tálcát foglalja magába.

- Szélesség: 40,6 cm (16 hüvelyk)
- Mélység: 52,1 cm (20,5 hüvelyk)
- Magasság: 37,0 cm (14,6 hüvelyk)
- Súly: 27,4 kg (60,5 font)

#### Opcionális 3–5. tálca műszaki jellemzői

- Szélesség: 40 cm (15,5 hüvelyk)
- Mélység: 50,8 cm (20 hüvelyk)
- Magasság: 12,7 cm (5 hüvelyk)
- Súly: 5,4 kg (12 font)

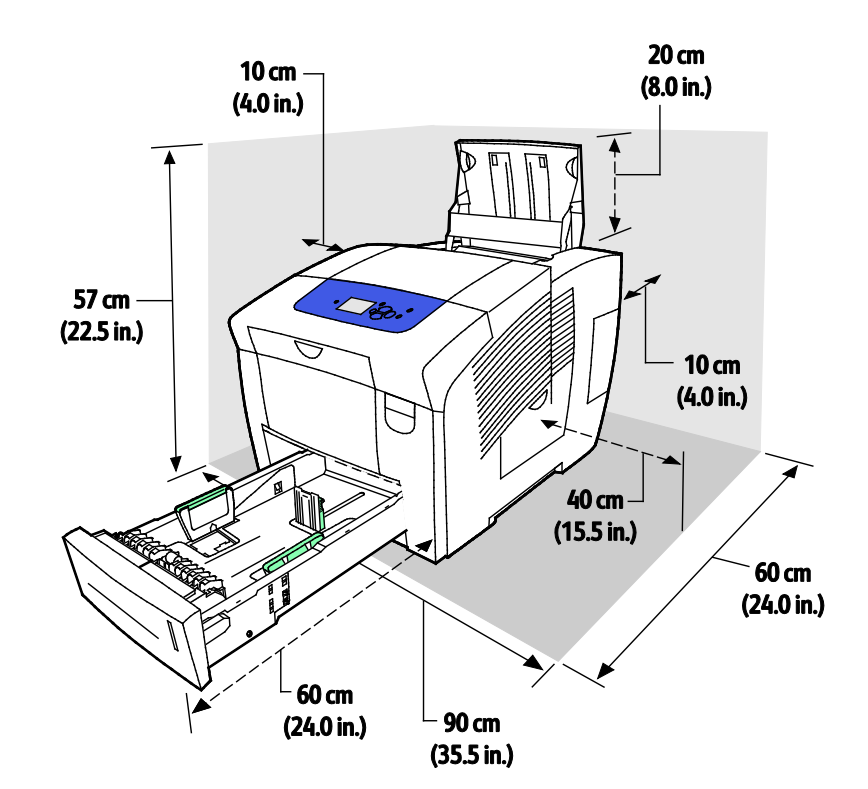

#### Helyigény

## Környezeti adatok

#### Hőmérséklet

- Tárolás és szállítás: –30 és 60°C (–22 és 140°F) között
- Működési: 10–32°C

#### Relatív páratartalom

- Tárolás és szállítás: 10%–95% (lecsapódásmentes)
- Működés közben: 10%–80% (lecsapódásmentes)

Megjegyzés: Szokatlan környezeti körülmények, például 10°C és 85% relatív páratartalom esetén a kicsapódás hibákat okozhat.

#### Tengerszint feletti magasság

Optimális teljesítményhez használja a nyomtatót 3200 m tengerszint feletti magasság alatt.

# Elektromossági adatok

- 90–140 VAC, 47–63 Hz (legnagyobb elfogadható érték)
- 180–264 VAC, 47–63 Hz (legnagyobb elfogadható érték)

Alapértelmezett időtartamok: 1 perc (készenléti) és 30 perc (energiatakarékos).

#### **ENERGY STAR**

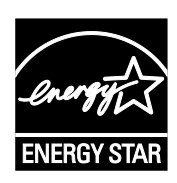

Az ENERGY STAR program egy olyan önkéntes tervezet, amely az energiatakarékos modellek kifejlesztését és vásárlását ösztönözve kívánja csökkenteni a termékek környezetre gyakorolt hatását. Az ENERGY STAR programmal, illetve az ENERGY STAR jelöléssel minősített termékekkel kapcsolatban a következő címen olvashat bővebben: www.energystar.gov/index.cfm?fuseaction=find\_a\_product.showProductGroup&pgw\_c ode=IEQ

Az ENERGY STAR és az ENERGY STAR jelzés az Amerikai Egyesült Államokban bejegyzett védjegyek.

Az ENERGY STAR képalkotó berendezésekre kiterjedő programja az Egyesült Államok, az Európai Unió és Japán kormányainak, valamint az irodai berendezéseket gyártó vállalatoknak a közös kezdeményezése. Céljuk az energiahatékony másolók, nyomtatók, faxberendezések, többfunkciós gépek, személyi számítógépek és monitorok népszerűsítése. A termékek energiafogyasztásának visszaszorításával csökken az elektromos áram előállításakor keletkező káros anyagok kibocsátása, és ezzel csökkenthető a levegőszennyezés, illetve a savas esők és az éghajlat hosszú távú változásának esélye.

# Teljesítményadatok

#### Nyomtatási felbontás

Legnagyobb felbontás: 2400 FinePoint

#### Nyomtatási sebesség

A lenti táblázat megadja a különféle PostScript nyomtatásminőségi módokban elérhető legnagyobb nyomtatási sebességet (oldal/percben).

| Nyomtatásminőségi<br>mód | 1. tálca      | Egyoldalas, egyéb tálcák | Automatikus kétoldalas,<br>egyéb tálcák |
|--------------------------|---------------|--------------------------|-----------------------------------------|
| Gyors színes             | 11 oldal/perc | 51 oldal/perc            | 30 oldal/perc                           |
| Szabvány                 | 11 oldal/perc | 30 oldal/perc            | 25 oldal/perc                           |
| Kiemelt                  | 10 oldal/perc | 19 oldal/perc            | 18 oldal/perc                           |
| Fotó                     | 6 oldal/perc  | 6 oldal/perc             | 6 oldal/perc                            |

A lenti táblázat megadja a különféle PCL nyomtatásminőségi módokban elérhető legnagyobb nyomtatási sebességet (oldal/percben).

| Nyomtatásminőségi<br>mód | 1. tálca      | Egyoldalas, egyéb tálcák | Automatikus kétoldalas,<br>egyéb tálcák |
|--------------------------|---------------|--------------------------|-----------------------------------------|
| PCL normál mód           | 11 oldal/perc | 20 oldal/perc            | 18 oldal/perc                           |
| PCL kiemelt mód          | 11 oldal/perc | 11 oldal/perc            | 11 oldal/perc                           |

## Vezérlő műszaki adatai

Processzor

Memória

Interfészek

Háttértároló

RISC CPU (1 GHz) processzor

1 GB RAM memória, amely 2 GB-ig bővíthető, egyetlen, 1 és 2 GB-os kártyákat támogató DD SDRAM-foglalatban.

- Ethernet 10/100/1000Base-TX
- Universal Serial Bus (USB 2.0)

Opcionális, 32 GB-os mSata tartós állapotú meghajtó

# B

# Megfelelőségi információk

#### Ez a függelék a következőket tartalmazza:

| • | Alapvető előírások                                      | 174 |
|---|---------------------------------------------------------|-----|
| • | Material Safety Data Sheets (Anyagbiztonsági adatlapok) | 178 |

# Alapvető előírások

A Xerox az elektromágneses sugárzás kibocsátására és az attól való védettségre vonatkozó szabványok szerint tesztelte ezt a terméket. Ezek a szabványok a nyomtató által okozott vagy fogadott interferencia enyhítését célozzák, tipikus irodai környezetben.

#### Egyesült Államok (FCC szabályzat)

Az FCC szabályzat 15. része szerint végzett tesztelési eredmény értelmében ez a berendezés megfelel az A osztályú digitális eszközökre vonatkozó korlátozásoknak. Ezek a korlátozások a káros interferencia elleni indokolt védelmet szolgálják a berendezés kereskedelmi környezetben történő üzemeltetésekor. Ez a berendezés rádióhullámú energiát fejleszt, használ és bocsáthat ki. Ha nem az itt közölt útmutatásnak megfelelően helyezik üzembe, káros interferenciát okozhat a rádiós kommunikációban. Ez a berendezés a lakókörnyezetben történő működtetésekor káros interferenciát okozhat, melyet a felhasználónak saját költségén kell elhárítania.

Ha a berendezés zavarja a rádiós vagy televíziós vételt (amit a berendezés ki- és bekapcsolásával lehet megállapítani), akkor azt javasoljuk a felhasználónak, hogy a következő intézkedésekkel próbáljon javítani ezen:

- Helyezze át vagy fordítsa más irányba a vevőantennát.
- Növelje a berendezés és a vevő közötti távolságot.
- Csatlakoztassa a berendezést olyan elektromos aljzatba, mely másik áramkörön van, mint a vevőkészülék.
- Lépjen kapcsolatba a kereskedővel, vagy szakképzett rádió-/televízió-műszerésszel.

A berendezésen a Xerox jóváhagyása nélkül végzett változtatások vagy módosítások a berendezés működtetési jogának visszavonását vonhatják maguk után.

Megjegyzés: Az FCC szabályzat 15. részének megfelelően használjon árnyékolt interfészkábelt.

#### Kanada

Ez az A osztályú digitális készülék megfelel a Kanadai ICES-003 előírásoknak.

Cet appareil numérique de la classe A est conforme à la norme NMB-003 du Canada.

#### Európai Unió

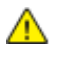

**FIGYELEM:** Ez egy A osztályú termék. Lakókörnyezetben ez a termék rádióinterferenciát okozhat, ilyen esetben a felhasználónak meg kell tennie a megfelelő intézkedéseket.

CE

A termék CE jelzése a Xerox megfelelőségi nyilatkozatát jelképezi, mely szerint a termék megfelel az Európai Közösség alább felsorolt dátumú, vonatkozó irányelveinek:

- 2006 december 12: Kisfeszültségű berendezésekre vonatkozó 2006/95/EK irányelv
- 2004 december 15: Az elektromágneses kompatibilitásra vonatkozó 2004/108/EK irányelv

Ez a nyomtató – amennyiben a felhasználói útmutatónak megfelelően használják – nem veszélyes sem a fogyasztóra, sem a környezetre.

Az Európai Unió előírásainak megfelelően használjon árnyékolt interfészkábelt.

A nyomtatóra vonatkozó megfelelőségi nyilatkozat aláírt példánya beszerezhető a Xeroxtól.

#### Az Európai Közösség 4-es csoportba sorolt (Lot 4) képalkotó berendezésekre vonatkozó megállapodásának környezetvédelmi információi

# Környezetvédelmi információk a környezetbarát megoldásokra és a költségcsökkentésre vonatkozóan

Az alábbi információkat a felhasználók támogatására állítottuk össze. Az itt leírtak összhangban állnak az Európai Közösség (EK) energiafelhasználó termékekre vonatkozó direktívájával, különösképpen pedig a képalkotó berendezésekkel kapcsolatban készített "Lot 4" tanulmánnyal. Ennek értelmében a gyártók kötelesek javítani a fenti direktívák hatálya alá tartozó termékek környezetvédelmi teljesítményét, és támogatni az EK energiahatékonyságra irányuló végrehajtási intézkedéseit.

Az érintett termékek azok az otthoni és irodai berendezések, amelyek eleget tesznek az alábbi feltételeknek:

- Szabványos monokróm formátumú termékek, amelyek percenként kevesebb, mint 66 A4-es méretű képet készítenek
- Szabványos színes formátumú termékek, amelyek percenként kevesebb, mint 51 A4-es méretű képet készítenek

#### Bevezetés

Az alábbi információkat a felhasználók támogatására állítottuk össze. Az itt leírtak összhangban állnak az Európai Közösség (EK) energiafelhasználó termékekre vonatkozó direktívájával, különösképpen pedig a képalkotó berendezésekkel kapcsolatban készített "Lot 4" tanulmánnyal. Ennek értelmében a gyártók kötelesek javítani a fenti direktívák hatálya alá tartozó termékek környezetvédelmi teljesítményét, és támogatni az EK energiahatékonyságra irányuló végrehajtási intézkedéseit.

Az érintett termékek azok az otthoni és irodai berendezések, amelyek eleget tesznek az alábbi feltételeknek:

- Szabványos monokróm formátumú termékek, amelyek percenként kevesebb, mint 66 A4-es méretű képet készítenek
- Szabványos színes formátumú termékek, amelyek percenként kevesebb, mint 51 A4-es méretű képet készítenek

#### A kétoldalas nyomtatás környezetre gyakorolt pozitív hatása

A legtöbb Xerox termék rendelkezik duplexelési, azaz kétoldalas nyomtatási funkcióval. Ezzel a lehetőséggel a készülék automatikusan a papír mindkét oldalára nyomtat, ami csökkenti a papírfelhasználást, és ezzel segít megóvni az értékes erőforrásokat. A 4-es csoportba sorolt képalkotó berendezésekre vonatkozó megállapodás megköveteli, hogy a legalább 40 oldal/perces sebességgel rendelkező színes, és a legalább 45 oldal/perces sebességgel rendelkező monokróm modelleken a duplexelést automatikusan engedélyezzék a beállítási és az illesztőprogram-telepítési eljárás során. A fenti sebességhatárt el nem érő bizonyos Xerox modelleken is lehet alapértelmezettként engedélyezni a kétoldalas nyomtatás használatát a telepítési időpontjában. A duplexelés folyamatos használatával csökkentheti munkájának környezetre gyakorolt negatív hatását. Ha azonban szimplex, azaz egyoldalas nyomtatásra van szüksége, lehetősége van arra, hogy a nyomtatási beállításokat a nyomtató illesztőprogramjában módosítsa.

#### Papírtípusok

Jelen termék minden olyan újrahasznosított és újonnan gyártott papírral használható, amely megfelel valamely, az EN12281-es vagy más hasonló minőségvédelmi szabványnak eleget tevő környezetvédelmi tervnek. Bizonyos alkalmazásokhoz kevesebb nyersanyagot igénylő könnyű papírok (60 g/m²) is használhatók, amelyekkel nyomatonként erőforrás-megtakarítás érhető el. Javasoljuk, hogy ellenőrizze, ez a papírtípus megfelel-e nyomtatási igényeinek.

#### ENERGY STAR

Az ENERGY STAR program egy olyan önkéntes tervezet, amely az energiatakarékos modellek kifejlesztését és vásárlását ösztönözve kívánja csökkenteni a termékek környezetre gyakorolt hatását. Az ENERGY STAR programmal, illetve az ENERGY STAR jelöléssel minősített termékekkel kapcsolatban a következő címen olvashat bővebben: www.energystar.gov/index.cfm?fuseaction=find\_a\_product.showProductGroup&pgw\_code=IEQ

#### Energiafogyasztás és aktiválási idő

A termék által felhasznált energia mennyisége függ a termék használati módjától. Jelen terméket úgy tervezték és konfigurálták, hogy lehetővé tegye az energiaköltségek csökkentését. A berendezés az utolsó nyomat elkészítése után készenléti módba vált. Ebben a módban bármikor képes nyomtatni, amikor a felhasználó nyomtatni szeretne. Ha a terméket egy adott ideig nem használják, energiatakarékos módba lép. Ebben a módban csak a gép alapvető funkciói aktívak, és a berendezés kevesebb áramot vesz fel.

Az energiatakarékos módból való kilépéskor az első nyomat elkészítése valamivel tovább tart, mint készenléti üzemmódban. Ezt a késedelmet az okozza, hogy a rendszernek "fel kell ébrednie" az energiatakarékos módból, és ez a jellemző a piacon elérhető legtöbb képalkotó termék sajátja.

Ha szeretné hosszabbra állítani az aktiválási időt, vagy szeretné teljesen letiltani az energiatakarékos mód használatát, felhívjuk a figyelmét arra, hogy a berendezés csak hosszabb idő után vagy egyáltalán nem fog alacsonyabb energiafelvételi módba lépni.

A Xerox fenntarthatósági kezdeményezésekben való részvételéről az alábbi címen olvashat részletesebben: www.xerox.com/about-xerox/environment/enus.html

## Material Safety Data Sheets (Anyagbiztonsági adatlapok)

A nyomtató anyagbiztonsági adataival kapcsolatos tájékoztatásért keresse fel a következőket:

Észak-Amerika

- Xerox<sup>®</sup> ColorQube<sup>®</sup> 8580 színes nyomtαtó: www.xerox.com/msds
- Xerox<sup>®</sup> ColorQube<sup>®</sup> 8880 színes nyomtató: www.xerox.com/msds

Európai Unió

- Xerox<sup>®</sup> ColorQube<sup>®</sup> 8580 színes nyomtαtó: www.xerox.com/environment\_europe
- Xerox<sup>®</sup> ColorQube<sup>®</sup> 8880 színes nyomtαtó: www.xerox.com/environment\_europe

# C

# Újrahasznosítás és selejtezés

Ez a függelék a következőket tartalmazza:

| • | Összes ország  | 180 |
|---|----------------|-----|
| • | Észak-Amerika  | 181 |
| • | Európai Unió   | 182 |
| • | Egyéb országok | 184 |

# Összes ország

Xerox<sup>®</sup> termékének leselejtezésekor vegye figyelembe, hogy a nyomtató higanyt, ólmot, perklorátot és más olyan anyagot tartalmazhat, melyek ártalmatlanítását környezetvédelmi rendelkezések szabályozhatják. Ezen anyagok jelenléte a termék piacra kerülésekor teljes mértékben megfelelt a vonatkozó rendelkezéseknek. Az újrahasznosítással és leselejtezéssel kapcsolatos tájékoztatásért forduljon a helyi illetékes szervekhez. Perklorát anyag: Ez a termék egy vagy több perklorát tartalmú eszközt, például szárazelemet tartalmazhat. Ezekre különleges kezelési irányelvek vonatkozhatnak. Lásd: www.dtsc.ca.gov/hazardouswaste/perchlorate.
## Észak-Amerika

A Xerox készülék-visszavételi, -újrafelhasználási és -újrahasznosítási programot működtet. Kérdezze meg a Xerox képviselőjétől (1-800-ASK-XEROX), hogy ez a Xerox® termék részt vesz-e a programban.

A Xerox<sup>®</sup> környezetvédelmi programjait illetően további tudnivalókért lásd:

- Xerox<sup>®</sup> ColorQube<sup>®</sup> 8580 színes nyomtató: www.xerox.com/environment
- Xerox<sup>®</sup> ColorQube<sup>®</sup> 8880 színes nyomtató: www.xerox.com/environment

## Európai Unió

Egyes berendezések alkalmasak mind otthoni/háztartási, mind hivatásos/üzleti használatra.

## Otthoni/háztartási környezet

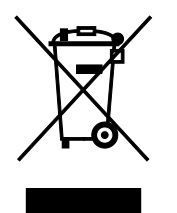

Ez a jelkép a berendezésen azt jelenti, hogy a berendezés nem kerülhet a normál háztartási hulladék közé.

Az európai rendelkezéseknek megfelelően az elektromos és elektronikus berendezéseket a háztartási hulladéktól elkülönítve kell eltakarítani.

Az EU-országokon belül a magánháztartások használt elektromos és elektronikus berendezéseiket díjmentesen eljuttathatják a kijelölt gyűjtőhelyekre. Tájékoztatásért forduljon a helyi illetékes hulladékkezelő szervekhez.

Egyes tagállamokban új berendezés vásárlásakor a helyi kereskedő köteles lehet a régi berendezést díjmentesen visszavenni. Kérjen tájékoztatást a kereskedőtől.

### Hivatásos/üzleti környezet

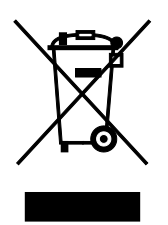

Ez a jelkép a berendezésen azt jelenti, hogy ezt a berendezést az állami rendelkezéseknek megfelelően kell hulladékként kezelni.

Az európai rendelkezéseknek megfelelően az elektromos és elektronikus berendezéseket élettartamuk végén a megállapított eljárással kell eltakarítani.

A készülék leselejtezése előtt az élettartam lejártával esedékes visszavétellel kapcsolatos információkért forduljon helyi viszonteladójához vagy Xerox képviselőjéhez.

## Berendezések és akkumulátorok gyűjtése és ártalmatlanítása

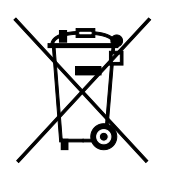

A termékeken és/vagy a kísérő dokumentumokon található alábbi szimbólumok azt jelentik, hogy a használt elektromos és elektronikus termékek és akkumulátorok nem keveredhetnek a hétköznapi háztartási hulladék közé.

A régi termékek és használt akkumulátorok megfelelő kezelése, visszanyerése és újrahasznosítása érdekében kérjük, a megfelelő gyűjtőhelyre szállítsák őket az ország törvényeinek és a 2002/96/EK, valamint a 2006/66/EK irányelveknek megfelelően.

Ezen termékek és akkumulátorok megfelelő ártalmatlanításával segíti az értékes erőforrások megőrzését és megelőzi az emberi egészségre és a környezetre gyakorolt esetleges negatív hatásukat, ami egyébként a nem megfelelő hulladékkezelésből adódhatna.

A régi termékek és akkumulátorok gyűjtéséről és újrahasznosításáról további információkhoz juthat, ha kapcsolatba lép a helyi önkormányzattal, a hulladék szállítását végző vállalattal vagy azzal az eladási hellyel, ahol a termékeket vásárolta.

Az adott ország törvényeinek értelmében a hulladék nem megfelelő elhelyezése büntetést vonhat maga után.

#### Az Európai Unióban működő üzleti felhasználók számára

Ha elektromos vagy elektronikus hulladékot kíván elhelyezni további információkért kérjük, lépjen kapcsolatba a termék eladójával vagy beszállítójával.

#### Az Európai Unión kívül működő üzleti felhasználók számára

Ezek a szimbólumok kizárólag az Európai Unióban érvényesek. Ha a termékeket le szeretné selejtezni, kérjük lépjen kapcsolatba a helyi hatóságokkal vagy az eladóval, és érdeklődjön a hulladék elhelyezésének megfelelő módja felől.

#### Akkumulátor szimbóluma – megjegyzés

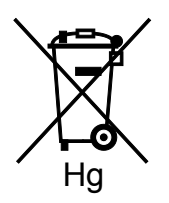

Ez a kerekes kuka szimbólum együtt is használatos a kémiai anyag szimbólummal. Az irányelv követelményeinek így felel meg.

### Akkumulátor eltávolítása

Az akkumulátorokat kizárólag a GYÁRTÓ-által jóváhagyott szervizek cserélhetik.

# Egyéb országok

Forduljon a helyi illetékes hulladékkezelő szervekhez, és kérjen útmutatást az ártalmatlanításhoz.